71573133 2022-04-21 Valable à partir de la version 01.12.01 (Firmware de l'appareil)

BA01245C/14/FR/08.22-00

# Manuel de mise en service **Memosens**

Entrées capteur avec protocole Memosens Pour tous les appareils de la plateforme Liquiline : CM44x, CM44xR, CM44P, CSFXX, CSP44, CA80XX

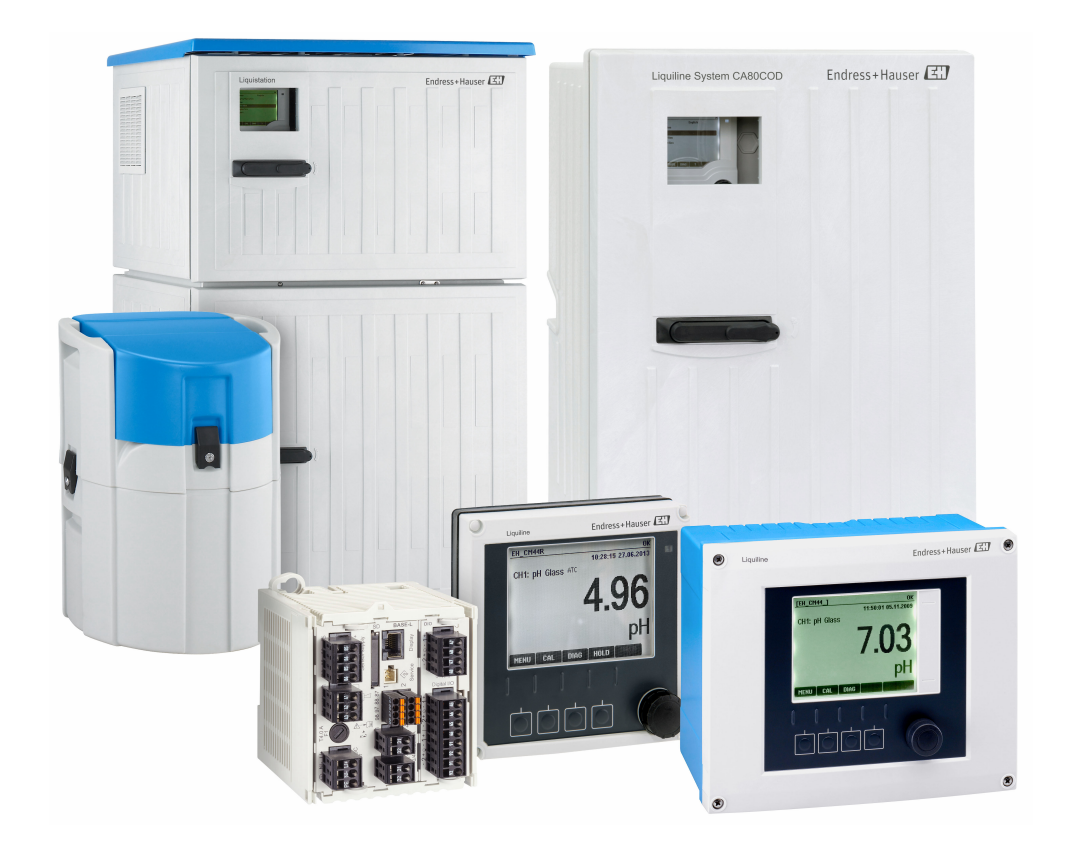

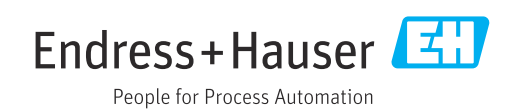

# Sommaire

| 1          | Informations relatives au                  |          |
|------------|--------------------------------------------|----------|
|            | document                                   | 5        |
| 1.1        | Mises en garde                             | 5        |
| 1.2<br>1 3 | Symboles                                   | • 5<br>6 |
| 1.5        |                                            | 0        |
| 2          | Informations sur les capteurs avec         |          |
|            | protocole Memosens                         | . 7      |
| 3          | Raccordement électrique                    | 8        |
| 3.1        | Types de capteur avec protocole Memosens   | 8        |
| 3.2        | Raccordement des capteurs avec protocole   | Q        |
| 3.3        | Types de capteur avec protocole Memosens   | . 0      |
|            | pour zone Ex                               | 10       |
| 4          | Entrées : Généralités                      | 11       |
| 5          | Entrées : pH/redox                         | 12       |
| 5.1        | Réglages de base                           | 12       |
| 5.2        | Configuration étendue                      | 13       |
| 5.3<br>5.4 | Contrôle de tag<br>Remplacement du canteur | 25       |
| 5.5        | Réglage par défaut du traitement des       | 20       |
|            | données                                    | 26       |
| 6          | Entrées : Conductivité                     | 27       |
| 6.1        | Réglages de base                           | 27       |
| 6.2        | Configuration etendue                      | 34       |
| 7          | Entrées : Oxygène                          | 44       |
| 7.1        | Réglages de base                           | 44       |
| 7.2        | Configuration étendue                      | 45       |
| 8          | Entrées : Désinfection                     | 61       |
| 8.1        | Réglages de base                           | 61       |
| 8.2        | Configuration etendue                      | 62       |
| 9          | Entrées : Turbidité de l'eau potable .     | 75       |
| 9.1        | Réglages de base                           | 75       |
| 9.2        | Configuration étendue                      | 76       |
| 10         | Entrées : Turbidité et solides             | 84       |
| 10.1       | Réglages de base                           | 84       |
| 10.2       | Configuration étendue                      | 85       |
| 11         | Entrées : CAS                              | 93       |
| 11.1       | Réglages de base                           | 93       |

| 11.2                                                                                                    | Configuration étendue                                                                                                    | . 94                                                                                                    |
|----------------------------------------------------------------------------------------------------|----------------------------------------------------------------------------------------------------|----------------------------------------------------------------------------------------------------|
| 12                                                                                                    | Entrées : Nitrates                                                                                                    | 101                                                                                                    |
| 12.1                                                                                                    | Réglages de base                                                                                                    | 101                                                                                                    |
| 12.2                                                                                                    | Configuration étendue                                                                                                    | 102                                                                                                    |
| 13                                                                                                    | Entrées : ISE                                                                                                    | 109                                                                                                    |
| 13.1                                                                                                    | Réglages de base                                                                                                    | 109                                                                                                    |
| 13.2                                                                                                    | Configuration étendue                                                                                                    | 110                                                                                                    |
| 13.3                                                                                                    | Menus emplacement des electrodes                                                                                                    | 113                                                                                                    |
| 14                                                                                                    | Entrées : Interface                                                                                                    | 120                                                                                                    |
| 14.1                                                                                                    | Réglages de base                                                                                                    | 120                                                                                                    |
| 14.Z                                                                                                    | Configuration cuve                                                                                                    | 120                                                                                                    |
| 14.5                                                                                                    | Configuration étendue                                                                                                    | 12.4                                                                                                    |
| 1 1. 1                                                                                                    |                                                                                                    | 12 1                                                                                                    |
| 15                                                                                                    | Entrées : Spectromètre                                                                                                    | 128                                                                                                    |
| 15.1                                                                                                    | Réglages de base                                                                                                    | 128                                                                                                    |
| 15.2                                                                                                    | Configuration étendue                                                                                                    | 129                                                                                                    |
| 16                                                                                                    | Entrées : Fluorescence                                                                                                    | 136                                                                                                    |
| 16.1                                                                                                    | Réglages de base                                                                                                    | 136                                                                                                    |
| 16.2                                                                                                    | Configuration étendue                                                                                                    | 137                                                                                                    |
|                                                                                                    |                                                                                                    |                                                                                                    |
| 17                                                                                                    | Diagnostic et suppression des                                                                                                    |                                                                                                    |
| 17                                                                                                    | Diagnostic et suppression des<br>défauts                                                                                                    | 145                                                                                                    |
| <b>17</b>                                                                                                    | <b>Diagnostic et suppression des</b><br><b>défauts</b><br>Erreurs process sans message                                                                                                    | <b>145</b><br>145                                                                                                    |
| <b>17</b><br>17.1<br>17.2                                                                                                    | <b>Diagnostic et suppression des</b><br><b>défauts</b><br>Erreurs process sans message<br>Aperçu des informations de diagnostic                                                                                                    | <b>145</b><br>145<br>154                                                                                                    |
| 17<br>17.1<br>17.2<br>17.3                                                                                                    | Diagnostic et suppression des<br>défauts<br>Erreurs process sans message<br>Aperçu des informations de diagnostic<br>Informations sur le capteur                                                                                                    | <b>145</b><br>145<br>154<br>172                                                                                                   |
| <ul> <li>17</li> <li>17.1</li> <li>17.2</li> <li>17.3</li> <li>18</li> </ul>                                                                                                    | Diagnostic et suppression des<br>défauts                                                                                                    | 145<br>145<br>154<br>172<br>173                                                                                                   |
| <ul> <li>17.1</li> <li>17.2</li> <li>17.3</li> <li>18</li> <li>18.1</li> </ul>                                                                                                    | Diagnostic et suppression des<br>défautsdéfautsErreurs process sans messageAperçu des informations de diagnosticInformations sur le capteurMaintenanceNettoyage des capteurs numériques                                                                                                    | <ul> <li>145</li> <li>154</li> <li>172</li> <li>173</li> </ul>                                                                    |
| <ul> <li>17.1</li> <li>17.2</li> <li>17.3</li> <li>18</li> <li>18.1</li> <li>18.2</li> </ul>                                                                                                    | Diagnostic et suppression des<br>défauts         Erreurs process sans message         Aperçu des informations de diagnostic         Informations sur le capteur         Maintenance         Nettoyage des capteurs numériques         Nettoyage des sondes                                                                                                    | 145<br>154<br>172<br>173<br>173<br>173                                                                                            |
| <ul> <li>17.1</li> <li>17.2</li> <li>17.3</li> <li>18</li> <li>18.1</li> <li>18.2</li> <li>18.3</li> </ul>                                                                                                    | Diagnostic et suppression des<br>défauts         Erreurs process sans message         Aperçu des informations de diagnostic         Informations sur le capteur         Maintenance         Nettoyage des capteurs numériques         Nettoyage des sondes         Réalisation d'un test à l'aide d'une résistance à                                                                                                    | 145<br>154<br>172<br>173<br>173<br>173                                                                                            |
| <ul> <li>17.1</li> <li>17.2</li> <li>17.3</li> <li>18</li> <li>18.1</li> <li>18.2</li> <li>18.3</li> </ul>                                                                                                    | Diagnostic et suppression des<br>défauts<br>Erreurs process sans message<br>Aperçu des informations de diagnostic<br>Informations sur le capteur<br>Maintenance<br>Nettoyage des capteurs numériques<br>Nettoyage des sondes<br>Réalisation d'un test à l'aide d'une résistance à<br>décades sur les capteurs de conductivité<br>inductifs numériques                                                                                                    | <b>145</b><br>154<br>172<br><b>173</b><br>173<br>173                                                                              |
| <ul> <li>17.1</li> <li>17.2</li> <li>17.3</li> <li>18</li> <li>18.1</li> <li>18.2</li> <li>18.3</li> </ul>                                                                                                    | Diagnostic et suppression des<br>défauts         Erreurs process sans message         Aperçu des informations de diagnostic         Informations sur le capteur         Maintenance         Nettoyage des capteurs numériques         Nettoyage des sondes         Réalisation d'un test à l'aide d'une résistance à<br>décades sur les capteurs de conductivité<br>inductifs numériques                                                                                                    | <b>145</b><br>154<br>172<br><b>173</b><br>173<br>173<br>174                                                                       |
| <ul> <li>17.1</li> <li>17.2</li> <li>17.3</li> <li>18</li> <li>18.1</li> <li>18.2</li> <li>18.3</li> </ul>                                                                                                    | Diagnostic et suppression des<br>défauts         Erreurs process sans message         Aperçu des informations de diagnostic         Informations sur le capteur         Maintenance         Nettoyage des capteurs numériques         Nettoyage des sondes         Réalisation d'un test à l'aide d'une résistance à<br>décades sur les capteurs de conductivité<br>inductifs numériques         Étalonnage                                                                                                    | <ul> <li>145</li> <li>154</li> <li>172</li> <li>173</li> <li>173</li> <li>174</li> <li>175</li> </ul>                             |
| <ul> <li>17.1</li> <li>17.2</li> <li>17.3</li> <li>18</li> <li>18.1</li> <li>18.2</li> <li>18.3</li> <li>19.1</li> </ul>                                                                                                    | Diagnostic et suppression des<br>défauts         Erreurs process sans message         Aperçu des informations de diagnostic         Informations sur le capteur         Maintenance         Nettoyage des capteurs numériques         Nettoyage des sondes         Réalisation d'un test à l'aide d'une résistance à<br>décades sur les capteurs de conductivité<br>inductifs numériques         Étalonnage         Définitions                                                                                                    | <ul> <li>145</li> <li>154</li> <li>172</li> <li>173</li> <li>173</li> <li>174</li> <li>175</li> </ul>                             |
| <ul> <li>17.1</li> <li>17.2</li> <li>17.3</li> <li>18</li> <li>18.1</li> <li>18.2</li> <li>18.3</li> <li>19</li> <li>19.1</li> <li>19.2</li> <li>20.2</li> </ul>                                                                       | Diagnostic et suppression des<br>défauts         Erreurs process sans message         Aperçu des informations de diagnostic         Informations sur le capteur         Maintenance         Nettoyage des capteurs numériques         Nettoyage des sondes         Réalisation d'un test à l'aide d'une résistance à<br>décades sur les capteurs de conductivité<br>inductifs numériques         Étalonnage         Définitions         Termes utilisés                                                                                                    | 145<br>154<br>172<br>173<br>173<br>173<br>174<br>174<br>175                                                                       |
| <ul> <li>17.1</li> <li>17.2</li> <li>17.3</li> <li>18</li> <li>18.1</li> <li>18.2</li> <li>18.3</li> <li>19</li> <li>19.1</li> <li>19.2</li> <li>19.3</li> <li>10.4</li> </ul>                                                         | Diagnostic et suppression des<br>défauts         Erreurs process sans message         Aperçu des informations de diagnostic         Informations sur le capteur         Maintenance         Nettoyage des capteurs numériques         Nettoyage des sondes         Réalisation d'un test à l'aide d'une résistance à<br>décades sur les capteurs de conductivité<br>inductifs numériques         Étalonnage         Définitions         Termes utilisés         Instructions d'étalonnage                                                                                                    | 145<br>154<br>172<br>173<br>173<br>173<br>174<br>174<br>175<br>175<br>175<br>177                                                  |
| <ul> <li>17.1</li> <li>17.2</li> <li>17.3</li> <li>18</li> <li>18.1</li> <li>18.2</li> <li>18.3</li> <li>19</li> <li>19.1</li> <li>19.2</li> <li>19.3</li> <li>19.4</li> <li>19.5</li> </ul>                                           | Diagnostic et suppression des<br>défauts         Erreurs process sans message         Aperçu des informations de diagnostic         Informations sur le capteur         Maintenance         Nettoyage des capteurs numériques         Nettoyage des sondes         Réalisation d'un test à l'aide d'une résistance à<br>décades sur les capteurs de conductivité<br>inductifs numériques         Étalonnage         Définitions         Termes utilisés         Instructions d'étalonnage         Capteurs de pH         Capteurs de redox                                                                                                    | 145<br>154<br>172<br>173<br>173<br>173<br>173<br>174<br>175<br>175<br>175<br>177<br>177<br>182                                    |
| <ul> <li>17.1</li> <li>17.2</li> <li>17.3</li> <li>18</li> <li>18.1</li> <li>18.2</li> <li>18.3</li> <li>19</li> <li>19.1</li> <li>19.2</li> <li>19.3</li> <li>19.4</li> <li>19.5</li> <li>19.6</li> </ul>                             | Diagnostic et suppression des<br>défauts         Erreurs process sans message         Aperçu des informations de diagnostic         Informations sur le capteur         Maintenance         Nettoyage des capteurs numériques         Nettoyage des sondes         Réalisation d'un test à l'aide d'une résistance à<br>décades sur les capteurs de conductivité<br>inductifs numériques         Définitions         Termes utilisés         Instructions d'étalonnage         Capteurs de redox         Capteurs de conductivité                                                                                                    | 145<br>154<br>172<br>173<br>173<br>173<br>173<br>174<br>175<br>175<br>175<br>177<br>177<br>182<br>184                             |
| <ul> <li>17.1</li> <li>17.2</li> <li>17.3</li> <li>18</li> <li>18.1</li> <li>18.2</li> <li>18.3</li> <li>19</li> <li>19.1</li> <li>19.2</li> <li>19.3</li> <li>19.4</li> <li>19.5</li> <li>19.6</li> <li>19.7</li> </ul>               | Diagnostic et suppression des<br>défauts         Erreurs process sans message         Aperçu des informations de diagnostic         Informations sur le capteur         Maintenance         Nettoyage des capteurs numériques         Nettoyage des sondes         Réalisation d'un test à l'aide d'une résistance à<br>décades sur les capteurs de conductivité<br>inductifs numériques         Étalonnage         Définitions         Termes utilisés         Instructions d'étalonnage         Capteurs de redox         Capteurs de conductivité         Capteurs de redox         Capteurs de conductivité                                                                                                    | 145<br>154<br>172<br><b>173</b><br>173<br>173<br>173<br>174<br><b>175</b><br>175<br>175<br>177<br>182<br>184<br>188               |
| <ul> <li>17.1</li> <li>17.2</li> <li>17.3</li> <li>18</li> <li>18.1</li> <li>18.2</li> <li>18.3</li> <li>19</li> <li>19.1</li> <li>19.2</li> <li>19.3</li> <li>19.4</li> <li>19.5</li> <li>19.6</li> <li>19.7</li> <li>19.8</li> </ul> | Diagnostic et suppression des<br>défauts         Erreurs process sans message         Aperçu des informations de diagnostic         Informations sur le capteur         Maintenance         Nettoyage des capteurs numériques         Nettoyage des sondes         Réalisation d'un test à l'aide d'une résistance à<br>décades sur les capteurs de conductivité<br>inductifs numériques         Définitions         Termes utilisés         Instructions d'étalonnage         Capteurs de pH         Capteurs de conductivité         Capteurs de conductivité         Capteurs de désinfection                                                                                                    | 145<br>154<br>172<br>173<br>173<br>173<br>173<br>174<br>175<br>175<br>175<br>177<br>177<br>182<br>184<br>188<br>195               |
| 17.1<br>17.1<br>17.2<br>17.3<br>18<br>18.1<br>18.2<br>18.3<br>19.4<br>19.5<br>19.6<br>19.7<br>19.8<br>19.9<br>10.1                                                                                                    | Diagnostic et suppression des<br>défauts         Erreurs process sans message         Aperçu des informations de diagnostic         Informations sur le capteur         Maintenance         Nettoyage des capteurs numériques         Nettoyage des sondes         Réalisation d'un test à l'aide d'une résistance à<br>décades sur les capteurs de conductivité<br>inductifs numériques         Définitions         Termes utilisés         Instructions d'étalonnage         Capteurs de redox         Capteurs de conductivité         Capteurs de désinfection         Capteurs à sélectivité ionique         Capteurs à sélectivité ionique                                                                                                    | 145<br>154<br>172<br>173<br>173<br>173<br>173<br>174<br>175<br>175<br>175<br>177<br>177<br>182<br>184<br>188<br>195<br>199        |
| 17.1<br>17.2<br>17.3<br>18<br>18.1<br>18.2<br>18.3<br>19.1<br>19.2<br>19.3<br>19.4<br>19.5<br>19.6<br>19.7<br>19.8<br>19.9<br>19.10<br>19.10<br>19.11                                                                                  | Diagnostic et suppression des<br>défauts         Erreurs process sans message         Aperçu des informations de diagnostic         Informations sur le capteur         Maintenance         Nettoyage des capteurs numériques         Nettoyage des sondes         Réalisation d'un test à l'aide d'une résistance à<br>décades sur les capteurs de conductivité<br>inductifs numériques         Définitions         Termes utilisés         Instructions d'étalonnage         Capteurs de pH         Capteurs de conductivité         Capteurs de redox         Capteurs de désinfection         Capteurs de désinfection         Capteurs de désinfection         Capteurs de turbidité et de solides         Capteurs de turbidité et de solides | 145<br>154<br>172<br>173<br>173<br>173<br>173<br>174<br>175<br>175<br>175<br>177<br>182<br>184<br>188<br>195<br>199<br>204<br>215 |

| Index | ζ                        | 233 |
|-------|--------------------------|-----|
| 19.15 | Accessoires d'étalonnage | 231 |
| 19.14 | Fluorescence             | 226 |
| 19.13 | Spectromètre             | 224 |
| 19.12 | Capteurs de nitrates     | 219 |

# 1 Informations relatives au document

# 1.1 Mises en garde

| Structure de l'information                                                                            | Signification                                                                                                    |  |
|----------------------------------------------------------------------------------------------------|----------------------------------------------------------------------------------------------------|--|
| ▲ DANGER<br>Cause (/conséquences)<br>Conséquences en cas de non-<br>respect<br>► Mesure corrective    | Cette information attire l'attention sur une situation dangereuse.<br>Si cette situation n'est pas évitée, cela <b>aura</b> pour conséquence des blessures<br>graves pouvant être mortelles.         |  |
| AVERTISSEMENT<br>Cause (/conséquences)<br>Conséquences en cas de non-<br>respect<br>Mesure corrective | Cette information attire l'attention sur une situation dangereuse.<br>Si cette situation n'est pas évitée, cela <b>pourra</b> avoir pour conséquence des<br>blessures graves pouvant être mortelles. |  |
| ATTENTION<br>Cause (/conséquences)<br>Conséquences en cas de non-<br>respect<br>Mesure corrective     | Cette information attire l'attention sur une situation dangereuse.<br>Si cette situation n'est pas évitée, cela pourra avoir pour conséquence des<br>blessures de gravité moyenne à légère.          |  |
| AVIS<br>Cause / Situation<br>Conséquences en cas de non-<br>respect<br>Mesure / Remarque              | Cette information attire l'attention sur des situations qui pourraient<br>occasionner des dégâts matériels.                                                                                          |  |

# 1.2 Symboles

| i | Informations | complémentaires, | conseil |
|---|--------------|------------------|---------|
|---|--------------|------------------|---------|

- Autorisé ou recommandé
- Non autorisé ou non recommandé
- Renvoi à la documentation de l'appareil
- 🗎 🔹 Renvoi à la page
- Renvoi au schéma
- ► Résultat d'une étape

# 1.3 Documentation

Les manuels suivants complètent le présent manuel de mise en service et sont disponibles sur les pages produit sur Internet :

- Manuel de mise en service
  - Liquiline CM44x, BA00444C
  - Liquiline CM44xR, BA01225C
  - Liquiline CM44P, BA01570C
  - Liquistation CSF48, BA00443C
  - Liquiport CSP44, BA00465C
  - Liquistation CSF34, BA00478C
  - Liquistation CSF39, BA01407C
  - Liquisystem CA80AM, BA01240C
  - Liquisystem CA80PH, BA01416C et BA01435C
  - Liquisystem CA80NO, BA01574C
  - Liquisystem CA80CR, BA01575C
  - Liquisystem CA80AL, BA001585C
  - Liquisystem CA80FE, BA01586C
  - Liquisystem CA80COD, BA01354C
  - Liquisystem CA80TP, BA01593C
  - Liquisystem CA80HA, BA01772C
  - Liquisystem CA80SI, BA01650C
- Instructions condensées des appareils mentionnés
- Information technique des appareils mentionnés
- Manuel de mise en service Liquiline pour communication HART, BA00486C
  - Configuration sur site et instructions d'installation pour HART
  - Description du pilote HART
- Directives pour la communication via bus de terrain et serveur Web
  - HART, SD01187C
  - PROFIBUS, SD01188C
  - Modbus, SD01189C
  - Serveur web, SD01190C
  - EtherNet/IP, SD01293C

# 2 Informations sur les capteurs avec protocole Memosens

Les capteurs avec protocole Memosens ont une électronique intégrée qui mémorise les données d'étalonnage et d'autres informations. Lorsque le capteur est raccordé, ses données d'étalonnage sont automatiquement transmises au transmetteur et utilisées pour calculer la valeur mesurée.

► Les données du capteur peuvent être consultées via le menu DIAG correspondant.

Les capteurs numériques peuvent mémoriser les données de l'ensemble de mesure dans le capteur. Elles comprennent :

- Données du fabricant
  - Numéro de série
  - Référence de commande
- Date de fabrication
- Données d'étalonnage
  - Date d'étalonnage
  - Valeurs d'étalonnage
  - Nombre d'étalonnages
  - Numéro de série du transmetteur utilisé pour réaliser le dernier étalonnage ou ajustage
- Données de service
  - Gamme de température
  - Date de la première mise en service
  - Heures de fonctionnement sous des conditions extrêmes
  - Données de surveillance du capteur

Les données enregistrées et communiquées au transmetteur dépendent du capteur. Même pour un type de capteur identique, il peut y avoir des différences. Cela signifie que, selon le capteur raccordé, certaines options de menu peuvent être disponibles ou non. Tenir compte des informations correspondantes dans ce manuel.

#### Exemple :

Le capteur d'oxygène ampérométrique COS51D ne peut pas être stérilisé. C'est pourquoi les valeurs limites pour la stérilisation ne peuvent pas être définies dans les réglages de diagnostic de ce capteur. Toutefois, ces options de menu sont disponibles pour un capteur ampérométrique stérilisable, par ex. COS22D.

# 3 Raccordement électrique

### AVERTISSEMENT

### L'appareil est sous tension !

- Un raccordement non conforme peut entraîner des blessures pouvant être mortelles !
- ► Seuls des électriciens sont habilités à réaliser le raccordement électrique.
- ► Les électriciens doivent avoir lu et compris le présent manuel de mise en service et respecter les instructions y figurant.
- ▶ Avant de commencer le raccordement, assurz-vous qu'aucun câble n'est sous tension.

# 3.1 Types de capteur avec protocole Memosens

Capteurs avec protocole Memosens

| Types de capteur                                                          | Câble de capteur                                                       | Capteurs                                                                                                    |
|---------------------------------------------------------------------------|------------------------------------------------------------------------|----------------------------------------------------------------------------------------------------|
| Capteurs numériques <b>sans</b><br>alimentation interne<br>supplémentaire | Avec connexion<br>enfichable et<br>transmission de<br>signal inductive | <ul> <li>Capteurs de pH</li> <li>Capteurs de redox</li> <li>Capteurs combinés</li> <li>Capteurs d'oxygène (ampérométriques et optiques)</li> <li>Capteurs de conductivité avec mesure conductive de la conductivité</li> <li>Capteurs de chlore (désinfection)</li> </ul>    |
|                                                                           | Câble surmoulé                                                         | Capteurs de conductivité avec mesure inductive de la conductivité                                                                                                    |
| Capteurs numériques avec<br>alimentation interne<br>supplémentaire        | Câble surmoulé                                                         | <ul> <li>Capteurs de turbidité</li> <li>Capteurs pour mesure d'interface</li> <li>Capteurs pour mesure du coefficient d'absorption<br/>spectrale (CAS)</li> <li>Capteurs de nitrates</li> <li>Capteurs d'oxygène optiques</li> <li>Capteurs à sélectivité ionique</li> </ul> |

### Pour le raccordement des capteurs CUS71D, la règle est la suivante :

- CM442R
  - Il n'est possible de raccorder qu'un seul CUS71D ; aucun autre capteur n'est autorisé.
  - La deuxième entrée capteur ne doit pas être utilisée pour un autre type de capteur.
- CM444R
  - Aucune restriction. Toutes les entrées capteur peuvent être utilisées librement.
- CM448R
  - Lorsqu'un CUS71D est raccordé, le nombre d'entrées capteur utilisables est limité à 4.
  - Et ces 4 entrées doivent être réservées à des capteurs CUS71D.
  - Toute combinaison de CUS71D et d'autres capteurs est possible tant que le total des capteurs raccordés ne dépasse pas 4.

## 3.2 Raccordement des capteurs avec protocole Memosens

#### Raccordement Modes de raccordement

- En option : connecteur mâle du câble de capteur raccordé au connecteur femelle capteur M12 sur le dessous de l'appareil

Avec ce type de raccordement, l'appareil est déjà raccordé en usine ( $\rightarrow \blacksquare 4$ ).

#### 1. Raccordement direct du câble de capteur

Raccorder le câble de capteur au connecteur de borne Memosens du 2DS, ou du module BASE2L, H ou E.

#### 2. En cas de raccordement via connecteur M12

Raccorder le connecteur mâle du capteur à un connecteur femelle capteur M12 précédemment installé ou fourni à la livraison.

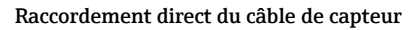

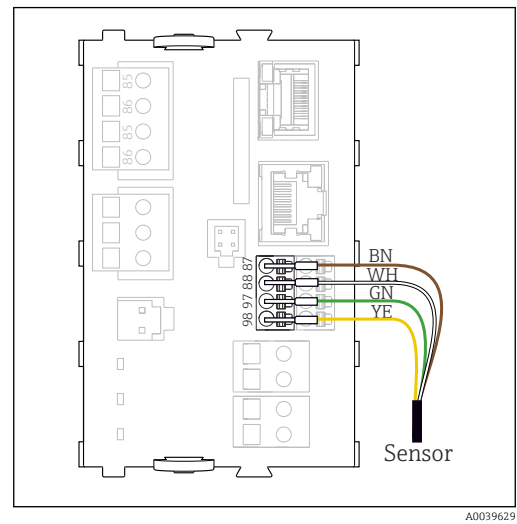

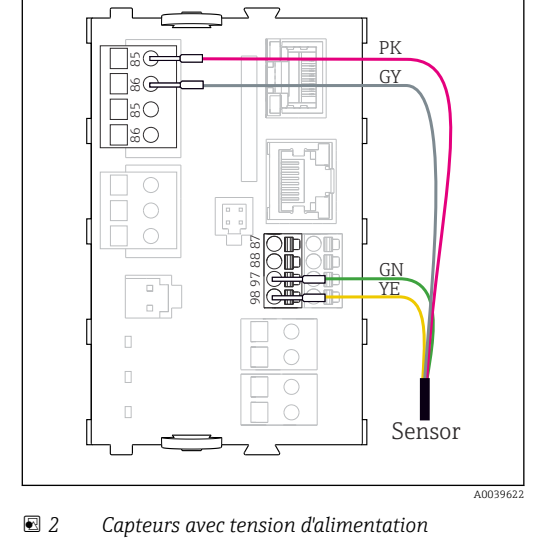

supplémentaire

• 1 Capteurs sans tension d'alimentation supplémentaire

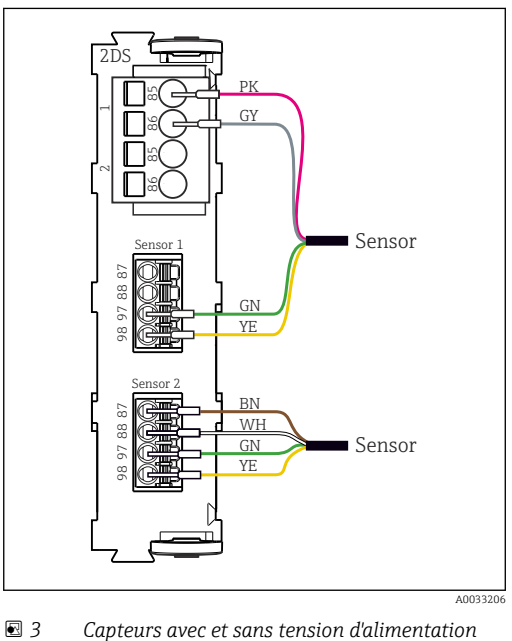

Capteurs avec et sans tension d'alimentation supplémentaire sur le module capteur 2DS

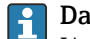

Dans le cas d'un appareil à une voie :

L'entrée Memosens gauche du module de base doit être utilisée !

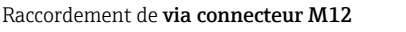

Uniquement pour raccordement en zone non explosible.

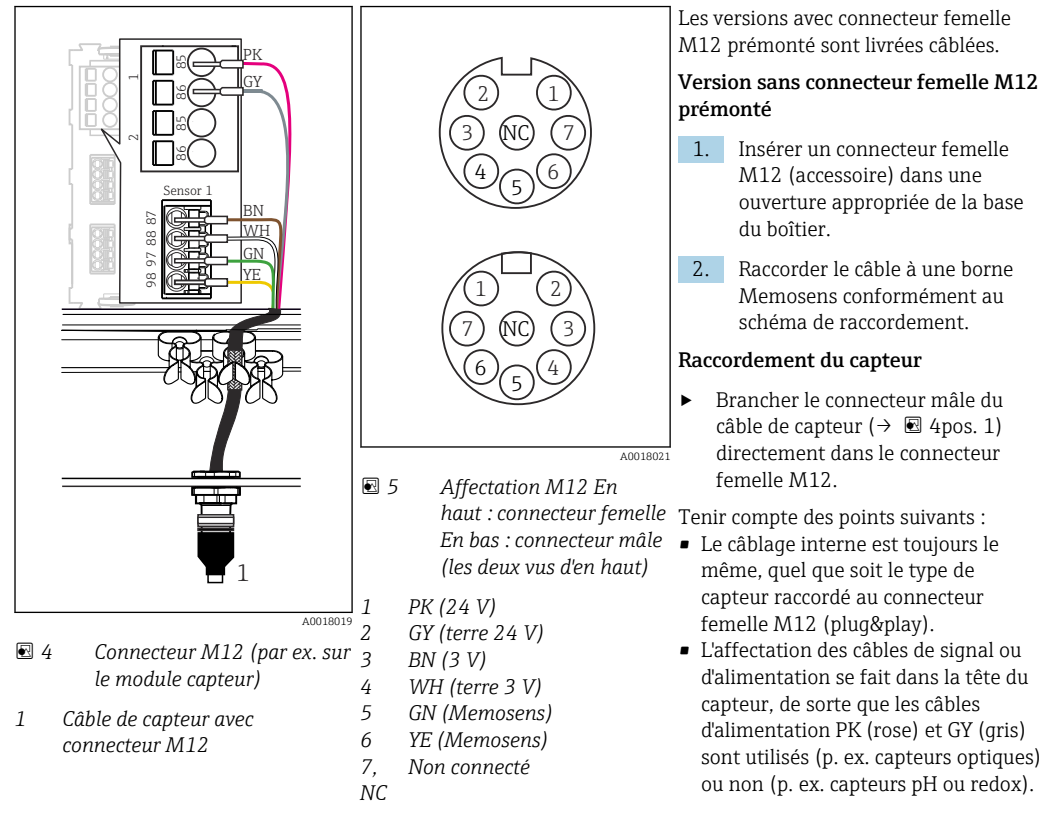

Si des capteurs à sécurité intrinsèque sont raccordés au transmetteur pourvu d'un module de communication capteur type 2DS Ex-i, le connecteur enfichable M12 n'est **pas** autorisé.

## 3.3 Types de capteur avec protocole Memosens pour zone Ex

| Types de capteur                                                          | Câble de capteur                                                       | Capteurs                                                                                                    |
|---------------------------------------------------------------------------|------------------------------------------------------------------------|----------------------------------------------------------------------------------------------------|
| Capteurs numériques <b>sans</b><br>alimentation interne<br>supplémentaire | Avec connexion<br>enfichable et<br>transmission de signal<br>inductive | <ul> <li>Capteurs de pH</li> <li>Capteurs de redox</li> <li>Capteurs combinés</li> <li>Capteurs d'oxygène (ampérométriques et optiques)</li> <li>Capteurs de conductivité avec mesure conductive de la conductivité</li> <li>Capteurs de chlore (désinfection)</li> </ul> |
|                                                                           | Câble surmoulé                                                         | Capteurs de conductivité avec mesure inductive de la conductivité                                                                                                    |

Capteurs avec protocole Memosens

Les capteurs à sécurité intrinsèque destinés à la zone explosible peuvent uniquement être raccordés au module de communication capteur 2DS Ex-i. Seuls les capteurs couverts par les certificats peuvent être raccordés (voir XA).

Les raccordements pour les capteurs non-Ex sont désactivés sur le module de base.

# 4 Entrées : Généralités

Il existe deux façons de paramétrer une entrée :

- Configuration sans capteur raccordé
- Configuration avec capteur raccordé

#### Configuration sans capteur raccordé

Certains réglages requièrent la communication avec un capteur. Ces réglages ne peuvent pas être réalisés sans capteur.

- 1. Sélectionner la voie concernée.
- 2. Sélectionner dans la liste le type de capteur à configurer.
- 3. Paramétrer la voie comme indiqué dans les chapitres suivants.
- 4. Raccorder ultérieurement un capteur du type sélectionné.
   La voie est immédiatement opérationnelle.

#### Configuration avec capteur raccordé

▶ Paramétrer la voie comme indiqué dans les chapitres suivants.

#### Entrées : pH/redox 5

#### Réglages de base 5.1

#### 5.1.1 Identification du capteur

| Aenu/Configurer/Entrées/Chemin : Type capteur |                                                                                   |                                                                                                    |
|-----------------------------------------------|-----------------------------------------------------------------------------------|----------------------------------------------------------------------------------------------------|
| Fonction                                      | Options                                                                           | Info                                                                                                    |
| Voie                                          | Sélection<br>• Off<br>• On<br>Réglage par défaut<br>On                            | On<br>L'affichage de la voie est activé en mode mesure<br>Off<br>La voie n'est pas affichée en mode mesure, qu'un<br>capteur soit raccordé ou non. |
| Type capteur                                  | pe capteur Lecture seule<br>(disponible uniquement si<br>un capteur est raccordé) | Type de capteur raccordé                                                                                                    |
| Code commande                                 |                                                                                   | Référence de commande du capteur raccordé                                                                                                    |

#### Valeur principale 5.1.2

| Menu/Configurer/Entrées/Voie : pH ou Redox ou pH/redox |                                                                                                    |                                                                                                    |
|--------------------------------------------------------|----------------------------------------------------------------------------------------------------|----------------------------------------------------------------------------------------------------|
| Fonction                                               | Options                                                                                                    | Info                                                                                                    |
| Valeur principale                                      | Sélection<br>pH <sup>1)</sup><br>mV <sup>2)</sup><br>Redox mV <sup>3)</sup><br>Redox % <sup>3)</sup><br>pH/Redox/rH <sup>4)</sup><br>Réglage par défaut<br>pH <sup>1)</sup><br>Redox mV <sup>5)</sup> | Sélectionner la manière dont la valeur principale<br>doit être affichée.<br>Les options de configuration suivantes<br>dépendent de l'option sélectionnée ici.<br>Il est possible d'afficher la valeur principale d'un<br>capteur de pH comme valeur de pH ou comme<br>valeur brute en mV. Dans le cas d'un capteur de<br>redox, on choisit ici quel mode redox utiliser :<br>mV ou %. Si un capteur combiné a été raccordé, il<br>est également possible de sélectionner la valeur<br>rH.<br><b>Tenir compte du point suivant concernant les</b> |
|                                                        |                                                                                                    | <b>capteurs combinés pH/redox</b><br>Sélectionner <b>pH/Redox/rH</b> comme valeur<br>principale si les valeurs de pH et de redox<br>doivent être étalonnées.                                                                                                    |

Capteur de pH et capteur combiné pH/redox 1)

2) 3) 4) Capteur de pH

Capteur de redox et capteur combiné pH/redox Capteur combiné pH/redox

Capteur de redox 5)

### 5.1.3 Amortissement

L'amortissement produit une courbe moyenne flottante des valeurs mesurées sur le temps donné.

| Menu/Configurer/Entrées/Voie : Type capteur |                                      |                                                    |
|---------------------------------------------|--------------------------------------|----------------------------------------------------|
| Fonction                                    | Options                              | Info                                               |
| Dépend du capteur <sup>1)</sup>             | 0 à 600 s                            | L'amortissement de la valeur principale et du      |
| Amortis. temp.                              | mp. <b>Réglage par défaut</b><br>O s | capteur de température intégré peut être spécifié. |

1) Amortis. pH ou Amortis. Redox ou Amortis. cond. ou Amortis. Oxygène ou Amortis. DI ou Amortis. nitrate ou Amortis. CAS ou Amortis. turbidité ou Damping PAHphe

### 5.1.4 Hold manuel

| Menu/Configurer/Entrées/Voie : Type capteur |                                  |                                                                                                    |
|---------------------------------------------|----------------------------------|----------------------------------------------------------------------------------------------------|
| Fonction                                    | Options                          | Info                                                                                                   |
| Hold manuel                                 | Sélection<br>• Off<br>• On       | <b>On</b><br>Il est possible d'utiliser cette fonction pour régler<br>manuellement la voie sur "Hold". |
|                                             | <b>Réglage par défaut</b><br>Off | <b>Off</b><br>Pas de hold spécifique à la voie                                                         |

## 5.2 Configuration étendue

# 5.2.1 Compensation de température et de produit (uniquement pH et pH/redox)

| Menu/Configurer/Entrées/Voie : pH ou pH/redox/ Configuration étendue                                                                                                    |                                                                                      |                                                                                                    |  |
|----------------------------------------------------------------------------------------------------|--------------------------------------------------------------------------------------|----------------------------------------------------------------------------------------------------|--|
| Fonction                                                                                                    | Options                                                                              | Info                                                                                                    |  |
| Compensation temp.                                                                                                    | Sélection<br>• Off<br>• Automatique<br>• Manuel<br>Réglage par défaut<br>Automatique | <ul> <li>Déterminer la compensation de la température<br/>du produit :</li> <li>Utilisation automatique du capteur de<br/>température du capteur (ATC)</li> <li>Manuellement en entrant la température du<br/>produit</li> <li>Pas de compensation</li> </ul> |  |
| Température                                                                                                    | -50 à 250 °C (-58 à 482 °F)                                                          | Indiquer la température du produit.                                                                                                    |  |
| Compensation temp. =<br>Manuel                                                                                                    | <b>Réglage par défaut</b><br>25 °C (77 °F)                                           |                                                                                                    |  |
| Ce réglage ne concerne qu<br>dans les paramètres d'étale                                                                                                    | e la compensation pendant la<br>onnage.                                              | mesure. Entrer la compensation pour l'étalonnage                                                                                                    |  |
| Compensation milieu                                                                                                    | Sélection Off Etalonnage 2-points Table Réglage par défaut Off                       | Prélever un échantillon du produit et déterminer<br>son pH à différentes températures en<br>laboratoire.<br>Décider si l'on souhaite compenser en utilisant<br>deux points ou plusieurs points dans un tableau.                                               |  |
| La dissociation de l'eau change lorsque la température augmente. L'équilibre se déplace vers les protons ;<br>la valeur de pH chute. Il est possible de compenser cet effet au moyen de la fonction <b>Compensation</b><br><b>milieu</b> . |                                                                                      |                                                                                                    |  |
| Tampon interne                                                                                                    | pH 0 à 14                                                                            | Ne changer la valeur que si un capteur avec un                                                                                                    |  |
|                                                                                                    | <b>Réglage par défaut</b><br>pH 7,00                                                 | tampon interne autre que pH 7 est utilisé.                                                                                                    |  |

### 5.2.2 Formats de la valeur mesurée

| Menu/Configurer/Entrées/Voie : pH ou Redox ou pH/redox/ Configuration étendue |                           |                                  |
|-------------------------------------------------------------------------------|---------------------------|----------------------------------|
| Fonction                                                                      | Options                   | Info                             |
| Format mesure principale<br>Uniquement <b>pH</b> et <b>pH/redox</b>           | Sélection #.# #.#         | Spécifier le nombre de décimales |
| Format température                                                            | Réglage par défaut<br>#.# |                                  |

### 5.2.3 ID client (uniquement pour les capteurs E)

Il est possible d'entrer un identificateur individuel pour le capteur. Ceci peut être trouvé dans le menu **DIAG/Information capteur**/N° voie <Type capteur>/**Information générale**.

### 5.2.4 Hold du nettoyage

| Menu/Configurer/Entrées/Voie : <type capteur="">/ Configuration étendue</type> |                                      |                                                                                                    |
|--------------------------------------------------------------------------------|--------------------------------------|----------------------------------------------------------------------------------------------------|
| Fonction                                                                       | Options                              | Info                                                                                                    |
| Hold nettoyage                                                                 | Sélection<br>Aucune<br>Nettoyage 1 4 | <ul> <li>Pour la sélection d'un ou de plusieurs<br/>programmes de nettoyage (sélection<br/>multiple).</li> </ul>                                                                                                    |
|                                                                                | <b>Réglage par défaut</b><br>Aucune  | <ul> <li>Pour les programmes définis, la voie<br/>commute sur "Hold" lorsque le<br/>nettoyage est en cours.</li> </ul>                                                                                                    |
|                                                                                |                                      | <ul> <li>Les programmes de nettoyage sont exécutés :</li> <li>A un intervalle spécifique<br/>Pour cela, le programme de nettoyage doit<br/>être démarré.</li> <li>Si un message de diagnostic est en attente sur<br/>la voie et qu'un nettoyage a été spécifié pour<br/>ce message (→ Entrées/Voie : Type capteur/<br/>Réglages diagnostics/Comportement diag./<br/>Numéro diagnostic/Programme nettoyage).</li> </ul> |

Les programmes de nettoyage sont définis dans le menu : **Configurer/Fonctions** additionnelles/Nettoyage.

### 5.2.5 Hold externe

f

Il est possible de déclencher un hold pour tous les appareils d'un point de mesure via un signal numérique, p. ex. un signal de bus de terrain. S'assurer que le signal hold n'est pas utilisé ailleurs. Il est possible d'affecter un hold externe individuellement pour chaque entrée capteur.

La fonction n'apparaît dans le menu Entrées que si l'on a configuré au préalable les signaux pour le hold externe dans les réglages de hold généraux :

Menu/Configurer/Configuration générale/Réglages Hold/Hold externe.

| Menu/Configurer/Entrées/Voie : <type capteur="">/Configuration étendue/ Hold externe</type> |                                                                                                    |      |                                                                                                    |
|---------------------------------------------------------------------------------------------|----------------------------------------------------------------------------------------------------|------|----------------------------------------------------------------------------------------------------|
| Fonction                                                                                    | Options                                                                                                    | Info |                                                                                                    |
| Source                                                                                      | <ul> <li>Sélection</li> <li>Entrées binaires</li> <li>Signaux bus de terrain</li> <li>Réglage par défaut<br/>Aucune</li> </ul> | 1.   | <ul> <li>Pour la sélection de la source du signal du hold externe.</li> <li>Sélection multiple possible.</li> <li>OK : confirmer la sélection.</li> </ul> |

## 5.2.6 Réglages de stérilisation (uniquement capteurs hygiéniques)

| Menu/Configurer/Entrées/Voie : <type capteur="">/Configuration étendue/ Réglages stérilisation</type> |                                     |                                                                                         |
|----------------------------------------------------------------------------------------------------|-------------------------------------|-----------------------------------------------------------------------------------------|
| Fonction                                                                                              | Options                             | Info                                                                                    |
| Seuil de température                                                                                  | 120 à 150 ℃                         | Cette température doit être dépassée pour que le                                        |
|                                                                                                    | <b>Réglage par défaut</b><br>121 °C | compteur de stérilisation démarre et qu'un cycle<br>de stérilisation soit comptabilisé. |
| Durée                                                                                                 | 1 à 250 min                         | La température de consigne doit être atteinte                                           |
|                                                                                                    | <b>Réglage par défaut</b><br>20 min | pendant cette période pour qu'un cycle de stérilisation soit comptabilisé.              |

# 5.2.7 Réglages NEP (uniquement capteurs hygiéniques)

| Menu/Configurer/Entrées/Voie : <type capteur="">/Configuration étendue/ Réglage NEP</type> |                                                                        |                                                                                                    |
|--------------------------------------------------------------------------------------------|------------------------------------------------------------------------|----------------------------------------------------------------------------------------------------|
| Fonction                                                                                   | Options                                                                | Info                                                                                                    |
| Mode                                                                                       | Sélection<br>On<br>Off<br>Réglage par défaut                           | Activer ou désactiver le compteur de cycles NEP                                                                                                    |
| Type signal                                                                                | Sélection<br>Acide<br>Acide<br>Alcaline<br>Réglage par défaut<br>Acide | <ul> <li>Spécifier si un NEP acide ou alcalin doit être reconnu.</li> </ul>                                                                                                    |
| Seuil pH                                                                                   | pH 2,0 à 11,0<br><b>Réglage par défaut</b><br>pH 11,0                  | <ul> <li>Un cycle NEP est comptabilisé si le seuil de température est dépassé et, simultanément, si le seuil de pH est dépassé ou non, selon le type sélectionné.</li> <li>Type signal = Acide <ul> <li>L'appareil compte lorsque le seuil de pH est dépassé par défaut</li> </ul> </li> <li>Type signal = Alcaline <ul> <li>L'appareil compte lorsque le seuil de pH est dépassé par excès</li> </ul> </li> </ul> |
| Seuil haut temp.                                                                           | <b>Réglage par défaut</b><br>85 °C                                     | Un cycle NEP est pris en compte à l'intérieur des seuils de température.                                                                                                    |
| Seuil bas temp.                                                                            | <b>Réglage par défaut</b><br>75 °C                                     | <ul> <li>Seuil haut temp.:<br/>Si la valeur mesurée de température dépasse<br/>ce seuil, les conditions NEP sont violées et un<br/>cycle NEP n'est pas compté.</li> <li>Seuil bas temp.:<br/>Un cycle NEP est compté si la température<br/>dépasse le seuil inférieur de température et<br/>redescend en dessous du seuil au plus tôt<br/>après le temps minimum fixé.</li> </ul>                                  |
| Durée                                                                                      | 1 à 250 min<br><b>Réglage par défaut</b><br>20 min                     | Période minimale pendant laquelle la<br>température doit se situer entre le seuil de<br>température inférieur et supérieur pour qu'un<br>cycle NEP soit comptabilisé.                                                                                                    |

### 5.2.8 Réglages d'étalonnage

#### Critères de stabilité

Définir la fluctuation autorisée de la valeur mesurée, qui ne doit pas être dépassée pendant une certaine période pendant l'étalonnage. Si la différence admissible est dépassée, l'étalonnage n'est pas autorisé et est annulé automatiquement.

| Menu/Configurer/Entrées/Voie : pH ou Redox ou pH/redox/Configuration étendue/Réglages étal./<br>Critère stabilité |                                                |                                                                                                  |
|----------------------------------------------------------------------------------------------------|------------------------------------------------|--------------------------------------------------------------------------------------------------|
| Fonction                                                                                                    | Options                                        | Info                                                                                             |
| Delta mV                                                                                                    | 1 à 10 mV<br><b>Réglage par défaut</b><br>1 mV | Fluctuation admissible de la valeur mesurée<br>pendant l'étalonnage                              |
| Durée                                                                                                    | 10 à 60 s<br><b>Réglage par défaut</b><br>20 s | Période dans laquelle la fluctuation autorisée de<br>la valeur mesurée ne doit pas être dépassée |

#### Compensation de la température pendant l'étalonnage

| Menu/Configurer/Entrées/Voie : pH ou pH/redox/Configuration étendue/ Réglages étal.                                                                           |                                                                                      |                                                                                                    |  |
|----------------------------------------------------------------------------------------------------|--------------------------------------------------------------------------------------|----------------------------------------------------------------------------------------------------|--|
| Fonction                                                                                                    | Options                                                                              | Info                                                                                                    |  |
| Compensation temp.                                                                                                    | Sélection<br>• Off<br>• Automatique<br>• Manuel<br>Réglage par défaut<br>Automatique | <ul> <li>Spécifier la compensation de la température du tampon :</li> <li>Utilisation automatique du capteur de température du capteur (ATC)</li> <li>Manuellement en entrant la température du produit</li> <li>Pas du tout</li> </ul> |  |
| Température                                                                                                    | -50 à 250 °C (-58 à 482 °F)                                                          | Indiquer la température de la solution tampon.                                                                                                    |  |
| Compensation temp. =<br>Manuel                                                                                                    | <b>Réglage par défaut</b><br>25 ℃ (77 ℉)                                             |                                                                                                    |  |
| Ce réglage ne concerne que la compensation pendant l'étalonnage, pas en mode mesure. Effectuer la compensation dans le mode de mesure plus haut dans le menu. |                                                                                      |                                                                                                    |  |

#### Reconnaissance de la solution tampon

Reconnaissance automatique de la solution tampon

Pour qu'une solution tampon soit détectée correctement, le signal de mesure ne doit pas varier de plus de 30 mV de la valeur consignée dans le tableau de solutions tampons. A 25 °C, cela correspond à env. 0,5 pH.

En cas d'utilisation des deux solutions tampons (9,00 et 9,20), les intervalles de signal vont se chevaucher et la reconnaissance ne fonctionnera pas. Pour cette raison, l'appareil reconnaîtra une solution tampon de pH 9,00 comme une solution de pH 9,20.

 $\rightarrow$  Ne pas utiliser la solution tampon de pH 9,00 pour la reconnaissance automatique de la solution tampon.

| Menu/Configurer/Entrées/Voie : pH ou Redox ou pH/redox ou (ISE/Slot électrode)/Configuration étendue/ Réglages étal. |                                                                                                    |                                                                                                    |  |
|----------------------------------------------------------------------------------------------------|----------------------------------------------------------------------------------------------------|----------------------------------------------------------------------------------------------------|--|
| Fonction                                                                                                    | Options                                                                                                    | Info                                                                                                    |  |
| Reconnais. tampon                                                                                                    | Sélection<br>• Fixée<br>• Automatique <sup>1)</sup><br>• Manuel<br><b>Réglage par défaut</b><br>Fixée                                                         | Fixée         Sélectionner les valeurs dans une liste. La liste         dépend du réglage dans Fabricant tampon.         Automatique         L'appareil reconnaît automatiquement le         tampon. La reconnaissance dépend du réglage         dans Fabricant tampon.         Étant donné que leur point zéro est décalé,         les capteurs de pH en émail CPS341D et les         capteurs ISFET CPS4xxD ne peuvent pas                                                                                      |  |
|                                                                                                    |                                                                                                    | être étalonnés ni ajustés avec la<br>reconnaissance automatique de la solution<br>tampon.                                                                                                    |  |
|                                                                                                    |                                                                                                    | Manuel<br>Entrer deux valeurs de tampon au choix. Elles<br>doivent différer en termes de valeur de pH.                                                                                                    |  |
| Fabricant tampon                                                                                                    | Sélection<br>Endress+Hauser<br>Ingold/Mettler<br>DIN 19266<br>DIN 19267<br>Merck/Riedel<br>Hamilton<br>Tampon spécial<br>Réglage par défaut<br>Endress+Hauser | Des tableaux de température sont mémorisés en<br>interne dans l'appareil pour les valeurs de pH<br>suivantes :<br>• Endress+Hauser<br>2.00 / 4.00 / 7.00 / (9.00) / 9.22 / 10.00 /<br>12.00<br>• Ingold/Mettler<br>2.00 / 4.01 / 7.00 / 9.21<br>• DIN 19266<br>1.68 / 4.01 / 6.86 / 9.18<br>• DIN 19267<br>1.09 / 4.65 / 6.79 / 9.23 / 12.75<br>• Merck/Riedel<br>2.00 / 4.01 / 6.98 / 8.95 / 12.00<br>• Hamilton<br>1.09 / 1.68 / 2.00 / 3.06 / 4.01 / 5.00 / 6.00<br>7.00 / 8.00 / 9.21 / 10.01 / 11.00 / 12.00 |  |
| L'option <b>Tampon spécial</b> p<br>s'affichent, dans lesquels il                                                    | ermet de définir deux tampoi<br>est possible d'enregistrer des                                                                                                | ns spécifiques. Pour cela, deux tableaux<br>couples de valeurs pH/température.                                                                                                    |  |
| Etalonnage Tampon 1 2<br>Reconnais. tampon = Fixée ou<br>Manuel                                                      | Les options et le réglage par tampon                                                                                                    | défaut dépendent du paramètre <b>Fabricant</b>                                                                                                    |  |
| Ajustage en 1 pt                                                                                                    | Sélection<br>• Transmetteur<br>• Capteur                                                                                                    | Fonction pas disponible dans le menu ISE<br>Choisir si l'offset doit être mémorisé dans le<br>transmetteur ou dans le capteur.                                                                                                    |  |
|                                                                                                    | <b>Reglage par défaut</b><br>Transmetteur                                                                                                    |                                                                                                    |  |

1) Uniquement capteur de pH ou capteur de pH/redox combiné

#### Surveillance de l'étalonnage

L'intervalle d'étalonnage pour le capteur peut être indiqué ici. Une fois le temps configuré écoulé, le message de diagnostic Validité étal. apparaît à l'affichage.

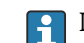

Le timer est automatiquement réinitialisé si le capteur est réétalonné.

| Menu/Configurer/Entrées/Voie : <type capteur="">/Configuration étendue/ Réglages étal.</type>                                                                                                    |                                                                                |                                                                                                    |
|----------------------------------------------------------------------------------------------------|--------------------------------------------------------------------------------|----------------------------------------------------------------------------------------------------|
| Fonction                                                                                                    | Options                                                                        | Info                                                                                                    |
| Temps étal. expirée                                                                                                    | Sélection Off En cours d'opération Lors de la connexion Réglage par défaut Off | <ul> <li>Cette fonction contrôle le temps écoulé depuis le dernier étalonnage du capteur. Ceci peut se produire continuellement pendant le fonctionnement ou une seule fois pendant la lecture des données d'étalonnage (connexion du capteur, démarrage de l'appareil, remplacement du kit d'étalonnage).</li> <li>1. En cours d'Opération Pendant le fonction informe l'utilisateur sur le temps écoulé depuis le dernier étalonnage.</li> <li>2. Lors de la connexion Durant un process par lots, cette fonction garantit que seuls des capteurs récemment étalonnés sont utilisés. Aucun message d'erreur n'est généré pendant le process par lots.</li> </ul> |
| Calibration validity                                                                                                    |                                                                                |                                                                                                    |
| Seuil avertissement                                                                                                    | <b>Réglage par défaut</b><br>800 h                                             | Message de diagnostic : 105 Validité étal.                                                                                                    |
| Seuil alarme                                                                                                    | <b>Réglage par défaut</b><br>1000 h                                            | Message de diagnostic : 104 Validité étal.                                                                                                    |
| Les seuils d'avertissement et d'alarme influencent mutuellement leur gamme d'ajustage possible.<br>Gamme d'ajustage qui doit inclure les deux seuils :<br>1 à 20 000 h<br>En général, la règle suivante s'applique : seuil d'alarme > seuil d'avertissement |                                                                                |                                                                                                    |

### 5.2.9 Réglages des diagnostics

Dans cette branche du menu, les seuils d'avertissement sont spécifiés ou l'utilisation des outils de diagnostic est définie.

Le code de diagnostic correspondant est affiché pour chaque réglage.

# Surveillance d'impédance, Sensor Check System (uniquement capteur de pH en verre et capteur combiné de pH/redox)

Le système de contrôle du capteur (SCS) surveille la haute impédance du verre de pH. Une alarme est émise si l'impédance minimale n'est pas atteinte ou si l'impédance maximale est dépassée.

- Causes de la diminution de l'impédance :
  - Hautes températures
  - Bris de verre
- Causes de l'augmentation de l'impédance :
  - Capteur sec (le capteur est dans l'air)
  - Membrane de verre pH ou revêtement sur la membrane de verre pH usé
  - Basses températures

| Impédance verre (SCS) |                                                  |                                                                                                    |  |
|-----------------------|--------------------------------------------------|----------------------------------------------------------------------------------------------------|--|
| Fonction              | Options                                          | Info                                                                                                    |  |
| Seuil haut            | Sélection<br>• Off<br>• On                       | <b>On</b><br>Le SCS fonctionne avec les réglages suivants<br>pour les seuils d'avertissement et d'alarme hauts. |  |
|                       | <b>Réglage par défaut</b><br>On                  | <b>Off</b><br>La surveillance des seuils d'avertissement et<br>d'alarme hauts est désactivée.                   |  |
| Seuil alarme haut     | 0 à 10000 MΩ                                     | Code de diagnostic et message correspondant :                                                                   |  |
|                       | <b>Réglage par défaut</b> $3000 \text{ M}\Omega$ | 124 Electrode verre                                                                                             |  |
| Avertis. seuil haut   | 0 à 10000 MΩ                                     | Code de diagnostic et message correspondant :                                                                   |  |
|                       | <b>Réglage par défaut</b><br>2500 MΩ             | 125 Electrode verre                                                                                             |  |
| Seuil bas             | Sélection<br>• Off<br>• On                       | <b>On</b><br>Le SCS fonctionne avec les réglages suivants<br>pour les seuils d'avertissement et d'alarme bas.   |  |
|                       | <b>Réglage par défaut</b><br>On                  | <b>Off</b><br>La surveillance des seuils d'avertissement et<br>d'alarme bas est désactivée.                     |  |
| Avert. seuil bas      | 0 à 10000 MΩ                                     | Code de diagnostic et message correspondant :                                                                   |  |
|                       | <b>Réglage par défaut</b> $0,1 M\Omega$          | 123 Electrode verre                                                                                             |  |
| Seuil alarme bas      | 0 à 10000 MΩ                                     | Code de diagnostic et message correspondant :                                                                   |  |
|                       | <b>Réglage par défaut</b><br>Ο ΜΩ                | 122 Electrode verre                                                                                             |  |

Menu/Configurer/Entrées/Voie : pH ou pH/redox/Configuration étendue/Réglages diagnostics/

Les seuils hauts et bas peuvent être activés ou désactivés indépendamment les uns des autres pour le SCS.

#### Pente (uniquement pH)

La pente caractérise l'état du capteur. Plus la déviation par rapport à la valeur idéale (59 mV/pH) est grande, plus l'état du capteur est mauvais.

| Menu/Configurer/Entrées/Voie : pH ou pH/redox/Configuration étendue/Réglages diagnostics/ Pente |                                                                 |                                                                                                    |
|-------------------------------------------------------------------------------------------------|-----------------------------------------------------------------|----------------------------------------------------------------------------------------------------|
| Fonction                                                                                        | Options                                                         | Info                                                                                                    |
| Seuil avertissement                                                                             | 25,00 à 65,00 mV/pH<br><b>Réglage par défaut</b><br>35,16 mV/pH | Spécifier les seuils de surveillance de la pente.<br>Code de diagnostic et message correspondant :<br>509 <b>Etal. capteur</b> |

#### Point zéro (pH verre) et Point de fonction. (pH ISFET)

*Capteurs de pH en verre* 

Le point zéro caractérise l'état de la référence du capteur. Plus la déviation par rapport à la valeur idéale (pH 7,00) est grande, plus l'état est mauvais.

Cela peut être du à la dissolution du KCl ou à la contamination de la référence, par exemple.

| Point zéro ou Point de fonction. |                                                                                                    |                                                                                                    |
|----------------------------------|----------------------------------------------------------------------------------------------------|----------------------------------------------------------------------------------------------------|
| Fonction                         | Options                                                                                                    | Info                                                                                                    |
| Avertis. seuil haut              | <b>Avert. seuil bas</b><br>pH 12,00 <sup>1)</sup><br><b>Avert. seuil bas</b><br>950 mV <sup>2)</sup>                                                             | Code de diagnostic et message correspondant :<br>505 <b>Etal. capteur</b> <sup>1)</sup><br>515 <b>Etalonnage capteur</b> <sup>2)</sup>      |
|                                  | <b>Réglage par défaut</b><br>pH 8,00 / 300 mV                                                                                                    |                                                                                                    |
| Avert. seuil bas                 | pH 2,00 à <b>Avertis. seuil</b><br>haut <sup>1)</sup><br>-950 mV à <b>Avertis. seuil</b><br>haut <sup>2)</sup><br><b>Réglage par défaut</b><br>pH 6,00 / -300 mV | Code de diagnostic et message correspondant :<br>507 <b>Etalonnage capteur</b> <sup>1)</sup><br>517 <b>Etalonnage capteur</b> <sup>2)</sup> |

Menu/Configurer/Entrées/Chemin : pH ou pH/redox/Configuration étendue/Réglages diagnostics/ Point zéro ou Point de fonction.

#### 1) **pH verre**

2) pH ISFET

#### Sensor Condition Check (uniquement pH verre)

Le système de contrôle de l'état du capteur (SCC) surveille l'état et le degré de vieillissement de l'électrode. L'état de l'électrode est actualisé après chaque étalonnage.

Les principales raisons de la détérioration de l'état de l'électrode sont :

- Membrane en verre bloquée ou sèche
- Diaphragme (référence) bloqué

#### Mesure corrective

1. Nettoyer ou régénérer le capteur.

2. Si cela n'a pas l'effet désiré : Remplacer le capteur.

Menu/Configurer/Entrées/Chemin : pH ou pH/redox/Configuration étendue/Réglages diagnostics/

| Fonction | Options                                                 | Info                                                                                                    |
|----------|---------------------------------------------------------|----------------------------------------------------------------------------------------------------|
| Fonction | Sélection<br>• Off<br>• On<br>Réglage par défaut<br>Off | La fonction peut uniquement être activée ou<br>désactivée. Elle utilise des valeurs limites<br>internes<br>Code de diagnostic et message correspondant :<br>127 SCC suffisant<br>126 SCC mauvais |

#### Valeur mes. Redox (uniquement Redox)

Spécifier les seuils pour la surveillance du process. Un message de diagnostic est affiché si les limites sont dépassées par excès ou par défaut.

Menu/Configurer/Entrées/Voie : pH ou pH/redox/Configuration étendue/Réglages diagnostics/ mes. Redox

| Fonction            | Options                               | Info                                                                       |
|---------------------|---------------------------------------|----------------------------------------------------------------------------|
| Seuil alarme haut   | <b>Réglage par défaut</b><br>1000 mV  | Code de diagnostic et message correspondant :<br>842 <b>Valeur procédé</b> |
| Avertis. seuil haut | <b>Réglage par défaut</b><br>900 mV   | Code de diagnostic et message correspondant :<br>942 <b>Valeur procédé</b> |
| Avert. seuil bas    | <b>Réglage par défaut</b><br>-900 mV  | Code de diagnostic et message correspondant :<br>943 <b>Valeur procédé</b> |
| Seuil alarme bas    | <b>Réglage par défaut</b><br>-1000 mV | Code de diagnostic et message correspondant :<br>843 <b>Valeur procédé</b> |

#### Process Check System (PCS)

Le système de contrôle du process (PCS) vérifie si le signal de mesure stagne. Si le signal de mesure ne varie pas sur une certaine période (plusieurs valeurs mesurées), une alarme est déclenchée.

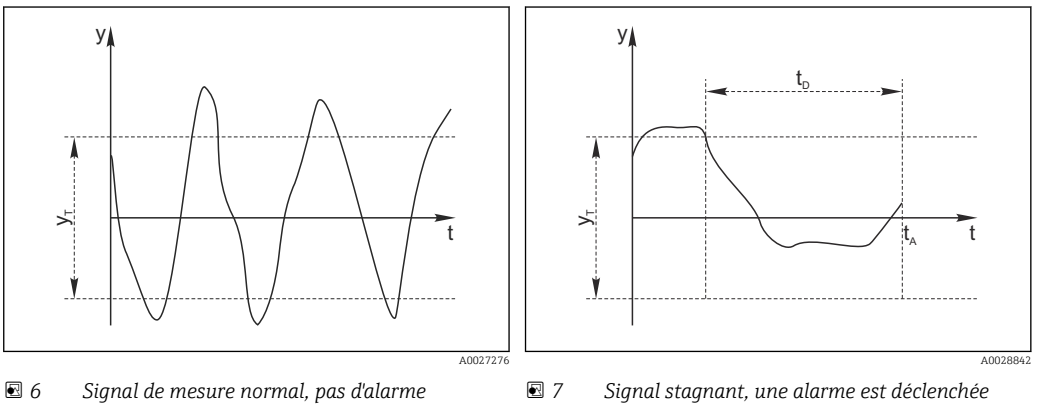

Signal de mesure V

Ут

- Valeur de consigne pour Bande tolérance
- Valeur de consigne pour Durée  $t_D$ Instant où l'alarme est déclenchée t<sub>A</sub>
- Causes principales de stagnation des valeurs mesurées
- Capteur contaminé ou à l'air
- Capteur défectueux
- Erreur de process (p. ex. par système de commande)

#### **Mesures** correctives

- 1. Nettoyer le capteur.
- 2. Contrôler le positionnement du capteur dans le produit.
- 3. Vérifier le système d'électrode.
- 4. Mettre le contrôleur hors tension, puis le remettre sous tension.

| de contrôle procédé                   |                                                |                                                                                       |
|---------------------------------------|------------------------------------------------|---------------------------------------------------------------------------------------|
| Fonction                              | Options                                        | Info                                                                                  |
| Fonction                              | Sélection<br>• Off<br>• On                     | Active ou désactive la fonction                                                       |
|                                       | <b>Réglage par défaut</b><br>Off               |                                                                                       |
| Durée                                 | 1 à 240 min                                    | Entrer la durée après laquelle le timer doit                                          |
|                                       | <b>Réglage par défaut</b><br>60 min            | diagnostic <b>Alarme contrôle procédé</b> est affic<br>avec le code 904.              |
| Bande tolérance                       | La gamme dépend du                             | Intervalle autour du signal de mesure (valeur                                         |
| Pas pour les capteurs de pH/<br>redox | capteur                                        | brute) pour detecter la stagnation.<br>Les valeurs mesurées situées dans l'intervalle |
|                                       | <b>Réglage par défaut</b><br>Dépend du capteur | réglé sont considérées comme stagnantes.                                              |

Menu/Configurer/Entrées/Voie : Type capteur/Configuration étendue/Réglages diagnostics/ Système de contrôle procédé

#### Seuils heures de fonctionnement

La durée de fonctionnement totale du capteur et son utilisation sous des conditions extrêmes sont surveillées. Si la durée de fonctionnement dépasse les seuils définis, l'appareil émet un message de diagnostic correspondant.

Chaque capteur a une espérance de vie limitée qui dépend fortement des conditions d'utilisation. Si les seuils d'avertissement pour les temps de fonctionnement dans des conditions extrêmes sont spécifiés et que les tâches de maintenance sont effectuées à temps, un fonctionnement ininterrompu du point de mesure peut être garanti.

| Menu/Configurer/Entrées/Chemin : pH ou pH/redox/Configuration étendue/Réglages diagnostics/<br>Limites heures de fonct. |                                                        |                                                                                                    |
|----------------------------------------------------------------------------------------------------|--------------------------------------------------------|----------------------------------------------------------------------------------------------------|
| Fonction                                                                                                    | Options                                                | Info                                                                                                    |
| La gamme de réglage pour généralement 1 à 50000 h                                                                       | les seuils d'alarme et d'averti:<br>1.                 | ssement des heures de fonctionnement est                                                                                                    |
| Fonction                                                                                                    | Sélection<br>• Off<br>• On<br>Réglage par défaut<br>On | <b>On</b><br>L'utilisation du capteur sous des conditions<br>extrêmes est surveillée, consignée dans le<br>capteur et des messages de diagnostic sont<br>affichés sur le transmetteur.                                                     |
|                                                                                                    |                                                        | <b>Off</b><br>Pas de message de diagnostic. Néanmoins, la<br>durée de fonctionnement sous des conditions<br>extrêmes est consignée dans le capteur et peut<br>être visualisée dans les informations du capteur<br>dans le menu diagnostic. |
| ▶ Temps de fonction.                                                                                                    |                                                        | Durée de fonctionnement totale du capteur                                                                                                    |
| Seuil avertissement                                                                                                    | <b>Réglage par défaut</b><br>10000 h                   | Code de diagnostic et message correspondant :<br>199 <b>Temps de fonction.</b>                                                                                                    |
| ▶ Fonction. > 80 °C                                                                                                    |                                                        |                                                                                                    |
| Seuil avertissement                                                                                                    | <b>Réglage par défaut</b><br>10000 h                   | Code de diagnostic et message correspondant :<br>193 <b>Temps de fonction.</b>                                                                                                    |
| ▶ Fonction. > 100 °C                                                                                                    |                                                        |                                                                                                    |
| Seuil avertissement                                                                                                    | <b>Réglage par défaut</b><br>10000 h                   | Code de diagnostic et message correspondant :<br>194 <b>Temps de fonction.</b>                                                                                                    |
| Fonction. <-300mV                                                                                                    |                                                        | Uniquement capteur de pH ou capteur de pH/<br>redox combiné                                                                                                    |
| Seuil avertissement                                                                                                    | <b>Réglage par défaut</b><br>10000 h                   | Code de diagnostic et message correspondant :<br>180 <b>Temps de fonction.</b>                                                                                                    |

Menu/Configurer/Entrées/Chemin : pH ou pH/redox/Configuration étendue/Réglages diagnostics/ Limites heures de fonct.

| Fonction            | Options                              | Info                                                                           |
|---------------------|--------------------------------------|--------------------------------------------------------------------------------|
| Fonction. > 300mV   |                                      | Uniquement capteur de pH ou capteur de pH/<br>redox combiné                    |
| Seuil avertissement | <b>Réglage par défaut</b><br>10000 h | Code de diagnostic et message correspondant :<br>179 <b>Temps de fonction.</b> |

#### Delta pente (uniquement capteur de pH et capteur combiné pH/redox)

L'appareil détermine la différence de pente entre le dernier et l'avant-dernier étalonnage et, selon le réglage, émet un avertissement ou une alarme. Cette différence est un indicateur de l'état du capteur. Plus le changement est grand, plus l'usure de la membrane de verre sensible au pH est importante en raison de la corrosion chimique ou de l'abrasion...

| Menu/Configurer/Entrees/Vole : pH ou pH/redox/Configuration etendue/Reglages diagnostics/ Delta pente |                                                               |                                                                                                    |
|----------------------------------------------------------------------------------------------------|---------------------------------------------------------------|----------------------------------------------------------------------------------------------------|
| Fonction                                                                                              | Options                                                       | Info                                                                                                    |
| Fonction                                                                                              | Sélection<br>• Off<br>• On<br>Réglage par défaut<br>Off       | Active ou désactive la fonction                                                                                                    |
| Seuil avertissement                                                                                   | 0,10 à 10,00 mV/pH<br><b>Réglage par défaut</b><br>5,00 mV/pH | Indiquer les limites pour la surveillance du delta<br>de la pente.<br>Code de diagnostic et message correspondant :<br>518 <b>Etalonnage capteur</b> |

#### Delta point zéro (pH verre) ou Delta point de fonction. (ISFET)

L'appareil détermine la différence entre le dernier et l'avant-dernier étalonnage et, selon le réglage, émet un avertissement ou une alarme. Cette différence est un indicateur de l'état du capteur.

Pour les électrodes de pH en verre :

....

Plus le changement est grand, plus la référence est usée par contamination par des ions ou par une fuite en KCl.

Menu/Configurer/Entrées/Voie : pH ou pH/redox/Configuration étendue/Réglages diagnostics/ Delta point zéro ou Delta point de fonction.

| Fonction            | Options                                         | Info                                                                                                    |
|---------------------|-------------------------------------------------|----------------------------------------------------------------------------------------------------|
| Fonction            | Sélection<br>• Off<br>• On                      | Active ou désactive la fonction                                                                                          |
|                     | <b>Réglage par défaut</b><br>Off                |                                                                                                    |
| Seuil avertissement | pH 0,00 à 2,00 (pH verre)<br>0 à 950 mV (ISFET) | Indiquer les limites pour la surveillance du delta de la pente.                                                          |
|                     | <b>Réglage par défaut</b><br>pH 0,50 / 25 mV    | Code de diagnostic et message correspondant :<br>• 520 Etalonnage capteur (pH verre)<br>• 522 Etalonnage capteur (ISFET) |

#### Stérilisations

Le système compte le nombre d'heures de fonctionnement pendant lesquelles le capteur est exposé à une température typique d'une stérilisation. Cette température dépend du capteur.

Menu/Configurer/Entrées/Voie : <Type capteur>/Configuration étendue/Réglages diagnostics/ Stérilisations

| Fonction            | Options                                                                  | Info                                                                                                    |
|---------------------|--------------------------------------------------------------------------|----------------------------------------------------------------------------------------------------|
| Fonction            | Sélection<br>• Off<br>• On<br>Réglage par défaut<br>Off                  | Active ou désactive la fonction                                                                                                    |
| Seuil avertissement | 0 à 1000<br><b>Réglage par défaut</b><br>Dépend du capteur <sup>1)</sup> | Indiquer la limite pour le nombre de<br>stérilisations du capteur.<br>Code de diagnostic et message correspondant :<br>108 <b>Stérilisation, SIP, NEP</b> |

1) Chaque type de capteur a son propre réglage par défaut. Peut être visualisé sous : **DIAG/Information** capteur/Voie <Type capteur>/**Valeurs seuil diag. recommandées** 

#### **Comportement diagnostic**

La liste des messages de diagnostic affichés dépend du chemin sélectionné. Il y a des messages spécifiques à l'appareil et des messages qui dépendent du capteur raccordé.

| Menu/Configurer/(Configuration générale ou Entrées <voie capteur="">)/Configuration étendue/Réglages diagnostics/Comportement diag.</voie> |                                                                                                    |                                                                                                    |
|----------------------------------------------------------------------------------------------------|----------------------------------------------------------------------------------------------------|----------------------------------------------------------------------------------------------------|
| Fonction                                                                                                    | Options                                                                                                    | Info                                                                                                    |
| Liste des messages de<br>diagnostic                                                                                                    |                                                                                                    | <ul> <li>Sélectionner le message à modifier. Ce n'est<br/>qu'ensuite qu'il est possible de procéder aux<br/>réglages de ce message.</li> </ul>                                                                                                    |
| Code diag.                                                                                                    | Lecture seule                                                                                                    |                                                                                                    |
| Message diagnostic                                                                                                    | Sélection<br>• On<br>• Off<br>Réglage par défaut<br>Dépend du message                                                                                                    | Désactiver le message de diagnostic ou l'activer<br>de nouveau.<br>Désactiver signifie :<br>• Pas de message d'erreur en mode mesure<br>• Pas de courant de défaut à la sortie courant                                                                                                    |
| Courant erreur                                                                                                    | Sélection<br>• On<br>• Off<br>Réglage par défaut<br>Dépend du message                                                                                                    | <ul> <li>Décider si un courant de défaut doit être<br/>émis à la sortie courant si l'affichage du<br/>message de diagnostic est activé.</li> <li>En cas de défauts appareil d'ordre général,<br/>le courant de défaut est délivré à toutes les<br/>sorties courant. En cas de défauts<br/>spécifiques à la voie, le courant de défaut<br/>n'est délivré qu'à la sortie courant assignée.</li> </ul> |
| Statut signal                                                                                                    | Sélection <ul> <li>Maintenance (M)</li> <li>En dehors des<br/>spécifications (S)</li> <li>Fonction contrôle (C)</li> <li>Panne (F)</li> </ul> Réglage par défaut<br>Dépend du message | <ul> <li>Les messages sont répartis en différentes catégories d'erreur selon NAMUR NE 107.</li> <li>Décider si l'affectation d'un signal d'état doit être modifiée pour l'application.</li> </ul>                                                                                                    |

| diagnostics/Comportement diag.                                       |                                                                                                    |                                                                                                    |
|----------------------------------------------------------------------|----------------------------------------------------------------------------------------------------|----------------------------------------------------------------------------------------------------|
| Fonction                                                             | Options                                                                                                    | Info                                                                                                    |
| Sortie diag.                                                         | <ul> <li>Sélection <ul> <li>Aucun</li> <li>Relais alarme</li> <li>Sortie binaire</li> </ul> </li> <li>Relais 1 à n (dépend de la version d'appareil)</li> <li>Réglage par défaut <ul> <li>Aucun</li> </ul> </li> </ul> | Sélectionner une sortie à laquelle le message de<br>diagnostic doit être affecté.<br>une sortie relais doit d'abord être configurée pour<br><b>Diagnostic</b> avant qu'il ne soit possible d'affecter<br>le message à une sortie.<br>( <b>Menu/Configurer/Sorties</b> : Affecter la fonction<br><b>Diagnostic</b> et régler <b>Mode de fonction.</b> sur<br><b>Selon attribution</b> .) |
| Des relais d'alarme sont disponibles selon la version de l'appareil. |                                                                                                    |                                                                                                    |
| Programme nettoyage<br>(pour les capteurs)                           | Sélection<br>Aucun<br>Nettoyage 1<br>Nettoyage 2<br>Nettoyage 3<br>Nettoyage 4<br>Réglage par défaut<br>Aucun                                                                                                    | <ul> <li>Décider si le message de diagnostic doit<br/>déclencher un programme de nettoyage.</li> <li>Les programmes de nettoyage peuvent être<br/>définis sous :</li> <li>Menu/Configurer/Fonctions additionnelles/<br/>Nettoyage.</li> </ul>                                                                                                    |
| Information détaillée                                                | Lecture seule                                                                                                    | Informations complémentaires sur le message de<br>diagnostic et instructions sur la manière de<br>résoudre le problème.                                                                                                    |

Menu/Configurer/(Configuration générale ou Entrées<Voie capteur>)/Configuration étendue/Réglages diagnostics/Comportement diag.

# 5.3 Contrôle de tag

Cette fonction est utilisée pour spécifier quels capteurs sont acceptés sur l'appareil.

| Menu/Configurer/Entrées/Voie : Type capteur/Configuration étendue/ Contrôle Tag |                                                                                          |                                                                                                    |
|---------------------------------------------------------------------------------|------------------------------------------------------------------------------------------|----------------------------------------------------------------------------------------------------|
| Fonction                                                                        | Options                                                                                  | Info                                                                                                    |
| Mode de fonction.                                                               | Sélection<br>• Off<br>• Tag<br>• Groupe<br>Réglage par défaut<br>Off                     | Off<br>Pas de contrôle de tag, tous les capteurs sont<br>acceptés.<br>Tag<br>Seuls les capteurs avec le même repérage sont<br>acceptés.<br>Groupe<br>Seuls les capteurs du même groupe de repère       |
|                                                                                 |                                                                                          | sont acceptés.                                                                                                    |
| Tag                                                                             | Texte défini par l'utilisateur<br><b>Réglage par défaut</b><br>• EH_CM44_<br>• EH_CM44R_ | Entrer la désignation du repère.<br>Le transmetteur vérifie que tous les capteurs à<br>raccorder appartiennent à ce point de mesure et<br>n'accepte que les capteurs qui présentent le<br>même repère. |
| Groupe                                                                          | Numérique<br><b>Réglage par défaut</b><br>O                                              |                                                                                                    |

### 5.4 Remplacement du capteur

#### Menu/Configurer/Entrées/Chemin : Type capteur/Configuration étendue/ Changement capteur

• On

Lors du remplacement du capteur, la dernière valeur mesurée est conservée via la fonction hold et ne déclenche aucun message de diagnostic.

• Off

Lors du remplacement du capteur, la dernière valeur mesurée n'est pas conservée et déclenche un message de diagnostic.

# 5.5 Réglage par défaut du traitement des données

Possibilité de rétablir les réglages par défaut pour l'entrée capteur.

#### Menu/Configurer/Entrées/Voie : Type capteur/Configuration étendue

#### 1. > Retour aux valeurs usine par défaut en cours

2. Répondre à la question : **OK** (appuyer sur le bouton du navigateur).

 Seuls les réglages par défaut pour cette entrée sont restaurés. Tous les autres réglages restent inchangés.

# 6 Entrées : Conductivité

## 6.1 Réglages de base

### 6.1.1 Identification du capteur

Menu/Configurer/Entrées/Chemin : Type capteur

| 5             | <b>51 1</b>                                            |                                                                                                    |
|---------------|--------------------------------------------------------|----------------------------------------------------------------------------------------------------|
| Fonction      | Options                                                | Info                                                                                                    |
| Voie          | Sélection<br>• Off<br>• On<br>Réglage par défaut<br>On | On<br>L'affichage de la voie est activé en mode mesure<br>Off<br>La voie n'est pas affichée en mode mesure, qu'un<br>capteur soit raccordé ou non. |
| Type capteur  | Lecture seule                                          | Type de capteur raccordé                                                                                                    |
| Code commande | (disponible uniquement si<br>un capteur est raccordé)  | Référence de commande du capteur raccordé                                                                                                    |

### 6.1.2 Amortissement

L'amortissement produit une courbe moyenne flottante des valeurs mesurées sur le temps donné.

| Menu/Configurer/Entrées/Voie : Type capteur |                                               |                                                                                                  |
|---------------------------------------------|-----------------------------------------------|--------------------------------------------------------------------------------------------------|
| Fonction Options Info                       |                                               | Info                                                                                             |
| Dépend du capteur <sup>1)</sup>             | 0 à 600 s<br><b>Réglage par défaut</b><br>0 s | L'amortissement de la valeur principale et du capteur de température intégré peut être spécifié. |
| Amortis. temp.                              |                                               |                                                                                                  |

1) Amortis. pH ou Amortis. Redox ou Amortis. cond. ou Amortis. Oxygène ou Amortis. DI ou Amortis. nitrate ou Amortis. CAS ou Amortis. turbidité ou Damping PAHphe

### 6.1.3 Hold manuel

| Menu/Configurer/Entrées/Voie : Type capteur |                                  |                                                                                                    |
|---------------------------------------------|----------------------------------|----------------------------------------------------------------------------------------------------|
| Fonction                                    | Options                          | Info                                                                                                   |
| Hold manuel                                 | Sélection<br>• Off<br>• On       | <b>On</b><br>Il est possible d'utiliser cette fonction pour régler<br>manuellement la voie sur "Hold". |
|                                             | <b>Réglage par défaut</b><br>Off | <b>Off</b><br>Pas de hold spécifique à la voie                                                         |

| Menu/Configurer/Entrées/Voie : Conductivité |                                                                                                    |                                                                                                    |
|---------------------------------------------|----------------------------------------------------------------------------------------------------|----------------------------------------------------------------------------------------------------|
| Fonction                                    | Options                                                                                                    | Info                                                                                                    |
| Mode de fonction.                           | Sélection<br>Conductivité<br>Résistivité <sup>1)</sup><br>Concentration <sup>2)</sup><br>TDS<br>Réglage par défaut<br>Conductivité | Au lieu de mesurer la conductivité, un <b>capteur</b><br><b>de conductivité à contact</b> peut également être<br>utilisé pour mesurer la résistivité et le paramètre<br>TDS ("Total Dissolved Solids".<br>D'autre part, un <b>capteur conductivité</b><br><b>inductif</b> ou un <b>capteur conductif à quatre</b><br><b>broches</b> peut être utilisé pour mesurer la<br>concentration du produit et le paramètre TDS,<br>comme alternative à la mesure de conductivité.<br><b>TDS</b><br>TDS représente l'ensemble des substances<br>inorganiques et organiques présentes dans l'eau<br>sous forme ionique, moléculaire ou<br>microgranulaire (<2 $\mu$ m). La conductivité est<br>multipliée par un facteur fixe de 0,5 à des fins de<br>calcul. |
| Constante de cellule                        | Lecture seule<br>(disponible uniquement si<br>un capteur est raccordé)                                                             | La constante de cellule du capteur raccordé est<br>affichée (→ certificat du capteur)                                                                                                    |

### 6.1.4 Mode de fonctionnement et constante de cellule

1) Uniquement capteur de conductivité

2) Uniquement capteur de conductivité inductif et capteur à quatre broches (p. ex. CLS82E)

# 6.1.5 Facteur de montage (uniquement capteurs de conductivité inductifs et capteurs à quatre broches)

Dans des conditions de montage confinées, la mesure de conductivité est affectée par les parois de la conduite.

Le facteur d'installation compense cet effet. Le transmetteur corrige la constante de cellule en la multipliant par le facteur d'installation.

La valeur du facteur d'installation dépend du diamètre, de la conductivité du piquage et de la distance entre la paroi et le capteur.

Le facteur d'installation f est négligeable (f = 1,00) si la distance entre le capteur et la paroi est suffisante. Si la distance de la paroi est plus petite, le facteur d'installation augmente pour les conduites isolées électriquement (f > 1) et diminue pour les conduites électriquement (f < 1).

Le facteur d'installation peut être déterminé à l'aide de solutions d'étalonnage. Vous trouverez des valeurs approximatives du facteur d'installation propre au capteur dans le manuel de mise en service correspondant.

| Menu/Configurer/Entrées/Chemin : Conductivité |                                                                        |                                                                 |
|-----------------------------------------------|------------------------------------------------------------------------|-----------------------------------------------------------------|
| Fonction Options                              |                                                                        | Info                                                            |
| Fact. instal.                                 | Lecture seule<br>(disponible uniquement si<br>un capteur est raccordé) | Affiche la valeur de courant. Ne change qu'en cas d'étalonnage. |

| 6.1.6 | Tableau de concentration (uniquement capteurs de     |
|-------|------------------------------------------------------|
|       | conductivité inductifs et capteurs à quatre broches) |

| Menu/Configurer/Entrées/Voie : Conductivité                         |                                                                                                    |                                                                                                    |
|---------------------------------------------------------------------|----------------------------------------------------------------------------------------------------|----------------------------------------------------------------------------------------------------|
| Fonction                                                            | Options                                                                                                    | Info                                                                                                    |
| Table conc.<br>Mode de fonction. =<br>Concentration                 | Sélection<br>NaOH 015%<br>NaOH 2550%<br>HCI 020%<br>HNO3 024%<br>HNO3 2430%<br>H2SO4 0.527%<br>H2SO4 4080%<br>H2SO4 9399%<br>H3PO4 040%<br>NaCl 026%<br>Table util. 1 4<br>Réglage par défaut<br>NaOH 015% | $\begin{array}{l} Tableaux \ de \ concentration \ enregistrés \ en \ usine: \\ & \ NaOH: 0 \ a \ 15 \ \%, 0 \ a \ 100 \ ^{\circ}C \ (32 \ a \ 212 \ ^{\circ}F) \\ & \ NaOH: 25 \ a \ 50 \ \%, 2 \ a \ 80 \ ^{\circ}C \ (36 \ a \ 176 \ ^{\circ}F) \\ & \ HCl: 0 \ a \ 20 \ \%, 0 \ a \ 65 \ ^{\circ}C \ (32 \ a \ 149 \ ^{\circ}F) \\ & \ HNO_3: 0 \ a \ 24 \ \%, 2 \ a \ 80 \ ^{\circ}C \ (36 \ a \ 176 \ ^{\circ}F) \\ & \ HNO_3: 24 \ a \ 30 \ \%, 2 \ a \ 80 \ ^{\circ}C \ (36 \ a \ 176 \ ^{\circ}F) \\ & \ HNO_3: 24 \ a \ 30 \ \%, 2 \ a \ 80 \ ^{\circ}C \ (36 \ a \ 176 \ ^{\circ}F) \\ & \ H_2SO_4: 0.5 \ a \ 27 \ \%, 4 \ a \ 98 \ ^{\circ}C \ (39 \ a \ 208 \ ^{\circ}F) \\ & \ H_2SO_4: 40 \ a \ 80 \ \%, 4 \ a \ 98 \ ^{\circ}C \ (39 \ a \ 208 \ ^{\circ}F) \\ & \ H_2SO_4: 93 \ a \ 99 \ \%, 10 \ a \ 115 \ ^{\circ}C \ (50 \ a \ 239 \ ^{\circ}F) \\ & \ H_3PO_4: 0 \ a \ 40 \ \%, 2 \ a \ 80 \ ^{\circ}C \ (36 \ a \ 176 \ ^{\circ}F) \\ & \ NaCl: 0 \ a \ 26 \ \%, 2 \ a \ 80 \ ^{\circ}C \ (36 \ a \ 176 \ ^{\circ}F) \end{array}$ |
| Mode comp. temp.<br>Table conc. = Table util. 1 4                   | Sélection<br>• avec comp. temp.<br>• sans comp. temp.<br>Réglage par défaut<br>avec comp. temp.                                                                                                    | Sélectionner <b>sans comp. temp.</b> uniquement<br>dans des gammes de température très étroites.<br>Sélectionner <b>avec comp. temp.</b> dans tous les<br>autres cas.                                                                                                    |
| Nom table<br>Table conc. = Table util. 1 4                          | Texte libre, 16 caractères                                                                                                    | Attribuer un nom explicite au tableau sélectionné.                                                                                                    |
| <ul><li>Créer table</li><li>Table conc. = Table util. 1 4</li></ul> | Tableau de 3 colonnes                                                                                                    | Attribuer des couples de valeurs conductivité/<br>concentration pour une température définie.                                                                                                    |

#### Blocs de données pour entrer un tableau de concentration

Pour une composition de produit définie, les blocs de données pour la concentration peuvent être prélevés dans les tableaux. Il est également possible de déterminer les blocs de données expérimentalement.

Pour cela :

.....

- 1. Créer des échantillons de produit avec des concentrations apparaissant dans le process. Il faut au minimum deux échantillons de concentration différente.
- 2. Mesurer la conductivité non compensée de ces échantillons à une température constante.
  - └ S'il faut prendre en considération la variation de la température de process, déterminer des blocs de données pour au moins deux températures différentes (distance minimum 0.5 °C). Le transmetteur a besoin d'au moins 4 points de référence. L'idéal est de mesurer la conductivité de deux concentrations différentes aux températures de process minimale et maximale.

Les données de mesure obtenues devraient, d'un point de vue qualitatif, ressembler aux diagrammes ci-dessous.

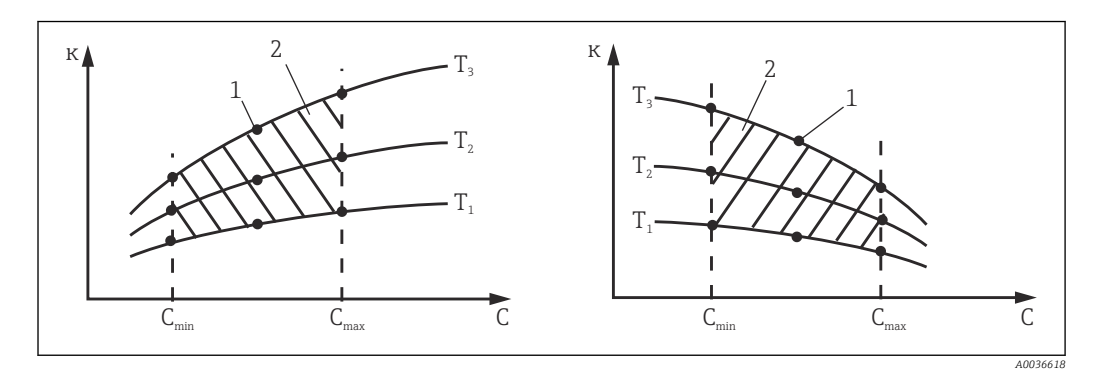

🛃 8 Exemple de données mesurées pour des températures variables

Conductivité к

- Concentration
- С Т Température

- Point de mesure 1
- 2 Gamme de mesure

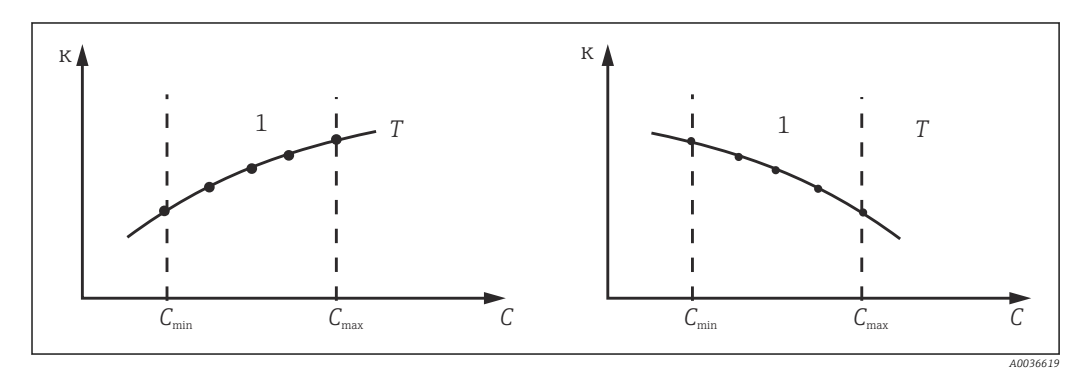

Т

1

**9** Exemple de données mesurées pour des températures constantes

- Conductivité к
- Concentration С

- Température constante
- Gamme de mesure
- Les courbes caractéristiques reçues des i points de mesure doivent augmenter ou diminuer de façon très monotone dans la gamme des conditions de process, c'est-àdire qu'il ne doit y avoir ni points maximum, ni points minimum, ni plages avec un comportement constant.

Les profils de courbe ci-contre ne sont donc pas admissibles.

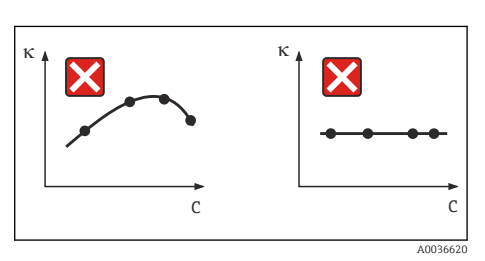

🖻 10 Profils de courbe interdits

- Conductivité к
- С Concentration

| Conductivité (non compensée)<br>[mS/cm] | Concentration<br>[mg/l] | Température<br>[°C (°F)] |
|-----------------------------------------|-------------------------|--------------------------|
| 1.000                                   | 0.000                   | 0.00 (32.00)             |
| 2.000                                   | 0.000                   | 100.00 (212.00)          |
| 100.0                                   | 3.000                   | 0.00 (32.00)             |
| 300.0                                   | 3.000                   | 100.00 (212.00)          |

Exemple de tableau de concentration :

#### 6.1.7 Unité et format

| Menu/Configurer/Entrées/Voie : Conductivité |                                                                                                    |                                                                                                    |
|---------------------------------------------|----------------------------------------------------------------------------------------------------|----------------------------------------------------------------------------------------------------|
| Fonction                                    | Options                                                                                                  | Info                                                                                                    |
| Format mesure principale                    | Sélection<br>• Auto<br>• #<br>• #.#<br>• #.##<br>• #.###<br>Réglage par défaut<br>Auto                   | Spécifier le nombre de décimales.<br>Uniquement capteurs à quatre broches<br>Le format #.### n'est pas disponible pour Mode<br>de fonction. = Conductivité. |
| Unité cond.                                 | Sélection<br>• Auto<br>• μS/cm<br>• mS/cm<br>• S/cm<br>• μS/m<br>• mS/m<br>• S/m<br>Béglage par défaut   | Mode de fonction. = Conductivité<br>Tous les capteurs de conductivité                                                                                       |
|                                             | Auto                                                                                                    |                                                                                                    |
| Unité                                       | Sélection<br>• Auto<br>• MΩm<br>• MΩcm<br>• kΩcm<br>• kΩm<br>• Ωm<br>• Ωcm<br>Réglage par défaut<br>Auto | Mode de fonction. = Résistivité<br>Capteurs de conductivité à contact                                                                                       |
| Unité conc.                                 | Sélection<br>• %<br>• mg/l <sup>1)</sup><br>Réglage par défaut<br>%                                      | <b>Mode de fonction. = Concentration</b><br>Capteurs de conductivité inductifs et capteurs à<br>quatre broches                                              |
| Unité                                       | Sélection<br>• ppm<br>• mg/l<br>Réglage par défaut<br>ppm                                                | Mode de fonction. = TDS<br>Tous les capteurs de conductivité                                                                                                |

Uniquement avec tableau utilisateur 1)

#### Compensation de température 6.1.8

Coefficient de température  $\alpha$  = variation de la conductivité par degré de variation de température:

$$\kappa(T) = \kappa(T_0)(1 + \alpha(T - T))$$

$$\begin{split} \kappa(T) &= \kappa(T_0) \left( 1 + \alpha(T - T_0) \right) \\ \kappa(T) & \dots \text{ conductivité à la température de process } T \end{split}$$

 $\kappa(T_0)$  ... conductivité à la température de référence  $T_0$ 

Le coefficient de température dépend à la fois de la composition chimique de la solution et de la température elle-même.

| Menu/Configurer/Entrées/Voie : Conductivité         |                                                                                                    |                                                                                                    |  |
|-----------------------------------------------------|----------------------------------------------------------------------------------------------------|----------------------------------------------------------------------------------------------------|--|
| Fonction                                            | Options                                                                                                    | Info                                                                                                    |  |
| Source temp.                                        | Sélection<br>• Capteur<br>• Manuel<br>• Valeur mesurée<br>Réglage par défaut<br>Capteur                                                                         | <ul> <li>Choisir la manière dont la température du produit doit être compensée :</li> <li>Automatiquement à l'aide de la sonde de température du capteur</li> <li>Manuellement en entrant la température du produit</li> <li>À l'aide d'une sonde de température externe</li> </ul>                              |  |
| Température milieu<br>Source temp. = Manuel         | -50,0 à 250,0 °C<br>(-58.0 à 482.0 °F)                                                                                                    | Entrer la température du produit.                                                                                                    |  |
|                                                     | 25,0 °C (77 °F)                                                                                                    |                                                                                                    |  |
| Valeur mesurée<br>Source temp. = Valeur<br>mesurée  | <ul> <li>Sélection</li> <li>Entrée capteur</li> <li>Entrée bus de terrain<br/>avec sélection ultérieure<br/>du signal d'entrée</li> </ul>                       | Signaux de température externes uniquement en<br>°C<br>Sélectionner une entrée à laquelle une sonde de<br>température est raccordée.<br>Il est également possible d'utiliser un signal de<br>température via le bus de terrain. Dans ce cas, il<br>faut sélectionner l'entrée de bus de terrain par la<br>suite. |  |
| Compensation<br>Mode de fonction. =<br>Conductivité | Sélection<br>Aucune<br>Linéaire<br>NaCl (IEC 746-3)<br>Eau ISO7888 (25°C)<br>Eau pure HCl<br>Eau pure NaCl<br>Table util. 1 4<br>Réglage par défaut<br>Linéaire | Il existe plusieurs méthodes de compensation<br>pour la dépendance à la température. Choisir en<br>fonction du process le type de compensation<br>devant être utilisé.<br>Autre possibilité : sélectionner <b>Aucune</b> puis<br>mesurer la conductivité non compensée.                                          |  |

#### Compensation de température linéaire

La variation entre deux points de température est considérée comme constante, c'est-à-dire  $\alpha$  = const.

# Température de référence et coefficient alpha (uniquement pour la compensation de température linéaire)

Les coefficients alpha et les températures de référence alpha du produit de process doivent être connus. Les coefficients alpha typiques à une température de référence de 25 °C sont :

- Sels (p. ex. NaCl) : env. 2,1 %/K
- Bases (p. ex. NaOH) : env. 1,7 %/K
- Acides (p. ex. HNO<sub>3</sub>) : env. 1,3 %/K

| Menu/Configurer/Entrées/Voie : Conductivité |                                                                                        |                                                                                 |
|---------------------------------------------|----------------------------------------------------------------------------------------|---------------------------------------------------------------------------------|
| Fonction                                    | Options                                                                                | Info                                                                            |
| Temp.réf.                                   | -5,0 à 100,0 °C<br>(23.0 à 212.0 °F)<br><b>Réglage par défaut</b><br>25,0 °C (77.0 °F) | Température de référence pour calculer la conductivité compensée en température |
| Facteur alpha                               | 0,000 à 20,000 %/K<br><b>Réglage par défaut</b><br>2,100 %/K                           | Entrer le coefficient alpha du produit de process                               |

#### **Compensation de NaCl**

Dans le cas de la compensation NaCl (selon IEC 60746), une courbe non linéaire fixe est sauvegardée, elle détermine la relation entre le coefficient de température et la température. Cette courbe s'applique aux faibles concentrations jusqu'à env. 5 % NaCl.

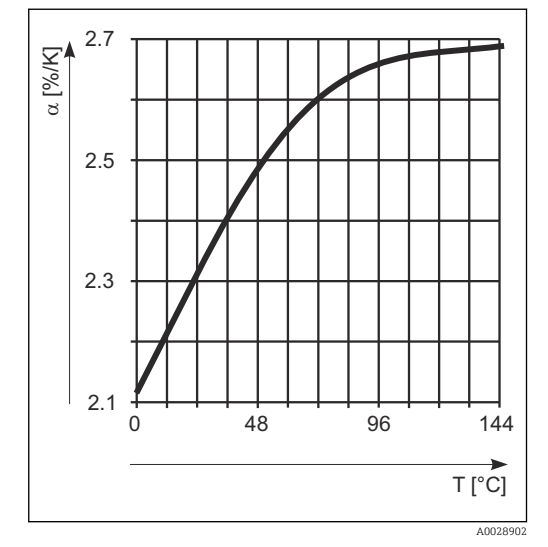

#### Compensation pour l'eau naturelle

Une fonction non linéaire selon ISO 7888 est enregistrée pour la compensation de température dans les eaux naturelles.

#### Compensation de l'eau ultrapure (pour les capteurs conductifs)

Des algorithmes sont enregistrés pour l'eau pure et l'eau ultrapure. Ils tiennent compte de la dissociation de l'eau et de sa forte dépendance à la température. Ils sont utilisés jusqu'à des conductivités d'env. 10  $\mu$ S/cm.

- Eau pure HCl Optimisé pour la mesure de la conductivité acide après un échangeur de cations. Adapté également à l'ammoniac (NH<sub>3</sub>) et à la soude caustique (NaOH).
- Eau pure NaCl

-

Optimisé pour la contamination à pH neutre.

#### Tableaux personnalisés

Il est possible d'enregistrer une fonction qui tient compte des propriétés du process spécifique. Pour cela, déterminer des couples de valeurs composés de la température T et de la conductivité κ avec :

- κ(T<sub>0</sub>) pour la température de référence T<sub>0</sub>
- κ(T) pour les températures qui apparaissent en cours de process
- $\bullet$  La formule suivante permet de calculer les valeurs  $\alpha$  pour les températures apparaissant dans le process :

$$\alpha = \frac{100\%}{\kappa(T_0)} \cdot \frac{\kappa(T) - \kappa(T_0)}{T - T_0} ; T \neq T_0$$

Les valeurs doivent être continuellement croissantes ou décroissantes.

| Menu/Configurer/Entrées/Voie : Conductivité |                                                                                                    |                                                                                                    |
|---------------------------------------------|----------------------------------------------------------------------------------------------------|----------------------------------------------------------------------------------------------------|
| Fonction                                    | Options                                                                                                    | Info                                                                                                    |
| Mode comp. temp.                            | Sélection<br>• Conductivité<br>• Coeff. alpha<br>Réglage par défaut<br>Conductivité                                              | Conductivité<br>Entrer la température, la conductivité et la<br>conductivité non compensée. Recommandé pour<br>de larges gammes de mesure et de petites<br>valeurs mesurées.<br>Coeff. alpha<br>Comme couple de valeurs, entrer une valeur<br>alpha et la température correspondante. |
| Nom table<br>Table conc. = Table util. 1 4  | Texte libre, 16 caractères                                                                                                    | Attribuer un nom explicite au tableau<br>sélectionné.                                                                                                    |
| Créer table Table conc. = Table util. 1 4   | <ul> <li>Température</li> <li>Conductivité</li> <li>Cond. comp. temp.</li> <li>Température</li> <li>Coefficient alpha</li> </ul> | Nombre max. de lignes : 25<br>Le type de tableau dépend de l'option<br>sélectionnée sous <b>Mode comp. temp.</b> .                                                                                                    |

# 6.2 Configuration étendue

### 6.2.1 Format de la température

| Menu/Configurer/EntréesChemin : Conductivité/ Configuration étendue |                                                           |                                    |
|---------------------------------------------------------------------|-----------------------------------------------------------|------------------------------------|
| Fonction                                                            | Options                                                   | Info                               |
| Format température                                                  | Sélection<br>• #.#<br>• #.##<br>Réglage par défaut<br>#.# | Déterminez le nombre de décimales. |

# 6.2.2 ID client (uniquement pour les capteurs E)

Il est possible d'entrer un identificateur individuel pour le capteur. Ceci peut être trouvé dans le menu **DIAG/Information capteur**/N° voie <Type capteur>/**Information générale**.

| Menu/Configurer/Entrées/Voie : <type capteur="">/ Configuration étendue</type> |                                      |                                                                                                    |  |
|--------------------------------------------------------------------------------|--------------------------------------|----------------------------------------------------------------------------------------------------|--|
| Fonction                                                                       | Options                              | Info                                                                                                    |  |
| Hold nettoyage                                                                 | Sélection<br>Aucune<br>Nettoyage 1 4 | <ul> <li>Pour la sélection d'un ou de plusieurs<br/>programmes de nettoyage (sélection<br/>multiple).</li> </ul>                                                                                                    |  |
|                                                                                | <b>Réglage par défaut</b><br>Aucune  | <ul> <li>Pour les programmes définis, la voie<br/>commute sur "Hold" lorsque le<br/>nettoyage est en cours.</li> </ul>                                                                                                    |  |
|                                                                                |                                      | <ul> <li>Les programmes de nettoyage sont exécutés :</li> <li>A un intervalle spécifique<br/>Pour cela, le programme de nettoyage doit<br/>être démarré.</li> <li>Si un message de diagnostic est en attente sur<br/>la voie et qu'un nettoyage a été spécifié pour<br/>ce message (→ Entrées/Voie : Type capteur/<br/>Réglages diagnostics/Comportement diag./<br/>Numéro diagnostic/Programme nettoyage).</li> </ul> |  |

### 6.2.3 Hold du nettoyage

Les programmes de nettoyage sont définis dans le menu : **Configurer/Fonctions** additionnelles/Nettoyage.

### 6.2.4 Hold externe

Il est possible de déclencher un hold pour tous les appareils d'un point de mesure via un signal numérique, p. ex. un signal de bus de terrain. S'assurer que le signal hold n'est pas utilisé ailleurs. Il est possible d'affecter un hold externe individuellement pour chaque entrée capteur.

La fonction n'apparaît dans le menu Entrées que si l'on a configuré au préalable les signaux pour le hold externe dans les réglages de hold généraux :

Menu/Configurer/Configuration générale/Réglages Hold/Hold externe.

| Menu/Configurer/Entrées/Voie : <type capteur="">/Configuration étendue/ Hold externe</type> |                                                                                                    |                                                                                                    |  |  |
|---------------------------------------------------------------------------------------------|----------------------------------------------------------------------------------------------------|----------------------------------------------------------------------------------------------------|--|--|
| Fonction                                                                                    | Options                                                                                                  | Info                                                                                                    |  |  |
| Source                                                                                      | Sélection <ul> <li>Entrées binaires</li> <li>Signaux bus de terrain</li> </ul> Réglage par défaut Aucune | <ol> <li>Pour la sélection de la source du signal du<br/>hold externe.</li> <li>Sélection multiple possible.</li> <li>OK : confirmer la sélection.</li> </ol> |  |  |

### 6.2.5 Réglages de stérilisation (uniquement capteurs hygiéniques)

| Menu/Configurer/Entrées/Voie : <type capteur="">/Configuration étendue/ Réglages stérilisation</type> |                                     |                                                                                                    |  |  |
|----------------------------------------------------------------------------------------------------|-------------------------------------|----------------------------------------------------------------------------------------------------|--|--|
| Fonction                                                                                              | Options                             | Info                                                                                                    |  |  |
| Seuil de température                                                                                  | 120 à 150 ℃                         | aut Cette température doit être dépassée pour que le compteur de stérilisation démarre et qu'un cycle de stérilisation soit comptabilisé. |  |  |
|                                                                                                    | <b>Réglage par défaut</b><br>121 °C |                                                                                                    |  |  |
| Durée                                                                                                 | 1 à 250 min                         | La température de consigne doit être atteinte<br>pendant cette période pour qu'un cycle de<br>stérilisation soit comptabilisé.            |  |  |
|                                                                                                    | <b>Réglage par défaut</b><br>20 min |                                                                                                    |  |  |

Endress+Hauser

### 6.2.6 Réglages NEP (uniquement capteurs hygiéniques)

| Menu/Configurer/Entrées/Voie : <type capteur="">/Configuration étendue/ Réglage NEP</type> |                                                               |                                                                                                    |  |
|--------------------------------------------------------------------------------------------|---------------------------------------------------------------|----------------------------------------------------------------------------------------------------|--|
| Fonction                                                                                   | Options                                                       | Info                                                                                                    |  |
| Mode                                                                                       | Sélection<br>• On<br>• Off<br>Réglage par défaut<br>Off       | Activer ou désactiver le compteur de cycles NEP                                                                                                    |  |
| Type signal                                                                                | Sélection<br>Acide<br>Alcaline<br>Réglage par défaut<br>Acide | <ul> <li>Spécifier si un NEP acide ou alcalin doit être reconnu.</li> </ul>                                                                                                    |  |
| Seuil pH                                                                                   | pH 2,0 à 11,0<br><b>Réglage par défaut</b><br>pH 11,0         | <ul> <li>Un cycle NEP est comptabilisé si le seuil de température est dépassé et, simultanément, si le seuil de pH est dépassé ou non, selon le type sélectionné.</li> <li>Type signal = Acide <ul> <li>L'appareil compte lorsque le seuil de pH est dépassé par défaut</li> </ul> </li> <li>Type signal = Alcaline <ul> <li>L'appareil compte lorsque le seuil de pH est dépassé par excès</li> </ul> </li> </ul> |  |
| Seuil haut temp.                                                                           | <b>Réglage par défaut</b><br>85 °C                            | Un cycle NEP est pris en compte à l'intérieur des seuils de température.                                                                                                    |  |
| Seuil bas temp.                                                                            | <b>Réglage par défaut</b><br>75 °C                            | <ul> <li>Seuil haut temp.:<br/>Si la valeur mesurée de température dépasse<br/>ce seuil, les conditions NEP sont violées et un<br/>cycle NEP n'est pas compté.</li> <li>Seuil bas temp.:<br/>Un cycle NEP est compté si la température<br/>dépasse le seuil inférieur de température et<br/>redescend en dessous du seuil au plus tôt<br/>après le temps minimum fixé.</li> </ul>                                  |  |
| Durée                                                                                      | 1 à 250 min<br><b>Réglage par défaut</b><br>20 min            | Période minimale pendant laquelle la<br>température doit se situer entre le seuil de<br>température inférieur et supérieur pour qu'un<br>cycle NEP soit comptabilisé.                                                                                                    |  |

### 6.2.7 Réglages des diagnostics

Dans cette branche du menu, les seuils d'avertissement sont spécifiés ou l'utilisation des outils de diagnostic est définie.

Le code de diagnostic correspondant est affiché pour chaque réglage.
#### Stérilisations

Le système compte le nombre d'heures de fonctionnement pendant lesquelles le capteur est exposé à une température typique d'une stérilisation. Cette température dépend du capteur.

#### Menu/Configurer/Entrées/Voie : <Type capteur>/Configuration étendue/Réglages diagnostics/ Stérilisations

| Fonction            | Options                                                                  | Info                                                                                                    |
|---------------------|--------------------------------------------------------------------------|----------------------------------------------------------------------------------------------------|
| Fonction            | Sélection<br>• Off<br>• On                                               | Active ou désactive la fonction                                                                                                    |
|                     | <b>Réglage par défaut</b><br>Off                                         |                                                                                                    |
| Seuil avertissement | 0 à 1000<br><b>Réglage par défaut</b><br>Dépend du capteur <sup>1)</sup> | Indiquer la limite pour le nombre de<br>stérilisations du capteur.<br>Code de diagnostic et message correspondant :<br>108 <b>Stérilisation, SIP, NEP</b> |

1) Chaque type de capteur a son propre réglage par défaut. Peut être visualisé sous : **DIAG/Information** capteur/Voie <Type capteur>/**Valeurs seuil diag. recommandées** 

#### Cycles NEP (uniquement capteurs à quatre broches)

Le système compte le nombre d'heures de fonctionnement pendant lesquelles le capteur est exposé à une température typique d'un nettoyage. Cette température dépend du capteur.

| Menu/Configurer/Entrées/Voie : Conductivité/Configuration étendue/Réglages diagnostics/ Cycles-<br>NEP |                                                         |                                                                                                    |
|----------------------------------------------------------------------------------------------------|---------------------------------------------------------|----------------------------------------------------------------------------------------------------|
| Fonction                                                                                               | Options                                                 | Info                                                                                                    |
| Fonction                                                                                               | Sélection<br>• Off<br>• On<br>Réglage par défaut<br>Off | Active ou désactive la fonction                                                                                                    |
| Seuil avertissement                                                                                    | 0 à 3000<br><b>Réglage par défaut</b><br>1000           | <ul> <li>Indiquer le seuil pour le nombre de cycles<br/>NEP du capteur.</li> <li>Code de diagnostic et message correspondant :<br/>108 Stérilisation, SIP, NEP</li> </ul> |

#### Process Check System (PCS)

Le système de contrôle du process (PCS) vérifie si le signal de mesure stagne. Si le signal de mesure ne varie pas sur une certaine période (plusieurs valeurs mesurées), une alarme est déclenchée.

 $t_A$ 

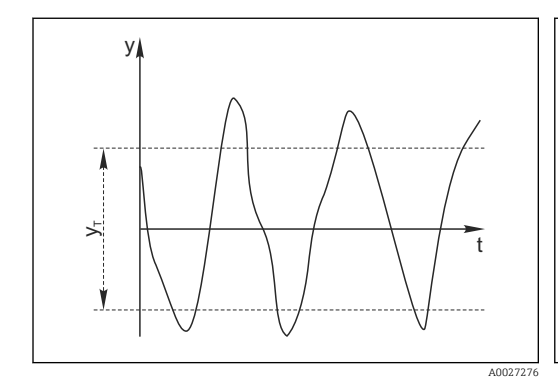

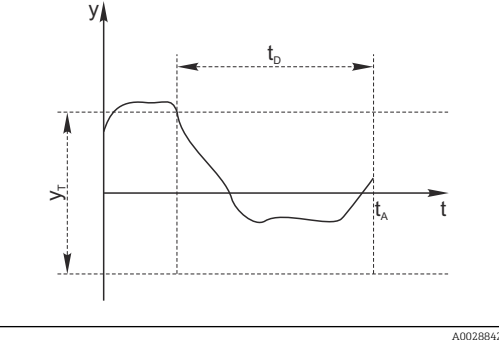

🖻 11 Signal de mesure normal, pas d'alarme

- y Signal de mesure
- $y_T$  Valeur de consigne pour **Bande tolérance**
- 🖻 12 🛛 Signal stagnant, une alarme est déclenchée
- $t_D$  Valeur de consigne pour **Durée** 
  - Instant où l'alarme est déclenchée

#### Causes principales de stagnation des valeurs mesurées

- Capteur contaminé ou à l'air
- Capteur défectueux
- Erreur de process (p. ex. par système de commande)

#### **Mesures correctives**

- 1. Nettoyer le capteur.
- 2. Contrôler le positionnement du capteur dans le produit.
- 3. Vérifier le système d'électrode.
- 4. Mettre le contrôleur hors tension, puis le remettre sous tension.

| de contrôle procédé                   |                                                |                                                                                                    |
|---------------------------------------|------------------------------------------------|----------------------------------------------------------------------------------------------------|
| Fonction                              | Options                                        | Info                                                                                                    |
| Fonction                              | Sélection<br>• Off<br>• On                     | Active ou désactive la fonction                                                                                      |
|                                       | <b>Réglage par défaut</b><br>Off               |                                                                                                    |
| Durée                                 | 1 à 240 min                                    | Entrer la durée après laquelle le timer doit                                                                         |
|                                       | <b>Réglage par défaut</b><br>60 min            | expirer. Après ce temps, le message de<br>diagnostic <b>Alarme contrôle procédé</b> est affiché<br>avec le code 904. |
| Bande tolérance                       | La gamme dépend du                             | Intervalle autour du signal de mesure (valeur                                                                        |
| Pas pour les capteurs de pH/<br>redox | capteur                                        | brute) pour détecter la stagnation.                                                                                  |
|                                       | <b>Réglage par défaut</b><br>Dépend du capteur | réglé sont considérées comme stagnantes.                                                                             |

Menu/Configurer/Entrées/Voie : Type capteur/Configuration étendue/Réglages diagnostics/ Système de contrôle procédé

#### Seuils heures de fonctionnement

La durée de fonctionnement totale du capteur et son utilisation sous des conditions extrêmes sont surveillées. Si la durée de fonctionnement dépasse les seuils définis, l'appareil émet un message de diagnostic correspondant.

Chaque capteur a une espérance de vie limitée qui dépend fortement des conditions d'utilisation. Si les seuils d'avertissement pour les temps de fonctionnement dans des conditions extrêmes sont spécifiés et que les tâches de maintenance sont effectuées à temps, un fonctionnement ininterrompu du point de mesure peut être garanti.

| Menu/Configurer/Entrées/Voie : Conductivité/Configuration étendue/Réglages diagnostics/ Limites |
|-------------------------------------------------------------------------------------------------|
| heures de fonct.                                                                                |

| Fonction                                                                                                    | Options                                                | Info                                                                                                    |  |
|----------------------------------------------------------------------------------------------------|--------------------------------------------------------|----------------------------------------------------------------------------------------------------|--|
| La gamme d'ajustage pour les seuils d'alarme et d'avertissement des heures de fonctionnement est généralement 1 à 50000 h. |                                                        |                                                                                                    |  |
| Fonction                                                                                                    | Sélection<br>• Off<br>• On<br>Réglage par défaut<br>On | On<br>L'utilisation du capteur dans des conditions<br>extrêmes est surveillée, consignée dans le<br>capteur et des messages de diagnostic sont<br>affichés sur le transmetteur.<br>Off                                 |  |
|                                                                                                    |                                                        | Pas de message de diagnostic. Cependant, le<br>temps de fonctionnement du capteur dans des<br>conditions extrêmes est enregistré dans le<br>capteur et peut être lu dans les informations<br>capteur, menu Diagnostic. |  |
| Temps de fonction.                                                                                                    |                                                        | Durée de fonctionnement totale du capteur                                                                                                    |  |
| Seuil avertissement                                                                                                    | <b>Réglage par défaut</b><br>10000 h                   | Code de diagnostic et message correspondant :<br>199 <b>Temps de fonction.</b>                                                                                                    |  |
| ► Fonction. > 80 °C                                                                                                    |                                                        |                                                                                                    |  |
| Seuil avertissement                                                                                                    | <b>Réglage par défaut</b><br>10000 h                   | Code de diagnostic et message correspondant :<br>193 <b>Temps de fonction.</b>                                                                                                    |  |
| ► Fonction. > 100 °C                                                                                                    |                                                        |                                                                                                    |  |
| Seuil avertissement                                                                                                    | <b>Réglage par défaut</b><br>10000 h                   | Code de diagnostic et message correspondant :<br>194 <b>Temps de fonction.</b>                                                                                                    |  |
| ► Fonction. > 120 °C                                                                                                    |                                                        | Uniquement capteurs conductifs                                                                                                    |  |
| Seuil avertissement                                                                                                    | <b>Réglage par défaut</b><br>10000 h                   | Code de diagnostic et message correspondant :<br>195 <b>Temps de fonction.</b>                                                                                                    |  |
| ► Fonction. > 125 °C                                                                                                    |                                                        | Uniquement capteurs inductifs                                                                                                    |  |
| Seuil avertissement                                                                                                    | <b>Réglage par défaut</b><br>10000 h                   | Code de diagnostic et message correspondant :<br>196 <b>Temps de fonction.</b>                                                                                                    |  |
| ► Fonction. > 140 °C                                                                                                    |                                                        | Uniquement capteurs conductifs                                                                                                    |  |
| Seuil avertissement                                                                                                    | <b>Réglage par défaut</b><br>10000 h                   | Code de diagnostic et message correspondant :<br>197 <b>Temps de fonction.</b>                                                                                                    |  |
| ► Fonction. > 150 °C                                                                                                    |                                                        | Uniquement capteurs de conductivité inductifs et capteurs à quatre broches                                                                                                    |  |
| Seuil avertissement                                                                                                    | <b>Réglage par défaut</b><br>10000 h                   | Code de diagnostic et message correspondant :<br>198 <b>Temps de fonction.</b>                                                                                                    |  |
| ▶ Fonction. > 80°C < 100nS/cm                                                                                              |                                                        | Uniquement capteurs conductifs                                                                                                    |  |
| Seuil avertissement                                                                                                    | <b>Réglage par défaut</b><br>10000 h                   | Code de diagnostic et message correspondant :<br>187 <b>Temps de fonction.</b>                                                                                                    |  |
| ► Fonction. < 5 °C                                                                                                    |                                                        | Uniquement capteurs inductifs                                                                                                    |  |
| Seuil avertissement                                                                                                    | <b>Réglage par défaut</b><br>10000 h                   | Code de diagnostic et message correspondant :<br>188 <b>Temps de fonction.</b>                                                                                                    |  |

## Compensation de la polarisation (uniquement capteurs conductifs à deux broches)

Suite à un flux de courant à travers l'interface électrolyte/électrode, il se produit à cet endroit des réactions qui ont pour conséquence l'apparition de tensions supplémentaires. Ces effets dits de polarisation réduisent la gamme de mesure des capteurs conductifs. La compensation spécifique au capteur augmente la précision de la mesure aux limites de la gamme de mesure.

Le transmetteur reconnaît le capteur Memosens et applique automatiquement une compensation appropriée. Les limites de la gamme de mesure du capteur peuvent être visualisées sous **Diagnostic/Information capteur/Spécifications capteur**.

Menu/Configurer/Entrées/Voie : Conductivité/Configuration étendue/Réglages diagnostics/ Compensation polarisation

| Fonction | Options                                                 | Info                                                                     |
|----------|---------------------------------------------------------|--------------------------------------------------------------------------|
| Fonction | Sélection<br>• Off<br>• On<br>Réglage par défaut<br>Off | Code de diagnostic et message correspondant :<br>168 <b>Polarisation</b> |

#### Eau pharmaceutique

On peut ici effectuer des réglages en vue de contrôler les eaux pharmaceutiques conformément à la pharmacopée américaine (USP) ou à la pharmacopée européenne (EP).

La valeur de conductivité non compensée et la température sont mesurées pour les fonctions de seuil. Les valeurs mesurées sont comparées aux tableaux définis dans les standards. Une alarme est émise en cas de dépassement de seuil. En outre, il est également possible de définir une alarme préliminaire (seuil d'avertissement) qui signale les états de fonctionnement non souhaités avant qu'ils ne se produisent.

| Menu/Configurer/Entrées/Voie : Conductivité/Configuration étendue/Réglages diagnostics/ Eau-<br>Pharmacie |                                                                  |                                                                                                    |
|----------------------------------------------------------------------------------------------------|------------------------------------------------------------------|----------------------------------------------------------------------------------------------------|
| Fonction                                                                                                  | Options                                                          | Info                                                                                                    |
| Fonction                                                                                                  | Sélection<br>• Off<br>• EP<br>• USP<br>Réglage par défaut<br>Off | Les valeurs d'alarme sont mémorisées dans<br>l'appareil conformément aux spécifications de<br>l'USP <645> ou de l'EP <169>.<br>Le message de diagnostic 914 <b>Alarme USP/ EP</b><br>est affiché si les valeurs d'alarme USP ou EP<br>programmées dans le logiciel sont dépassées. |
| Seuil avertissement                                                                                       | 10,0 à 99,9 %<br><b>Réglage par défaut</b><br>80.0 %             | Définir le seuil d'avertissement sous forme de %<br>de la valeur d'alarme.<br>Code de diagnostic et message correspondant :<br>915 <b>Avertissement USP/ EP</b>                                                                                                    |

#### **Comportement diagnostic**

La liste des messages de diagnostic affichés dépend du chemin sélectionné. Il y a des messages spécifiques à l'appareil et des messages qui dépendent du capteur raccordé.

| Fountion                                   | Ontions                                                                                                    | Info                                                                                                    |
|--------------------------------------------|----------------------------------------------------------------------------------------------------|----------------------------------------------------------------------------------------------------|
| Fonction                                   | Options                                                                                                    | Info                                                                                                    |
| Liste des messages de<br>diagnostic        |                                                                                                    | <ul> <li>Sélectionner le message à modifier. Ce n'est<br/>qu'ensuite qu'il est possible de procéder aux<br/>réglages de ce message.</li> </ul>                                                                                                    |
| Code diag.                                 | Lecture seule                                                                                                    |                                                                                                    |
| Message diagnostic                         | Sélection<br>• On<br>• Off<br>Réglage par défaut<br>Dépend du message                                                                                                    | <ul> <li>Désactiver le message de diagnostic ou l'activer<br/>de nouveau.</li> <li>Désactiver signifie : <ul> <li>Pas de message d'erreur en mode mesure</li> <li>Pas de courant de défaut à la sortie courant</li> </ul> </li> </ul>                                                                                                    |
| Courant erreur                             | Sélection<br>On<br>Off                                                                                                    | <ul> <li>Décider si un courant de défaut doit être<br/>émis à la sortie courant si l'affichage du<br/>message de diagnostic est activé.</li> </ul>                                                                                                    |
|                                            | <b>Réglage par défaut</b><br>Dépend du message                                                                                                    | En cas de défauts appareil d'ordre général,<br>le courant de défaut est délivré à toutes les<br>sorties courant. En cas de défauts<br>spécifiques à la voie, le courant de défaut<br>n'est délivré qu'à la sortie courant assignée                                                                                                    |
| Statut signal                              | <ul> <li>Sélection</li> <li>Maintenance (M)</li> <li>En dehors des<br/>spécifications (S)</li> <li>Fonction contrôle (C)</li> <li>Panne (F)</li> <li>Réglage par défaut<br/>Dépend du message</li> </ul> | <ul> <li>Les messages sont répartis en différentes catégories d'erreur selon NAMUR NE 107.</li> <li>Décider si l'affectation d'un signal d'état doit être modifiée pour l'application.</li> </ul>                                                                                                    |
| Sortie diag.                               | Sélection<br>Aucun<br>Relais alarme<br>Sortie binaire<br>Relais 1 à n (dépend de<br>la version d'appareil)<br>Réglage par défaut<br>Aucun                                                                | Sélectionner une sortie à laquelle le message de<br>diagnostic doit être affecté.<br>une sortie relais doit d'abord être configurée pou<br><b>Diagnostic</b> avant qu'il ne soit possible d'affecter<br>le message à une sortie.<br>( <b>Menu/Configurer/Sorties</b> : Affecter la fonction<br><b>Diagnostic</b> et régler <b>Mode de fonction.</b> sur<br><b>Selon attribution</b> .) |
| Des relais d'alarme sont                   | disponibles selon la version de                                                                                                    | l'appareil.                                                                                                    |
| Programme nettoyage<br>(pour les capteurs) | Sélection<br>Aucun<br>Nettoyage 1<br>Nettoyage 2<br>Nettoyage 3<br>Nettoyage 4<br>Réglage par défaut<br>Aucun                                                                                            | <ul> <li>Décider si le message de diagnostic doit<br/>déclencher un programme de nettoyage.</li> <li>Les programmes de nettoyage peuvent être<br/>définis sous :</li> <li>Menu/Configurer/Fonctions additionnelles/<br/>Nettoyage.</li> </ul>                                                                                                    |
| Information détaillée                      | Lecture seule                                                                                                    | Informations complémentaires sur le message d<br>diagnostic et instructions sur la manière de<br>résoudre le problème.                                                                                                    |

# Menu/Configurer/(Configuration générale ou Entrées<Voie capteur>)/Configuration étendue/Réglages

# 6.2.8 Contrôle de tag

Cette fonction est utilisée pour spécifier quels capteurs sont acceptés sur l'appareil.

| Menu Comiguer Entrees, vole . Type capteur Comiguation etenduer P Controle Tag |                                                                                          |                                                                                                    |
|--------------------------------------------------------------------------------|------------------------------------------------------------------------------------------|----------------------------------------------------------------------------------------------------|
| Fonction                                                                       | Options                                                                                  | Info                                                                                                    |
| Mode de fonction.                                                              | Sélection<br>• Off<br>• Tag<br>• Groupe<br>Réglage par défaut<br>Off                     | Off<br>Pas de contrôle de tag, tous les capteurs sont<br>acceptés.<br>Tag<br>Seuls les capteurs avec le même repérage sont<br>acceptés.                                                                |
|                                                                                |                                                                                          | <b>Groupe</b><br>Seuls les capteurs du même groupe de repère<br>sont acceptés.                                                                                                    |
| Tag                                                                            | Texte défini par l'utilisateur<br><b>Réglage par défaut</b><br>• EH_CM44_<br>• EH_CM44R_ | Entrer la désignation du repère.<br>Le transmetteur vérifie que tous les capteurs à<br>raccorder appartiennent à ce point de mesure et<br>n'accepte que les capteurs qui présentent le<br>même repère. |
| Groupe                                                                         | Numérique<br><b>Réglage par défaut</b><br>O                                              |                                                                                                    |

Menu/Configurer/Entrées/Voie : Type capteur/Configuration étendue/ Contrôle Tag

## 6.2.9 Remplacement du capteur

Menu/Configurer/Entrées/Chemin : Type capteur/Configuration étendue/ Changement capteur

• On

Lors du remplacement du capteur, la dernière valeur mesurée est conservée via la fonction hold et ne déclenche aucun message de diagnostic.

Off

Lors du remplacement du capteur, la dernière valeur mesurée n'est pas conservée et déclenche un message de diagnostic.

# 6.2.10 Réglages par défaut du capteur (uniquement capteurs de conductivité inductifs)

Il est possible de restaurer ici les réglages par défaut du capteur.

#### Menu/Configurer/Entrées/Chemin : Type capteur/Configuration étendue

## 1. > Capteur usine par défaut

2. Répondre à l'invite : **OK**lorsque l'invite pour le logiciel de l'appareil apparaît.

 Seuls les réglages par défaut du capteur sont restaurés. Les réglages de cette entrée restent inchangés.

| Menu/Configurer/Entrées/Voie : Conductivité/Configuration étendue |                                                                                                    |                                                                                                    |
|-------------------------------------------------------------------|----------------------------------------------------------------------------------------------------|----------------------------------------------------------------------------------------------------|
| Fonction                                                          | Options                                                                                                    | Info                                                                                                    |
| Temps étal. expirée                                               | Sélection<br>• Off<br>• En cours d'opération<br>• Lors de la connexion<br><b>Réglage par défaut</b><br>Off | <ul> <li>Cette fonction contrôle le temps écoulé depuis le dernier étalonnage du capteur. Ceci peut se produire continuellement pendant le fonctionnement ou une seule fois pendant la lecture des données d'étalonnage (raccordement du capteur, démarrage de l'appareil).</li> <li>En cours d'lopération Cette fonction fournit en permanence des informations sur le temps qui s'est écoulé depuis le dernier étalonnage.</li> <li>Lors de la connexion Le temps écoulé depuis le dernier étalonnage n'est signalé que lorsqu'un capteur est raccordé ou qu'un appareil est redémarré. Aucun message d'erreur n'est généré pendant le fonctionnement.</li> </ul> |
| ▶ Validité étal.                                                  |                                                                                                    | La fonction vérifie quand le capteur a été<br>étalonné pour la dernière fois. Un message de<br>diagnostic est affiché si le dernier étalonnage a<br>eu lieu depuis plus longtemps que le seuil<br>d'avertissement ou d'alarme prédéfini.                                                                                                    |
| Seuil avertissement                                               | <b>Réglage par défaut</b><br>800 h                                                                         | Message de diagnostic : 105 Validité étal.                                                                                                    |
| Seuil alarme                                                      | <b>Réglage par défaut</b><br>1000 h                                                                        | Message de diagnostic : 104 Validité étal.                                                                                                    |

## 6.2.11 Surveillance de l'étalonnage

Les seuils d'avertissement et d'alarme influencent mutuellement leur gamme d'ajustage possible.

Gamme d'ajustage qui doit inclure les deux seuils :

1 à 20 000 h

En général, la règle suivante s'applique : seuil d'alarme > seuil d'avertissement

# 6.2.12 Réglage par défaut du traitement des données

Possibilité de rétablir les réglages par défaut pour l'entrée capteur.

Menu/Configurer/Entrées/Voie : Type capteur/Configuration étendue

- 1. > Retour aux valeurs usine par défaut en cours
- 2. Répondre à la question : **OK** (appuyer sur le bouton du navigateur).
  - └ Seuls les réglages par défaut pour cette entrée sont restaurés. Tous les autres réglages restent inchangés.

# 6.2.13 Valeurs recommandées (uniquement pour capteurs E)

Les valeurs recommandées s'appliquent aux seuils dans les paramètres de diagnostic (**Configurer/Entrées**/N° voie : <Type capteur>/**Configuration étendue/Réglages diagnostics**) et sont chargées implicitement la première fois qu'un capteur E est raccordé. Les valeurs peuvent être visualisées ici :

DIAG/Information capteur/N° voie : <Type capteur>/Valeurs seuil diag. recommandées

#### 1. > Chargement valeurs recommendé.

2. OK

└ Les valeurs de capteur recommandées pour l'étalonnage et les paramètres de diagnostic sont acceptées et les paramètres actuels sont écrasés.

# 7 Entrées : Oxygène

# 7.1 Réglages de base

# 7.1.1 Identification du capteur

| Menu/Configurer/Entrées/Chemin : Type capteur |                                                                        |                                                                                                    |
|-----------------------------------------------|------------------------------------------------------------------------|----------------------------------------------------------------------------------------------------|
| Fonction                                      | Options                                                                | Info                                                                                                    |
| Voie                                          | Sélection<br>• Off<br>• On<br>Réglage par défaut<br>On                 | On<br>L'affichage de la voie est activé en mode mesure<br>Off<br>La voie n'est pas affichée en mode mesure, qu'un<br>capteur soit raccordé ou non. |
| Type capteur                                  | Lecture seule<br>(disponible uniquement si<br>un capteur est raccordé) | Type de capteur raccordé                                                                                                    |
| Code commande                                 |                                                                        | Référence de commande du capteur raccordé                                                                                                    |

# 7.1.2 Valeur principale

| Menu/Configurer/Entrées/Chemin : Oxygène |                                                                                                    |                                                                                                    |
|------------------------------------------|----------------------------------------------------------------------------------------------------|----------------------------------------------------------------------------------------------------|
| Fonction                                 | Options                                                                                                    | Info                                                                                                    |
| Valeur principale                        | <ul> <li>Sélection</li> <li>Conc. dans un liquide</li> <li>Conc. dans un gaz</li> <li>Saturation</li> <li>Pression partielle</li> <li>Valeur brute nA<sup>1)</sup></li> <li>Valeur brute μs<sup>2)</sup></li> <li>Réglage par défaut</li> <li>Conc. dans un liquide</li> </ul> | Choisissez comment vous voulez afficher la<br>valeur principale.<br>D'autres fonctions, telles que le réglage de l'unité,<br>dépendent de ce réglage. |

1) Capteur ampérométrique

2) Capteur optique

# 7.1.3 Amortissement

L'amortissement produit une courbe moyenne flottante des valeurs mesurées sur le temps donné.

| Menu/Configurer/Entrées/Voie : Type capteur |                                  |                                                    |
|---------------------------------------------|----------------------------------|----------------------------------------------------|
| Fonction Options Info                       |                                  |                                                    |
| Dépend du capteur <sup>1)</sup>             | 0 à 600 s                        | L'amortissement de la valeur principale et du      |
| Amortis. temp.                              | <b>Réglage par défaut</b><br>O s | capteur de température intégré peut être spécifié. |

1) Amortis. pH ou Amortis. Redox ou Amortis. cond. ou Amortis. Oxygène ou Amortis. DI ou Amortis. nitrate ou Amortis. CAS ou Amortis. turbidité ou Damping PAHphe

#### 7.1.4 Unité

| Menu/Configurer/Entrées/Chemin : Oxygène |                                                                                                    |                                                                                                    |
|------------------------------------------|----------------------------------------------------------------------------------------------------|----------------------------------------------------------------------------------------------------|
| Fonction                                 | Options                                                                                                    | Info                                                                                                    |
| Unité                                    | <b>Sélection</b><br>• mg/l <sup>1)</sup><br>• µg/l <sup>1)</sup><br>• ppm <sup>1)</sup><br>• ppb <sup>1)</sup><br>• %Vol <sup>2)</sup><br><b>Réglage par défaut</b><br>mg/l <sup>1)</sup><br>%Vol <sup>2)</sup> | L'unité ne peut être sélectionnée que pour les<br>valeurs mesurées principales :<br>• Conc. dans un liquide<br>• Conc. dans un gaz |

Valeur principale = Conc. dans un liquide Valeur principale = Conc. dans un gaz 1)

2)

#### 7.1.5 Hold manuel

Menu/Configurer/Entrées/Voie : Type capteur

| -           |                                  |                                                                                                    |
|-------------|----------------------------------|----------------------------------------------------------------------------------------------------|
| Fonction    | Options                          | Info                                                                                                   |
| Hold manuel | Sélection<br>• Off<br>• On       | <b>On</b><br>Il est possible d'utiliser cette fonction pour régler<br>manuellement la voie sur "Hold". |
|             | <b>Réglage par défaut</b><br>Off | <b>Off</b><br>Pas de hold spécifique à la voie                                                         |

#### **Configuration étendue** 7.2

#### 7.2.1 Compensation de température (uniquement capteurs ampérométriques et COS81E)

| Fonction                       | Options                                                                     | Info                                                                                                    |  |
|--------------------------------|-----------------------------------------------------------------------------|----------------------------------------------------------------------------------------------------|--|
| Compensation temp.             | Sélection<br>• Automatique<br>• Manuel<br>Réglage par défaut<br>Automatique | <ul> <li>Choisissez comment vous souhaitez compenser<br/>la température du produit :</li> <li>Automatiquement à l'aide de la sonde de<br/>température de votre capteur<br/>Cela signifie que la température est toujours<br/>compensée d'après la valeur de température<br/>actuelle.</li> <li>Manuellement en entrant la température du<br/>produit<br/>Cela signifie que la valeur mesurée est<br/>toujours compensée par rapport à la valeur<br/>entrée, par ex. pour la surveillance à l'entrée et<br/>à la sortie d'une installation frigorifique.</li> </ul> |  |
| Température                    | 0 à 80 °C (32 à 176 °F)                                                     | Entrez la température de votre produit ou une                                                                                                    |  |
| Compensation temp. =<br>Manuel | <b>Réglage par défaut</b><br>max. 20 °C (68 °F)                             | autre température qui doit servir de référence.                                                                                                    |  |

Menu/Configurer/Entrées/Chemin : Oxygène/Configuration étendue

# 7.2.2 Formats de la valeur mesurée

| Menu/Configurer/Entrées/Chemin : Oxygène/ Configuration étendue |                                                                   |                                    |
|-----------------------------------------------------------------|-------------------------------------------------------------------|------------------------------------|
| Fonction                                                        | Options                                                           | Info                               |
| Format mesure principale                                        | Sélection<br>• #.#<br>• #.##<br>• #<br>Réglage par défaut<br>#.## | Déterminez le nombre de décimales. |
| Format température                                              | Sélection<br>#.#<br>#.##<br>Réglage par défaut<br>#.#             |                                    |

# 7.2.3 Compensation du produit (dans le process)

Г

| Menu/Configurer/Entrées/Chemin : Oxygène/ Configuration étendue |                                                                                                    |                                                                                                    |  |
|-----------------------------------------------------------------|----------------------------------------------------------------------------------------------------|----------------------------------------------------------------------------------------------------|--|
| Fonction                                                        | Options                                                                                                    | Info                                                                                                    |  |
| Pression milieu                                                 | SélectionAppuyer sur Valeur mesurée , il est p• Pression procédéconnecter une valeur mesurée de pres• Pression dl'airune entrée de bus de terrain ou une en• Altitudecourant. Cette valeur mesurée est alor• Valeur mesuréepour compenser la pression du produi |                                                                                                    |  |
|                                                                 | <b>Réglage par défaut</b><br>Pression d'air                                                                                                    | Pour les autres types de compensation, indiquer<br>une valeur de compensation pour la mesure dans<br>chaque cas.                                                                                                    |  |
|                                                                 |                                                                                                    | 1. Indiquer soit l'altitude (-300 à 4000 m), la pression de process (500 à 9999 hPa) ou la pression de l'air (500 à 1200 hPa) du point de mesure.                                                                            |  |
|                                                                 |                                                                                                    | <ul> <li>La pression utilisée pendant<br/>l'étalonnage est également affichée à<br/>titre d'information. Il est possible de<br/>modifier cette pression dans :<br/>Réglages étal./Pression milieu.</li> </ul>                |  |
|                                                                 |                                                                                                    | 2. Confirmer.                                                                                                    |  |
| Entrée pression<br>Pression milieu = Valeur<br>mesurée          | ur<br>Sélection<br>• Entrées courant<br>• Signaux bus de terrain<br>• Aucun                                                                                                    | Disponible uniquement si un bus de terrain est<br>activé ou si une entrée courant est disponible.<br>Configurer une entrée courant avant d'utiliser sa<br>valeur mesurée pour compenser la pression du<br>capteur d'oxygène. |  |
|                                                                 | Aucun                                                                                                    | <ul> <li>Manuel de mise en service du<br/>transmetteur/du préleveur/de l'analyseur,</li> <li>→</li></ul>                                                                                                    |  |
|                                                                 |                                                                                                    | Configurer la variable d'entrée de l'entrée courant<br>avec <b>Paramètre</b> avec l'unité hPa afin de garantir<br>une conversion correcte. Ajuster les limites de la<br>gamme de mesure en conséquence.                      |  |
|                                                                 |                                                                                                    | Exemple : La gamme de mesure du capteur de pression raccordé va de 0 à 10 bar.                                                                                                    |  |
|                                                                 |                                                                                                    | 1. Paramètre: Paramétrer l'entrée courant.                                                                                                    |  |
|                                                                 |                                                                                                    | 2. Définir hPa comme unité.                                                                                                    |  |
|                                                                 |                                                                                                    | <ol> <li>Entrer 0 pour Valeur gamme basse et 10<br/>000 pour Valeur gamme haute (1 bar ≈<br/>1000 hPa).</li> </ol>                                                                                                    |  |

| Menu/Configurer/Entrées/Chemin : Oxygène/ Configuration étendue |                                                                                                  |                                                                                                    |
|-----------------------------------------------------------------|--------------------------------------------------------------------------------------------------|----------------------------------------------------------------------------------------------------|
| Fonction                                                        | Options                                                                                          | Info                                                                                                    |
| Salinité                                                        | Sélection <ul> <li>Valeur fixe</li> <li>Valeur mesurée</li> </ul> Réglage par défaut Valeur fixe |                                                                                                    |
| Valeur fixe<br>Salinité = Valeur fixe                           | 0 à 40 g/kg<br><b>Réglage par défaut</b><br>0 g/kg                                               | L'influence de la salinité sur la mesure d'oxygène<br>est compensée avec cette fonction. Exemple :<br>mesure de l'eau de mer selon le standard de<br>Copenhague (30 g/kg).                                                                                                    |
| Choix capteur<br>Salinité = Valeur mesurée                      | Sélection<br>Aucun<br>Capteur de conductivité<br>Réglage par défaut<br>Aucun                     | Au lieu d'indiquer une valeur fixe qui correspond<br>à l'application, il est possible d'utiliser la valeur<br>mesurée d'un capteur de conductivité raccordé. Il<br>est recommandé d'utiliser pour cela un CLS50D<br>ou un CLS54D. La compensation de la salinité via<br>une valeur mesurée fonctionne de façon<br>optimale dans la gamme de température 2 -<br>35 °C à une conductivité jusqu'à max. 42 S/m. |

# 7.2.4 Réglages LED (uniquement COS81E) et filtre de mesure

| Menu/Configurer/Entrées/Voie : Oxygène/ Configuration étendue |                                                                                                    |                                                                                                    |
|---------------------------------------------------------------|----------------------------------------------------------------------------------------------------|----------------------------------------------------------------------------------------------------|
| Fonction                                                      | Options                                                                                                    | Info                                                                                                    |
| Mode temp. DEL                                                | Sélection<br>• Off<br>• On<br>Réglage par défaut<br>On                                                                                                 | Désactive la LED lorsque le seuil de température<br>réglé est dépassé.<br>Cela permet d'éviter le vieillissement prématuré<br>du capot sensible, p. ex. pendant un cycle NEP ou<br>SEP.                                                                                                    |
| Seuil temp. DEL                                               | 30 à 130 ℃ (86 à 266 ℉)                                                                                                    |                                                                                                    |
| Mode temp. DEL = On                                           | <b>Réglage par défaut</b><br>80 ℃ (176 ℉)                                                                                                    |                                                                                                    |
| Intervalle mesure DEL                                         | Sélection <ul> <li>1 seconde</li> <li>3 secondes</li> <li>10 secondes</li> <li>30 secondes</li> </ul> Réglage par défaut <ul> <li>1 seconde</li> </ul> | L'intervalle de mesure de la LED influe d'une part<br>sur le temps de réponse du capteur et d'autre<br>part sur la durée de vie du capot sensible.<br>Des intervalles plus courts améliorent le temps<br>de réponse mais réduisent la durée de vie du<br>capot sensible.<br>Effectuer les réglages en fonction des exigences<br>du process.                                                                                                    |
| Filtre mesure                                                 | Sélection<br>Normal<br>Pharma - standard<br>Life Science - Fort<br>(désactivé)<br>(Bas)<br>(Haut)<br>(Très élevé)<br>Réglage par défaut<br>Normal      | <ul> <li>Filtre de lissage de la valeur mesurée</li> <li>Les filtres indiqués entre parenthèses ne sont<br/>destinés qu'à des applications très spéciales<br/>(p. ex. travaux de recherche).</li> <li>Inconnu : apparaît si un capteur est<br/>configuré avec un filtre que la version<br/>actuelle du firmware ne reconnaît pas.<br/>Dans ce cas, il faut mettre à jour le<br/>firmware ou sélectionner un filtre de<br/>mesure valide.</li> </ul> |

# 7.2.5 ID client (uniquement pour les capteurs E)

Il est possible d'entrer un identificateur individuel pour le capteur. Ceci peut être trouvé dans le menu **DIAG/Information capteur**/N° voie <Type capteur>/**Information générale**.

| Menu/Configurer/Entrées/Voie : <type capteur="">/ Configuration étendue</type> |                                      |                                                                                                    |
|--------------------------------------------------------------------------------|--------------------------------------|----------------------------------------------------------------------------------------------------|
| Fonction                                                                       | Options                              | Info                                                                                                    |
| Hold nettoyage                                                                 | Sélection<br>Aucune<br>Nettoyage 1 4 | <ul> <li>Pour la sélection d'un ou de plusieurs<br/>programmes de nettoyage (sélection<br/>multiple).</li> </ul>                                                                                                    |
|                                                                                | <b>Réglage par défaut</b><br>Aucune  | <ul> <li>Pour les programmes définis, la voie<br/>commute sur "Hold" lorsque le<br/>nettoyage est en cours.</li> </ul>                                                                                                    |
|                                                                                |                                      | <ul> <li>Les programmes de nettoyage sont exécutés :</li> <li>A un intervalle spécifique<br/>Pour cela, le programme de nettoyage doit<br/>être démarré.</li> <li>Si un message de diagnostic est en attente sur<br/>la voie et qu'un nettoyage a été spécifié pour<br/>ce message (→ Entrées/Voie : Type capteur/<br/>Réglages diagnostics/Comportement diag./<br/>Numéro diagnostic/Programme nettoyage).</li> </ul> |

# 7.2.6 Hold du nettoyage

Les programmes de nettoyage sont définis dans le menu : **Configurer/Fonctions** additionnelles/Nettoyage.

# 7.2.7 Hold externe

Il est possible de déclencher un hold pour tous les appareils d'un point de mesure via un signal numérique, p. ex. un signal de bus de terrain. S'assurer que le signal hold n'est pas utilisé ailleurs. Il est possible d'affecter un hold externe individuellement pour chaque entrée capteur.

La fonction n'apparaît dans le menu Entrées que si l'on a configuré au préalable les signaux pour le hold externe dans les réglages de hold généraux :

Menu/Configurer/Configuration générale/Réglages Hold/Hold externe.

| Menu/Configurer/Entrées/Voie : <type capteur="">/Configuration étendue/ Hold externe</type> |                                                                                                    |      |                                                                                                    |
|---------------------------------------------------------------------------------------------|----------------------------------------------------------------------------------------------------|------|----------------------------------------------------------------------------------------------------|
| Fonction                                                                                    | Options                                                                                                  | Info |                                                                                                    |
| Source                                                                                      | Sélection <ul> <li>Entrées binaires</li> <li>Signaux bus de terrain</li> </ul> Réglage par défaut Aucune | 1.   | Pour la sélection de la source du signal du<br>hold externe.<br>└→ Sélection multiple possible.<br>OK : confirmer la sélection. |

# 7.2.8 Réglages de stérilisation (uniquement capteurs hygiéniques)

| Menu/Configurer/Entrées/Voie : <type capteur="">/Configuration étendue/ Réglages stérilisation</type> |                                     |                                                                                         |
|----------------------------------------------------------------------------------------------------|-------------------------------------|-----------------------------------------------------------------------------------------|
| Fonction                                                                                              | Options                             | Info                                                                                    |
| Seuil de température                                                                                  | 120 à 150 ℃                         | Cette température doit être dépassée pour que le                                        |
|                                                                                                    | <b>Réglage par défaut</b><br>121 °C | compteur de stérilisation démarre et qu'un cycle<br>de stérilisation soit comptabilisé. |
| Durée                                                                                                 | 1 à 250 min                         | La température de consigne doit être atteinte                                           |
|                                                                                                    | <b>Réglage par défaut</b><br>20 min | pendant cette période pour qu'un cycle de<br>stérilisation soit comptabilisé.           |

#### Réglages NEP (uniquement capteurs hygiéniques) 7.2.9

| Menu/Configurer/Entrées/Voie : <type capteur="">/Configuration étendue/ Réglage NEP</type> |                                                               |                                                                                                    |
|--------------------------------------------------------------------------------------------|---------------------------------------------------------------|----------------------------------------------------------------------------------------------------|
| Fonction                                                                                   | Options                                                       | Info                                                                                                    |
| Mode                                                                                       | Sélection<br>On<br>Off<br>Réglage par défaut<br>Off           | Activer ou désactiver le compteur de cycles NEP                                                                                                    |
| Type signal                                                                                | Sélection<br>Acide<br>Alcaline<br>Réglage par défaut<br>Acide | <ul> <li>Spécifier si un NEP acide ou alcalin doit être<br/>reconnu.</li> </ul>                                                                                                    |
| Seuil pH                                                                                   | pH 2,0 à 11,0<br><b>Réglage par défaut</b><br>pH 11,0         | <ul> <li>Un cycle NEP est comptabilisé si le seuil de température est dépassé et, simultanément, si le seuil de pH est dépassé ou non, selon le type sélectionné.</li> <li>Type signal = Acide <ul> <li>↓ L'appareil compte lorsque le seuil de pH est dépassé par défaut</li> </ul> </li> <li>Type signal = Alcaline <ul> <li>↓ L'appareil compte lorsque le seuil de pH est dépassé par défaut</li> </ul> </li> </ul> |
| Seuil haut temp.                                                                           | <b>Réglage par défaut</b><br>85 ℃                             | Un cycle NEP est pris en compte à l'intérieur des seuils de température.                                                                                                    |
| Seuil bas temp.                                                                            | <b>Réglage par défaut</b><br>75 ℃                             | <ul> <li>Seuil haut temp.:<br/>Si la valeur mesurée de température dépasse<br/>ce seuil, les conditions NEP sont violées et un<br/>cycle NEP n'est pas compté.</li> <li>Seuil bas temp.:<br/>Un cycle NEP est compté si la température<br/>dépasse le seuil inférieur de température et<br/>redescend en dessous du seuil au plus tôt<br/>après le temps minimum fixé.</li> </ul>                                       |
| Durée                                                                                      | 1 à 250 min<br><b>Réglage par défaut</b><br>20 min            | Période minimale pendant laquelle la<br>température doit se situer entre le seuil de<br>température inférieur et supérieur pour qu'un<br>cycle NEP soit comptabilisé.                                                                                                    |

# 7.2.10 Réglages d'étalonnage

### Critères de stabilité

Définir la fluctuation autorisée de la valeur mesurée, qui ne doit pas être dépassée pendant une certaine période pendant l'étalonnage. Si la différence admissible est dépassée, l'étalonnage n'est pas autorisé et est annulé automatiquement.

| Menu/Configurer/Entrées/Voie : Oxygène/ Configuration étendue/Réglages étal./ Critère stabilité |                                                      |                                                                                                    |
|-------------------------------------------------------------------------------------------------|------------------------------------------------------|----------------------------------------------------------------------------------------------------|
| Fonction                                                                                        | Options                                              | Info                                                                                                    |
| Signal delta                                                                                    | 0,1 à 2,0 %<br><b>Réglage par défaut</b><br>0,2 %    | Fluctuation admissible de la valeur mesurée<br>pendant l'étalonnage.<br>Basé sur la valeur brute en nA dans le cas de<br>capteurs ampérométriques, et sur la valeur brute<br>en µS dans le cas de capteurs optiques. |
| Delta température                                                                               | 0,10 à 2,00 K<br><b>Réglage par défaut</b><br>0,50 K | Fluctuation de température admissible pendant<br>l'étalonnage                                                                                                    |
| Durée                                                                                           | 5 à 60 s<br><b>Réglage par défaut</b><br>10 s        | Période dans laquelle la fluctuation autorisée de<br>la valeur mesurée ne doit pas être dépassée                                                                                                    |

## Compensation du produit (pendant l'étalonnage)

| Menu/Configurer/Entrées/Voie : Oxygène/Configuration étendue/ Réglages étal. |                                                                                                    |                                                                                                    |
|------------------------------------------------------------------------------|----------------------------------------------------------------------------------------------------|----------------------------------------------------------------------------------------------------|
| Fonction                                                                     | Options                                                                                              | Info                                                                                                    |
| Pression milieu                                                              | Sélection Pression procédé Pression d'air Altitude Comme en mesure Réglage par défaut Pression d'air | <ul> <li>Spécifier la pression à laquelle l'étalonnage a lieu</li> <li>Pression procédé <ul> <li>La pression pendant l'étalonnage diffère de la pression normale du process (étalonnage dans le process)</li> <li>Pression d'lair <ul> <li>Pression de l'air à laquelle l'étalonnage a lieu         <ul> <li>(étalonnage dans l'air)</li> </ul> </li> <li>Altitude <ul> <li>Altitude à laquelle l'étalonnage a lieu         <ul> <li>(étalonnage dans l'air)</li> </ul> </li> <li>Comme en mesure <ul> <li>Les conditions de process définies dans le menu Capteur correspondent aux conditions d'étalonnage (étalonnage dans le process)</li> </ul> </li> </ul></li></ul></li></ul></li></ul> |
| Pression procédé<br>Pression milieu = Pression                               | 500 à 9999 hPa<br><b>Réglage par défaut</b>                                                          |                                                                                                    |
| procédé                                                                      | 1013 hPa                                                                                             |                                                                                                    |
| Pression d\'air                                                              | 500 à 1200 hPa                                                                                       |                                                                                                    |
| Pression milieu = Pression d<br>Vair                                         | <b>Réglage par défaut</b><br>1013 hPa                                                                |                                                                                                    |
| Altitude                                                                     | -300 4000 m                                                                                          |                                                                                                    |
| Pression milieu = Altitude                                                   | <b>Réglage par défaut</b><br>0 m                                                                     |                                                                                                    |
| Hum. rel. (air variable)                                                     | 0 à 100 %                                                                                            |                                                                                                    |
|                                                                              | <b>Réglage par défaut</b><br>100 %                                                                   |                                                                                                    |

#### Surveillance de l'étalonnage

L'intervalle d'étalonnage pour le capteur peut être indiqué ici. Une fois le temps configuré écoulé, le message de diagnostic **Validité étal.** apparaît à l'affichage.

**F** Le

Le timer est automatiquement réinitialisé si le capteur est réétalonné.

| Menu/Configurer/Entrées/Voie : <type capteur="">/Configuration étendue/ Réglages étal.</type>  |                                                                                |                                                                                                    |
|------------------------------------------------------------------------------------------------|--------------------------------------------------------------------------------|----------------------------------------------------------------------------------------------------|
| Fonction                                                                                       | Options                                                                        | Info                                                                                                    |
| Temps étal. expirée                                                                            | Sélection Off En cours d'opération Lors de la connexion Réglage par défaut Off | <ul> <li>Cette fonction contrôle le temps écoulé depuis le dernier étalonnage du capteur. Ceci peut se produire continuellement pendant le fonctionnement ou une seule fois pendant la lecture des données d'étalonnage (connexion du capteur, démarrage de l'appareil, remplacement du kit d'étalonnage).</li> <li>1. En cours d'opération Pendant le fonctionnement continu, cette fonction informe l'utilisateur sur le temps écoulé depuis le dernier étalonnage. </li> <li>2. Lors de la connexion Durant un process par lots, cette fonction garantit que seuls des capteurs récemment étalonnés sont utilisés. Aucun message d'erreur n'est généré pendant le process par lots. </li> </ul> |
| Calibration validity                                                                           |                                                                                |                                                                                                    |
| Seuil avertissement                                                                            | <b>Réglage par défaut</b><br>800 h                                             | Message de diagnostic : 105 Validité étal.                                                                                                    |
| Seuil alarme                                                                                   | <b>Réglage par défaut</b><br>1000 h                                            | Message de diagnostic : 104 Validité étal.                                                                                                    |
| Les seuils d'avertissement et d'alarme influencent mutuellement leur gamme d'ajustage possible |                                                                                |                                                                                                    |

Gamme d'ajustage qui doit inclure les deux seuils :

1 à 20 000 h

En général, la règle suivante s'applique : seuil d'alarme > seuil d'avertissement

## 7.2.11 Réglages des diagnostics

Dans cette branche du menu, les seuils d'avertissement sont spécifiés ou l'utilisation des outils de diagnostic est définie.

Le code de diagnostic correspondant est affiché pour chaque réglage.

#### Pente (uniquement capteurs ampérométriques et COS61D)

La pente (relative) caractérise l'état du capteur. Des valeurs décroissantes indiquent l'épuisement de l'électrolyte. En spécifiant des seuils et les messages de diagnostic qu'ils déclenchent, on peut contrôler quand il faut remplacer l'électrolyte.

► Indiquer les limites pour la surveillance de la pente dans le capteur.

| Menu/Configurer/Entrées/Voie : Oxygène/Configuration étendue/Réglages diagnostics/ Pente |                                                                             |                                                                                |
|------------------------------------------------------------------------------------------|-----------------------------------------------------------------------------|--------------------------------------------------------------------------------|
| Fonction                                                                                 | Options                                                                     | Info                                                                           |
| Avertis. seuil haut                                                                      | 0,0 à 200,0 % <sup>1)</sup><br>80,1 à 200,0 % <sup>2)</sup>                 | Code de diagnostic et message correspondant :<br>511 <b>Etalonnage capteur</b> |
|                                                                                          | <b>Réglage par défaut</b><br>140.0 % <sup>1)</sup><br>110.0 % <sup>2)</sup> |                                                                                |
| Avert. seuil bas                                                                         | 0,0 à 200,0 % <sup>1)</sup><br>0,0 à 109,9 % <sup>2)</sup>                  | Code de diagnostic et message correspondant :<br>509 <b>Etal. capteur</b>      |
|                                                                                          | <b>Réglage par défaut</b><br>60.0 % <sup>1)</sup><br>80.0 % <sup>2)</sup>   |                                                                                |

1) Capteurs ampérométriques

2) COS61D

#### Delta pente (uniquement capteurs ampérométriques)

L'appareil détermine la différence de pente entre le dernier et l'avant-dernier étalonnage et, selon le réglage, émet un avertissement ou une alarme. Cette différence est un indicateur de l'état du capteur.

Un changement croissant indique la formation d'un dépôt sur la membrane du capteur ou une contamination par l'électrolyte. Remplacer la membrane et l'électrolyte en suivant les instructions du manuel de mise en service du capteur.

| Menu/Configurer/Entrées/Voie : Oxygène/Configuration étendue/Réglages diagnostics/ Delta pente |                                                         |                                                                                                    |
|------------------------------------------------------------------------------------------------|---------------------------------------------------------|----------------------------------------------------------------------------------------------------|
| Fonction                                                                                       | Options                                                 | Info                                                                                                    |
| Fonction                                                                                       | Sélection<br>• Off<br>• On<br>Réglage par défaut<br>Off | Active ou désactive la fonction                                                                                                    |
| Seuil avertissement                                                                            | 0,0 à 50,0 %<br><b>Réglage par défaut</b><br>15.0 %     | Indiquer les seuils pour la surveillance du delta<br>de la pente.<br>Code de diagnostic et message correspondant :<br>518 <b>Etalonnage capteur</b> |

#### Point zéro (uniquement capteurs ampérométriques)

Le point zéro correspond au signal du capteur qui est mesuré dans un produit en l'absence d'oxygène. Il est possible d'étalonner le point zéro dans de l'eau exempte d'oxygène ou dans de l'azote ultrapur. Cela améliore la précision dans la gamme des traces.

- ► Indiquer les seuils pour la surveillance du point zéro du capteur.
- Gamme d'ajustage générale : -10 à 10 nA.

Les valeurs réglées influencent la gamme d'ajustage disponible de l'autre seuil.

| Menu/Configurer/Entrées/Voie : Oxygène/Configuration étendue/Réglages diagnostics/ Point zéro |                                      |                                                                         |
|-----------------------------------------------------------------------------------------------|--------------------------------------|-------------------------------------------------------------------------|
| Fonction Options Info                                                                         |                                      |                                                                         |
| Avertis. seuil haut                                                                           | <b>Réglage par défaut</b><br>1,0 nA  | Code de diagnostic et message correspondant :<br>505 <b>Avert. zéro</b> |
| Avert. seuil bas                                                                              | <b>Réglage par défaut</b><br>-1,0 nA | Code de diagnostic et message correspondant :<br>507 <b>Avert. zéro</b> |

#### Delta point zéro (uniquement capteurs ampérométriques)

L'appareil détermine la différence entre le dernier et l'avant-dernier étalonnage et, selon le réglage, émet un avertissement ou une alarme. Cette différence est un indicateur de l'état du capteur. Des différences croissantes indiquent la formation de dépôts sur la cathode. Nettoyer ou remplacer la cathode en suivant les instructions du manuel de mise en service du capteur.

| Menu/Configurer/Entrées/Voie : Oxygène/Configuration étendue/Réglages diagnostics/ Delta point |
|------------------------------------------------------------------------------------------------|
| zéro                                                                                           |

| Fonction            | Options                          | Info                                                                                    |
|---------------------|----------------------------------|-----------------------------------------------------------------------------------------|
| Fonction            | Sélection<br>Off<br>On           | Active ou désactive la fonction                                                         |
|                     | <b>Réglage par défaut</b><br>Off |                                                                                         |
| Seuil avertissement | 0,0 à 10 nA                      | <ul> <li>Indiquer les limites pour la surveillance du<br/>delta de la pente.</li> </ul> |
|                     | 0,5 nA                           | Code de diagnostic et message correspondant :<br>520 <b>Etalonnage capteur</b>          |

#### Indice de qualité de l'étalonnage (uniquement COS81E)

L'étalonnage actuel est comparé au premier étalonnage du capot sensible monté et l'état du capot est affiché sous la forme d'un pourcentage.

| Menu/Configurer/Entrées/Voie : Oxygène/Configuration étendue/Réglages diagnostics/ Index qualité étalonnage |                    |                                               |
|----------------------------------------------------------------------------------------------------|--------------------|-----------------------------------------------|
| Fonction                                                                                                    | Options            | Info                                          |
| Seuil avertissement                                                                                         | 0 à 100 %          | Code de diagnostic et message correspondant : |
|                                                                                                    | Réglage par défaut | 734 <b>Qualité étalonnage</b>                 |

#### Étalonnages du capot (tous les capteurs sauf COS61D)

80 %

Les compteurs d'étalonnage dans le capteur font la distinction entre les étalonnages du capteur et les étalonnages avec le capot ou la cartouche à membrane actuellement utilisé. Si ce capot est remplacé, seul le compteur (du capot) est réinitialisé.

Menu/Configurer/Entrées/Voie : Oxygène/Configuration étendue/Réglages diagnostics/ Nombre d Vétalonnages du capot

| Fonction            | Options                                                                        | Info                                                                                                    |
|---------------------|--------------------------------------------------------------------------------|----------------------------------------------------------------------------------------------------|
| Fonction            | Sélection<br>• Off<br>• On                                                     | Activer/désactiver la fonction                                                                                                    |
|                     | <b>Réglage par défaut</b><br>Off                                               |                                                                                                    |
| Seuil avertissement | 1 à 1000<br><b>Réglage par défaut</b><br>500 <sup>1)</sup><br>20 <sup>2)</sup> | Indiquer combien d'étalonnages peuvent être<br>effectués avec un capot sensible avant que le<br>capot ne doive être remplacé. Ce nombre<br>dépend fortement du process et doit être<br>déterminé individuellement. |
|                     |                                                                                | Code de diagnostic et message correspondant :<br>535 <b>Vérification capteur</b>                                                                                                    |

1) Capteurs ampérométriques

2) COS81E

#### Stérilisations (uniquement capteurs E stérilisables)

Le système compte le nombre d'heures de fonctionnement pendant lesquelles le capteur est exposé à une température typique d'une stérilisation. Cette température dépend du capteur.

| Menu/Configurer/Entrées/Voie : <type capteur="">/Configuration étendue/Réglages diagnostics/</type> |  |
|----------------------------------------------------------------------------------------------------|--|
| Stérilisations                                                                                      |  |

| Fonction            | Options                                                                  | Info                                                                                                    |
|---------------------|--------------------------------------------------------------------------|----------------------------------------------------------------------------------------------------|
| Fonction            | Sélection<br>• Off<br>• On<br>Réglage par défaut<br>Off                  | Active ou désactive la fonction                                                                                                    |
| Seuil avertissement | 0 à 1000<br><b>Réglage par défaut</b><br>Dépend du capteur <sup>1)</sup> | Indiquer la limite pour le nombre de<br>stérilisations du capteur.<br>Code de diagnostic et message correspondant :<br>108 <b>Stérilisation, SIP, NEP</b> |

1) Chaque type de capteur a son propre réglage par défaut. Peut être visualisé sous : **DIAG/Information** capteur/Voie <Type capteur>/**Valeurs seuil diag. recommandées** 

#### Stérilisations du capot (uniquement capteurs E stérilisables)

Les compteurs de stérilisation du capteur permettent de faire la distinction entre le capteur et la membrane / le capot sensible actuellement utilisés. Si ce capot est remplacé, seul le compteur (du capot) est réinitialisé.

| Menu/Configurer/Entrées/Voie : Oxygène/Configuration étendue/Réglages diagnostics/ Nombre stérilisations du capot |                                                                                   |                                                                                                    |
|----------------------------------------------------------------------------------------------------|-----------------------------------------------------------------------------------|----------------------------------------------------------------------------------------------------|
| Fonction                                                                                                    | Options                                                                           | Info                                                                                                    |
| Fonction                                                                                                    | Sélection<br>• Off<br>• On<br>Réglage par défaut<br>Off                           | Indiquer combien de stérilisations peuvent<br>être effectuées avec un capot sensible avant<br>que le capot ne doive être remplacé. Ce<br>nombre dépend fortement du process et doit<br>être déterminé individuellement. |
| Seuil avertissement                                                                                               | 0 à 200<br><b>Réglage par défaut</b><br>• 25 <sup>1)</sup><br>• 200 <sup>2)</sup> | Code de diagnostic et message correspondant :<br>109 <b>SIP, CIP, autoclave capot</b>                                                                                                    |

1) Capteurs ampérométriques

2) COS81E

#### Cycles NEP (uniquement capteurs E stérilisables)

Г

Le système compte le nombre d'heures de fonctionnement pendant lesquelles le capteur est exposé à une température typique d'un nettoyage. Cette température dépend du capteur.

| Menu/Configurer/Entrées/Voie : Oxygène/Configuration étendue/Réglages diagnostics/ Cycles-NEP |                                                         |                                                                                                    |
|-----------------------------------------------------------------------------------------------|---------------------------------------------------------|----------------------------------------------------------------------------------------------------|
| Fonction                                                                                      | Options                                                 | Info                                                                                                    |
| Fonction                                                                                      | Sélection<br>• Off<br>• On<br>Réglage par défaut<br>Off | Active ou désactive la fonction                                                                                                    |
| Seuil avertissement                                                                           | 1 à 1000<br><b>Réglage par défaut</b><br>1000           | <ul> <li>Indiquer le seuil pour le nombre de cycles<br/>NEP du capteur.</li> <li>Code de diagnostic et message correspondant :<br/>108 Stérilisation, SIP, NEP</li> </ul> |

#### Cycles NEP capot (uniquement capteurs E stérilisables)

Les compteurs de stérilisation du capteur permettent de faire la distinction entre le capteur et la membrane ou le capot sensible actuellement utilisés. Si ce capot est remplacé, seul le compteur du capot est réinitialisé.

| Menu/Configurer/Entrées/Voie : Oxygène/Configuration étendue/Réglages diagnostics/ CIP-cycles cap |                                                         |                                                                                                    |
|---------------------------------------------------------------------------------------------------|---------------------------------------------------------|----------------------------------------------------------------------------------------------------|
| Fonction                                                                                          | Options                                                 | Info                                                                                                    |
| Fonction                                                                                          | Sélection<br>• Off<br>• On<br>Réglage par défaut<br>Off | Active ou désactive la fonction                                                                                                    |
| Seuil avertissement                                                                               | 1 à 300<br><b>Réglage par défaut</b><br>200             | <ul> <li>Indiquer le seuil pour le nombre de cycles<br/>NEP du capot sensible.</li> <li>Code de diagnostic et message correspondant :<br/>109 SIP, CIP, autoclave capot</li> </ul> |

#### Process Check System (PCS)

Le système de contrôle du process (PCS) vérifie si le signal de mesure stagne. Si le signal de mesure ne varie pas sur une certaine période (plusieurs valeurs mesurées), une alarme est déclenchée.

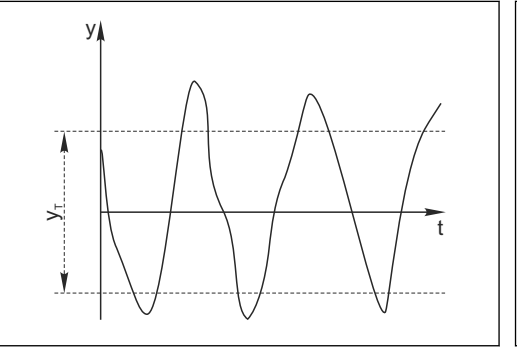

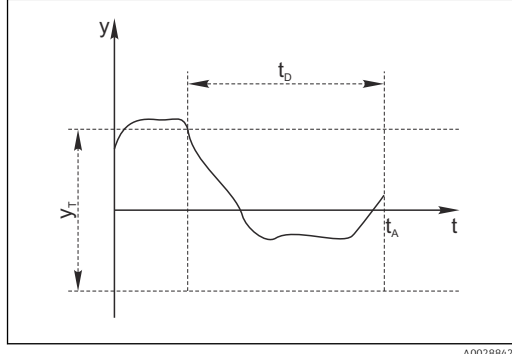

🖻 13 🛛 Signal de mesure normal, pas d'alarme

y Signal de mesure

- *y<sub>T</sub>* Valeur de consigne pour **Bande tolérance**
- 🖻 14 Signal stagnant, une alarme est déclenchée
- *t<sub>D</sub>* Valeur de consigne pour **Durée**
- t<sub>A</sub> Instant où l'alarme est déclenchée

#### Causes principales de stagnation des valeurs mesurées

- Capteur contaminé ou à l'air
- Capteur défectueux
- Erreur de process (p. ex. par système de commande)

#### **Mesures correctives**

- 1. Nettoyer le capteur.
- 2. Contrôler le positionnement du capteur dans le produit.
- 3. Vérifier le système d'électrode.
- 4. Mettre le contrôleur hors tension, puis le remettre sous tension.

Menu/Configurer/Entrées/Voie : Type capteur/Configuration étendue/Réglages diagnostics/ Système de contrôle procédé

| Fonction                                                                                                    | Options                                        | Info                                                                       |
|----------------------------------------------------------------------------------------------------|------------------------------------------------|----------------------------------------------------------------------------|
| Fonction                                                                                                    | Sélection<br>Off<br>On                         | Active ou désactive la fonction                                            |
|                                                                                                    | <b>Réglage par défaut</b><br>Off               |                                                                            |
| Durée                                                                                                    | 1 à 240 min                                    | Entrer la durée après laquelle le timer doit                               |
|                                                                                                    | <b>Réglage par défaut</b><br>60 min            | diagnostic <b>Alarme contrôle procédé</b> est affiché<br>avec le code 904. |
| Bande tolérance                                                                                             | La gamme dépend du                             | Intervalle autour du signal de mesure (valeur                              |
| Pas pour les capteurs de pH/       capteur         redox       Réglage par défaut         Dépend du capteur | capteur                                        | brute) pour detecter la stagnation.                                        |
|                                                                                                    | <b>Réglage par défaut</b><br>Dépend du capteur | réglé sont considérées comme stagnantes.                                   |

#### Seuils heures de fonctionnement

La durée de fonctionnement totale du capteur et son utilisation sous des conditions extrêmes sont surveillées. Si la durée de fonctionnement dépasse les seuils définis, l'appareil émet un message de diagnostic correspondant.

Chaque capteur a une espérance de vie limitée qui dépend fortement des conditions d'utilisation. Si les seuils d'avertissement pour les temps de fonctionnement dans des conditions extrêmes sont spécifiés et que les tâches de maintenance sont effectuées à temps, un fonctionnement ininterrompu du point de mesure peut être garanti.

| Menu/Configurer/Entrées/Chemin : Oxygène/Configuration étendue/Réglages diagnostics/ Limites heures de fonct. |                                                                                                    |                                                                                                    |  |
|----------------------------------------------------------------------------------------------------|----------------------------------------------------------------------------------------------------|----------------------------------------------------------------------------------------------------|--|
| Fonction                                                                                                    | Options                                                                                                    | Info                                                                                                    |  |
| La gamme de réglage pour généralement 1 à 50000 h                                                             | La gamme de réglage pour les seuils d'alarme et d'avertissement des heures de fonctionnement est généralement 1 à 50000 h. |                                                                                                    |  |
| Fonction                                                                                                    | Sélection<br>• Off<br>• On<br>Réglage par défaut<br>On                                                                     | On<br>L'utilisation du capteur sous des conditions<br>extrêmes est surveillée, consignée dans le<br>capteur et des messages de diagnostic sont<br>affichés sur le transmetteur.<br>Off<br>Pas de message de diagnostic. Néanmoins, la<br>durée de fonctionnement sous des conditions<br>extrêmes est consignée dans le capteur et peut<br>être visualisée dans les informations du capteur<br>dans le menu diagnostic. |  |

| heures de fonct.     |                                      |                                                                                |
|----------------------|--------------------------------------|--------------------------------------------------------------------------------|
| Fonction             | Options                              | Info                                                                           |
| ▶ Temps de fonction. |                                      | Durée de fonctionnement totale du capteur                                      |
| Seuil avertissement  | <b>Réglage par défaut</b><br>10000 h | Code de diagnostic et message correspondant :<br>199 <b>Temps de fonction.</b> |
| ► Fonction. < 5 °C   |                                      | Uniquement capteurs optiques                                                   |
| Seuil avertissement  | <b>Réglage par défaut</b><br>10000 h | Code de diagnostic et message correspondant :<br>188 <b>Temps de fonction.</b> |
| ► Fonction. > 5 °C   |                                      | Uniquement COS51D                                                              |
| Seuil avertissement  | <b>Réglage par défaut</b><br>10000 h | Code de diagnostic et message correspondant :<br>189 <b>Temps de fonction.</b> |
| ► Fonction. > 25 °C  |                                      | Uniquement COS61D                                                              |
| Seuil avertissement  | <b>Réglage par défaut</b><br>10000 h | Code de diagnostic et message correspondant :<br>190 <b>Temps de fonction.</b> |
| ► Fonction. > 30 °C  |                                      | Uniquement COS51D                                                              |
| Seuil avertissement  | <b>Réglage par défaut</b><br>10000 h | Code de diagnostic et message correspondant :<br>191 <b>Temps de fonction.</b> |
| ► Fonction. > 40 °C  |                                      | Uniquement COS22D, COS61D et COS81D                                            |
| Seuil avertissement  | <b>Réglage par défaut</b><br>10000 h | Code de diagnostic et message correspondant :<br>192 <b>Temps de fonction.</b> |
| ▶ Fonction. > 80 °C  |                                      | Uniquement COS22D et COS81D                                                    |
| Seuil avertissement  | <b>Réglage par défaut</b><br>10000 h | Code de diagnostic et message correspondant :<br>193 <b>Temps de fonction.</b> |
| Fonction. > 120 °C   |                                      | Uniquement COS81D                                                              |
| Seuil avertissement  | <b>Réglage par défaut</b><br>10000 h | Code de diagnostic et message correspondant :<br>195 <b>Temps de fonction.</b> |
| ▶ Fonction. > 15 nA  |                                      | Uniquement COS22D                                                              |
| Seuil avertissement  | <b>Réglage par défaut</b><br>10000 h | Code de diagnostic et message correspondant :<br>183 <b>Temps de fonction.</b> |
| Fonction. > 30 nA    |                                      | Uniquement COS51D                                                              |
| Seuil avertissement  | <b>Réglage par défaut</b><br>10000 h | Code de diagnostic et message correspondant :<br>184 <b>Temps de fonction.</b> |
| Fonction. > 50 nA    |                                      | Uniquement COS22D                                                              |
| Seuil avertissement  | <b>Réglage par défaut</b><br>10000 h | Code de diagnostic et message correspondant :<br>185 <b>Temps de fonction.</b> |
| Fonction. > 160 nA   |                                      | Uniquement COS51D                                                              |
| Seuil avertissement  | <b>Réglage par défaut</b><br>10000 h | Code de diagnostic et message correspondant :<br>186 <b>Temps de fonction.</b> |
| Fonction. < 25 µs    |                                      | Uniquement COS61D                                                              |
| Seuil avertissement  | <b>Réglage par défaut</b><br>10000 h | Code de diagnostic et message correspondant :<br>181 <b>Temps de fonction.</b> |
| Fonction. > 40 µs    |                                      | Uniquement COS61D                                                              |
| Seuil avertissement  | <b>Réglage par défaut</b><br>10000 h | Code de diagnostic et message correspondant :<br>182 <b>Temps de fonction.</b> |

Menu/Configurer/Entrées/Chemin : Oxygène/Configuration étendue/Réglages diagnostics/ Limites heures de fonct.

| Fonction                                       | Options                                                | Info                                                                                                    |
|------------------------------------------------|--------------------------------------------------------|----------------------------------------------------------------------------------------------------|
| La gamme de réglage p<br>généralement 1 à 5000 | oour les seuils d'alarme et d'av<br>00 h.              | ertissement des heures de fonctionnement est                                                                                                    |
| Fonction                                       | Sélection<br>• Off<br>• On<br>Réglage par défaut<br>On | On<br>L'utilisation du capteur sous des conditions<br>extrêmes est surveillée, consignée dans le<br>capteur et des messages de diagnostic sont<br>affichés sur le transmetteur.                                                            |
|                                                |                                                        | <b>Off</b><br>Pas de message de diagnostic. Néanmoins, la<br>durée de fonctionnement sous des conditions<br>extrêmes est consignée dans le capteur et peut<br>être visualisée dans les informations du capteur<br>dans le menu diagnostic. |
| Temps de fonction.                             |                                                        | Durée de fonctionnement totale du capot sensible                                                                                                    |
| Seuil avertissement                            | <b>Réglage par défaut</b><br>10000 h                   | Code de diagnostic et message correspondant :<br>199 <b>Temps de fonction.</b>                                                                                                    |
| ► Fonction. > 40 °C                            |                                                        |                                                                                                    |
| Seuil avertissement                            | <b>Réglage par défaut</b><br>10000 h                   | Code de diagnostic et message correspondant :<br>192 <b>Temps de fonction.</b>                                                                                                    |
| ► Fonction. > 80 °C                            |                                                        |                                                                                                    |
| Seuil avertissement                            | <b>Réglage par défaut</b><br>10000 h                   | Code de diagnostic et message correspondant :<br>193 <b>Temps de fonction.</b>                                                                                                    |
| Fonction. > 120 °C                             |                                                        |                                                                                                    |
| Seuil avertissement                            | <b>Réglage par défaut</b><br>10000 h                   | Code de diagnostic et message correspondant :<br>195 <b>Temps de fonction.</b>                                                                                                    |
| Fonction. < 5 °C                               |                                                        |                                                                                                    |
| Seuil avertissement                            | <b>Réglage par défaut</b><br>10000 h                   | Code de diagnostic et message correspondant :<br>188 <b>Temps de fonction.</b>                                                                                                    |

#### Seuils heures de fonctionnement capot (uniquement COS81E et COS22E)

### Compteur d'électrolyte (uniquement capteurs ampérométriques)

Menu/Configurer/Entrées/Chemin : Oxygène/Configuration étendue/Réglages diagnostics/ Compteur électrolyte

| Fonction             | Options                                                              | Info                                                                                                    |
|----------------------|----------------------------------------------------------------------|----------------------------------------------------------------------------------------------------|
| Fonction             | Sélection<br>• Off<br>• On<br>Réglage par défaut<br>Off              | <ul> <li>La consommation d'électrolyte est calculée sur la base de la quantité d'analyte transformée.</li> <li>Après le remplacement de l'électrolyte :<br/>Remettre le compteur à zéro (CAL/Oxygène (amp.)/Changer électrolyte).</li> </ul> |
| Capacité électrolyte | Affichage uniquement                                                 | Affiche la capacité restante                                                                                                    |
| Seuil avertissement  | 100 000 à 20 000 000 μAs<br><b>Réglage par défaut</b><br>2896000 μAs | Code de diagnostic et message correspondant :<br>534 <b>Etal. capteur</b>                                                                                                    |

#### **Comportement diagnostic**

La liste des messages de diagnostic affichés dépend du chemin sélectionné. Il y a des messages spécifiques à l'appareil et des messages qui dépendent du capteur raccordé.

| Fonction                                   | Options                                                                                                    | Info                                                                                                    |
|--------------------------------------------|----------------------------------------------------------------------------------------------------|----------------------------------------------------------------------------------------------------|
| Liste des messages de<br>diagnostic        |                                                                                                    | <ul> <li>Sélectionner le message à modifier. Ce n'est<br/>qu'ensuite qu'il est possible de procéder aux<br/>réglages de ce message.</li> </ul>                                                                                                    |
| Code diag.                                 | Lecture seule                                                                                                    |                                                                                                    |
| Message diagnostic                         | Sélection<br>• On<br>• Off<br>Réglage par défaut<br>Dépend du message                                                                                                    | Désactiver le message de diagnostic ou l'activer<br>de nouveau.<br>Désactiver signifie :<br>• Pas de message d'erreur en mode mesure<br>• Pas de courant de défaut à la sortie courant                                                                    |
| Courant erreur                             | Sélection On Off Réglage par défaut Dépend du message                                                                                                    | <ul> <li>Décider si un courant de défaut doit être<br/>émis à la sortie courant si l'affichage du<br/>message de diagnostic est activé.</li> <li>En cas de défauts appareil d'ordre général,<br/>le courant de défaut est délivré à toutes les</li> </ul> |
|                                            | · · · · · · · · · · · · · · · · · · ·                                                                                                    | sorties courant. En cas de défauts<br>spécifiques à la voie, le courant de défaut<br>n'est délivré qu'à la sortie courant assignée                                                                                                    |
| Statut signal                              | <ul> <li>Sélection</li> <li>Maintenance (M)</li> <li>En dehors des<br/>spécifications (S)</li> <li>Fonction contrôle (C)</li> <li>Panne (F)</li> <li>Réglage par défaut</li> </ul> | <ul> <li>Les messages sont répartis en différentes catégories d'erreur selon NAMUR NE 107.</li> <li>Décider si l'affectation d'un signal d'état doit être modifiée pour l'application.</li> </ul>                                                         |
| Sortie diag.                               | Dépend du message Sélection Aucun                                                                                                    | Sélectionner une sortie à laquelle le message de<br>diagnostic doit être affecté.                                                                                                    |
|                                            | <ul> <li>Relais alarme</li> <li>Sortie binaire</li> <li>Relais 1 à n (dépend de<br/>la version d'appareil)</li> </ul>                                                              | une sortie relais doit d'abord être configurée por<br><b>Diagnostic</b> avant qu'il ne soit possible d'affecter<br>le message à une sortie.<br>( <b>Menu/Configurer/Sorties</b> : Affecter la fonctio                                                     |
|                                            | <b>Réglage par défaut</b><br>Aucun                                                                                                    | Diagnostic et régler Mode de fonction. sur Selon attribution.)                                                                                                    |
| Des relais d'alarme sont                   | disponibles selon la version de                                                                                                    | l'appareil.                                                                                                    |
| Programme nettoyage<br>(pour les capteurs) | Sélection Aucun Nettoyage 1 Nettoyage 2 Nettoyage 3 Nettoyage 4 Réglage par défaut                                                                                                 | <ul> <li>Décider si le message de diagnostic doit<br/>déclencher un programme de nettoyage.</li> <li>Les programmes de nettoyage peuvent être<br/>définis sous :</li> <li>Menu/Configurer/Fonctions additionnelles/<br/>Nettoyage.</li> </ul>             |
| Information détaillée                      | Aucun<br>Lecture seule                                                                                                    | Informations complémentaires sur le message d<br>diagnostic et instructions sur la manière de                                                                                                    |

# Menu/Configurer/(Configuration générale ou Entrées<Voie capteur>)/Configuration étendue/Réglages

#### 7.2.12 Contrôle de tag

Cette fonction est utilisée pour spécifier quels capteurs sont acceptés sur l'appareil.

| Menu/Configurer/Entrees/voie. Type capteur/Configuration etendue/ Controle Tag |                                                                                          |                                                                                                    |
|--------------------------------------------------------------------------------|------------------------------------------------------------------------------------------|----------------------------------------------------------------------------------------------------|
| Fonction                                                                       | Options                                                                                  | Info                                                                                                    |
| Mode de fonction.                                                              | Sélection<br>• Off<br>• Tag<br>• Groupe<br>Réglage par défaut<br>Off                     | Off<br>Pas de contrôle de tag, tous les capteurs sont<br>acceptés.<br>Tag<br>Seuls les capteurs avec le même repérage sont<br>acceptés.                                                                |
|                                                                                |                                                                                          | <b>Groupe</b><br>Seuls les capteurs du même groupe de repère<br>sont acceptés.                                                                                                    |
| Tag                                                                            | Texte défini par l'utilisateur<br><b>Réglage par défaut</b><br>• EH_CM44_<br>• EH_CM44R_ | Entrer la désignation du repère.<br>Le transmetteur vérifie que tous les capteurs à<br>raccorder appartiennent à ce point de mesure et<br>n'accepte que les capteurs qui présentent le<br>même repère. |
| Groupe                                                                         | Numérique<br><b>Réglage par défaut</b><br>O                                              |                                                                                                    |

Menu/Configurer/Entrées/Voie · Type canteur/Configuration étendue/ Contrôle Tag

#### 7.2.13 Remplacement du capteur

Menu/Configurer/Entrées/Chemin : Type capteur/Configuration étendue/ **Changement capteur** 

• On

Lors du remplacement du capteur, la dernière valeur mesurée est conservée via la fonction hold et ne déclenche aucun message de diagnostic.

Off

Lors du remplacement du capteur, la dernière valeur mesurée n'est pas conservée et déclenche un message de diagnostic.

#### 7.2.14 Réglage par défaut du traitement des données

Possibilité de rétablir les réglages par défaut pour l'entrée capteur.

Menu/Configurer/Entrées/Voie : Type capteur/Configuration étendue

#### 1. > Retour aux valeurs usine par défaut en cours

2. Répondre à la question : **OK** (appuyer sur le bouton du navigateur).

└ Seuls les réglages par défaut pour cette entrée sont restaurés. Tous les autres réglages restent inchangés.

#### 7.2.15 Réglages par défaut du capteur (uniquement COS61D)

Il est possible de restaurer ici les réglages par défaut du capteur.

#### Menu/Configurer/Entrées/Chemin : Type capteur/Configuration étendue

#### 1. **Capteur usine par défaut**

2. Répondre à l'invite : **OK**lorsque l'invite pour le logiciel de l'appareil apparaît.

🕒 Seuls les réglages par défaut du capteur sont restaurés. Les réglages de cette entrée restent inchangés.

# 8 Entrées : Désinfection

# 8.1 Réglages de base

# 8.1.1 Identification du capteur

Menu/Configurer/Entrées/Voie : <Capteur DI<sup>1)</sup>>

| Fonction        | Options                                                | Info                                                                                                    |
|-----------------|--------------------------------------------------------|----------------------------------------------------------------------------------------------------|
| Voie            | Sélection<br>• Off<br>• On<br>Réglage par défaut<br>On | On<br>L'affichage de la voie est activé en mode mesure<br>Off<br>La voie n'est pas affichée en mode mesure, qu'un<br>capteur soit raccordé ou non. |
| Type capteur    | Lecture seule                                          | Désinfection                                                                                                    |
| Elément capteur | (disponible uniquement si<br>un capteur est raccordé)  | <ul><li>Chlore libre</li><li>Dioxyde de chlore</li></ul>                                                                                           |
| Code commande   |                                                        | Référence de commande du capteur raccordé                                                                                                    |

1) Chlore total ou Dioxyde de chlore ou Chlore libre ou Brome libre ou Ozone

# 8.1.2 Valeur principale

| Menu/Configurer/Entrées/Voie : <capteur <sup="" di="">1)&gt;</capteur> |                                                                                      |                                                             |
|------------------------------------------------------------------------|--------------------------------------------------------------------------------------|-------------------------------------------------------------|
| Fonction                                                               | Options                                                                              | Info                                                        |
| Valeur principale                                                      | Sélection<br>Concentration<br>Courant capteur<br>Réglage par défaut<br>Concentration | Choisir comment la valeur principale doit être<br>affichée. |

1) Chlore total ou Dioxyde de chlore ou Chlore libre ou Brome libre ou Ozone

# 8.1.3 Amortissement

L'amortissement produit une courbe moyenne flottante des valeurs mesurées sur le temps donné.

| Menu/Configurer/Entrées/Voie : Type capteur |                                  |                                                    |
|---------------------------------------------|----------------------------------|----------------------------------------------------|
| Fonction                                    | Options                          | Info                                               |
| Dépend du capteur <sup>1)</sup>             | 0 à 600 s                        | L'amortissement de la valeur principale et du      |
| Amortis. temp.                              | <b>Réglage par défaut</b><br>O s | capteur de temperature intègre peut être spécifié. |

1) Amortis. pH ou Amortis. Redox ou Amortis. cond. ou Amortis. Oxygène ou Amortis. DI ou Amortis. nitrate ou Amortis. CAS ou Amortis. turbidité ou Damping PAHphe

# 8.1.4 Hold manuel

| Menu/Configurer/Entrées/Voie : Type capteur |                                  |                                                                                                    |
|---------------------------------------------|----------------------------------|----------------------------------------------------------------------------------------------------|
| Fonction                                    | Options                          | Info                                                                                                   |
| Hold manuel                                 | Sélection<br>• Off<br>• On       | <b>On</b><br>Il est possible d'utiliser cette fonction pour régler<br>manuellement la voie sur "Hold". |
|                                             | <b>Réglage par défaut</b><br>Off | <b>Off</b><br>Pas de hold spécifique à la voie                                                         |

# 8.1.5 Unité

| Menu/Configurer/Entrées/Voie : <capteur di<sup="">1)&gt;</capteur> |                                                                               |                                                                                                    |
|--------------------------------------------------------------------|-------------------------------------------------------------------------------|----------------------------------------------------------------------------------------------------|
| Fonction                                                           | Options                                                                       | Info                                                                                                    |
| Unité<br>Valeur principale =<br>Concentration                      | Sélection<br>• mg/l<br>• μg/l<br>• ppm<br>• ppb<br>Réglage par défaut<br>mg/l | Le variable mesurée est affichée sous forme<br>abrégée après l'unité.<br>Exemple : Si le chlore est mesuré en mg/l, l'unité<br>sera affichée sous la forme <b>mg/l Cl2</b> , et pour le<br>dioxyde de chlore sous la forme <b>mg/l ClO2</b> . |

1) Chlore total ou Dioxyde de chlore ou Chlore libre ou Brome libre ou Ozone

# 8.2 Configuration étendue

# 8.2.1 Formats de la valeur mesurée

| Menu/Configurer/Entrées/Voie : <capteur di<sup="">1)&gt;/ Configuration étendue</capteur> |                                                                              |                                   |
|-------------------------------------------------------------------------------------------|------------------------------------------------------------------------------|-----------------------------------|
| Fonction                                                                                  | Options                                                                      | Info                              |
| Format température                                                                        | Sélection<br>• #.#<br>• #.##<br>Réglage par défaut<br>#.#                    | Spécifier le nombre de décimales. |
| Format mesure principale                                                                  | Sélection<br>• #.#<br>• #.##<br>• #.###<br>• #<br>Réglage par défaut<br>#.## |                                   |

1) Chlore total ou Dioxyde de chlore ou Chlore libre ou Brome libre ou Ozone

# 8.2.2 Compensation du produit et de la température

| Menu/Configure/Entrees/Vole : <capteur configuration="" d1="" etendue<="" th=""></capteur> |                                                                                 |                                                                                                    |
|--------------------------------------------------------------------------------------------|---------------------------------------------------------------------------------|----------------------------------------------------------------------------------------------------|
| Fonction                                                                                   | Options                                                                         | Info                                                                                                    |
| Comp. milieu (pH)                                                                          | Sélection<br>• Off<br>• On<br>Réglage par défaut<br>On                          | Off<br>La valeur mesurée correspond à la part d'acide<br>hypochloreux (HOCl) dans le chlore libre ou<br>d'acide hypobromeux (HOBr) dans le brome libre.<br>On<br>Sur la base de la valeur du pH, la part<br>correspondante de l'anion hypochlorite OCl- (ou<br>OBr-) est ajoutée à la valeur mesurée de l'acide<br>hypochloreux (HOCl ou HOBr) et indiquée<br>comme valeur totale du chlore libre ou du brome<br>libre. |
| Mode<br>Comp. milieu (pH) = On                                                             | Sélection<br>Valeur fixe<br>Valeur mesurée<br>Réglage par défaut<br>Valeur fixe | <ul> <li>Valeur fixe<br/>Une valeur de pH fixe est utilisée pour calculer<br/>le chlore ou le brome libre total.</li> <li>Valeur mesurée<br/>La valeur mesurée d'un capteur de pH raccordé<br/>à une autre entrée est utilisée pour calculer le<br/>chlore ou le brome libre total.</li> </ul>                                                                                                    |
| Val. fixée pH<br><b>Mode = Valeur fixe</b>                                                 | pH 4,00 à 9,00<br><b>Réglage par défaut</b><br>pH 7,20                          | <ul> <li>Utile pour des produits avec valeur de pH constante</li> <li>1. Déterminer le pH du produit au moyen d'un mesure de référence.</li> <li>2. Entrer ici le pH issu de la mesure de référence.</li> </ul>                                                                                                    |
| Capteur pH associé<br>Mode = Valeur mesurée                                                | Sélectionner le capteur de<br>pH<br><b>Réglage par défaut</b><br>Aucun          | <ul> <li>Méthode privilégiée pour les produits avec valeur de pH variable</li> <li>Sélectionner l'entrée capteur avec le capteur de pH raccordé.</li> <li>Sa valeur mesurée est utilisée en permanence pour calculer le chlore ou le brome libre total.</li> </ul>                                                                                                    |

Menu/Configurer/Entrées/Voie : <Capteur DI<sup>1)</sup>>/ Configuration étendue

1) Chlore libre ou Brome libre

#### Source de température

Utiliser ce menu si une valeur mesurée externe doit être utilisée comme source de température. Utiliser la fonction **Compensation temp.** (→ ● 64) pour la compensation via le capteur de température interne ou en entrant une température de produit.

| Menu/Configurer/Entrées/Voie : <capteur di<sup="">1)&gt;/ Configuration étendue</capteur> |                                                                                                    |                                                                                                    |
|-------------------------------------------------------------------------------------------|----------------------------------------------------------------------------------------------------|----------------------------------------------------------------------------------------------------|
| Fonction                                                                                  | Options                                                                                                    | Info                                                                                                    |
| Source temp.                                                                              | Sélection Manuel Capteur interne Valeur mesurée externe Réglage par défaut Capteur interne                                                | <ul> <li>Capteur interne<br/>Compensation automatique à l'aide du capteur<br/>de température interne</li> <li>Manuel<br/>Compensation en entrant manuellement la<br/>température du produit</li> <li>Valeur mesurée externe<br/>Compensation avec la valeur mesurée d'un<br/>capteur de température externe</li> </ul> |
| Température milieu<br>Source temp. = Manuel                                               | 0 à 55 ℃<br>(32 à 130 °F)<br><b>Réglage par défaut</b><br>20,0 ℃ (68 °F)                                                                  | <ul> <li>Entrer la température du produit.</li> </ul>                                                                                                    |
| Entrée<br>Source temp. = Valeur<br>mesurée externe                                        | <ul> <li>Sélection</li> <li>Entrée capteur</li> <li>Entrée bus de terrain<br/>avec sélection ultérieure<br/>du signal d'entrée</li> </ul> | <ul> <li>Signaux de température externes uniquement en °C</li> <li>1. Sélectionner l'entrée à laquelle un capteur de température est raccordé</li> <li>2. Alternative :<br/>Utiliser le signal de température sur le bus de terrain. Sélectionner l'entrée de bus de terrain à cette fin.</li> </ul>                   |

1) Chlore total ou Dioxyde de chlore ou Chlore libre ou Brome libre ou Ozone

#### Compensation de température

| Menu/Configurer/Entrées/Voie : <capteur di<sup="">1)&gt;/ Configuration étendue</capteur> |                                                                                     |                                                                                                    |
|-------------------------------------------------------------------------------------------|-------------------------------------------------------------------------------------|----------------------------------------------------------------------------------------------------|
| Fonction                                                                                  | Options                                                                             | Info                                                                                                    |
| Compensation temp.                                                                        | Sélection<br>Automatique<br>Manuel<br>Réglage par défaut<br>Automatique             | <ul> <li>Automatique<br/>Compensation automatique à l'aide du capteur<br/>de température interne</li> <li>Manuel<br/>Compensation en entrant manuellement la<br/>température du produit</li> </ul> |
| Température<br>Compensation temp. =<br>Manuel                                             | -5,0 à 50,0 °C<br>(23.0 à 122.0 °F)<br><b>Réglage par défaut</b><br>20,0 °C (68 °F) | <ul> <li>Entrer la température du produit.</li> </ul>                                                                                                    |

1) Chlore total ou Dioxyde de chlore ou Chlore libre ou Brome libre ou Ozone

| Menu/Configurer/Entrées/Voie : <type capteur="">/ Configuration étendue</type> |                                                             |                                                                                                    |
|--------------------------------------------------------------------------------|-------------------------------------------------------------|----------------------------------------------------------------------------------------------------|
| Fonction                                                                       | Options                                                     | Info                                                                                                    |
| Hold nettoyage                                                                 | Sélection <ul> <li>Aucune</li> <li>Nettoyage 1 4</li> </ul> | <ul> <li>Pour la sélection d'un ou de plusieurs<br/>programmes de nettoyage (sélection<br/>multiple).</li> </ul>                                                                                                    |
|                                                                                | <b>Réglage par défaut</b><br>Aucune                         | <ul> <li>Pour les programmes définis, la voie<br/>commute sur "Hold" lorsque le<br/>nettoyage est en cours.</li> </ul>                                                                                                    |
|                                                                                |                                                             | <ul> <li>Les programmes de nettoyage sont exécutés :</li> <li>A un intervalle spécifique<br/>Pour cela, le programme de nettoyage doit<br/>être démarré.</li> <li>Si un message de diagnostic est en attente sur<br/>la voie et qu'un nettoyage a été spécifié pour<br/>ce message (→ Entrées/Voie : Type capteur/<br/>Réglages diagnostics/Comportement diag./<br/>Numéro diagnostic/Programme nettoyage).</li> </ul> |

## 8.2.3 Hold du nettoyage

Les programmes de nettoyage sont définis dans le menu : **Configurer/Fonctions** additionnelles/Nettoyage.

## 8.2.4 Hold externe

Il est possible de déclencher un hold pour tous les appareils d'un point de mesure via un signal numérique, p. ex. un signal de bus de terrain. S'assurer que le signal hold n'est pas utilisé ailleurs. Il est possible d'affecter un hold externe individuellement pour chaque entrée capteur.

La fonction n'apparaît dans le menu Entrées que si l'on a configuré au préalable les signaux pour le hold externe dans les réglages de hold généraux :

Menu/Configurer/Configuration générale/Réglages Hold/Hold externe.

| Menu/Configurer/Entrées/Voie : <type capteur="">/Configuration étendue/ Hold externe</type> |                                                                                                    |                                                                                                    |
|---------------------------------------------------------------------------------------------|----------------------------------------------------------------------------------------------------|----------------------------------------------------------------------------------------------------|
| Fonction                                                                                    | Options                                                                                                  | Info                                                                                                    |
| Source                                                                                      | Sélection <ul> <li>Entrées binaires</li> <li>Signaux bus de terrain</li> </ul> Réglage par défaut Aucune | <ol> <li>Pour la sélection de la source du signal du<br/>hold externe.</li> <li>Sélection multiple possible.</li> <li>OK : confirmer la sélection.</li> </ol> |

# 8.2.5 Réglages d'étalonnage

#### Surveillance de l'étalonnage

L'intervalle d'étalonnage pour le capteur peut être indiqué ici. Une fois le temps configuré écoulé, le message de diagnostic **Validité étal.** apparaît à l'affichage.

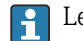

Le timer est automatiquement réinitialisé si le capteur est réétalonné.

| Menu/Configurer/Entrées/Voie : <type capteur="">/Configuration étendue/ Réglages étal.</type>                                                            |                                                                                |                                                                                                    |
|----------------------------------------------------------------------------------------------------|--------------------------------------------------------------------------------|----------------------------------------------------------------------------------------------------|
| Fonction                                                                                                    | Options                                                                        | Info                                                                                                    |
| Temps étal. expirée                                                                                                    | Sélection Off En cours d'opération Lors de la connexion Réglage par défaut Off | <ul> <li>Cette fonction contrôle le temps écoulé depuis le dernier étalonnage du capteur. Ceci peut se produire continuellement pendant le fonctionnement ou une seule fois pendant la lecture des données d'étalonnage (connexion du capteur, démarrage de l'appareil, remplacement du kit d'étalonnage).</li> <li>1. En cours d'opération Pendant le fonction informe l'utilisateur sur le temps écoulé depuis le dernier étalonnage.</li> <li>2. Lors de la connexion Durant un process par lots, cette fonction garantit que seuls des capteurs récemment étalonnés sont utilisés. Aucun message d'erreur n'est généré pendant le process par lots.</li> </ul> |
| Calibration validity                                                                                                    |                                                                                |                                                                                                    |
| Seuil avertissement                                                                                                    | <b>Réglage par défaut</b><br>800 h                                             | Message de diagnostic : 105 Validité étal.                                                                                                    |
| Seuil alarme                                                                                                    | <b>Réglage par défaut</b><br>1000 h                                            | Message de diagnostic : 104 Validité étal.                                                                                                    |
| Les seuils d'avertissement et d'alarme influencent mutuellement leur gamme d'ajustage possible.                                                          |                                                                                |                                                                                                    |
| Gamme d'ajustage qui doit inclure les deux seuils :<br>1 à 20 000 h<br>En général, la règle suivante s'applique : seuil d'alarme > seuil d'avertissement |                                                                                |                                                                                                    |

#### Critères de stabilité

Définir la fluctuation autorisée de la valeur mesurée, qui ne doit pas être dépassée pendant une certaine période pendant l'étalonnage. Si la différence admissible est dépassée, l'étalonnage n'est pas autorisé et est annulé automatiquement.

| Menu/Configurer/Entrées/Voie : <capteur di<sup="">1)&gt;/Configuration étendue/Réglages étal./ Critère stabilité</capteur> |                                                                 |                                                                                                    |
|----------------------------------------------------------------------------------------------------|-----------------------------------------------------------------|----------------------------------------------------------------------------------------------------|
| Fonction                                                                                                    | Options                                                         | Info                                                                                                    |
| Delta signal pente                                                                                                    | 0,1 à 5,0 %<br><b>Réglage par défaut</b><br>Dépend du canteur   | Fluctuation admissible de la valeur mesurée<br>pendant l'étalonnage de la pente (par rapport à<br>la valeur brute en nA). |
| Delta signal point zéro                                                                                                    | 0,1 à 12,0 nA<br><b>Réglage par défaut</b><br>Dépend du capteur | Fluctuation admissible de la valeur mesurée<br>pendant l'étalonnage.                                                      |
| Delta température                                                                                                    | 0,10 à 2,00 K<br><b>Réglage par défaut</b><br>Dépend du capteur | Fluctuation de température admissible pendant<br>l'étalonnage                                                             |
| Durée signal                                                                                                    | 1 à 60 s<br><b>Réglage par défaut</b><br>Dépend du capteur      | Période dans laquelle la fluctuation autorisée de<br>la valeur mesurée ne doit pas être dépassée                          |

1) Chlore total ou Dioxyde de chlore ou Chlore libre ou Brome libre ou Ozone

# 8.2.6 Réglages des diagnostics

Dans cette branche du menu, les seuils d'avertissement sont spécifiés ou l'utilisation des outils de diagnostic est définie.

Le code de diagnostic correspondant est affiché pour chaque réglage.

#### Pente

La pente (relative) caractérise l'état du capteur. Des valeurs décroissantes peuvent indiquer qu'une maintenance est nécessaire. En spécifiant les seuils et les messages de diagnostic que ces seuils déclenchent, il est possible de contrôler quand le système doit avertir de la nécessité d'une maintenance.

| Menu/Configurer/Entrées/Voie : <capteur <sup="" di="">1)&gt;/Configuration étendue/Réglages diagnostics/ Pente</capteur> |                                      |                                               |
|----------------------------------------------------------------------------------------------------|--------------------------------------|-----------------------------------------------|
| Fonction                                                                                                    | Options                              | Info                                          |
| Avertis. seuil haut                                                                                                    | 3,0 à 500,0 %                        | Code de diagnostic et message correspondant : |
|                                                                                                    | <b>Réglage par défaut</b><br>200.0 % | 511 Etaionnage capteur                        |
| Avert. seuil bas                                                                                                    | 3,0 à 500,0 %                        | Code de diagnostic et message correspondant : |
|                                                                                                    | <b>Réglage par défaut</b><br>25.0 %  | 509 Etal. capteur                             |

1) Chlore total ou Dioxyde de chlore ou Chlore libre ou Brome libre ou Ozone

#### Delta pente

L'appareil détermine la différence de pente entre le dernier et l'avant-dernier étalonnage et, selon le réglage, émet un avertissement ou une alarme. Cette différence est un indicateur de l'état du capteur.

Un changement croissant indique la formation d'un dépôt sur la membrane du capteur ou une contamination par l'électrolyte. Remplacer la membrane et l'électrolyte en suivant les instructions du manuel de mise en service du capteur.

| Venu/Configurer/Entrées/Voie : <capteur <sup="" di="">1)&gt;/Configuration étendue/Réglages diagnostics/ Delta</capteur> |  |  |
|----------------------------------------------------------------------------------------------------|--|--|
| pente                                                                                                    |  |  |
|                                                                                                    |  |  |

| Fonction            | Options                                           | Info                                                                    |
|---------------------|---------------------------------------------------|-------------------------------------------------------------------------|
| Fonction            | Sélection<br>• Off<br>• On                        | Active ou désactive la fonction                                         |
|                     | <b>Réglage par défaut</b><br>Off                  |                                                                         |
| Seuil avertissement | 0 à 50,0 %<br><b>Réglage par défaut</b><br>15.0 % | Code de diagnostic et message correspondant :<br>518 Etalonnage capteur |
|                     | 19.0 10                                           | delta de la pente.                                                      |

1) Chlore total ou Dioxyde de chlore ou Chlore libre ou Brome libre ou Ozone

#### Point zéro

Le point zéro correspond au signal du capteur qui est mesuré dans un produit en l'absence de désinfectant. Le point zéro peut être déterminé à l'aide du gel pour le point zéro COY8. Cela améliore la précision dans la gamme des traces.

| Menu/Configurer/Entrées/Voie : <capteur <sup="" di="">1)&gt;/Configuration étendue/Réglages diagnostics/ Point zéro</capteur> |                                                      |                                                                                                    |
|----------------------------------------------------------------------------------------------------|------------------------------------------------------|----------------------------------------------------------------------------------------------------|
| Fonction                                                                                                    | Options                                              | Info                                                                                                    |
| Seuil avertissement                                                                                                    | 0,0 à 10,0 nA<br><b>Réglage par défaut</b><br>1,0 nA | <ul> <li>Code de diagnostic et message correspondant :<br/>513 Avert. zéro</li> <li>Indiquer les seuils pour la surveillance du<br/>point zéro du capteur.</li> </ul> |

1) Chlore total ou Dioxyde de chlore ou Chlore libre ou Brome libre ou Ozone

## Delta du point zéro

L'appareil détermine la différence entre le dernier et l'avant-dernier étalonnage et, selon le réglage, émet un avertissement ou une alarme. Cette différence est un indicateur de l'état du capteur.

| Menu/Configurer/Entrées/Voie : <capteur di<sup="">1)&gt;/Configuration étendue/Réglages diagnostics/ Delta point zéro</capteur> |                                                         |                                                                                                    |
|----------------------------------------------------------------------------------------------------|---------------------------------------------------------|----------------------------------------------------------------------------------------------------|
| Fonction                                                                                                    | Options                                                 | Info                                                                                                    |
| Fonction                                                                                                    | Sélection<br>• Off<br>• On<br>Réglage par défaut<br>Off | Active ou désactive la fonction                                                                                                    |
| Seuil avertissement                                                                                                    | 0,0 à 10,0 nA<br><b>Réglage par défaut</b><br>5,0 nA    | <ul> <li>Code de diagnostic et message correspondant :<br/>520 Etalonnage capteur</li> <li>Indiquer les limites pour la surveillance du<br/>delta de la pente.</li> </ul> |

1) Chlore total ou Dioxyde de chlore ou Chlore libre ou Brome libre ou Ozone

#### Nombre d'étalonnages de la cartouche à membrane

Les compteurs d'étalonnage dans le capteur font la distinction entre les étalonnages du capteur et les étalonnages avec le capot ou la cartouche à membrane actuellement utilisé. Si ce capot est remplacé, seul le compteur (du capot) est réinitialisé.

| Menu/Configurer/Entrées/Voie : <capteur di<sup="">1)&gt;/Configuration étendue/Réglages diagnostics/ Nombre dVétalonnages du capot</capteur> |                                                         |                                                                                                    |  |
|----------------------------------------------------------------------------------------------------|---------------------------------------------------------|----------------------------------------------------------------------------------------------------|--|
| Fonction                                                                                                    | Options                                                 | Info                                                                                                    |  |
| Fonction                                                                                                    | Sélection<br>• Off<br>• On<br>Réglage par défaut<br>Off | Indiquer combien d'étalonnages peuvent être<br>effectués avec une cartouche à membrane avant<br>que la cartouche ne doive être remplacée. Ce<br>nombre dépend fortement du process et doit être<br>déterminé individuellement. |  |
| Seuil avertissement                                                                                                    | 1 à 75<br><b>Réglage par défaut</b><br>8                | Code de diagnostic et message correspondant :<br>535 <b>Vérification capteur</b>                                                                                                    |  |

1) Chlore total ou Dioxyde de chlore ou Chlore libre ou Brome libre ou Ozone

#### Surveillance changement capot

| Menu/Configurer/Entrées/Voie : <capteur <sup="" di="">1)&gt;/Configuration étendue/Réglages diagnostics/<br/>Surveillance changement capot</capteur> |                                                         |                                                                          |
|----------------------------------------------------------------------------------------------------|---------------------------------------------------------|--------------------------------------------------------------------------|
| Fonction                                                                                                    | Options                                                 | Info                                                                     |
| Fonction                                                                                                    | Sélection<br>• Off<br>• On<br>Réglage par défaut<br>Off | Code de diagnostic et message correspondant :<br>987 <b>Etal. requis</b> |

Chlore total ou Dioxyde de chlore ou Chlore libre ou Brome libre ou Ozone 1)

#### Process Check System (PCS)

Le système de contrôle du process (PCS) vérifie si le signal de mesure stagne. Si le signal de mesure ne varie pas sur une certaine période (plusieurs valeurs mesurées), une alarme est déclenchée.

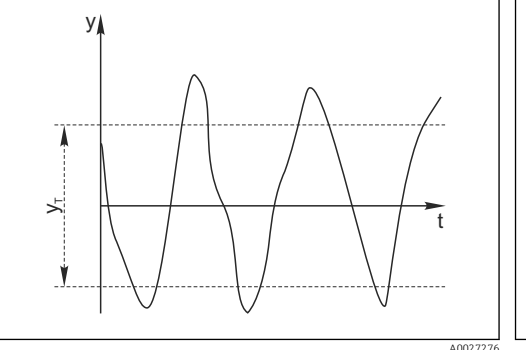

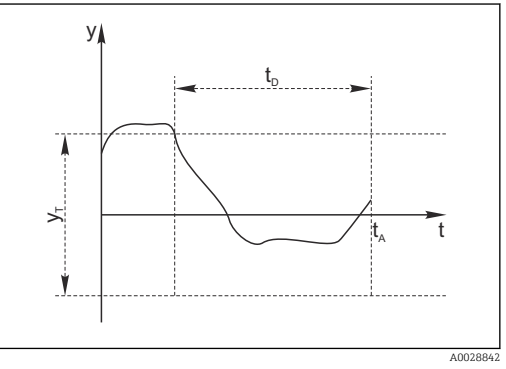

🖻 15 Signal de mesure normal, pas d'alarme

Signal stagnant, une alarme est déclenchée t<sub>D</sub>

🖸 16

Valeur de consigne pour Durée Instant où l'alarme est déclenchée  $t_A$ 

#### Valeur de consigne pour Bande tolérance УT

- Causes principales de stagnation des valeurs mesurées
- Capteur contaminé ou à l'air
- Capteur défectueux

Signal de mesure

y

• Erreur de process (p. ex. par système de commande)

#### Mesures correctives

1. Nettoyer le capteur.

- 2. Contrôler le positionnement du capteur dans le produit.
- 3. Vérifier le système d'électrode.
- 4. Mettre le contrôleur hors tension, puis le remettre sous tension.

| de controle procede                                      |                                                                                 |                                                                                                    |
|----------------------------------------------------------|---------------------------------------------------------------------------------|----------------------------------------------------------------------------------------------------|
| Fonction                                                 | Options                                                                         | Info                                                                                                    |
| Fonction                                                 | Sélection<br>• Off<br>• On<br>Réglage par défaut<br>Off                         | Active ou désactive la fonction                                                                                                    |
| Durée                                                    | 1 à 240 min<br><b>Réglage par défaut</b><br>60 min                              | Entrer la durée après laquelle le timer doit<br>expirer. Après ce temps, le message de<br>diagnostic <b>Alarme contrôle procédé</b> est affiché<br>avec le code 904.               |
| Bande tolérance<br>Pas pour les capteurs de pH/<br>redox | La gamme dépend du<br>capteur<br><b>Réglage par défaut</b><br>Dépend du capteur | Intervalle autour du signal de mesure (valeur<br>brute) pour détecter la stagnation.<br>Les valeurs mesurées situées dans l'intervalle<br>réglé sont considérées comme stagnantes. |

Menu/Configurer/Entrées/Voie : Type capteur/Configuration étendue/Réglages diagnostics/ Système de contrôle procédé

### Seuils heures de fonctionnement

La durée de fonctionnement totale du capteur et son utilisation sous des conditions extrêmes sont surveillées. Si la durée de fonctionnement dépasse les seuils définis, l'appareil émet un message de diagnostic correspondant.

Chaque capteur a une espérance de vie limitée qui dépend fortement des conditions d'utilisation. Si les seuils d'avertissement pour les temps de fonctionnement dans des conditions extrêmes sont spécifiés et que les tâches de maintenance sont effectuées à temps, un fonctionnement ininterrompu du point de mesure peut être garanti.

| Menu/Configurer/Entrées/Chemin : Désinfection/Configuration étendue/Réglages diagnostics/ Limites heures de fonct. |                                                      |                                                                                                    |
|----------------------------------------------------------------------------------------------------|------------------------------------------------------|----------------------------------------------------------------------------------------------------|
| Fonction                                                                                                    | Options                                              | Info                                                                                                    |
| La gamme de réglage pour généralement 1 à 50000 l                                                                  | r les seuils d'alarme et d'averti<br>n.              | ssement des heures de fonctionnement est                                                                                                    |
| Fonction                                                                                                    | Options<br>• Off<br>• On<br>Réglage par défaut<br>On | On<br>L'utilisation du capteur sous des conditions<br>extrêmes est surveillée, consignée dans le<br>capteur et des messages de diagnostic sont<br>affichés sur le transmetteur.<br>Off<br>Pas de message de diagnostic. Néanmoins, la<br>durée de fonctionnement sous des conditions<br>extrêmes est consignée dans le capteur et peut<br>être visualisée dans les informations du capteur<br>dans le menu diagnostic. |
| ▶ Temps de fonction.                                                                                               |                                                      | Durée de fonctionnement totale du capteur                                                                                                    |
| Seuil avertissement                                                                                                | <b>Réglage par défaut</b><br>10000 h                 | Code de diagnostic et message correspondant :<br>199 <b>Temps de fonction.</b>                                                                                                    |
| ▶ Fonction. > 15 °C                                                                                                |                                                      |                                                                                                    |
| Seuil avertissement                                                                                                | <b>Réglage par défaut</b><br>10000 h                 | Code de diagnostic et message correspondant :<br>178 <b>Temps de fonction.</b>                                                                                                    |
| ► Fonction. > 30 °C                                                                                                |                                                      |                                                                                                    |
| Seuil avertissement                                                                                                | <b>Réglage par défaut</b><br>10000 h                 | Code de diagnostic et message correspondant :<br>191 <b>Temps de fonction.</b>                                                                                                    |
| ► Fonction. > 20 nA                                                                                                |                                                      |                                                                                                    |
| Seuil avertissement                                                                                                | <b>Réglage par défaut</b><br>10000 h                 | Code de diagnostic et message correspondant :<br>177 <b>Temps de fonction.</b>                                                                                                    |

Menu/Configurer/Entrées/Chemin : Désinfection/Configuration étendue/Réglages diagnostics/ Limites heures de fonct.

| Fonction             | Options                              | Info                                                                           |
|----------------------|--------------------------------------|--------------------------------------------------------------------------------|
| ► Fonction. > 100 nA |                                      |                                                                                |
| Seuil avertissement  | <b>Réglage par défaut</b><br>10000 h | Code de diagnostic et message correspondant :<br>176 <b>Temps de fonction.</b> |

#### Limites heures de fonct. capot

| Fonction                                      | Options                                                | Info                                                                                                    |
|-----------------------------------------------|--------------------------------------------------------|----------------------------------------------------------------------------------------------------|
| La gamme d'ajustage p<br>généralement 1 à 500 | oour les seuils d'alarme et d'ave<br>00 h.             | ertissement des heures de fonctionnement est                                                                                                    |
| Fonction                                      | Sélection<br>• Off<br>• On<br>Réglage par défaut<br>On | On<br>L'utilisation du capot sous des conditions<br>extrêmes est surveillée, consignée dans le<br>capteur et des messages de diagnostic sont<br>affichés sur le transmetteur.                                                        |
|                                               |                                                        | <b>Off</b><br>Pas de message de diagnostic. Cependant, le<br>temps de fonctionnement du capteur dans des<br>conditions extrêmes est enregistré dans le<br>capteur et peut être lu dans les informations<br>capteur, menu Diagnostic. |
| Temps de fonction.                            |                                                        | Durée de fonctionnement totale du capot sensible                                                                                                    |
| Seuil avertissement                           | <b>Réglage par défaut</b><br>10000 h                   | Code de diagnostic et message correspondant :<br>199 <b>Temps de fonction.</b>                                                                                                    |
| Fonction. > 15 °C                             |                                                        |                                                                                                    |
| Seuil avertissement                           | <b>Réglage par défaut</b><br>10000 h                   | Code de diagnostic et message correspondant :<br>178 <b>Temps de fonction.</b>                                                                                                    |
| Fonction. > 30 °C                             |                                                        |                                                                                                    |
| Seuil avertissement                           | <b>Réglage par défaut</b><br>10000 h                   | Code de diagnostic et message correspondant :<br>191 <b>Temps de fonction.</b>                                                                                                    |
| ► Fonction. > %0V nA                          |                                                        | %0V est une variable. Selon le capteur, une valeur numérique est affichée à la place de cette variable.                                                                                                    |
| Seuil avertissement                           | <b>Réglage par défaut</b><br>2200 h                    | Code de diagnostic et message correspondant :<br>111 <b>Temps de fonction. capot</b>                                                                                                    |
| Fonction. > %0V nA                            |                                                        | %0V est une variable. Selon le capteur, une<br>valeur numérique est affichée à la place de cette<br>variable.                                                                                                    |
| Seuil avertissement                           | <b>Réglage par défaut</b><br>2200 h                    | Code de diagnostic et message correspondant :<br>111 <b>Temps de fonction. capot</b>                                                                                                    |

1) Chlore total ou Dioxyde de chlore ou Chlore libre ou Brome libre ou Ozone

#### Compteur d'électrolyte

La consommation d'électrolyte est calculée dans le capteur comme le courant total du capteur au cours du temps. Le transmetteur lit cette valeur à partir du capteur comme la quantité de charge et l'affiche en ampères-secondes. La quantité de charge compte à partir de zéro pendant que le capteur est en fonctionnement. Chaque capteur possède une capacité électrolytique individuelle (As), qui correspond à la quantité maximale de charge

Г

Г

٦

à atteindre. Un message de diagnostic s'affiche si le seuil d'avertissement de la consommation d'électrolyte est atteint (généralement à 80 % de la capacité d'électrolyte).

| Menu/Configurer/Entrées/Voie : <capteur <sup="" di="">1)&gt;/Configuration étendue/Réglages diagnostics/<br/>Compteur électrolyte</capteur> |                                                                        |                                                                           |
|----------------------------------------------------------------------------------------------------|------------------------------------------------------------------------|---------------------------------------------------------------------------|
| Fonction Options                                                                                                    |                                                                        | Info                                                                      |
| Fonction                                                                                                    | Sélection<br>• Off<br>• On<br>Réglage par défaut<br>Off                | Active ou désactive la fonction                                           |
| Capacité électrolyte                                                                                                    | Lecture seule                                                          |                                                                           |
| Seuil avertissement                                                                                                    | <b>Gamme d'ajustage et<br/>réglage par défaut</b><br>Dépend du capteur | Code de diagnostic et message correspondant :<br>534 <b>Etal. capteur</b> |

1) Chlore total ou Dioxyde de chlore ou Chlore libre ou Brome libre ou Ozone

#### Surveillance du seuil de pH (uniquement capteurs pour chlore ou brome libre)

| Menu/Configurer/Entrées/Voie : <capteur di<sup="">1&gt;/Configuration étendue/Réglages diagnostics/</capteur> |                                                                              |                                                                                                    |
|----------------------------------------------------------------------------------------------------|------------------------------------------------------------------------------|----------------------------------------------------------------------------------------------------|
| Fonction                                                                                                    | Options                                                                      | Info                                                                                                    |
| Fonction                                                                                                    | Sélection<br>• Off<br>• On<br>Réglage par défaut<br>Off                      | Active ou désactive la fonction<br>Les seuils d'alarme haut et bas influencent<br>mutuellement leur gamme d'ajustage possible.<br>Gamme d'ajustage qui doit inclure les deux<br>seuils : pH 1,0 à 14,0<br>La règle suivante s'applique généralement :<br><b>Avertis. seuil haut &gt; Avert. seuil bas</b> |
| Avertis. seuil haut                                                                                           | <b>Réglage par défaut</b><br>pH 9,00 <sup>2)</sup><br>pH 10,00 <sup>3)</sup> | Code de diagnostic et message correspondant :<br>945 <b>Valeur haute pH</b>                                                                                                    |
| Avert. seuil bas                                                                                              | <b>Réglage par défaut</b><br>pH 4,00 <sup>2)</sup><br>pH 5,0 <sup>3)</sup>   | Code de diagnostic et message correspondant :<br>946 <b>Valeur pH basse</b>                                                                                                    |

Chlore libre ou Brome libre 1)

2) 3)

Capteur pour chlore libre Capteur pour brome libre
### **Comportement diagnostic**

La liste des messages de diagnostic affichés dépend du chemin sélectionné. Il y a des messages spécifiques à l'appareil et des messages qui dépendent du capteur raccordé.

| Fountion                                   | Ontions                                                                                                    | Info                                                                                                    |
|--------------------------------------------|----------------------------------------------------------------------------------------------------|----------------------------------------------------------------------------------------------------|
| Fonction                                   | Options                                                                                                    | Info                                                                                                    |
| Liste des messages de<br>diagnostic        |                                                                                                    | <ul> <li>Sélectionner le message à modifier. Ce n'est<br/>qu'ensuite qu'il est possible de procéder aux<br/>réglages de ce message.</li> </ul>                                                                                                    |
| Code diag.                                 | Lecture seule                                                                                                    |                                                                                                    |
| Message diagnostic                         | Sélection<br>• On<br>• Off<br>Réglage par défaut<br>Dépend du message                                                                                                    | <ul> <li>Désactiver le message de diagnostic ou l'activer<br/>de nouveau.</li> <li>Désactiver signifie : <ul> <li>Pas de message d'erreur en mode mesure</li> <li>Pas de courant de défaut à la sortie courant</li> </ul> </li> </ul>                                                                                                    |
| Courant erreur                             | Sélection<br>On<br>Off                                                                                                    | <ul> <li>Décider si un courant de défaut doit être<br/>émis à la sortie courant si l'affichage du<br/>message de diagnostic est activé.</li> </ul>                                                                                                    |
|                                            | <b>Réglage par défaut</b><br>Dépend du message                                                                                                    | En cas de défauts appareil d'ordre général,<br>le courant de défaut est délivré à toutes les<br>sorties courant. En cas de défauts<br>spécifiques à la voie, le courant de défaut<br>n'est délivré qu'à la sortie courant assignée                                                                                                    |
| Statut signal                              | <ul> <li>Sélection</li> <li>Maintenance (M)</li> <li>En dehors des<br/>spécifications (S)</li> <li>Fonction contrôle (C)</li> <li>Panne (F)</li> <li>Réglage par défaut<br/>Dépend du message</li> </ul> | <ul> <li>Les messages sont répartis en différentes catégories d'erreur selon NAMUR NE 107.</li> <li>Décider si l'affectation d'un signal d'état doit être modifiée pour l'application.</li> </ul>                                                                                                    |
| Sortie diag.                               | Sélection         • Aucun         • Relais alarme         • Sortie binaire         • Relais 1 à n (dépend de la version d'appareil)         Réglage par défaut         Aucun                             | Sélectionner une sortie à laquelle le message de<br>diagnostic doit être affecté.<br>une sortie relais doit d'abord être configurée pou<br><b>Diagnostic</b> avant qu'il ne soit possible d'affecter<br>le message à une sortie.<br>( <b>Menu/Configurer/Sorties</b> : Affecter la fonction<br><b>Diagnostic</b> et régler <b>Mode de fonction.</b> sur<br><b>Selon attribution</b> .) |
| Des relais d'alarme sont                   | disponibles selon la version de                                                                                                    | l'appareil.                                                                                                    |
| Programme nettoyage<br>(pour les capteurs) | Sélection<br>Aucun<br>Nettoyage 1<br>Nettoyage 2<br>Nettoyage 3<br>Nettoyage 4<br>Réglage par défaut<br>Aucun                                                                                            | <ul> <li>Décider si le message de diagnostic doit<br/>déclencher un programme de nettoyage.</li> <li>Les programmes de nettoyage peuvent être<br/>définis sous :</li> <li>Menu/Configurer/Fonctions additionnelles/<br/>Nettoyage.</li> </ul>                                                                                                    |
| Information détaillée                      | Lecture seule                                                                                                    | Informations complémentaires sur le message d<br>diagnostic et instructions sur la manière de<br>résoudre le problème.                                                                                                    |

# Menu/Configurer/(Configuration générale ou Entrées<Voie capteur>)/Configuration étendue/Réglages

## 8.2.7 Contrôle de tag

Cette fonction est utilisée pour spécifier quels capteurs sont acceptés sur l'appareil.

| inclus configurer, Enerces, voic : Type capters, configuration etchauct - Controle Tag |                                                                                          |                                                                                                    |
|----------------------------------------------------------------------------------------|------------------------------------------------------------------------------------------|----------------------------------------------------------------------------------------------------|
| Fonction                                                                               | Options                                                                                  | Info                                                                                                    |
| Mode de fonction.                                                                      | Sélection<br>• Off<br>• Tag<br>• Groupe<br>Réglage par défaut<br>Off                     | Off<br>Pas de contrôle de tag, tous les capteurs sont<br>acceptés.<br>Tag<br>Seuls les capteurs avec le même repérage sont<br>acceptés.                                                                |
|                                                                                        |                                                                                          | <b>Groupe</b><br>Seuls les capteurs du même groupe de repère<br>sont acceptés.                                                                                                    |
| Tag                                                                                    | Texte défini par l'utilisateur<br><b>Réglage par défaut</b><br>• EH_CM44_<br>• EH_CM44R_ | Entrer la désignation du repère.<br>Le transmetteur vérifie que tous les capteurs à<br>raccorder appartiennent à ce point de mesure et<br>n'accepte que les capteurs qui présentent le<br>même repère. |
| Groupe                                                                                 | Numérique<br><b>Réglage par défaut</b><br>O                                              |                                                                                                    |

Menu/Configurer/Entrées/Voie : Type capteur/Configuration étendue/ Contrôle Tag

### 8.2.8 Remplacement du capteur

Menu/Configurer/Entrées/Chemin : Type capteur/Configuration étendue/ Changement capteur

• On

Lors du remplacement du capteur, la dernière valeur mesurée est conservée via la fonction hold et ne déclenche aucun message de diagnostic.

Off

Lors du remplacement du capteur, la dernière valeur mesurée n'est pas conservée et déclenche un message de diagnostic.

## 8.2.9 Réglage par défaut du traitement des données

Possibilité de rétablir les réglages par défaut pour l'entrée capteur.

### Menu/Configurer/Entrées/Voie : Type capteur/Configuration étendue

### 1. > Retour aux valeurs usine par défaut en cours

2. Répondre à la question : **OK** (appuyer sur le bouton du navigateur).

 Seuls les réglages par défaut pour cette entrée sont restaurés. Tous les autres réglages restent inchangés.

# 9 Entrées : Turbidité de l'eau potable

## 9.1 Réglages de base

## 9.1.1 Identification du capteur

Menu/Configurer/Entrées/Chemin : Type capteur

| Fonction      | Options                                                | Info                                                                                                    |
|---------------|--------------------------------------------------------|----------------------------------------------------------------------------------------------------|
| Voie          | Sélection<br>• Off<br>• On<br>Réglage par défaut<br>On | On<br>L'affichage de la voie est activé en mode mesure<br>Off<br>La voie n'est pas affichée en mode mesure, qu'un<br>capteur soit raccordé ou non. |
| Type capteur  | Lecture seule                                          | Type de capteur raccordé                                                                                                    |
| Code commande | (disponible uniquement si<br>un capteur est raccordé)  | Référence de commande du capteur raccordé                                                                                                    |

## 9.1.2 Application

Le capteur est préétalonné lorsqu'il quitte l'usine. Ainsi, il peut être utilisé dans un grand nombre d'applications (par ex. mesure sur eau claire) sans nécessiter d'étalonnage supplémentaire. Les étalonnages en usine pour les applications Formazine, Kaolin, PSL et Kieselgur se basent tous sur 20 points d'étalonnage. Outre les données de l'étalonnage en usine qui ne peuvent pas être modifiées, le capteur comprend également cinq autres blocs de données à utiliser pour sauvegarder les étalonnages de process.

Des blocs de données d'étalonnage sont mémorisés sous un nom individuel dans le capteur. Vous pouvez ajouter vos propres blocs de données lors de chaque étalonnage. Ils seront ensuite disponibles à la sélection sous **Application** .

| Menu/Configurer/Entrées/Chemin : Turbidité |                                                                                                 |                                                                  |
|--------------------------------------------|-------------------------------------------------------------------------------------------------|------------------------------------------------------------------|
| Fonction                                   | Options                                                                                         | Info                                                             |
| Type d\application                         | <b>Sélection</b><br>Eau claire<br><b>Réglage par défaut</b><br>Eau claire                       | Présélection pour les blocs de données<br>d'étalonnage mémorisés |
| Application                                | Sélection<br>• Formazine<br>• Kaolin<br>• PSL<br>• Diatomée<br>Réglage par défaut<br>Eau claire | Sélectionnez un bloc de données d'étalonnage<br>mémorisé         |

## 9.1.3 Amortissement

L'amortissement produit une courbe moyenne flottante des valeurs mesurées sur le temps donné.

| Menu/Configurer/Entrées/Voie : Type capteur |                                                   |                                                    |
|---------------------------------------------|---------------------------------------------------|----------------------------------------------------|
| Fonction                                    | Options                                           | Info                                               |
| Dépend du capteur <sup>1)</sup>             | 0 à 600 s L'amortissement de la valeur principale | L'amortissement de la valeur principale et du      |
| Amortis. temp.                              | <b>Réglage par défaut</b><br>O s                  | capteur de temperature intégré peut être spécifié. |

1) Amortis. pH ou Amortis. Redox ou Amortis. cond. ou Amortis. Oxygène ou Amortis. DI ou Amortis. nitrate ou Amortis. CAS ou Amortis. turbidité ou Damping PAHphe

## 9.1.4 Hold manuel

| Menu/Configurer/Entrées/Voie : Type capteur |                                  |                                                                                                    |
|---------------------------------------------|----------------------------------|----------------------------------------------------------------------------------------------------|
| Fonction                                    | Options                          | Info                                                                                                   |
| Hold manuel                                 | Sélection<br>• Off<br>• On       | <b>On</b><br>Il est possible d'utiliser cette fonction pour régler<br>manuellement la voie sur "Hold". |
|                                             | <b>Réglage par défaut</b><br>Off | <b>Off</b><br>Pas de hold spécifique à la voie                                                         |

# 9.2 Configuration étendue

## 9.2.1 Formats de la valeur mesurée

| Menu/Configurer/Entrées/Chemin : Turbidité/ Configuration étendue |                                                                   |                                    |
|-------------------------------------------------------------------|-------------------------------------------------------------------|------------------------------------|
| Fonction                                                          | Options                                                           | Info                               |
| Format température                                                | Sélection<br>#.#<br>#.##                                          | Déterminez le nombre de décimales. |
|                                                                   | Réglage par défaut<br>#.#                                         |                                    |
| Format mesure principale                                          | Sélection<br>= #.#<br>= #.###<br>= #<br>Réglage par défaut<br>#.# |                                    |

## 9.2.2 Unité

| Menu/Configurer/Entrées/Chemin : Turbidité/ Configuration étendue |                                                                                           | ation étendue                                                                                                    |
|-------------------------------------------------------------------|-------------------------------------------------------------------------------------------|----------------------------------------------------------------------------------------------------|
| Fonction                                                          | Options                                                                                   | Info                                                                                                    |
| Unité<br>Application = Formazine                                  | Sélection<br>FNU<br>NTU<br>FTU<br>TE/F<br>EBC<br>ASBC<br>Réglage par défaut<br>FNU        | Sélectionnez l'unité pour la valeur mesurée<br>principale.<br><b>FNU</b><br>Formazine Nephelometric Unit, mesure de la<br>lumière diffusée à 90° selon ISO 7027<br><b>NTU</b><br>Nephelometric Turbidity Unit, mesure de la<br>lumière diffusée à 90° selon les standards US,<br>identique à ETU |
| Unité<br>Application = Kaolin ou<br>Diatomée                      | Sélection<br>• auto (g/l; mg/l)<br>• ppm<br>• mg/l<br>• g/l<br>Réglage par défaut<br>mg/l | FTU<br>Formazine Turbidity Unit, utilisé en traitement<br>de l'eau<br>TE/F<br>Unité de turbidité/formazine, unité allemande<br>utilisée dans le traitement de l'eau<br>EBC                                                                                                    |
| Unité<br>Application = PSL                                        | Sélection<br>度<br>Réglage par défaut<br>度                                                 | Unité de turbidité, unité européenne/<br>internationale utilisée en brasserie<br>ASBC<br>American Society of Brewing Chemists<br>auto (g/l; mg/l)<br>Commutation automatique entre mg/l et g/l                                                                                                   |

## 9.2.3 Hold du nettoyage

| Menu/Configurer/Entrées/Voie : <type capteur="">/ Configuration étendue</type> |                                      |                                                                                                    |
|--------------------------------------------------------------------------------|--------------------------------------|----------------------------------------------------------------------------------------------------|
| Fonction                                                                       | Options                              | Info                                                                                                    |
| Hold nettoyage                                                                 | Sélection<br>Aucune<br>Nettoyage 1 4 | <ul> <li>Pour la sélection d'un ou de plusieurs<br/>programmes de nettoyage (sélection<br/>multiple).</li> </ul>                                                                                                    |
|                                                                                | <b>Réglage par défaut</b><br>Aucune  | <ul> <li>Pour les programmes définis, la voie<br/>commute sur "Hold" lorsque le<br/>nettoyage est en cours.</li> </ul>                                                                                                    |
|                                                                                |                                      | <ul> <li>Les programmes de nettoyage sont exécutés :</li> <li>A un intervalle spécifique<br/>Pour cela, le programme de nettoyage doit<br/>être démarré.</li> <li>Si un message de diagnostic est en attente sur<br/>la voie et qu'un nettoyage a été spécifié pour<br/>ce message (→ Entrées/Voie : Type capteur/<br/>Réglages diagnostics/Comportement diag./<br/>Numéro diagnostic/Programme nettoyage).</li> </ul> |

Les programmes de nettoyage sont définis dans le menu : **Configurer/Fonctions** additionnelles/Nettoyage.

## 9.2.4 Hold externe

Il est possible de déclencher un hold pour tous les appareils d'un point de mesure via un signal numérique, p. ex. un signal de bus de terrain. S'assurer que le signal hold n'est pas

utilisé ailleurs. Il est possible d'affecter un hold externe individuellement pour chaque entrée capteur.

La fonction n'apparaît dans le menu Entrées que si l'on a configuré au préalable les signaux pour le hold externe dans les réglages de hold généraux :

Menu/Configurer/Configuration générale/Réglages Hold/Hold externe.

| Menu/Configurer/Entrées/Voie : <type capteur="">/Configuration étendue/ Hold externe</type> |                                                                                                    |                                                                                                    |
|---------------------------------------------------------------------------------------------|----------------------------------------------------------------------------------------------------|----------------------------------------------------------------------------------------------------|
| Fonction                                                                                    | Options                                                                                                  | Info                                                                                                    |
| Source                                                                                      | Sélection <ul> <li>Entrées binaires</li> <li>Signaux bus de terrain</li> </ul> Réglage par défaut Aucune | <ol> <li>Pour la sélection de la source du signal du<br/>hold externe.</li> <li>Sélection multiple possible.</li> <li>OK : confirmer la sélection.</li> </ol> |

## 9.2.5 Réglages d'étalonnage

### Timer d'étalonnage et date de validité de l'étalonnage

Il est ici possible d'indiquer l'intervalle d'étalonnage pour le capteur. Lorsque le temps réglé est écoulé, le message de diagnostic **Tempo étalonnage**.

Le timer est automatiquement réinitialisé en cas de réétalonnage du capteur.

| Menu/Configurer/Entrées/Chemin : Type capteur/Configuration étendue/  Réglages étal. |                                                               |                                                                                                    |
|--------------------------------------------------------------------------------------|---------------------------------------------------------------|----------------------------------------------------------------------------------------------------|
| Fonction                                                                             | Options                                                       | Info                                                                                                    |
| Tempo étalonnage                                                                     | Sélection<br>• Off<br>• On<br>Réglage par défaut<br>Off       | Active ou désactive la fonction                                                                                                    |
| Valeur tempo étalonnage                                                              | 1 à 10 000 h<br><b>Réglage par défaut</b><br>1000 h           | Entrer la durée après laquelle le timer doit<br>expirer. Une fois cette durée expirée, le message<br>de diagnostic <b>Tempo étal.</b> est affiché avec le<br>code 102.                                                                                                    |
| Temps étal. expirée                                                                  | Sélection<br>• Off<br>• On<br>Réglage par défaut<br>Off       | La fonction vérifie si l'étalonnage d'un capteur est<br>toujours valable.<br>Exemple : un capteur préétalonné est installé.<br>La fonction vérifie quand le capteur a été<br>étalonné pour la dernière fois. Un message de<br>diagnostic est affiché si le dernier étalonnage a<br>eu lieu depuis plus longtemps que le seuil<br>d'avertissement ou d'alarme prédéfini. |
| Temps étal. expirée                                                                  |                                                               |                                                                                                    |
| Seuil avertissement                                                                  | <b>Réglage par défaut</b><br>48 semaines                      | Message de diagnostic : 105 Validité étal.                                                                                                    |
| Seuil alarme                                                                         | <b>Réglage par défaut</b><br>52 semaines                      | Message de diagnostic : 104 Validité étal.                                                                                                    |
| Les seuils d'avertissement et<br>Gamme d'ajustement qui doit<br>1 à 104 semaines     | d'alarme influencent mutuelle<br>t inclure les deux limites : | ement leur gamme de réglage possible.                                                                                                    |

En général, la règle suivante s'applique : seuil d'alarme > seuil d'avertissement

### Critères de stabilité

Vous définissez la variation autorisée de la valeur mesurée, qui ne doit pas être dépassée pendant une certaine période pendant l'étalonnage. En cas de dépassement de la différence admissible, l'étalonnage n'est pas autorisé et est automatiquement annulé.

| Menu/Configurer/Entrées/Chemin : Turbidité/ Configuration étendue/Réglages étal./ Critère stabilité |
|----------------------------------------------------------------------------------------------------|
|                                                                                                    |

| Fonction          | Options                                              | Info                                                                                                    |
|-------------------|------------------------------------------------------|----------------------------------------------------------------------------------------------------|
| Signal delta      | 0,1 à 5,0 %<br><b>Réglage par défaut</b><br>2.0 %    | Fluctuation admissible de la valeur mesurée pendant l'étalonnage.                                                  |
| Delta température | 0,10 à 2,00 K<br><b>Réglage par défaut</b><br>0,50 K | Fluctuation de température admissible pendant<br>l'étalonnage                                                      |
| Durée             | 5 à 100 s<br><b>Réglage par défaut</b><br>20 s       | Période dans laquelle la gamme admissible pour<br>la fluctuation de la valeur mesurée ne doit pas<br>être dépassée |

#### Réglages des diagnostics 9.2.6

Dans cette branche du menu, les seuils d'avertissement sont spécifiés ou l'utilisation des outils de diagnostic est définie.

Le code de diagnostic correspondant est affiché pour chaque réglage.

### Process Check System (PCS)

Le système de contrôle du process (PCS) vérifie si le signal de mesure stagne. Si le signal de mesure ne varie pas sur une certaine période (plusieurs valeurs mesurées), une alarme est déclenchée.

 $t_A$ 

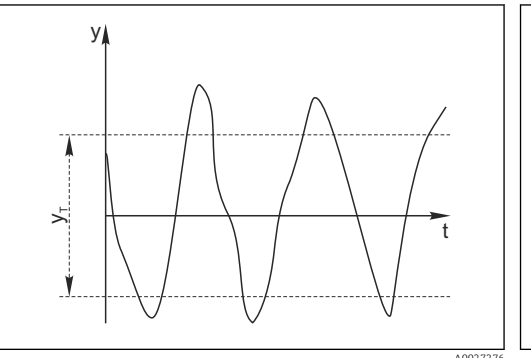

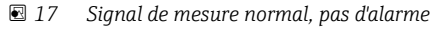

Signal de mesure v

- У 5 ۲
- 18 Signal stagnant, une alarme est déclenchée
- Valeur de consigne pour Bande tolérance УT
- Valeur de consigne pour Durée  $t_D$ 
  - Instant où l'alarme est déclenchée

### Causes principales de stagnation des valeurs mesurées

- Capteur contaminé ou à l'air
- Capteur défectueux
- Erreur de process (p. ex. par système de commande)

### **Mesures correctives**

1. Nettoyer le capteur.

- 2. Contrôler le positionnement du capteur dans le produit.
- 3. Vérifier le système d'électrode.
- 4. Mettre le contrôleur hors tension, puis le remettre sous tension.

| de contrôle procédé                                      |                                                                                 |                                                                                                    |
|----------------------------------------------------------|---------------------------------------------------------------------------------|----------------------------------------------------------------------------------------------------|
| Fonction                                                 | Options                                                                         | Info                                                                                                    |
| Fonction                                                 | Sélection<br>• Off<br>• On                                                      | Active ou désactive la fonction                                                                                                    |
|                                                          | <b>Réglage par défaut</b><br>Off                                                |                                                                                                    |
| Durée                                                    | 1 à 240 min<br><b>Réglage par défaut</b><br>60 min                              | Entrer la durée après laquelle le timer doit<br>expirer. Après ce temps, le message de<br>diagnostic <b>Alarme contrôle procédé</b> est affiché<br>avec le code 904.               |
| Bande tolérance<br>Pas pour les capteurs de pH/<br>redox | La gamme dépend du<br>capteur<br><b>Réglage par défaut</b><br>Dépend du capteur | Intervalle autour du signal de mesure (valeur<br>brute) pour détecter la stagnation.<br>Les valeurs mesurées situées dans l'intervalle<br>réglé sont considérées comme stagnantes. |

Menu/Configurer/Entrées/Voie : Type capteur/Configuration étendue/Réglages diagnostics/ Système de contrôle procédé

### Seuils heures de fonctionnement

La durée de fonctionnement totale du capteur et son utilisation sous des conditions extrêmes sont surveillées. Si la durée de fonctionnement dépasse les seuils définis, l'appareil émet un message de diagnostic correspondant.

Chaque capteur a une espérance de vie limitée qui dépend fortement des conditions d'utilisation. Si les seuils d'avertissement pour les temps de fonctionnement dans des conditions extrêmes sont spécifiés et que les tâches de maintenance sont effectuées à temps, un fonctionnement ininterrompu du point de mesure peut être garanti.

| Menu/Configurer/Entrées/Chemin : Turbidité/Configuration étendue/Réglages diagnostics/ Limites heures de fonct.                                        |                                                        |                                                                                                    |
|----------------------------------------------------------------------------------------------------|--------------------------------------------------------|----------------------------------------------------------------------------------------------------|
| Fonction                                                                                                    | Options                                                | Info                                                                                                    |
| La gamme de réglage pour généralement 1 à 50000 h                                                                                                    | les seuils d'alarme et d'avertis                       | sement des heures de fonctionnement est                                                                                                    |
| Fonction                                                                                                    | Sélection<br>• Off<br>• On<br>Réglage par défaut<br>On | On<br>L'utilisation du capteur sous des conditions<br>extrêmes est surveillée, consignée dans le<br>capteur et des messages de diagnostic sont<br>affichés sur le transmetteur.<br>Off<br>Pas de message de diagnostic. Néanmoins, la<br>durée de fonctionnement sous des conditions<br>extrêmes est consignée dans le capteur et peut<br>être visualisée dans les informations du capteur<br>dans le menu diagnostic. |
| ► Temps de fonction.                                                                                                    |                                                        | Durée de fonctionnement totale du capteur                                                                                                    |
| Seuil avertissement                                                                                                    | <b>Réglage par défaut</b><br>10000 h                   | Code de diagnostic et message correspondant :<br>199 <b>Temps de fonction.</b>                                                                                                    |
| Les noms des fonctions de menu suivantes entre parenthèses dépendent des spécifications du capteur et ne peuvent par conséquent pas être indiqués ici. |                                                        |                                                                                                    |
| ▶ Sous la température spécifiée                                                                                                    |                                                        |                                                                                                    |
| Seuil avertissement                                                                                                    | <b>Réglage par défaut</b><br>10000 h                   | Code de diagnostic et message correspondant :<br>935 <b>Temp. procédé basse</b>                                                                                                    |
| ▶ Au-dessus de la température spécifiée                                                                                                    |                                                        |                                                                                                    |
| Seuil avertissement                                                                                                    | <b>Réglage par défaut</b><br>10000 h                   | Code de diagnostic et message correspondant :<br>934 <b>Temp. procédé haute</b>                                                                                                    |

| heures de fonct.            |                                      |                                                                            |
|-----------------------------|--------------------------------------|----------------------------------------------------------------------------|
| Fonction                    | Options                              | Info                                                                       |
| Sous le seuil spécifié      |                                      |                                                                            |
| Seuil avertissement         | <b>Réglage par défaut</b><br>10000 h | Code de diagnostic et message correspondant :<br>943 <b>Valeur procédé</b> |
| Au-dessus du seuil spécifié |                                      |                                                                            |
| Seuil avertissement         | <b>Réglage par défaut</b><br>10000 h | Code de diagnostic et message correspondant :<br>942 <b>Valeur procédé</b> |

Menu/Configurer/Entrées/Chemin : Turbidité/Configuration étendue/Réglages diagnostics/ Limites

### **Comportement diagnostic**

La liste des messages de diagnostic affichés dépend du chemin sélectionné. Il y a des messages spécifiques à l'appareil et des messages qui dépendent du capteur raccordé.

| Fonction                            | Options                                                                                                    | Info                                                                                                    |
|-------------------------------------|----------------------------------------------------------------------------------------------------|----------------------------------------------------------------------------------------------------|
| Liste des messages de<br>diagnostic |                                                                                                    | <ul> <li>Sélectionner le message à modifier. Ce n'est<br/>qu'ensuite qu'il est possible de procéder aux<br/>réglages de ce message.</li> </ul>                                                                                                    |
| Code diag.                          | Lecture seule                                                                                                    |                                                                                                    |
| Message diagnostic                  | Sélection<br>• On<br>• Off<br>Réglage par défaut<br>Dépend du message                                                                                                    | Désactiver le message de diagnostic ou l'activer<br>de nouveau.<br>Désactiver signifie :<br>• Pas de message d'erreur en mode mesure<br>• Pas de courant de défaut à la sortie courant                                                                                                    |
| Courant erreur                      | Sélection<br>• On<br>• Off                                                                                                    | <ul> <li>Décider si un courant de défaut doit être<br/>émis à la sortie courant si l'affichage du<br/>message de diagnostic est activé.</li> </ul>                                                                                                    |
|                                     | <b>Réglage par défaut</b><br>Dépend du message                                                                                                    | En cas de défauts appareil d'ordre général,<br>le courant de défaut est délivré à toutes les<br>sorties courant. En cas de défauts<br>spécifiques à la voie, le courant de défaut<br>n'est délivré qu'à la sortie courant assignée                                                                                                    |
| Statut signal                       | Sélection<br>Maintenance (M)<br>En dehors des<br>spécifications (S)<br>Fonction contrôle (C)<br>Panne (F)<br>Réglage par défaut                                                                                        | <ul> <li>Les messages sont répartis en différentes catégories d'erreur selon NAMUR NE 107.</li> <li>Décider si l'affectation d'un signal d'état doit être modifiée pour l'application.</li> </ul>                                                                                                    |
|                                     | Dépend du message                                                                                                    |                                                                                                    |
| Sortie diag.                        | <ul> <li>Sélection <ul> <li>Aucun</li> <li>Relais alarme</li> <li>Sortie binaire</li> <li>Relais 1 à n (dépend de la version d'appareil)</li> </ul> </li> <li>Réglage par défaut <ul> <li>Aucun</li> </ul> </li> </ul> | Sélectionner une sortie à laquelle le message de<br>diagnostic doit être affecté.<br>une sortie relais doit d'abord être configurée pou<br><b>Diagnostic</b> avant qu'il ne soit possible d'affecter<br>le message à une sortie.<br>( <b>Menu/Configurer/Sorties</b> : Affecter la fonction<br><b>Diagnostic</b> et régler <b>Mode de fonction</b> . sur<br><b>Selon attribution</b> .) |

Menu/Configurer/(Configuration générale ou Entrées<Voie capteur>)/Configuration étendue/Réglages

Menu/Configurer/(Configuration générale ou Entrées<Voie capteur>)/Configuration étendue/Réglages diagnostics/Comportement diag.

| Fonction                                   | Options                                                                                                    | Info                                                                                                    |
|--------------------------------------------|----------------------------------------------------------------------------------------------------|----------------------------------------------------------------------------------------------------|
| Programme nettoyage<br>(pour les capteurs) | Sélection<br>Aucun<br>Nettoyage 1<br>Nettoyage 2<br>Nettoyage 3<br>Nettoyage 4<br>Réglage par défaut<br>Aucun | <ul> <li>Décider si le message de diagnostic doit<br/>déclencher un programme de nettoyage.</li> <li>Les programmes de nettoyage peuvent être<br/>définis sous :</li> <li>Menu/Configurer/Fonctions additionnelles/<br/>Nettoyage.</li> </ul> |
| Information détaillée                      | Lecture seule                                                                                                 | Informations complémentaires sur le message de<br>diagnostic et instructions sur la manière de<br>résoudre le problème.                                                                                                    |

## 9.2.7 Traitement signal

| Menu/Configurer/Entrées/Chemin : Turbidité/ Configuration étendue/Traitement signal/ Filtre mesure |                                                                           |                                                                                                    |
|----------------------------------------------------------------------------------------------------|---------------------------------------------------------------------------|----------------------------------------------------------------------------------------------------|
| Fonction                                                                                           | Options                                                                   | Info                                                                                                    |
| Méthode configuration                                                                              | Sélection<br>Standard<br>Spécialiste<br>Réglage par défaut<br>Spécialiste | <b>Standard</b><br>Choix de 3 configurations prédéfinies<br><b>Spécialiste</b><br>Vous définissez en détail la réaction du filtre des<br>valeurs mesurées.                                                                                                    |
| Niveau filtre<br>Méthode configuration =<br>Standard                                               | Sélection<br>• Bas<br>• Milieu<br>• Haut<br>Réglage par défaut<br>Milieu  | Sélectionnez une méthode de filtration. Les<br>paramètres suivants sont préréglés en usine et<br>ne peuvent pas être modifiés.<br>Avec <b>Méthode configuration = Spécialiste</b> ,<br>vous pouvez configurer les paramètres.                                                         |
| <ul> <li>Affichage param.</li> </ul>                                                               | Lecture seule                                                             |                                                                                                    |
| Méthode configuration =<br>Standard                                                                |                                                                           |                                                                                                    |
| Limite relative<br>Méthode configuration =<br>Spécialiste                                          | 0.000000 1.000000<br><b>Réglage par défaut</b><br>0,000020                | Spécifiez la force du filtre<br>0,000000 valeur mesurée constante<br>0,000020 standard<br>0,010000 bas<br>1,000000 off                                                                                                    |
| Tps arrêt avant le saut<br>Méthode configuration =<br>Spécialiste                                  | 0 à 1000 s<br><b>Réglage par défaut</b><br>10 s                           | Définissez la durée après laquelle la valeur<br>mesurée doit changer au plus tard.                                                                                                    |
| Temps d'intégration avant le<br>saut<br>Méthode configuration =<br>Spécialiste                     | 0 à 1000 s<br><b>Réglage par défaut</b><br>4 s                            | Déterminez le nombre de valeurs mesurées<br>(période) qui doivent être utilisées pour la<br>prochaine valeur de changement.                                                                                                    |
| Dynamique<br>Méthode configuration =<br>Spécialiste                                                | 1 à 3<br><b>Réglage par défaut</b><br>3                                   | A quelle vitesse doit réagir le filtre : lentement<br>(1) à rapidement (3).                                                                                                    |
| Lissant<br>Méthode configuration =<br>Spécialiste                                                  | 0,00000 à 10,00000<br><b>Réglage par défaut</b><br>0,00800                | Lissage de la valeur<br>La valeur de lissage doit toujours être accordée à<br>la force du filtre ( <b>Limite relative</b> ).<br>Plus le filtre est fort, plus le lissage est faible et<br>inversement. A partir d'une force de filtre de<br>0,01, vous devez régler le lissage sur 0. |

#### 9.2.8 Contrôle de tag

Cette fonction est utilisée pour spécifier quels capteurs sont acceptés sur l'appareil.

| Menu/Configurer/Entrées/Voie : Type capteur/Configuration étendue/ Contrôle Tag |                                                                                          |                                                                                                    |
|---------------------------------------------------------------------------------|------------------------------------------------------------------------------------------|----------------------------------------------------------------------------------------------------|
| Fonction                                                                        | Options                                                                                  | Info                                                                                                    |
| Mode de fonction.                                                               | Sélection<br>• Off<br>• Tag<br>• Groupe<br>Réglage par défaut<br>Off                     | Off<br>Pas de contrôle de tag, tous les capteurs sont<br>acceptés.<br>Tag<br>Seuls les capteurs avec le même repérage sont<br>acceptés.                                                                |
|                                                                                 |                                                                                          | <b>Groupe</b><br>Seuls les capteurs du même groupe de repère<br>sont acceptés.                                                                                                    |
| Tag                                                                             | Texte défini par l'utilisateur<br><b>Réglage par défaut</b><br>• EH_CM44_<br>• EH_CM44R_ | Entrer la désignation du repère.<br>Le transmetteur vérifie que tous les capteurs à<br>raccorder appartiennent à ce point de mesure et<br>n'accepte que les capteurs qui présentent le<br>même repère. |
| Groupe                                                                          | Numérique<br><b>Réglage par défaut</b><br>O                                              |                                                                                                    |

| enu/Configurer/Entrées/Voie · Type canteur/Configuration étendue/ Contrôle Tag        |  |
|---------------------------------------------------------------------------------------|--|
| that doinigurer, Entrees, voie : Type cupteur, doiniguration etenade, p dointoire rag |  |
|                                                                                       |  |

#### 9.2.9 Remplacement du capteur

### Menu/Configurer/Entrées/Chemin : Type capteur/Configuration étendue/ **Changement capteur**

• On

Lors du remplacement du capteur, la dernière valeur mesurée est conservée via la fonction hold et ne déclenche aucun message de diagnostic.

Off

Lors du remplacement du capteur, la dernière valeur mesurée n'est pas conservée et déclenche un message de diagnostic.

#### 9.2.10 Réglage par défaut du traitement des données

Possibilité de rétablir les réglages par défaut pour l'entrée capteur.

### Menu/Configurer/Entrées/Voie : Type capteur/Configuration étendue

### 1. > Retour aux valeurs usine par défaut en cours

2. Répondre à la question : **OK** (appuyer sur le bouton du navigateur).

┕► Seuls les réglages par défaut pour cette entrée sont restaurés. Tous les autres réglages restent inchangés.

#### 9.2.11 Réglage par défaut du capteur

Il est possible de restaurer ici les réglages par défaut du capteur.

### Menu/Configurer/Entrées/Chemin : Type capteur/Configuration étendue

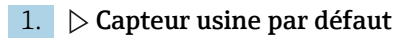

2. Répondre à l'invite : **OK**lorsque l'invite pour le logiciel de l'appareil apparaît.

🕒 Seuls les réglages par défaut du capteur sont restaurés. Les réglages de cette entrée restent inchangés.

# 10 Entrées : Turbidité et solides

# 10.1 Réglages de base

## 10.1.1 Identification du capteur

| Menu/Configurer/Entrées/Chemin : Type capteur |                                                        |                                                                                                    |
|-----------------------------------------------|--------------------------------------------------------|----------------------------------------------------------------------------------------------------|
| Fonction                                      | Options                                                | Info                                                                                                    |
| Voie                                          | Sélection<br>• Off<br>• On<br>Réglage par défaut<br>On | On<br>L'affichage de la voie est activé en mode mesure<br>Off<br>La voie n'est pas affichée en mode mesure, qu'un<br>capteur soit raccordé ou non. |
| Type capteur                                  | Lecture seule                                          | Type de capteur raccordé                                                                                                    |
| Code commande                                 | (disponible uniquement si<br>un capteur est raccordé)  | Référence de commande du capteur raccordé                                                                                                    |

## 10.1.2 Application

Le capteur est préétalonné lorsqu'il quitte l'usine. Ainsi, il peut être utilisé dans un grand nombre d'applications (par ex. mesure sur eau claire) sans nécessiter d'étalonnage supplémentaire. Les étalonnages en usine sont tous basés sur un "étalonnage en trois points". Les applications Kaolin et Formazine sont déjà entièrement étalonnées et peuvent être utilisées sans étalonnage supplémentaire. Toutes les autres applications sont préétalonnées avec des échantillons de référence et nécessitent un étalonnage à l'application correspondante. Outre les données de l'étalonnage en usine qui ne peuvent pas être modifiées, le capteur comprend également cinq autres blocs de données à utiliser pour sauvegarder les étalonnages de process.

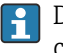

Des blocs de données d'étalonnage sont mémorisés sous un nom individuel dans le capteur. Vous pouvez ajouter vos propres blocs de données lors de chaque étalonnage. Ils seront ensuite disponibles à la sélection sous **Application** .

| Menu/Configurer/Entrées/Chemin : Turbidité |                                         |                                                                                                    |
|--------------------------------------------|-----------------------------------------|----------------------------------------------------------------------------------------------------|
| Fonction                                   | Options                                 | Info                                                                                                    |
| Type d\application                         | Sélection<br>• Eau claire<br>• Solide   | Présélection pour les blocs de données<br>d'étalonnage mémorisés                                                                                                    |
|                                            | <b>Réglage par défaut</b><br>Eau claire |                                                                                                    |
| Application                                | Dépend du capteur                       | Sélectionnez un bloc de données d'étalonnage<br>mémorisé                                                                                                    |
|                                            |                                         | Vous trouverez plus d'informations sur la<br>sélection du bloc de données pertinent<br>dans le manuel de mise en service du<br>capteur.<br>Manuel de mise en service Turbimax<br>CUS51D, BA00461C |

## 10.1.3 Amortissement

L'amortissement produit une courbe moyenne flottante des valeurs mesurées sur le temps donné.

| Menu/Configurer/Entrées/Voie : Type capteur |                                  |                                                    |
|---------------------------------------------|----------------------------------|----------------------------------------------------|
| Fonction                                    | Options                          | Info                                               |
| Dépend du capteur <sup>1)</sup>             | 0 à 600 s                        | L'amortissement de la valeur principale et du      |
| Amortis. temp.                              | <b>Réglage par défaut</b><br>O s | capteur de température intégré peut être spécifié. |

1) Amortis. pH ou Amortis. Redox ou Amortis. cond. ou Amortis. Oxygène ou Amortis. DI ou Amortis. nitrate ou Amortis. CAS ou Amortis. turbidité ou Damping PAHphe

## 10.1.4 Hold manuel

| Menu/Configurer/Entrées/Voie : Type capteur |                                  |                                                                                                    |
|---------------------------------------------|----------------------------------|----------------------------------------------------------------------------------------------------|
| Fonction                                    | Options                          | Info                                                                                                   |
| Hold manuel                                 | Sélection<br>• Off<br>• On       | <b>On</b><br>Il est possible d'utiliser cette fonction pour régler<br>manuellement la voie sur "Hold". |
|                                             | <b>Réglage par défaut</b><br>Off | <b>Off</b><br>Pas de hold spécifique à la voie                                                         |

# 10.2 Configuration étendue

## 10.2.1 Formats de la valeur mesurée

| Menu/Configurer/Entrées/Chemin : Turbidité/ Configuration étendue |                                                                  |                                    |
|-------------------------------------------------------------------|------------------------------------------------------------------|------------------------------------|
| Fonction                                                          | Options                                                          | Info                               |
| Format température                                                | Sélection<br>• #.#<br>• #.##                                     | Déterminez le nombre de décimales. |
|                                                                   | Réglage par défaut<br>#.#                                        |                                    |
| Format mesure principale                                          | Sélection<br>• #.#<br>• #.##<br>• #<br>Réglage par défaut<br>#.# |                                    |

## 10.2.2 Unité

| Menu/Configurer/Entrées/Chemin : Turbidité/ Configuration étendue |                                                                                        |                                                                                                    |
|-------------------------------------------------------------------|----------------------------------------------------------------------------------------|----------------------------------------------------------------------------------------------------|
| Fonction                                                          | Options                                                                                | Info                                                                                                    |
| Unité<br>Type dl'application = Eau<br>claire                      | Sélection<br>FNU<br>NTU<br>Réglage par défaut<br>FNU                                   | Sélectionnez l'unité pour la valeur mesurée<br>principale.<br><b>FNU</b><br>Formazine Nephelometric Unit, mesure de la<br>lumière diffusée à 90° selon ISO 7027 |
| Unité<br>Type dl'application = Solide                             | Sélection<br>• auto (g/l; mg/l)<br>• ppm<br>• %TS                                      | <b>NTU</b><br>Nephelometric Turbidity Unit, mesure de la<br>lumière diffusée à 90° selon les standards US,<br>identique à FTU                                   |
| • n<br>• g<br>Rég<br>auto                                         | <ul> <li>mg/l</li> <li>g/l</li> <li>Réglage par défaut<br/>auto (g/l; mg/l)</li> </ul> | %TS<br>% teneur en matière sèche<br>auto (g/l; mg/l)<br>Commutation automatique entre mg/l et g/l                                                               |

## 10.2.3 Hold du nettoyage

| Menu/Configurer/Entrées/Voie : <type capteur="">/ Configuration étendue</type> |                                      |                                                                                                    |
|--------------------------------------------------------------------------------|--------------------------------------|----------------------------------------------------------------------------------------------------|
| Fonction                                                                       | Options                              | Info                                                                                                    |
| Hold nettoyage                                                                 | Sélection<br>Aucune<br>Nettoyage 1 4 | <ul> <li>Pour la sélection d'un ou de plusieurs<br/>programmes de nettoyage (sélection<br/>multiple).</li> </ul>                                                                                                    |
|                                                                                | <b>Réglage par défaut</b><br>Aucune  | <ul> <li>Pour les programmes définis, la voie<br/>commute sur "Hold" lorsque le<br/>nettoyage est en cours.</li> </ul>                                                                                                    |
|                                                                                |                                      | <ul> <li>Les programmes de nettoyage sont exécutés :</li> <li>A un intervalle spécifique<br/>Pour cela, le programme de nettoyage doit<br/>être démarré.</li> <li>Si un message de diagnostic est en attente sur<br/>la voie et qu'un nettoyage a été spécifié pour<br/>ce message (→ Entrées/Voie : Type capteur/<br/>Réglages diagnostics/Comportement diag./<br/>Numéro diagnostic/Programme nettoyage).</li> </ul> |

Les programmes de nettoyage sont définis dans le menu : **Configurer/Fonctions** additionnelles/Nettoyage.

## 10.2.4 Hold externe

Il est possible de déclencher un hold pour tous les appareils d'un point de mesure via un signal numérique, p. ex. un signal de bus de terrain. S'assurer que le signal hold n'est pas utilisé ailleurs. Il est possible d'affecter un hold externe individuellement pour chaque entrée capteur.

La fonction n'apparaît dans le menu Entrées que si l'on a configuré au préalable les signaux pour le hold externe dans les réglages de hold généraux :

Menu/Configurer/Configuration générale/Réglages Hold/Hold externe.

| Menu/Configurer/Entrées/Voie : <type capteur="">/Configuration étendue/ Hold externe</type> |                                                                                                    |      |                                                                                                    |
|---------------------------------------------------------------------------------------------|----------------------------------------------------------------------------------------------------|------|----------------------------------------------------------------------------------------------------|
| Fonction                                                                                    | Options                                                                                                  | Info |                                                                                                    |
| Source                                                                                      | Sélection <ul> <li>Entrées binaires</li> <li>Signaux bus de terrain</li> </ul> Réglage par défaut Aucune | 1.   | <ul> <li>Pour la sélection de la source du signal du hold externe.</li> <li>Sélection multiple possible.</li> <li>OK : confirmer la sélection.</li> </ul> |

## 10.2.5 Réglages d'étalonnage

### Timer d'étalonnage et date de validité de l'étalonnage

Il est ici possible d'indiquer l'intervalle d'étalonnage pour le capteur. Lorsque le temps réglé est écoulé, le message de diagnostic **Tempo étalonnage**.

P Le timer est automatiquement réinitialisé en cas de réétalonnage du capteur.

| Menu/Configurer/Entrées/Chemin : Type capteur/Configuration étendue/ Réglages étal. |                                                         |                                                                                                    |
|-------------------------------------------------------------------------------------|---------------------------------------------------------|----------------------------------------------------------------------------------------------------|
| Fonction                                                                            | Options                                                 | Info                                                                                                    |
| Tempo étalonnage                                                                    | Sélection<br>• Off<br>• On<br>Réglage par défaut<br>Off | Active ou désactive la fonction                                                                                                    |
| Valeur tempo étalonnage                                                             | 1 à 10 000 h<br><b>Réglage par défaut</b><br>1000 h     | Entrer la durée après laquelle le timer doit<br>expirer. Une fois cette durée expirée, le message<br>de diagnostic <b>Tempo étal.</b> est affiché avec le<br>code 102.                                                                   |
| Temps étal. expirée                                                                 | Sélection                                               | La fonction vérifie si l'étalonnage d'un capteur est                                                                                                    |
|                                                                                     | • On                                                    | Exemple : un capteur préétalonné est installé.                                                                                                    |
|                                                                                     | <b>Réglage par défaut</b><br>Off                        | La fonction vérifie quand le capteur a été<br>étalonné pour la dernière fois. Un message de<br>diagnostic est affiché si le dernier étalonnage a<br>eu lieu depuis plus longtemps que le seuil<br>d'avertissement ou d'alarme prédéfini. |
| ▶ Temps étal. expirée                                                               |                                                         |                                                                                                    |
| Seuil avertissement                                                                 | <b>Réglage par défaut</b><br>48 semaines                | Message de diagnostic : 105 Validité étal.                                                                                                    |
| Seuil alarme                                                                        | <b>Réglage par défaut</b><br>52 semaines                | Message de diagnostic : 104 Validité étal.                                                                                                    |

Les seuils d'avertissement et d'alarme influencent mutuellement leur gamme de réglage possible.

Gamme d'ajustement qui doit inclure les deux limites :

1 à 104 semaines

En général, la règle suivante s'applique : seuil d'alarme > seuil d'avertissement

### Critères de stabilité

Vous définissez la variation autorisée de la valeur mesurée, qui ne doit pas être dépassée pendant une certaine période pendant l'étalonnage. En cas de dépassement de la différence admissible, l'étalonnage n'est pas autorisé et est automatiquement annulé.

| Menu/Configurer/Entrées/Chemin : Turbidité/ Configuration étendue/Réglages étal./ Critère stabilité |                                                      |                                                                                                    |
|----------------------------------------------------------------------------------------------------|------------------------------------------------------|----------------------------------------------------------------------------------------------------|
| Fonction                                                                                            | Options                                              | Info                                                                                                    |
| Signal delta                                                                                        | 0,1 à 5,0 %<br><b>Réglage par défaut</b><br>2.0 %    | Fluctuation admissible de la valeur mesurée<br>pendant l'étalonnage.                                               |
| Delta température                                                                                   | 0,10 à 2,00 K<br><b>Réglage par défaut</b><br>0,50 K | Fluctuation de température admissible pendant<br>l'étalonnage                                                      |
| Durée                                                                                               | 5 à 100 s<br><b>Réglage par défaut</b><br>20 s       | Période dans laquelle la gamme admissible pour<br>la fluctuation de la valeur mesurée ne doit pas<br>être dépassée |

#### 10.2.6 **Réglages des diagnostics**

Dans cette branche du menu, les seuils d'avertissement sont spécifiés ou l'utilisation des outils de diagnostic est définie.

Le code de diagnostic correspondant est affiché pour chaque réglage.

### Process Check System (PCS)

Le système de contrôle du process (PCS) vérifie si le signal de mesure stagne. Si le signal de mesure ne varie pas sur une certaine période (plusieurs valeurs mesurées), une alarme est déclenchée.

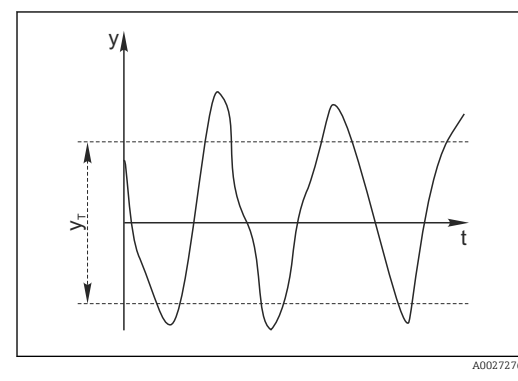

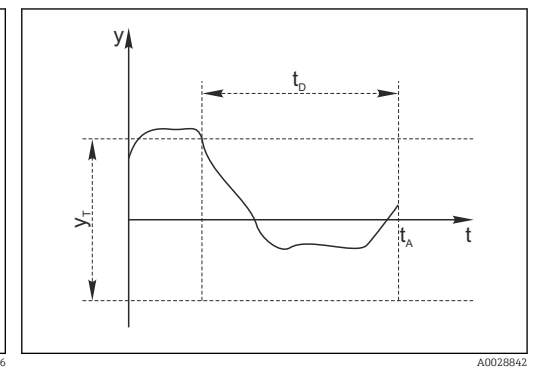

19 Signal de mesure normal, pas d'alarme

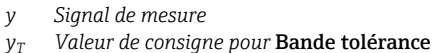

УT

- 20 Signal stagnant, une alarme est déclenchée
- Valeur de consigne pour Durée t<sub>D</sub> t<sub>A</sub>
  - Instant où l'alarme est déclenchée

### Causes principales de stagnation des valeurs mesurées

- Capteur contaminé ou à l'air
- Capteur défectueux
- Erreur de process (p. ex. par système de commande)

### **Mesures correctives**

- 1. Nettoyer le capteur.
- 2. Contrôler le positionnement du capteur dans le produit.
- 3. Vérifier le système d'électrode.
- 4. Mettre le contrôleur hors tension, puis le remettre sous tension.

| Fonction                                                 | Options                                                                         | Info                                                                                                    |
|----------------------------------------------------------|---------------------------------------------------------------------------------|----------------------------------------------------------------------------------------------------|
| Fonction                                                 | Sélection<br>• Off<br>• On                                                      | Active ou désactive la fonction                                                                                                    |
|                                                          | <b>Réglage par défaut</b><br>Off                                                |                                                                                                    |
| Durée                                                    | 1 à 240 min<br><b>Réglage par défaut</b><br>60 min                              | Entrer la durée après laquelle le timer doit<br>expirer. Après ce temps, le message de<br>diagnostic <b>Alarme contrôle procédé</b> est affiché<br>avec le code 904.               |
| Bande tolérance<br>Pas pour les capteurs de pH/<br>redox | La gamme dépend du<br>capteur<br><b>Réglage par défaut</b><br>Dépend du capteur | Intervalle autour du signal de mesure (valeur<br>brute) pour détecter la stagnation.<br>Les valeurs mesurées situées dans l'intervalle<br>réglé sont considérées comme stagnantes. |

Menu/Configurer/Entrées/Voie : Type capteur/Configuration étendue/Réglages diagnostics/ Système de contrôle procédé

### Seuils heures de fonctionnement

La durée de fonctionnement totale du capteur et son utilisation sous des conditions extrêmes sont surveillées. Si la durée de fonctionnement dépasse les seuils définis, l'appareil émet un message de diagnostic correspondant.

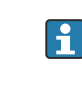

Chaque capteur a une espérance de vie limitée qui dépend fortement des conditions d'utilisation. Si les seuils d'avertissement pour les temps de fonctionnement dans des conditions extrêmes sont spécifiés et que les tâches de maintenance sont effectuées à temps, un fonctionnement ininterrompu du point de mesure peut être garanti.

Menu/Configurer/Entrées/Chemin : Turbidité/Configuration étendue/Réglages diagnostics/ Limites heures de fonct.

| Fonction                                           | Options                                                 | Info                                                                                                    |
|----------------------------------------------------|---------------------------------------------------------|----------------------------------------------------------------------------------------------------|
| La gamme de réglage pour généralement 1 à 50000 h  | r les seuils d'alarme et d'avertis<br>1.                | ssement des heures de fonctionnement est                                                                                                    |
| Fonction                                           | Sélection<br>• Off<br>• On<br>Réglage par défaut<br>On  | <b>On</b><br>L'utilisation du capteur sous des conditions<br>extrêmes est surveillée, consignée dans le<br>capteur et des messages de diagnostic sont<br>affichés sur le transmetteur.                                                     |
|                                                    |                                                         | <b>Off</b><br>Pas de message de diagnostic. Néanmoins, la<br>durée de fonctionnement sous des conditions<br>extrêmes est consignée dans le capteur et peut<br>être visualisée dans les informations du capteur<br>dans le menu diagnostic. |
| ► Temps de fonction.                               |                                                         | Durée de fonctionnement totale du capteur                                                                                                    |
| Seuil avertissement                                | <b>Réglage par défaut</b><br>10000 h                    | Code de diagnostic et message correspondant :<br>199 <b>Temps de fonction.</b>                                                                                                    |
| Les noms des fonctions de ne peuvent par conséquen | menu suivantes entre parent<br>t pas être indiqués ici. | hèses dépendent des spécifications du capteur et                                                                                                    |
| ▶ Sous la température spécifiée                    |                                                         |                                                                                                    |
| Seuil avertissement                                | <b>Réglage par défaut</b><br>10000 h                    | Code de diagnostic et message correspondant :<br>935 <b>Temp. procédé basse</b>                                                                                                    |
| ► Au-dessus de la température spécifiée            |                                                         |                                                                                                    |
| Seuil avertissement                                | <b>Réglage par défaut</b><br>10000 h                    | Code de diagnostic et message correspondant :<br>934 <b>Temp. procédé haute</b>                                                                                                    |

| heures de fonct.            |                                      |                                                                            |
|-----------------------------|--------------------------------------|----------------------------------------------------------------------------|
| Fonction                    | Options                              | Info                                                                       |
| ▶ Sous le seuil spécifié    |                                      |                                                                            |
| Seuil avertissement         | <b>Réglage par défaut</b><br>10000 h | Code de diagnostic et message correspondant :<br>943 <b>Valeur procédé</b> |
| Au-dessus du seuil spécifié |                                      |                                                                            |
| Seuil avertissement         | <b>Réglage par défaut</b><br>10000 h | Code de diagnostic et message correspondant :<br>942 <b>Valeur procédé</b> |

Menu/Configurer/Entrées/Chemin : Turbidité/Configuration étendue/Réglages diagnostics/ Limites

### **Comportement diagnostic**

La liste des messages de diagnostic affichés dépend du chemin sélectionné. Il y a des messages spécifiques à l'appareil et des messages qui dépendent du capteur raccordé.

Menu/Configurer/(Configuration générale ou Entrées<Voie capteur>)/Configuration étendue/Réglages diagnostics/Comportement diag. Fonction Options Info Liste des messages de ► Sélectionner le message à modifier. Ce n'est diagnostic qu'ensuite qu'il est possible de procéder aux réglages de ce message. Code diag. Lecture seule Message diagnostic Sélection Désactiver le message de diagnostic ou l'activer • On de nouveau. Off Désactiver signifie : Réglage par défaut • Pas de message d'erreur en mode mesure Pas de courant de défaut à la sortie courant Dépend du message Courant erreur Sélection Décider si un courant de défaut doit être ► On émis à la sortie courant si l'affichage du Off message de diagnostic est activé. Réglage par défaut En cas de défauts appareil d'ordre général, [**i**] Dépend du message le courant de défaut est délivré à toutes les sorties courant. En cas de défauts spécifiques à la voie, le courant de défaut n'est délivré qu'à la sortie courant assignée. Sélection Statut signal Les messages sont répartis en différentes Maintenance (M) catégories d'erreur selon NAMUR NE 107. En dehors des Décider si l'affectation d'un signal d'état doit ► spécifications (S) être modifiée pour l'application. Fonction contrôle (C) Panne (F) Réglage par défaut Dépend du message Sélection Sortie diag. Sélectionner une sortie à laquelle le message de Aucun diagnostic doit être affecté. Relais alarme une sortie relais doit d'abord être configurée pour Sortie binaire **Diagnostic** avant qu'il ne soit possible d'affecter Relais 1 à n (dépend de le message à une sortie. la version d'appareil) (Menu/Configurer/Sorties : Affecter la fonction Réglage par défaut Diagnostic et régler Mode de fonction. sur

Selon attribution.)

Aucun

Des relais d'alarme sont disponibles selon la version de l'appareil.

| uagnostics/comportement uag.               |                                                                                                    |                                                                                                    |
|--------------------------------------------|----------------------------------------------------------------------------------------------------|----------------------------------------------------------------------------------------------------|
| Fonction                                   | Options                                                                                                    | Info                                                                                                    |
| Programme nettoyage<br>(pour les capteurs) | Sélection<br>Aucun<br>Nettoyage 1<br>Nettoyage 2<br>Nettoyage 3<br>Nettoyage 4<br>Réglage par défaut<br>Aucun | <ul> <li>Décider si le message de diagnostic doit<br/>déclencher un programme de nettoyage.</li> <li>Les programmes de nettoyage peuvent être<br/>définis sous :</li> <li>Menu/Configurer/Fonctions additionnelles/<br/>Nettoyage.</li> </ul> |
| Information détaillée                      | Lecture seule                                                                                                 | Informations complémentaires sur le message de diagnostic et instructions sur la manière de résoudre le problème.                                                                                                    |

Menu/Configurer/(Configuration générale ou Entrées<Voie capteur>)/Configuration étendue/Réglages diagnostics/Comportement diag.

## 10.2.7 Contrôle de tag

Cette fonction est utilisée pour spécifier quels capteurs sont acceptés sur l'appareil.

| Menu/Configurer/Entrées/Voie : Type capteur/Configuration étendue/ Contrôle Tag |                                                                                          |                                                                                                    |
|---------------------------------------------------------------------------------|------------------------------------------------------------------------------------------|----------------------------------------------------------------------------------------------------|
| Fonction                                                                        | Options                                                                                  | Info                                                                                                    |
| Mode de fonction.                                                               | Sélection<br>• Off<br>• Tag<br>• Groupe<br>Réglage par défaut<br>Off                     | Off<br>Pas de contrôle de tag, tous les capteurs sont<br>acceptés.<br>Tag<br>Seuls les capteurs avec le même repérage sont<br>acceptés.                                                                |
|                                                                                 |                                                                                          | <b>Groupe</b><br>Seuls les capteurs du même groupe de repère<br>sont acceptés.                                                                                                    |
| Tag                                                                             | Texte défini par l'utilisateur<br><b>Réglage par défaut</b><br>• EH_CM44_<br>• EH_CM44R_ | Entrer la désignation du repère.<br>Le transmetteur vérifie que tous les capteurs à<br>raccorder appartiennent à ce point de mesure et<br>n'accepte que les capteurs qui présentent le<br>même repère. |
| Groupe                                                                          | Numérique<br><b>Réglage par défaut</b><br>O                                              |                                                                                                    |

## 10.2.8 Remplacement du capteur

### Menu/Configurer/Entrées/Chemin : Type capteur/Configuration étendue/ Changement capteur

• On

Lors du remplacement du capteur, la dernière valeur mesurée est conservée via la fonction hold et ne déclenche aucun message de diagnostic.

• Off

Lors du remplacement du capteur, la dernière valeur mesurée n'est pas conservée et déclenche un message de diagnostic.

## 10.2.9 Réglage par défaut du traitement des données

Possibilité de rétablir les réglages par défaut pour l'entrée capteur.

### Menu/Configurer/Entrées/Voie : Type capteur/Configuration étendue

1. > Retour aux valeurs usine par défaut en cours

2. Répondre à la question : **OK** (appuyer sur le bouton du navigateur).

← Seuls les réglages par défaut pour cette entrée sont restaurés. Tous les autres réglages restent inchangés.

## 10.2.10 Réglage par défaut du capteur

Il est possible de restaurer ici les réglages par défaut du capteur.

### Menu/Configurer/Entrées/Chemin : Type capteur/Configuration étendue

### 1. > Capteur usine par défaut

- 2. Répondre à l'invite : **OK**lorsque l'invite pour le logiciel de l'appareil apparaît.
  - ← Seuls les réglages par défaut du capteur sont restaurés. Les réglages de cette entrée restent inchangés.

# 11 Entrées : CAS

# 11.1 Réglages de base

## 11.1.1 Identification du capteur

Menu/Configurer/Entrées/Chemin : Type capteur

| Fonction      | Options                                                | Info                                                                                                    |
|---------------|--------------------------------------------------------|----------------------------------------------------------------------------------------------------|
| Voie          | Sélection<br>• Off<br>• On<br>Réglage par défaut<br>On | On<br>L'affichage de la voie est activé en mode mesure<br>Off<br>La voie n'est pas affichée en mode mesure, qu'un<br>capteur soit raccordé ou non. |
| Type capteur  | Lecture seule                                          | Type de capteur raccordé                                                                                                    |
| Code commande | (disponible uniquement si<br>un capteur est raccordé)  | Référence de commande du capteur raccordé                                                                                                    |

## 11.1.2 Application basique

Des blocs de données d'étalonnage sont mémorisés sous un nom individuel dans le capteur. Un nouveau capteur est étalonné en usine et contient donc déjà des enregistrements de données pertinents. L'utilisateur peut ajouter ses propres blocs de données avec chaque étalonnage. Il peut ensuite les sélectionner sous **Application**.

### Menu/Configurer/Entrées/Voie : CAS

| Fonction            | Options                                                                                | Info                                                                                                    |
|---------------------|----------------------------------------------------------------------------------------|----------------------------------------------------------------------------------------------------|
| Application basique | Sélection<br>CAS<br>Transmission<br>Tr. 10mm<br>Absorbance<br>DCO<br>COT<br>DCO<br>DBO | Présélection pour les blocs de données<br>d'étalonnage mémorisés<br><b>Tr. 10mm</b><br>La transmission mesurée est convertie en un<br>chemin optique de 10 mm. |
|                     | <b>Réglage par défaut</b><br>CAS                                                       |                                                                                                    |
| Application         | Sélection<br>• Etal. usine<br>• Dataset 1 6                                            | Sélectionner un bloc de données d'étalonnage<br>mémorisé                                                                                                    |
|                     | <b>Réglage par défaut</b><br>Etal. usine                                               |                                                                                                    |

## 11.1.3 Amortissement

L'amortissement produit une courbe moyenne flottante des valeurs mesurées sur le temps donné.

| Menu/Configurer/Entrées/Voie : Type capteur |                                  |                                                    |
|---------------------------------------------|----------------------------------|----------------------------------------------------|
| Fonction                                    | Options                          | Info                                               |
| Dépend du capteur <sup>1)</sup>             | 0 à 600 s                        | L'amortissement de la valeur principale et du      |
| Amortis. temp.                              | <b>Réglage par défaut</b><br>O s | capteur de temperature intégré peut être spécifié. |

1) Amortis. pH ou Amortis. Redox ou Amortis. cond. ou Amortis. Oxygène ou Amortis. DI ou Amortis. nitrate ou Amortis. CAS ou Amortis. turbidité ou Damping PAHphe

## 11.1.4 Hold manuel

| Menu/Configurer/Entrées/Voie : Type capteur |                                  |                                                                                                    |
|---------------------------------------------|----------------------------------|----------------------------------------------------------------------------------------------------|
| Fonction                                    | Options                          | Info                                                                                                   |
| Hold manuel                                 | Sélection<br>• Off<br>• On       | <b>On</b><br>Il est possible d'utiliser cette fonction pour régler<br>manuellement la voie sur "Hold". |
|                                             | <b>Réglage par défaut</b><br>Off | <b>Off</b><br>Pas de hold spécifique à la voie                                                         |

# 11.2 Configuration étendue

## 11.2.1 Formats de la valeur mesurée, unité et taux de flash

| Menu/Configurer/Entrées/Chemin : CAS/ Configuration étendue |                                                                              |                                                                                                    |
|-------------------------------------------------------------|------------------------------------------------------------------------------|----------------------------------------------------------------------------------------------------|
| Fonction                                                    | Options                                                                      | Info                                                                                                    |
| Format température                                          | Sélection<br>• #.#<br>• #.##<br>Réglage par défaut<br>#.#                    | Déterminez le nombre de décimales.                                                                                                    |
| Format mesure principale                                    | Sélection<br>• #.#<br>• #.###<br>• #.###<br>• #<br>Réglage par défaut<br>#.# |                                                                                                    |
| Unité                                                       | Sélection<br>• Aucune<br>• %<br>• mg/l<br>• ppm<br>• 1/m                     | L'unité de la valeur principale dépend de<br>l'application de base sélectionnée. En fonction de<br>l' <b>Application basique</b> , seules certaines unités<br>peuvent être sélectionnées. Le réglage par défaut<br>dépend également de l'application de base.                                                                                                    |
| Fréquence flash                                             | 0,1 à 2,0 Hz<br><b>Réglage par défaut</b><br>2,0 Hz                          | Le taux de flash influe d'une part sur le temps de<br>réponse du capteur et d'autre part sur sa durée<br>de vie. Plus le taux de flash est faible, plus la<br>valeur mesurée change lentement et plus la<br>durée de vie du capteur est longue. Plus le<br>process doit réagir rapidement aux fluctuations<br>de la valeur mesurée, plus le réglage du taux de<br>flash doit être élevé. Cela a toutefois un impact<br>négatif sur la durée de vie du capteur. |

### Endress+Hauser

| Menu/Configurer/Entrées/Voie : <type capteur="">/ Configuration étendue</type> |                                      |                                                                                                    |
|--------------------------------------------------------------------------------|--------------------------------------|----------------------------------------------------------------------------------------------------|
| Fonction                                                                       | Options                              | Info                                                                                                    |
| Hold nettoyage                                                                 | Sélection<br>Aucune<br>Nettoyage 1 4 | <ul> <li>Pour la sélection d'un ou de plusieurs<br/>programmes de nettoyage (sélection<br/>multiple).</li> </ul>                                                                                                    |
|                                                                                | <b>Réglage par défaut</b><br>Aucune  | <ul> <li>Pour les programmes définis, la voie<br/>commute sur "Hold" lorsque le<br/>nettoyage est en cours.</li> </ul>                                                                                                    |
|                                                                                |                                      | <ul> <li>Les programmes de nettoyage sont exécutés :</li> <li>A un intervalle spécifique<br/>Pour cela, le programme de nettoyage doit<br/>être démarré.</li> <li>Si un message de diagnostic est en attente sur<br/>la voie et qu'un nettoyage a été spécifié pour<br/>ce message (→ Entrées/Voie : Type capteur/<br/>Réglages diagnostics/Comportement diag./<br/>Numéro diagnostic/Programme nettoyage).</li> </ul> |

## 11.2.2 Hold du nettoyage

Les programmes de nettoyage sont définis dans le menu : **Configurer/Fonctions** additionnelles/Nettoyage.

## 11.2.3 Hold externe

Il est possible de déclencher un hold pour tous les appareils d'un point de mesure via un signal numérique, p. ex. un signal de bus de terrain. S'assurer que le signal hold n'est pas utilisé ailleurs. Il est possible d'affecter un hold externe individuellement pour chaque entrée capteur.

La fonction n'apparaît dans le menu Entrées que si l'on a configuré au préalable les signaux pour le hold externe dans les réglages de hold généraux :

Menu/Configurer/Configuration générale/Réglages Hold/Hold externe.

| Menu/Configurer/Entrées/Voie : <type capteur="">/Configuration étendue/ Hold externe</type> |                                                                                                    |                                                                                                    |
|---------------------------------------------------------------------------------------------|----------------------------------------------------------------------------------------------------|----------------------------------------------------------------------------------------------------|
| Fonction                                                                                    | Options                                                                                                  | Info                                                                                                    |
| Source                                                                                      | Sélection <ul> <li>Entrées binaires</li> <li>Signaux bus de terrain</li> </ul> Réglage par défaut Aucune | <ol> <li>Pour la sélection de la source du signal du<br/>hold externe.</li> <li>Sélection multiple possible.</li> <li>OK : confirmer la sélection.</li> </ol> |

## 11.2.4 Réglages d'étalonnage

### Timer d'étalonnage et date de validité de l'étalonnage

Il est ici possible d'indiquer l'intervalle d'étalonnage pour le capteur. Lorsque le temps réglé est écoulé, le message de diagnostic **Tempo étalonnage**.

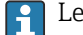

Le timer est automatiquement réinitialisé en cas de réétalonnage du capteur.

| Menu/Configurer/Entrées/Chemin : Type capteur/Configuration étendue/ Réglages étal.             |                                                                 |                                                                                                    |
|-------------------------------------------------------------------------------------------------|-----------------------------------------------------------------|----------------------------------------------------------------------------------------------------|
| Fonction                                                                                        | Options                                                         | Info                                                                                                    |
| Tempo étalonnage                                                                                | Sélection<br>• Off<br>• On                                      | Active ou désactive la fonction                                                                                                    |
|                                                                                                 | <b>Réglage par défaut</b><br>Off                                |                                                                                                    |
| Valeur tempo étalonnage                                                                         | 1 à 10 000 h                                                    | Entrer la durée après laquelle le timer doit                                                                                                    |
|                                                                                                 | <b>Réglage par défaut</b><br>1000 h                             | expirer. Une fois cette durée expiree, le message<br>de diagnostic <b>Tempo étal.</b> est affiché avec le<br>code 102.                                                                                                    |
| Temps étal. expirée                                                                             | Sélection<br>▪ Off                                              | La fonction vérifie si l'étalonnage d'un capteur est toujours valable.                                                                                                    |
|                                                                                                 | <ul> <li>On</li> <li>Réglage par défaut</li> <li>Off</li> </ul> | Exemple : un capteur préétalonné est installé.<br>La fonction vérifie quand le capteur a été<br>étalonné pour la dernière fois. Un message de<br>diagnostic est affiché si le dernier étalonnage a<br>eu lieu depuis plus longtemps que le seuil<br>d'avertissement ou d'alarme prédéfini. |
| ▶ Temps étal. expirée                                                                           |                                                                 |                                                                                                    |
| Seuil avertissement                                                                             | <b>Réglage par défaut</b><br>48 semaines                        | Message de diagnostic : 105 Validité étal.                                                                                                    |
| Seuil alarme                                                                                    | <b>Réglage par défaut</b><br>52 semaines                        | Message de diagnostic : 104 <b>Validité étal.</b>                                                                                                    |
| Les seuils d'avertissement et d'alarme influencent mutuellement leur gamme de réglage possible. |                                                                 |                                                                                                    |
| Gamme d'ajustement qui doit inclure les deux limites :                                          |                                                                 |                                                                                                    |

1 à 104 semaines

En général, la règle suivante s'applique : seuil d'alarme > seuil d'avertissement

### Critères de stabilité

Vous définissez la variation autorisée de la valeur mesurée, qui ne doit pas être dépassée pendant une certaine période pendant l'étalonnage. En cas de dépassement de la différence admissible, l'étalonnage n'est pas autorisé et est automatiquement annulé.

| Menu/Configurer/Entrées/Chemin : CAS/ Configuration étendue/Réglages étal./ Critère stabilité |                                                      |                                                                                                    |
|-----------------------------------------------------------------------------------------------|------------------------------------------------------|----------------------------------------------------------------------------------------------------|
| Fonction                                                                                      | Options                                              | Info                                                                                                    |
| Delta CAS                                                                                     | 0,1 à 5,0 %<br><b>Réglage par défaut</b><br>2.0 %    | Fluctuation admissible de la valeur mesurée pendant l'étalonnage.                                                  |
| Delta température                                                                             | 0,10 à 2,00 K<br><b>Réglage par défaut</b><br>0,50 K | Fluctuation de température admissible pendant<br>l'étalonnage                                                      |
| Durée                                                                                         | 5 à 100 s<br><b>Réglage par défaut</b><br>10 s       | Période dans laquelle la gamme admissible pour<br>la fluctuation de la valeur mesurée ne doit pas<br>être dépassée |

## 11.2.5 Réglages des diagnostics

Dans cette branche du menu, les seuils d'avertissement sont spécifiés ou l'utilisation des outils de diagnostic est définie.

Le code de diagnostic correspondant est affiché pour chaque réglage.

### Process Check System (PCS)

Le système de contrôle du process (PCS) vérifie si le signal de mesure stagne. Si le signal de mesure ne varie pas sur une certaine période (plusieurs valeurs mesurées), une alarme est déclenchée.

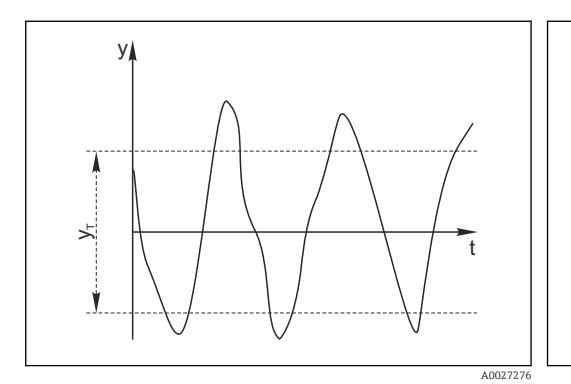

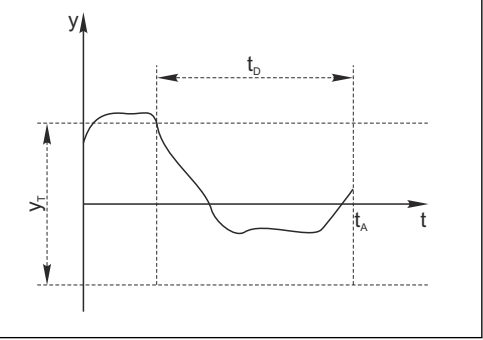

Signal de mesure normal, pas d'alarme 🛛 🖻 22 Signal sta

t<sub>A</sub>

y Signal de mesure

🖻 21

*y<sub>T</sub> Valeur de consigne pour* **Bande tolérance** 

22 Signal stagnant, une alarme est déclenchée

- *t<sub>D</sub>* Valeur de consigne pour **Durée** 
  - Instant où l'alarme est déclenchée

### Causes principales de stagnation des valeurs mesurées

- Capteur contaminé ou à l'air
- Capteur défectueux
- Erreur de process (p. ex. par système de commande)

### **Mesures correctives**

- 1. Nettoyer le capteur.
- 2. Contrôler le positionnement du capteur dans le produit.
- 3. Vérifier le système d'électrode.
- 4. Mettre le contrôleur hors tension, puis le remettre sous tension.

| Menu/Configurer/Entrées/Voie : Type capteur/Configuration étendue/Réglages diagnostics/ Système |
|-------------------------------------------------------------------------------------------------|
| de contrôle procédé                                                                             |

| Fonction                              | Options                                        | Info                                                                                   |
|---------------------------------------|------------------------------------------------|----------------------------------------------------------------------------------------|
| Fonction                              | Sélection<br>• Off<br>• On                     | Active ou désactive la fonction                                                        |
|                                       | <b>Réglage par défaut</b><br>Off               |                                                                                        |
| Durée                                 | 1 à 240 min                                    | Entrer la durée après laquelle le timer doit<br>expirer. Après ce temps, le message de |
|                                       | 60 min                                         | diagnostic <b>Alarme contrôle procédé</b> est affiché avec le code 904.                |
| Bande tolérance                       | La gamme dépend du                             | Intervalle autour du signal de mesure (valeur                                          |
| Pas pour les capteurs de pH/<br>redox | capteur                                        | brute) pour détecter la stagnation.                                                    |
|                                       | <b>Réglage par défaut</b><br>Dépend du capteur | réglé sont considérées comme stagnantes.                                               |

### Seuils heures de fonctionnement

Г

La durée de fonctionnement totale du capteur et son utilisation sous des conditions extrêmes sont surveillées. Si la durée de fonctionnement dépasse les seuils définis, l'appareil émet un message de diagnostic correspondant.

Chaque capteur a une espérance de vie limitée qui dépend fortement des conditions d'utilisation. Si les seuils d'avertissement pour les temps de fonctionnement dans des conditions extrêmes sont spécifiés et que les tâches de maintenance sont effectuées à temps, un fonctionnement ininterrompu du point de mesure peut être garanti.

| Menu/Configurer/Entrées/Chemin : CAS/Configuration étendue/Réglages diagnostics/ Limites heures de fonct. |                                                                                                    |                                                                                                    |  |
|----------------------------------------------------------------------------------------------------|----------------------------------------------------------------------------------------------------|----------------------------------------------------------------------------------------------------|--|
| Fonction                                                                                                  | Options                                                                                                    | Info                                                                                                    |  |
| La gamme de réglage pour généralement 1 à 50000 h                                                         | La gamme de réglage pour les seuils d'alarme et d'avertissement des heures de fonctionnement est généralement 1 à 50000 h. |                                                                                                    |  |
| Fonction                                                                                                  | Sélection<br>• Off<br>• On<br>Réglage par défaut<br>On                                                                     | On<br>L'utilisation du capteur sous des conditions<br>extrêmes est surveillée, consignée dans le<br>capteur et des messages de diagnostic sont<br>affichés sur le transmetteur.<br>Off<br>Pas de message de diagnostic. Néanmoins, la<br>durée de fonctionnement sous des conditions<br>extrêmes est consignée dans le capteur et peut<br>être visualisée dans les informations du capteur<br>dans le menu diagnostic. |  |
| ▶ Temps de fonction.                                                                                      |                                                                                                    | Durée de fonctionnement totale du capteur                                                                                                    |  |
| Seuil avertissement                                                                                       | <b>Réglage par défaut</b><br>10000 h                                                                                       | Code de diagnostic et message correspondant :<br>199 <b>Temps de fonction.</b>                                                                                                    |  |
| Les noms des fonctions de ne peuvent par conséquent                                                       | menu suivantes entre parent<br>t pas être indiqués ici.                                                                    | hèses dépendent des spécifications du capteur et                                                                                                    |  |
| ▶ Sous la température spécifiée                                                                           |                                                                                                    |                                                                                                    |  |
| Seuil avertissement                                                                                       | <b>Réglage par défaut</b><br>10000 h                                                                                       | Code de diagnostic et message correspondant :<br>935 <b>Temp. procédé basse</b>                                                                                                    |  |
| ▶ Au-dessus de la température spécifiée                                                                   |                                                                                                    |                                                                                                    |  |
| Seuil avertissement                                                                                       | <b>Réglage par défaut</b><br>10000 h                                                                                       | Code de diagnostic et message correspondant :<br>934 <b>Temp. procédé haute</b>                                                                                                    |  |
| Sous le seuil spécifié                                                                                    |                                                                                                    |                                                                                                    |  |
| Seuil avertissement                                                                                       | <b>Réglage par défaut</b><br>10000 h                                                                                       | Code de diagnostic et message correspondant :<br>170 <b>Valeur procédé</b>                                                                                                    |  |
| Au-dessus du seuil spécifié                                                                               |                                                                                                    |                                                                                                    |  |
| Seuil avertissement                                                                                       | <b>Réglage par défaut</b><br>10000 h                                                                                       | Code de diagnostic et message correspondant :<br>169 <b>Valeur procédé</b>                                                                                                    |  |
| ▶ Changement filtre                                                                                       |                                                                                                    |                                                                                                    |  |
| Seuil avertissement                                                                                       | <b>Réglage par défaut</b><br>10000 h                                                                                       | Code de diagnostic et message correspondant :<br>157 <b>Changement filtre</b>                                                                                                    |  |
| Seuil alarme                                                                                              | <b>Réglage par défaut</b><br>15000 h                                                                                       | Code de diagnostic et message correspondant :<br>161 <b>Changement filtre</b>                                                                                                    |  |
| Compteur flash, lampe                                                                                     |                                                                                                    |                                                                                                    |  |
| Seuil avertissement                                                                                       | <b>Réglage par défaut</b><br>126000000                                                                                     | Code de diagnostic et message correspondant :<br>171 <b>Changement filtre</b>                                                                                                    |  |
| Seuil alarme                                                                                              | <b>Réglage par défaut</b><br>131400000                                                                                     | Code de diagnostic et message correspondant :<br>771 <b>Changement filtre</b>                                                                                                    |  |

### **Comportement diagnostic**

La liste des messages de diagnostic affichés dépend du chemin sélectionné. Il y a des messages spécifiques à l'appareil et des messages qui dépendent du capteur raccordé.

| diagnostics/Comportement diag.             |                                                                                                    |                                                                                                    |
|--------------------------------------------|----------------------------------------------------------------------------------------------------|----------------------------------------------------------------------------------------------------|
| Fonction                                   | Options                                                                                                    | Info                                                                                                    |
| Liste des messages de<br>diagnostic        |                                                                                                    | <ul> <li>Sélectionner le message à modifier. Ce n'est<br/>qu'ensuite qu'il est possible de procéder aux<br/>réglages de ce message.</li> </ul>                                                                                                    |
| Code diag.                                 | Lecture seule                                                                                                    |                                                                                                    |
| Message diagnostic                         | Sélection <ul> <li>On</li> <li>Off</li> </ul> Réglage par défaut Dépend du message                                                                                                    | Désactiver le message de diagnostic ou l'activer<br>de nouveau.<br>Désactiver signifie :<br>• Pas de message d'erreur en mode mesure<br>• Pas de courant de défaut à la sortie courant                                                                                                    |
| Courant erreur                             | Sélection<br>• On<br>• Off                                                                                                    | <ul> <li>Décider si un courant de défaut doit être<br/>émis à la sortie courant si l'affichage du<br/>message de diagnostic est activé.</li> </ul>                                                                                                    |
|                                            | <b>Réglage par défaut</b><br>Dépend du message                                                                                                    | En cas de défauts appareil d'ordre général<br>le courant de défaut est délivré à toutes le<br>sorties courant. En cas de défauts<br>spécifiques à la voie, le courant de défaut<br>n'est délivré qu'à la sortie courant assigné                                                                                                    |
| Statut signal                              | <ul> <li>Sélection</li> <li>Maintenance (M)</li> <li>En dehors des<br/>spécifications (S)</li> <li>Fonction contrôle (C)</li> <li>Panne (F)</li> <li>Réglage par défaut<br/>Dépend du message</li> </ul>             | <ul> <li>Les messages sont répartis en différentes catégories d'erreur selon NAMUR NE 107.</li> <li>Décider si l'affectation d'un signal d'état doi être modifiée pour l'application.</li> </ul>                                                                                                    |
| Sortie diag.                               | <ul> <li>Sélection <ul> <li>Aucun</li> <li>Relais alarme</li> <li>Sortie binaire</li> <li>Relais 1 à n (dépend de la version d'appareil)</li> </ul> </li> <li>Réglage par défaut <ul> <li>Aucun</li> </ul></li></ul> | Sélectionner une sortie à laquelle le message de<br>diagnostic doit être affecté.<br>une sortie relais doit d'abord être configurée po<br><b>Diagnostic</b> avant qu'il ne soit possible d'affecter<br>le message à une sortie.<br>( <b>Menu/Configurer/Sorties</b> : Affecter la fonctio<br><b>Diagnostic</b> et régler <b>Mode de fonction.</b> sur<br><b>Selon attribution</b> .) |
| Des relais d'alarme sont                   | disponibles selon la version de                                                                                                    | l'appareil.                                                                                                    |
| Programme nettoyage<br>(pour les capteurs) | Sélection<br>Aucun<br>Nettoyage 1<br>Nettoyage 2<br>Nettoyage 3<br>Nettoyage 4<br>Réglage par défaut<br>Aucun                                                                                                    | <ul> <li>Décider si le message de diagnostic doit<br/>déclencher un programme de nettoyage.</li> <li>Les programmes de nettoyage peuvent être<br/>définis sous :</li> <li>Menu/Configurer/Fonctions additionnelles/<br/>Nettoyage.</li> </ul>                                                                                                    |
| Information détaillée                      | Lecture seule                                                                                                    | Informations complémentaires sur le message<br>diagnostic et instructions sur la manière de<br>résoudre le problème.                                                                                                    |

#### 11.2.6 Contrôle de tag

Cette fonction est utilisée pour spécifier quels capteurs sont acceptés sur l'appareil.

| Menu Configurer/Entrees/voie. Type capteur/Configuration etendue/ Configurer ag |                                                                                          |                                                                                                    |
|---------------------------------------------------------------------------------|------------------------------------------------------------------------------------------|----------------------------------------------------------------------------------------------------|
| Fonction                                                                        | Options                                                                                  | Info                                                                                                    |
| Mode de fonction.                                                               | Sélection<br>• Off<br>• Tag<br>• Groupe<br>Réglage par défaut<br>Off                     | Off<br>Pas de contrôle de tag, tous les capteurs sont<br>acceptés.<br>Tag<br>Seuls les capteurs avec le même repérage sont<br>acceptés.                                                                |
|                                                                                 |                                                                                          | <b>Groupe</b><br>Seuls les capteurs du même groupe de repère<br>sont acceptés.                                                                                                    |
| Tag                                                                             | Texte défini par l'utilisateur<br><b>Réglage par défaut</b><br>• EH_CM44_<br>• EH_CM44R_ | Entrer la désignation du repère.<br>Le transmetteur vérifie que tous les capteurs à<br>raccorder appartiennent à ce point de mesure et<br>n'accepte que les capteurs qui présentent le<br>même repère. |
| Groupe                                                                          | Numérique<br><b>Réglage par défaut</b><br>O                                              |                                                                                                    |

Menu/Configurer/Entrées/Voie : Type capteur/Configuration étendue/ Contrôle Tag

#### 11.2.7 Remplacement du capteur

Menu/Configurer/Entrées/Chemin : Type capteur/Configuration étendue/ **Changement capteur** 

• On

Lors du remplacement du capteur, la dernière valeur mesurée est conservée via la fonction hold et ne déclenche aucun message de diagnostic.

Off

Lors du remplacement du capteur, la dernière valeur mesurée n'est pas conservée et déclenche un message de diagnostic.

#### 11.2.8 Réglage par défaut du traitement des données

Possibilité de rétablir les réglages par défaut pour l'entrée capteur.

Menu/Configurer/Entrées/Voie : Type capteur/Configuration étendue

### 1. > Retour aux valeurs usine par défaut en cours

2. Répondre à la question : **OK** (appuyer sur le bouton du navigateur).

└ Seuls les réglages par défaut pour cette entrée sont restaurés. Tous les autres réglages restent inchangés.

#### Réglage par défaut du capteur 11.2.9

Il est possible de restaurer ici les réglages par défaut du capteur.

### Menu/Configurer/Entrées/Chemin : Type capteur/Configuration étendue

### 1. **Capteur usine par défaut**

2. Répondre à l'invite : **OK**lorsque l'invite pour le logiciel de l'appareil apparaît.

🕒 Seuls les réglages par défaut du capteur sont restaurés. Les réglages de cette entrée restent inchangés.

# 12 Entrées : Nitrates

## 12.1 Réglages de base

## 12.1.1 Identification du capteur

Menu/Configurer/Entrées/Chemin : Type capteur

| Fonction      | Options                                                                | Info                                                                                                    |
|---------------|------------------------------------------------------------------------|----------------------------------------------------------------------------------------------------|
| Voie          | Sélection<br>• Off<br>• On<br>Réglage par défaut<br>On                 | <b>On</b><br>L'affichage de la voie est activé en mode mesure<br><b>Off</b><br>La voie n'est pas affichée en mode mesure, qu'un<br>capteur soit raccordé ou non. |
| Type capteur  | Lecture seule<br>(disponible uniquement si<br>un capteur est raccordé) | Type de capteur raccordé                                                                                                    |
| Code commande |                                                                        | Référence de commande du capteur raccordé                                                                                                    |

## 12.1.2 Application

Des blocs de données d'étalonnage sont mémorisés sous un nom individuel dans le capteur de nitrates. Un nouveau capteur est étalonné en usine et a par ex. toujours un bloc de données correspondant. Vous pouvez ajouter d'autres blocs de données lors de chaque étalonnage. Ils seront ensuite disponibles à la sélection sous **Application**.

### Menu/Configurer/Entrées/Chemin : Nitrate

| Fonction    | Options           | Info                                                     |
|-------------|-------------------|----------------------------------------------------------|
| Application | Dépend du capteur | Sélectionnez un bloc de données d'étalonnage<br>mémorisé |

## 12.1.3 Amortissement

L'amortissement produit une courbe moyenne flottante des valeurs mesurées sur le temps donné.

| Menu/Configurer/Entrées/Voie : Type capteur |                                  |                                                    |
|---------------------------------------------|----------------------------------|----------------------------------------------------|
| Fonction                                    | Options                          | Info                                               |
| Dépend du capteur <sup>1)</sup>             | 0 à 600 s                        | L'amortissement de la valeur principale et du      |
| Amortis. temp.                              | <b>Réglage par défaut</b><br>O s | capteur de temperature intégré peut être spécifié. |

1) Amortis. pH ou Amortis. Redox ou Amortis. cond. ou Amortis. Oxygène ou Amortis. DI ou Amortis. nitrate ou Amortis. CAS ou Amortis. turbidité ou Damping PAHphe

## 12.1.4 Hold manuel

| Menu/Configurer/Entrées/Voie : Type capteur |                                  |                                                                                                    |
|---------------------------------------------|----------------------------------|----------------------------------------------------------------------------------------------------|
| Fonction                                    | Options                          | Info                                                                                                   |
| Hold manuel                                 | Sélection<br>• Off<br>• On       | <b>On</b><br>Il est possible d'utiliser cette fonction pour régler<br>manuellement la voie sur "Hold". |
|                                             | <b>Réglage par défaut</b><br>Off | <b>Off</b><br>Pas de hold spécifique à la voie                                                         |

# 12.2 Configuration étendue

## 12.2.1 Formats de la valeur mesurée, unité et taux de flash

| Menu/Configurer/Entrées/Chemin :Nitrate / Configuration étendue |                                                                     |                                                                                                    |
|-----------------------------------------------------------------|---------------------------------------------------------------------|----------------------------------------------------------------------------------------------------|
| Fonction                                                        | Options                                                             | Info                                                                                                    |
| Format température                                              | Sélection<br>• #.#<br>• #.##                                        | Déterminez le nombre de décimales.                                                                                                    |
|                                                                 | Réglage par défaut<br>#.#                                           |                                                                                                    |
| Format mesure principale                                        | Sélection<br>• #.#<br>• #.##<br>• #.###<br>• #                      |                                                                                                    |
| Réglage par défaut<br>#.#                                       |                                                                     |                                                                                                    |
| Unité                                                           | Sélection<br>• mg/l NO3-N<br>• mg/l NO3<br>• ppm NO3-N<br>• ppm NO3 | Sélectionnez l'unité pour la valeur mesurée principale.                                                                                                    |
|                                                                 | <b>Réglage par défaut</b><br>mg/l NO3-N                             |                                                                                                    |
| Fréquence flash                                                 | 0,1 à 2,0 Hz<br><b>Réglage par défaut</b><br>2.0 Hz                 | Le taux de flash influe d'une part sur le temps de<br>réponse du capteur et d'autre part sur sa durée<br>de vie. Plus le taux de flash est faible, plus la<br>valeur mesurée change lentement et plus la<br>durée de vie du capteur est longue. Plus le<br>process doit réagir rapidement aux fluctuations<br>de la valeur mesurée, plus le réglage du taux de<br>flash doit être élevé. Cela a toutefois un impact<br>négatif sur la durée de vie du capteur. |

## 12.2.2 Hold du nettoyage

| Menu/Configurer/Entrées/Voie : <type capteur="">/ Configuration étendue</type> |                                      |                                                                                                    |
|--------------------------------------------------------------------------------|--------------------------------------|----------------------------------------------------------------------------------------------------|
| Fonction                                                                       | Options                              | Info                                                                                                    |
| Hold nettoyage                                                                 | Sélection<br>Aucune<br>Nettoyage 1 4 | <ul> <li>Pour la sélection d'un ou de plusieurs<br/>programmes de nettoyage (sélection<br/>multiple).</li> </ul>                                                                                                    |
|                                                                                | <b>Réglage par défaut</b><br>Aucune  | <ul> <li>Pour les programmes définis, la voie<br/>commute sur "Hold" lorsque le<br/>nettoyage est en cours.</li> </ul>                                                                                                    |
|                                                                                |                                      | <ul> <li>Les programmes de nettoyage sont exécutés :</li> <li>A un intervalle spécifique<br/>Pour cela, le programme de nettoyage doit<br/>être démarré.</li> <li>Si un message de diagnostic est en attente sur<br/>la voie et qu'un nettoyage a été spécifié pour<br/>ce message (→ Entrées/Voie : Type capteur/<br/>Réglages diagnostics/Comportement diag./<br/>Numéro diagnostic/Programme nettoyage).</li> </ul> |

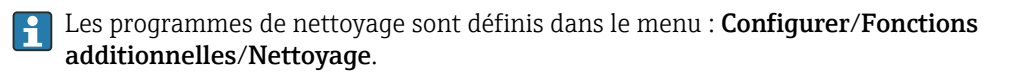

## 12.2.3 Hold externe

Il est possible de déclencher un hold pour tous les appareils d'un point de mesure via un signal numérique, p. ex. un signal de bus de terrain. S'assurer que le signal hold n'est pas utilisé ailleurs. Il est possible d'affecter un hold externe individuellement pour chaque entrée capteur.

La fonction n'apparaît dans le menu Entrées que si l'on a configuré au préalable les signaux pour le hold externe dans les réglages de hold généraux :

Menu/Configurer/Configuration générale/Réglages Hold/Hold externe.

| Menu/Configurer/Entrées/Voie : <type capteur="">/Configuration étendue/ Hold externe</type> |                                                                                             |                                                                                                    |
|---------------------------------------------------------------------------------------------|---------------------------------------------------------------------------------------------|----------------------------------------------------------------------------------------------------|
| Fonction                                                                                    | Options                                                                                     | Info                                                                                                    |
| Source                                                                                      | Sélection<br>• Entrées binaires<br>• Signaux bus de terrain<br>Réglage par défaut<br>Aucune | <ol> <li>Pour la sélection de la source du signal du<br/>hold externe.</li> <li>Sélection multiple possible.</li> <li>OK : confirmer la sélection.</li> </ol> |

## 12.2.4 Réglages d'étalonnage

### Timer d'étalonnage et date de validité de l'étalonnage

Il est ici possible d'indiquer l'intervalle d'étalonnage pour le capteur. Lorsque le temps réglé est écoulé, le message de diagnostic **Tempo étalonnage**.

P Le timer est automatiquement réinitialisé en cas de réétalonnage du capteur.

| Menu/Configurer/Entrées/Chemin : Type capteur/Configuration étendue/ Réglages étal. |                                                         |                                                                                                    |
|-------------------------------------------------------------------------------------|---------------------------------------------------------|----------------------------------------------------------------------------------------------------|
| Fonction                                                                            | Options                                                 | Info                                                                                                    |
| Tempo étalonnage                                                                    | Sélection<br>• Off<br>• On<br>Réglage par défaut<br>Off | Active ou désactive la fonction                                                                                                    |
| Valeur tempo étalonnage                                                             | 1 à 10 000 h<br><b>Réglage par défaut</b><br>1000 h     | Entrer la durée après laquelle le timer doit<br>expirer. Une fois cette durée expirée, le message<br>de diagnostic <b>Tempo étal.</b> est affiché avec le<br>code 102.                                                                                                    |
| Temps étal. expirée                                                                 | Sélection<br>• Off<br>• On<br>Réglage par défaut<br>Off | La fonction vérifie si l'étalonnage d'un capteur est<br>toujours valable.<br>Exemple : un capteur préétalonné est installé.<br>La fonction vérifie quand le capteur a été<br>étalonné pour la dernière fois. Un message de<br>diagnostic est affiché si le dernier étalonnage a<br>eu lieu depuis plus longtemps que le seuil<br>d'avertissement ou d'alarme prédéfini. |
| ▶ Temps étal. expirée                                                               |                                                         |                                                                                                    |
| Seuil avertissement                                                                 | <b>Réglage par défaut</b><br>48 semaines                | Message de diagnostic : 105 Validité étal.                                                                                                    |
| Seuil alarme                                                                        | <b>Réglage par défaut</b><br>52 semaines                | Message de diagnostic : 104 Validité étal.                                                                                                    |
| Les seuils d'avertissement et                                                       | d'alarme influencent mutuelle                           | ement leur gamme de réglage possible                                                                                                    |

Les seuils d'avertissement et d'alarme influencent mutuellement leur gamme de réglage possib

Gamme d'ajustement qui doit inclure les deux limites :

1 à 104 semaines

En général, la règle suivante s'applique : seuil d'alarme > seuil d'avertissement

### Critères de stabilité

Vous définissez la variation autorisée de la valeur mesurée, qui ne doit pas être dépassée pendant une certaine période pendant l'étalonnage. En cas de dépassement de la différence admissible, l'étalonnage n'est pas autorisé et est automatiquement annulé.

| Menu/Configurer/Entrées/Chemin : Nitrate/ Configuration étendue/Réglages étal./ Critère stabilité |                                                      |                                                                                                    |
|---------------------------------------------------------------------------------------------------|------------------------------------------------------|----------------------------------------------------------------------------------------------------|
| Fonction                                                                                          | Options                                              | Info                                                                                                    |
| Delta nitrate                                                                                     | 0,1 à 5,0 %<br><b>Réglage par défaut</b><br>2.0 %    | Fluctuation admissible de la valeur mesurée pendant l'étalonnage.                                                  |
| Delta température                                                                                 | 0,10 à 2,00 K<br><b>Réglage par défaut</b><br>0,50 K | Fluctuation de température admissible pendant<br>l'étalonnage                                                      |
| Durée                                                                                             | 10 à 100 s<br><b>Réglage par défaut</b><br>10 s      | Période dans laquelle la gamme admissible pour<br>la fluctuation de la valeur mesurée ne doit pas<br>être dépassée |

#### **Réglages des diagnostics** 12.2.5

Dans cette branche du menu, les seuils d'avertissement sont spécifiés ou l'utilisation des outils de diagnostic est définie.

Le code de diagnostic correspondant est affiché pour chaque réglage.

### Process Check System (PCS)

Le système de contrôle du process (PCS) vérifie si le signal de mesure stagne. Si le signal de mesure ne varie pas sur une certaine période (plusieurs valeurs mesurées), une alarme est déclenchée.

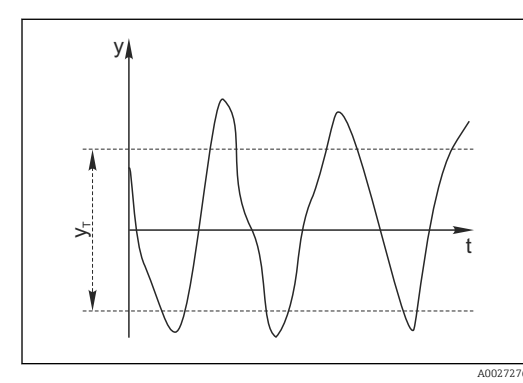

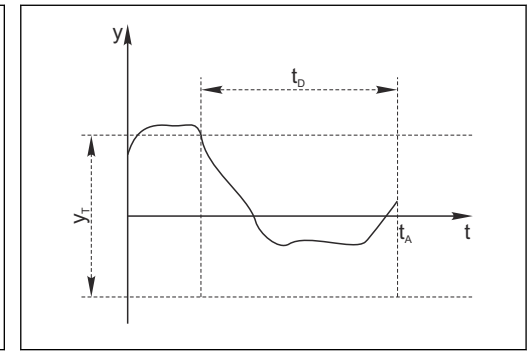

🖸 23 Signal de mesure normal, pas d'alarme

- Signal de mesure ν
- 22 E Signal stagnant, une alarme est déclenchée
- Valeur de consigne pour Durée t<sub>D</sub>
- Valeur de consigne pour Bande tolérance УT
- Instant où l'alarme est déclenchée t<sub>A</sub>
- Causes principales de stagnation des valeurs mesurées
- Capteur contaminé ou à l'air
- Capteur défectueux
- Erreur de process (p. ex. par système de commande)

### **Mesures correctives**

- 1. Nettoyer le capteur.
- 2. Contrôler le positionnement du capteur dans le produit.
- 3. Vérifier le système d'électrode.
- 4. Mettre le contrôleur hors tension, puis le remettre sous tension.

| Fonction                                                 | Options                                                                         | Info                                                                                                    |
|----------------------------------------------------------|---------------------------------------------------------------------------------|----------------------------------------------------------------------------------------------------|
| Fonction                                                 | Sélection<br>• Off<br>• On<br>Réglage par défaut<br>Off                         | Active ou désactive la fonction                                                                                                    |
| Durée                                                    | 1 à 240 min<br><b>Réglage par défaut</b><br>60 min                              | Entrer la durée après laquelle le timer doit<br>expirer. Après ce temps, le message de<br>diagnostic <b>Alarme contrôle procédé</b> est affiché<br>avec le code 904.               |
| Bande tolérance<br>Pas pour les capteurs de pH/<br>redox | La gamme dépend du<br>capteur<br><b>Réglage par défaut</b><br>Dépend du capteur | Intervalle autour du signal de mesure (valeur<br>brute) pour détecter la stagnation.<br>Les valeurs mesurées situées dans l'intervalle<br>réglé sont considérées comme stagnantes. |

Menu/Configurer/Entrées/Voie : Type capteur/Configuration étendue/Réglages diagnostics/ Système de contrôle procédé

### Seuils heures de fonctionnement

La durée de fonctionnement totale du capteur et son utilisation sous des conditions extrêmes sont surveillées. Si la durée de fonctionnement dépasse les seuils définis, l'appareil émet un message de diagnostic correspondant.

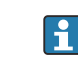

Chaque capteur a une espérance de vie limitée qui dépend fortement des conditions d'utilisation. Si les seuils d'avertissement pour les temps de fonctionnement dans des conditions extrêmes sont spécifiés et que les tâches de maintenance sont effectuées à temps, un fonctionnement ininterrompu du point de mesure peut être garanti.

Menu/Configurer/Entrées/Chemin : Nitrate/Configuration étendue/Réglages diagnostics/ Limites heures de fonct.

| Fonction                                                                                                    | Options                                                | Into                                                                                                    |  |  |
|----------------------------------------------------------------------------------------------------|--------------------------------------------------------|----------------------------------------------------------------------------------------------------|--|--|
| La gamme de réglage pour les seuils d'alarme et d'avertissement des heures de fonctionnement est généralement 1 à 50000 h.                             |                                                        |                                                                                                    |  |  |
| Fonction                                                                                                    | Sélection<br>• Off<br>• On<br>Réglage par défaut<br>On | <b>On</b><br>L'utilisation du capteur sous des conditions<br>extrêmes est surveillée, consignée dans le<br>capteur et des messages de diagnostic sont<br>affichés sur le transmetteur.                                                     |  |  |
|                                                                                                    |                                                        | <b>Off</b><br>Pas de message de diagnostic. Néanmoins, la<br>durée de fonctionnement sous des conditions<br>extrêmes est consignée dans le capteur et peut<br>être visualisée dans les informations du capteur<br>dans le menu diagnostic. |  |  |
| ▶ Temps de fonction.                                                                                                    |                                                        | Durée de fonctionnement totale du capteur                                                                                                    |  |  |
| Seuil avertissement                                                                                                    | <b>Réglage par défaut</b><br>10000 h                   | Code de diagnostic et message correspondant :<br>199 <b>Temps de fonction.</b>                                                                                                    |  |  |
| Les noms des fonctions de menu suivantes entre parenthèses dépendent des spécifications du capteur et ne peuvent par conséquent pas être indiqués ici. |                                                        |                                                                                                    |  |  |
| ▶ Sous la température spécifiée                                                                                                    |                                                        |                                                                                                    |  |  |
| Seuil avertissement                                                                                                    | <b>Réglage par défaut</b><br>10000 h                   | Code de diagnostic et message correspondant :<br>935 <b>Temp. procédé basse</b>                                                                                                    |  |  |
| ▶ Au-dessus de la température spécifiée                                                                                                    |                                                        |                                                                                                    |  |  |
| Seuil avertissement                                                                                                    | <b>Réglage par défaut</b><br>10000 h                   | Code de diagnostic et message correspondant :<br>934 <b>Temp. procédé haute</b>                                                                                                    |  |  |

| heures de fonct.            |                                        |                                                                               |  |
|-----------------------------|----------------------------------------|-------------------------------------------------------------------------------|--|
| Fonction                    | Options                                | Info                                                                          |  |
| ▶ Sous le seuil spécifié    |                                        |                                                                               |  |
| Seuil avertissement         | <b>Réglage par défaut</b><br>10000 h   | Code de diagnostic et message correspondant :<br>943 <b>Valeur procédé</b>    |  |
| Au-dessus du seuil spécifié |                                        |                                                                               |  |
| Seuil avertissement         | <b>Réglage par défaut</b><br>10000 h   | Code de diagnostic et message correspondant :<br>942 <b>Valeur procédé</b>    |  |
| ▶ Changement filtre         |                                        |                                                                               |  |
| Seuil avertissement         | <b>Réglage par défaut</b><br>10000 h   | Code de diagnostic et message correspondant :<br>157 <b>Changement filtre</b> |  |
| Seuil alarme                | <b>Réglage par défaut</b><br>15000 h   | Code de diagnostic et message correspondant :<br>161 <b>Changement filtre</b> |  |
| Compteur flash, lampe       |                                        |                                                                               |  |
| Seuil avertissement         | <b>Réglage par défaut</b><br>126000000 | Code de diagnostic et message correspondant :<br>171 <b>Changement filtre</b> |  |
| Seuil alarme                | <b>Réglage par défaut</b><br>131400000 | Code de diagnostic et message correspondant :<br>771 <b>Changement filtre</b> |  |

Menu/Configurer/Entrées/Chemin : Nitrate/Configuration étendue/Réglages diagnostics/ Limites heures de fonct.

### **Comportement diagnostic**

La liste des messages de diagnostic affichés dépend du chemin sélectionné. Il y a des messages spécifiques à l'appareil et des messages qui dépendent du capteur raccordé.

| Menu/Configurer/(Configuration générale ou Entrées <voie capteur="">)/Configuration étendue/Réglages<br/>diagnostics/Comportement diag.</voie> |                                                                                                    |                                                                                                    |  |
|----------------------------------------------------------------------------------------------------|----------------------------------------------------------------------------------------------------|----------------------------------------------------------------------------------------------------|--|
| Fonction                                                                                                    | Options                                                                                                   | Info                                                                                                    |  |
| Liste des messages de<br>diagnostic                                                                                                    |                                                                                                    | <ul> <li>Sélectionner le message à modifier. Ce n'est<br/>qu'ensuite qu'il est possible de procéder aux<br/>réglages de ce message.</li> </ul>                                                                                                    |  |
| Code diag.                                                                                                    | Lecture seule                                                                                             |                                                                                                    |  |
| Message diagnostic                                                                                                    | Sélection<br>On<br>Off<br>Réglage par défaut<br>Dépend du message                                         | Désactiver le message de diagnostic ou l'activer<br>de nouveau.<br>Désactiver signifie :<br>• Pas de message d'erreur en mode mesure<br>• Pas de courant de défaut à la sortie courant                                                                                                    |  |
| Courant erreur                                                                                                    | Sélection<br>• On<br>• Off<br><b>Réglage par défaut</b><br>Dépend du message                              | <ul> <li>Décider si un courant de défaut doit être<br/>émis à la sortie courant si l'affichage du<br/>message de diagnostic est activé.</li> <li>En cas de défauts appareil d'ordre général,<br/>le courant de défaut est délivré à toutes les<br/>sorties courant. En cas de défauts<br/>spécifiques à la voie, le courant de défaut<br/>n'est délivré qu'à la sortie courant assignée.</li> </ul> |  |
| Statut signal                                                                                                    | Sélection<br>Maintenance (M)<br>En dehors des<br>spécifications (S)<br>Fonction contrôle (C)<br>Panne (F) | <ul> <li>Les messages sont répartis en différentes catégories d'erreur selon NAMUR NE 107.</li> <li>Décider si l'affectation d'un signal d'état doit être modifiée pour l'application.</li> </ul>                                                                                                    |  |
|                                                                                                    | <b>Réglage par défaut</b><br>Dépend du message                                                            |                                                                                                    |  |

| diagnostics/Comportement diag.             |                                                                                                    |                                                                                                    |  |  |
|--------------------------------------------|----------------------------------------------------------------------------------------------------|----------------------------------------------------------------------------------------------------|--|--|
| Fonction                                   | Options                                                                                                    | Info                                                                                                    |  |  |
| Sortie diag.                               | <ul> <li>Sélection <ul> <li>Aucun</li> <li>Relais alarme</li> <li>Sortie binaire</li> <li>Relais 1 à n (dépend de la version d'appareil)</li> </ul> </li> <li>Réglage par défaut <ul> <li>Aucun</li> </ul></li></ul> | Sélectionner une sortie à laquelle le message de<br>diagnostic doit être affecté.<br>une sortie relais doit d'abord être configurée pour<br><b>Diagnostic</b> avant qu'il ne soit possible d'affecter<br>le message à une sortie.<br>( <b>Menu/Configurer/Sorties</b> : Affecter la fonction<br><b>Diagnostic</b> et régler <b>Mode de fonction.</b> sur<br><b>Selon attribution</b> .) |  |  |
| Des relais d'alarme sont di                | sponibles selon la version de l                                                                                                    | 'appareil.                                                                                                    |  |  |
| Programme nettoyage<br>(pour les capteurs) | Sélection<br>Aucun<br>Nettoyage 1<br>Nettoyage 2<br>Nettoyage 3<br>Nettoyage 4<br>Réglage par défaut<br>Aucun                                                                                                    | <ul> <li>Décider si le message de diagnostic doit<br/>déclencher un programme de nettoyage.</li> <li>Les programmes de nettoyage peuvent être<br/>définis sous :</li> <li>Menu/Configurer/Fonctions additionnelles/<br/>Nettoyage.</li> </ul>                                                                                                    |  |  |
| Information détaillée                      | Lecture seule                                                                                                    | Informations complémentaires sur le message de diagnostic et instructions sur la manière de résoudre le problème.                                                                                                    |  |  |

Menu/Configurer/(Configuration générale ou Entrées<Voie capteur>)/Configuration étendue/Réglages diagnostics/Comportement diag.

## 12.2.6 Contrôle de tag

Cette fonction est utilisée pour spécifier quels capteurs sont acceptés sur l'appareil.

| Menu/Configurer/Entrées/Voie : Type capteur/Configuration étendue/ Contrôle Tag |                                                                                          |                                                                                                    |  |
|---------------------------------------------------------------------------------|------------------------------------------------------------------------------------------|----------------------------------------------------------------------------------------------------|--|
| Fonction                                                                        | Options                                                                                  | Info                                                                                                    |  |
| Mode de fonction.                                                               | Sélection<br>• Off<br>• Tag<br>• Groupe<br>Réglage par défaut<br>Off                     | Off<br>Pas de contrôle de tag, tous les capteurs sont<br>acceptés.<br>Tag<br>Seuls les capteurs avec le même repérage sont<br>acceptés.                                                                |  |
|                                                                                 |                                                                                          | <b>Groupe</b><br>Seuls les capteurs du même groupe de repère<br>sont acceptés.                                                                                                    |  |
| Tag                                                                             | Texte défini par l'utilisateur<br><b>Réglage par défaut</b><br>• EH_CM44_<br>• EH_CM44R_ | Entrer la désignation du repère.<br>Le transmetteur vérifie que tous les capteurs à<br>raccorder appartiennent à ce point de mesure et<br>n'accepte que les capteurs qui présentent le<br>même repère. |  |
| Groupe                                                                          | Numérique<br><b>Réglage par défaut</b><br>O                                              |                                                                                                    |  |

## 12.2.7 Remplacement du capteur

### Menu/Configurer/Entrées/Chemin : Type capteur/Configuration étendue/ Changement capteur

On

Lors du remplacement du capteur, la dernière valeur mesurée est conservée via la fonction hold et ne déclenche aucun message de diagnostic.

Off

Lors du remplacement du capteur, la dernière valeur mesurée n'est pas conservée et déclenche un message de diagnostic.

## 12.2.8 Réglage par défaut du traitement des données

Possibilité de rétablir les réglages par défaut pour l'entrée capteur.

### Menu/Configurer/Entrées/Voie : Type capteur/Configuration étendue

### 1. > Retour aux valeurs usine par défaut en cours

2. Répondre à la question : **OK** (appuyer sur le bouton du navigateur).

← Seuls les réglages par défaut pour cette entrée sont restaurés. Tous les autres réglages restent inchangés.

### 12.2.9 Réglage par défaut du capteur

Il est possible de restaurer ici les réglages par défaut du capteur.

### Menu/Configurer/Entrées/Chemin : Type capteur/Configuration étendue

### 1. > Capteur usine par défaut

2. Répondre à l'invite : **OK**lorsque l'invite pour le logiciel de l'appareil apparaît.

← Seuls les réglages par défaut du capteur sont restaurés. Les réglages de cette entrée restent inchangés.
# 13 Entrées : ISE

## 13.1 Réglages de base

### 13.1.1 Identification du capteur

Menu/Configurer/Entrées/Chemin : Type capteur

| Fonction      | Options                                                | Info                                                                                                    |  |
|---------------|--------------------------------------------------------|----------------------------------------------------------------------------------------------------|--|
| Voie          | Sélection<br>• Off<br>• On<br>Réglage par défaut<br>On | On<br>L'affichage de la voie est activé en mode mesure<br>Off<br>La voie n'est pas affichée en mode mesure, qu'un<br>capteur soit raccordé ou non. |  |
| Type capteur  | Lecture seule                                          | Type de capteur raccordé                                                                                                    |  |
| Code commande | (disponible uniquement si<br>un capteur est raccordé)  | Référence de commande du capteur raccordé                                                                                                    |  |

## 13.1.2 Valeur principale

| Menu/Configurer/Entrées/Chemin : ISE |                                                                                                    |                                                                                                    |  |
|--------------------------------------|----------------------------------------------------------------------------------------------------|----------------------------------------------------------------------------------------------------|--|
| Fonction                             | Options                                                                                                | Info                                                                                                    |  |
| Valeur principale                    | Sélection<br>Ammonium<br>Nitrates<br>Potassium<br>Chlorures<br>pH<br>Redox<br>Réglage par défaut<br>pH | Choisissez le paramètre que vous voulez afficher<br>comme valeur mesurée principale pour la voie<br>ISE.<br>Ici, vous ne pouvez choisir que les électrodes que<br>vous avez configurées via les menus<br>Emplacement électrode.<br>Par défaut, cela correspond aux types des<br>électrodes qui sont effectivement installées dans<br>le capteur ISE. |  |

### 13.1.3 Amortissement de la valeur mesurée de température

L'amortissement produit une courbe moyenne flottante des valeurs mesurées sur le temps donné.

| Menu/Configurer/Entrées/Voie : ISE |                                               |                                                    |  |
|------------------------------------|-----------------------------------------------|----------------------------------------------------|--|
| Fonction Options Info              |                                               |                                                    |  |
| Amortis. temp.                     | 0 à 600 s<br><b>Réglage par défaut</b><br>0 s | Amortissement du capteur de température<br>intégré |  |

### 13.1.4 Hold manuel

| Menu/Configurer/Entrées/Voie : Type capteur |                                               |                                                                                                    |  |
|---------------------------------------------|-----------------------------------------------|----------------------------------------------------------------------------------------------------|--|
| Fonction Options Info                       |                                               |                                                                                                    |  |
| Hold manuel                                 | Sélection <ul> <li>Off</li> <li>On</li> </ul> | <b>On</b><br>Il est possible d'utiliser cette fonction pour régler<br>manuellement la voie sur "Hold". |  |
| <b>Réglage par défaut</b><br>Off            |                                               | <b>Off</b><br>Pas de hold spécifique à la voie                                                         |  |

## 13.2 Configuration étendue

### 13.2.1 Format de la température

| Menu/Configurer/Entrées/Chemin : ISE/ Configuration étendue |                                                           |                                    |  |
|-------------------------------------------------------------|-----------------------------------------------------------|------------------------------------|--|
| Fonction                                                    | Options                                                   | Info                               |  |
| Format température                                          | Sélection<br>• #.#<br>• #.##<br>Réglage par défaut<br>#.# | Déterminez le nombre de décimales. |  |

### 13.2.2 Hold du nettoyage

| Menu/Configurer/Entrées/Voie : < Type capteur>/ Configuration étendue |                                                             |                                                                                                    |  |  |
|-----------------------------------------------------------------------|-------------------------------------------------------------|----------------------------------------------------------------------------------------------------|--|--|
| Fonction                                                              | Options                                                     | Info                                                                                                    |  |  |
| Hold nettoyage                                                        | Sélection <ul> <li>Aucune</li> <li>Nettoyage 1 4</li> </ul> | <ul> <li>Pour la sélection d'un ou de plusieurs programmes de nettoyage (sélection multiple).</li> <li>Pour les programmes définis, la voie commute sur "Hold" lorsque le nettoyage est en cours.</li> <li>Les programmes de nettoyage sont exécutés :</li> <li>A un intervalle spécifique Pour cela, le programme de nettoyage doit être démarré.</li> <li>Si un message de diagnostic est en attente su la voie et qu'un nettoyage a été spécifié pour ce message (→ Entrées/Voie : Type capteur/Réglages diagnostic/Programme nettoyage).</li> </ul> |  |  |
|                                                                       | <b>Réglage par défaut</b><br>Aucune                         |                                                                                                    |  |  |
|                                                                       |                                                             |                                                                                                    |  |  |

Les programmes de nettoyage sont définis dans le menu : **Configurer/Fonctions** additionnelles/Nettoyage.

### 13.2.3 Hold externe

Il est possible de déclencher un hold pour tous les appareils d'un point de mesure via un signal numérique, p. ex. un signal de bus de terrain. S'assurer que le signal hold n'est pas utilisé ailleurs. Il est possible d'affecter un hold externe individuellement pour chaque entrée capteur.

La fonction n'apparaît dans le menu Entrées que si l'on a configuré au préalable les signaux pour le hold externe dans les réglages de hold généraux :

### Menu/Configurer/Configuration générale/Réglages Hold/Hold externe.

| Menu/Configurer/Entrées/Voie : <type capteur="">/Configuration étendue/ Hold externe</type> |                                                                                                    |                                                                                                    |  |
|---------------------------------------------------------------------------------------------|----------------------------------------------------------------------------------------------------|----------------------------------------------------------------------------------------------------|--|
| Fonction                                                                                    | Options                                                                                                  | Info                                                                                                    |  |
| Source                                                                                      | Sélection <ul> <li>Entrées binaires</li> <li>Signaux bus de terrain</li> </ul> Réglage par défaut Aucune | <ol> <li>Pour la sélection de la source du signal du<br/>hold externe.</li> <li>Sélection multiple possible.</li> <li>OK : confirmer la sélection.</li> </ol> |  |

#### 13.2.4 **Réglages des diagnostics**

Dans cette branche du menu, les seuils d'avertissement sont spécifiés ou l'utilisation des outils de diagnostic est définie.

Le code de diagnostic correspondant est affiché pour chaque réglage.

#### Seuils heures de fonctionnement

La durée de fonctionnement totale du capteur et son utilisation sous des conditions extrêmes sont surveillées. Si la durée de fonctionnement dépasse les seuils définis, l'appareil émet un message de diagnostic correspondant.

Chaque capteur a une espérance de vie limitée qui dépend fortement des conditions F d'utilisation. Si les seuils d'avertissement pour les temps de fonctionnement dans des conditions extrêmes sont spécifiés et que les tâches de maintenance sont effectuées à temps, un fonctionnement ininterrompu du point de mesure peut être garanti.

Menu/Configurer/Entrées/Voie : ISE/Configuration étendue/Réglages diagnostics/ Limites heures de fonct.

| Fonction                                                                                                    | Options                                                | Info                                                                                                    |  |
|----------------------------------------------------------------------------------------------------|--------------------------------------------------------|----------------------------------------------------------------------------------------------------|--|
| La gamme d'ajustage pour les seuils d'alarme et d'avertissement des heures de fonctionnement est généralement 1 à 100000 h. |                                                        |                                                                                                    |  |
| Fonction                                                                                                    | Sélection<br>• Off<br>• On<br>Réglage par défaut<br>On | On<br>L'utilisation du capteur dans des conditions<br>extrêmes est surveillée, consignée dans le<br>capteur et des messages de diagnostic sont<br>affichés sur le transmetteur.<br>Off<br>Pas de message de diagnostic. Cependant, le<br>temps de fonctionnement du capteur dans des<br>conditions extrêmes est enregistré dans le<br>capteur et peut être lu dans les informations<br>capteur, menu Diagnostic. |  |
| Temps de fonction.                                                                                                    |                                                        | Durée de fonctionnement totale du capteur                                                                                                    |  |
| Seuil avertissement                                                                                                    | <b>Réglage par défaut</b><br>6000 h                    | Code de diagnostic et message correspondant :<br>199 <b>Temps de fonction.</b>                                                                                                    |  |
| ▶ Fonction. > 30 °C                                                                                                    |                                                        |                                                                                                    |  |
| Seuil avertissement                                                                                                    | <b>Réglage par défaut</b><br>3000 h                    | Code de diagnostic et message correspondant :<br>191 <b>Temps de fonction.</b>                                                                                                    |  |
| ► Fonction. > 40 °C                                                                                                    |                                                        |                                                                                                    |  |
| Seuil avertissement                                                                                                    | <b>Réglage par défaut</b><br>1500 h                    | Code de diagnostic et message correspondant :<br>192 <b>Temps de fonction.</b>                                                                                                    |  |

### **Comportement diagnostic**

La liste des messages de diagnostic affichés dépend du chemin sélectionné. Il y a des messages spécifiques à l'appareil et des messages qui dépendent du capteur raccordé.

| Menu/Configurer/(Configuration générale ou Entrées <voie capteur="">)/Configuration étendue/Réglages diagnostics/Comportement diag.</voie> |                                                                                                    |                                                                                                    |  |  |  |
|----------------------------------------------------------------------------------------------------|----------------------------------------------------------------------------------------------------|----------------------------------------------------------------------------------------------------|--|--|--|
| Fonction                                                                                                    | onction Options Info                                                                                                    |                                                                                                    |  |  |  |
| Liste des messages de<br>diagnostic                                                                                                    |                                                                                                    | <ul> <li>Sélectionner le message à modifier. Ce n'est<br/>qu'ensuite qu'il est possible de procéder aux<br/>réglages de ce message.</li> </ul>                                                                                                    |  |  |  |
| Code diag.                                                                                                    | Lecture seule                                                                                                    |                                                                                                    |  |  |  |
| Message diagnostic                                                                                                    | Sélection<br>On<br>Off<br>Réglage par défaut<br>Dépend du message                                                                                                    | Désactiver le message de diagnostic ou l'activer<br>de nouveau.<br>Désactiver signifie :<br>• Pas de message d'erreur en mode mesure<br>• Pas de courant de défaut à la sortie courant                                                                                                    |  |  |  |
| Courant erreur                                                                                                    | Sélection<br>On<br>Off                                                                                                    | <ul> <li>Décider si un courant de défaut doit être<br/>émis à la sortie courant si l'affichage du<br/>message de diagnostic est activé.</li> </ul>                                                                                                    |  |  |  |
|                                                                                                    | <b>Réglage par défaut</b><br>Dépend du message                                                                                                    | En cas de défauts appareil d'ordre général,<br>le courant de défaut est délivré à toutes les<br>sorties courant. En cas de défauts<br>spécifiques à la voie, le courant de défaut<br>n'est délivré qu'à la sortie courant assignée.                                                                                                    |  |  |  |
| Statut signal                                                                                                    | <ul> <li>Sélection</li> <li>Maintenance (M)</li> <li>En dehors des<br/>spécifications (S)</li> <li>Fonction contrôle (C)</li> <li>Panne (F)</li> <li>Réglage par défaut<br/>Dépend du message</li> </ul>               | <ul> <li>Les messages sont répartis en différentes catégories d'erreur selon NAMUR NE 107.</li> <li>Décider si l'affectation d'un signal d'état doit être modifiée pour l'application.</li> </ul>                                                                                                    |  |  |  |
| Sortie diag.                                                                                                    | <ul> <li>Sélection <ul> <li>Aucun</li> <li>Relais alarme</li> <li>Sortie binaire</li> <li>Relais 1 à n (dépend de la version d'appareil)</li> </ul> </li> <li>Réglage par défaut <ul> <li>Aucun</li> </ul> </li> </ul> | Sélectionner une sortie à laquelle le message de<br>diagnostic doit être affecté.<br>une sortie relais doit d'abord être configurée pour<br><b>Diagnostic</b> avant qu'il ne soit possible d'affecter<br>le message à une sortie.<br>( <b>Menu/Configurer/Sorties</b> : Affecter la fonction<br><b>Diagnostic</b> et régler <b>Mode de fonction.</b> sur<br><b>Selon attribution</b> .) |  |  |  |
| Des relais d'alarme sont                                                                                                    | disponibles selon la version de                                                                                                    | l'appareil.                                                                                                    |  |  |  |
| Programme nettoyage<br>(pour les capteurs)                                                                                                 | Sélection<br>Aucun<br>Nettoyage 1<br>Nettoyage 2<br>Nettoyage 3<br>Nettoyage 4<br>Réglage par défaut<br>Aucun                                                                                                    | <ul> <li>Décider si le message de diagnostic doit<br/>déclencher un programme de nettoyage.</li> <li>Les programmes de nettoyage peuvent être<br/>définis sous :</li> <li>Menu/Configurer/Fonctions additionnelles/<br/>Nettoyage.</li> </ul>                                                                                                    |  |  |  |
| Information détaillée                                                                                                    | Lecture seule                                                                                                    | Informations complémentaires sur le message de<br>diagnostic et instructions sur la manière de<br>résoudre le problème.                                                                                                    |  |  |  |

### 13.2.5 Contrôle de tag

Cette fonction est utilisée pour spécifier quels capteurs sont acceptés sur l'appareil.

| Menu/Configurer/Entrées/Voie : Type capteur/Configuration étendue/ Contrôle Tag |                                                                                          |                                                                                                    |  |  |
|---------------------------------------------------------------------------------|------------------------------------------------------------------------------------------|----------------------------------------------------------------------------------------------------|--|--|
| Fonction                                                                        | Options Info                                                                             |                                                                                                    |  |  |
| Mode de fonction.                                                               | Sélection<br>• Off<br>• Tag<br>• Groupe<br>Réglage par défaut<br>Off                     | Off<br>Pas de contrôle de tag, tous les capteurs sont<br>acceptés.<br>Tag<br>Seuls les capteurs avec le même repérage sont<br>acceptés.                                                                |  |  |
|                                                                                 |                                                                                          | <b>Groupe</b><br>Seuls les capteurs du même groupe de repère<br>sont acceptés.                                                                                                    |  |  |
| Tag                                                                             | Texte défini par l'utilisateur<br><b>Réglage par défaut</b><br>• EH_CM44_<br>• EH_CM44R_ | Entrer la désignation du repère.<br>Le transmetteur vérifie que tous les capteurs à<br>raccorder appartiennent à ce point de mesure et<br>n'accepte que les capteurs qui présentent le<br>même repère. |  |  |
| Groupe                                                                          | Numérique<br><b>Réglage par défaut</b><br>O                                              |                                                                                                    |  |  |

| nu/Configurer/Entrées/Voie | : Type capteur/Configuration étendue | e∕► Contrôle Taα |
|----------------------------|--------------------------------------|------------------|

### 13.2.6 Remplacement du capteur

#### Menu/Configurer/Entrées/Chemin : Type capteur/Configuration étendue/ Changement capteur

• On

Lors du remplacement du capteur, la dernière valeur mesurée est conservée via la fonction hold et ne déclenche aucun message de diagnostic.

Off

Lors du remplacement du capteur, la dernière valeur mesurée n'est pas conservée et déclenche un message de diagnostic.

### 13.2.7 Réglage par défaut du traitement des données

Possibilité de rétablir les réglages par défaut pour l'entrée capteur.

#### Menu/Configurer/Entrées/Voie : Type capteur/Configuration étendue

#### 1. > Retour aux valeurs usine par défaut en cours

2. Répondre à la question : **OK** (appuyer sur le bouton du navigateur).

 Seuls les réglages par défaut pour cette entrée sont restaurés. Tous les autres réglages restent inchangés.

### 13.3 Menus emplacement des électrodes

#### 13.3.1 Emplacement des électrodes et variable mesurée

Un capteur CAS40D dispose en tout de 4 emplacements d'électrode. Par conséquent, chacun de ces emplacements a son propre menu.

#### Procéder aux réglages

1. Définir les paramètres pour l'emplacement (uniquement emplacements 2 à 4). Le 1er emplacement est toujours prévu pour l'électrode pH. Il n'est pas possible de choisir un autre paramètre pour cet emplacement.

2. Les trois autres emplacements peuvent être équipés et affectés librement.

#### 3. Uniquement emplacements 2 à 4 :

Déterminer la variable mesurée qui doit être délivrée.

#### Sélection Variable mesurée selon le paramètre

| pH et redox   | Ammonium     | Nitrates     | Potassium | Chlorures |
|---------------|--------------|--------------|-----------|-----------|
| Pas d'options | NH4-N<br>NH4 | NO3-N<br>NO3 | К         | Cl        |

Il est également possible de configurer une variable mesurée spécifique (**Variable mesurée = Utilisateur défini**). Les valeurs suivantes doivent alors être indiquées pour le calcul :

- Nom électrode
- Texte libre. Entrer un nom. Il apparaîtra sous **Slot électrode** par la suite.
- Variable mesurée
- Texte libre
- Valence
- Indiquer la charge ionique avec le signe.
- Masse molaire

Indiquer la masse molaire de la variable mesurée.

#### Sélection de l'électrode de référence pH

4. Electrode référence: spécifier la version d'électrode pH, Standard ou Anneau sel.

La version d'électrode pH peut être trouvée uniquement sur sa plaque signalétique (CPS11-1AS\*\*\* = **Anneau sel**, CPS11-1AT\*\*\* = **Standard**).

### AVIS

#### Mauvaise affectation de l'électrode (hardware) au menu du logiciel

Il peut en résulter des valeurs mesurées non fiables et des dysfonctionnements du point de mesure !

- ► Lors de l'affectation de l'emplacement dans le logiciel, veiller à ce qu'il corresponde à l'affectation dans le capteur.
- Exemple : l'électrode d'ammonium a été raccordée au câble n°2 dans le capteur. Dans le menu pour l'emplacement 2, régler le paramètre sur ammonium.

### 13.3.2 Amortissement

L'amortissement produit une courbe moyenne flottante des valeurs mesurées sur le temps donné.

| Menu/Configurer/Entrées/Chemin : ISE/Slot électrode |                                               |                                                                                                   |
|-----------------------------------------------------|-----------------------------------------------|---------------------------------------------------------------------------------------------------|
| Fonction                                            | Options                                       | Info                                                                                              |
| Amortiss.                                           | 0 à 600 s<br><b>Réglage par défaut</b><br>0 s | Définissez l'amortissement de la valeur<br>principale de l'électrode affectée à<br>l'emplacement. |

### 13.3.3 Compensation (non disponible dans un capteur de redox)

Selon la sélectivité de l'électrode spécifique vis-à-vis d'autres ions (ions parasites) et la concentration de ces ions, ceux-ci peuvent également contribuer au signal de mesure et ainsi causer des interférences (erreurs de mesure).

En cas de mesure dans les eaux usées, l'ion potassium, qui est similaire à l'ion ammonium, peut être à l'origine de valeurs mesurées plus élevées.

Les valeurs mesurées pour le nitrate peuvent être trop élevées en raison des fortes concentrations de chlorure. Pour réduire les erreurs de mesure dues à ce type de sensibilité transverse, il est possible de mesurer et compenser la concentration en ion parasite potassium ou chlorure à l'aide d'une électrode supplémentaire appropriée.

Il n'est possible de régler qu'un seul offset pour l'électrode de pH, chlorure et potassium. Les réglages permettant de compenser l'effet des ions parasites ne sont disponibles que pour l'ammonium.

| Menu/Configurer/Entrées/Voie : ISE/Slot électrode/ Compensation |                                                                                                    |                                                                                                    |
|-----------------------------------------------------------------|----------------------------------------------------------------------------------------------------|----------------------------------------------------------------------------------------------------|
| Fonction                                                        | Options                                                                                                    | Info                                                                                                    |
| Offset                                                          | -14,00 à 14,00 pH<br>-100 à 100 mg/l<br><b>Réglage par défaut</b><br>0,00 pH<br>0,00 mg/l                          | L'offset compense une différence entre une<br>mesure de laboratoire et la mesure en ligne, qui<br>a été engendrée par des ions parasites. Entrer<br>cette valeur manuellement. En cas d'utilisation<br>d'une électrode de compensation, garder l'offset à<br>zéro.                                                  |
| Compensation                                                    | Sélection<br>• Off<br>• On<br>Réglage par défaut<br>Off                                                            | Fonction disponible uniquement pour<br>l'ammonium<br>Si l'on souhaite utiliser la compensation, il faut<br>qu'une électrode de compensation (potassium ou<br>chlorure) soit installée dans un autre<br>emplacement et configurée dans le logiciel.                                                                  |
| Type compensation                                               | Sélection<br>• Chlorure<br>• pH<br>• Potassium<br>• pH et potassium<br>Réglage par défaut<br>Chlorure<br>Potassium | Les options dépendent du paramètre à<br>compenser. Le nitrate est compensé par une<br>électrode de chlorure, l'ammonium par une<br>électrode de potassium et de pH . Le réglage par<br>défaut dépend de l'électrode utilisée.                                                                                       |
| Electrode de comp.                                              | Choix de l'emplacement                                                                                             | Si plusieurs électrodes de compensation du<br>même type ont été installées et configurées dans<br>le capteur CAS40D, il faut indiquer ici l'électrode<br>à utiliser pour la compensation. On dispose<br>généralement d'une électrode de potassium ou<br>de chlore et le Liquiline détecte l'emplacement<br>correct. |
| Coefficient sélectivité                                         | -10,00 à 10,00<br><b>Réglage par défaut</b><br>-2,00 (chlorure)<br>-0,85 (potassium)                               | Les coefficients sont des valeurs empiriques.                                                                                                    |
| Mode                                                            | Sélection<br>• +<br>• -<br>Réglage par défaut<br>-                                                                 | Le réglage standard (-) corrige une valeur<br>mesurée qui est trop élevée en raison de<br>l'influence des ions parasites.                                                                                                    |

| enu/Configurer/Entrées/Voie : ISE/Slot électr | ode/ Compensation |
|-----------------------------------------------|-------------------|
|-----------------------------------------------|-------------------|

### 13.3.4 Configuration étendue

### Format de la valeur mesurée principale et timer de la membrane

### Menu/Configurer/Entrées/Voie : ISE/Slot électrode/ Configuration étendue

| Fonction                 | Options                                                     | Info                                                  |
|--------------------------|-------------------------------------------------------------|-------------------------------------------------------|
| Format mesure principale | Sélection<br>• #.#<br>• #.##<br>Réglage par défaut<br>#.##  | <ul> <li>Spécifier le nombre de décimales.</li> </ul> |
| Tempo membrane           | Sélection<br>• Off<br>• On<br>Réglage par défaut<br>Off     |                                                       |
| Valeur tempo membrane    | 0 à 80 semaines<br><b>Réglage par défaut</b><br>26 semaines |                                                       |

### Réglages d'étalonnage

Critère de stabilité

| Menu/Configurer/Entrées/Voie : ISE/Slot électrode/Configuration étendue/ Réglages étal. |                                                                                      |                                                                                    |
|-----------------------------------------------------------------------------------------|--------------------------------------------------------------------------------------|------------------------------------------------------------------------------------|
| Fonction                                                                                | Options                                                                              | Info                                                                               |
| Critère stabilité                                                                       | Sélection<br>• Off<br>• Faible<br>• Moyenne<br>• Dur<br>Réglage par défaut<br>Faible | Recommandations<br>• Situation normale<br>Faible<br>• Addition standard<br>Moyenne |

| Menu/Configurer/Entrées/Voie : ISE/Slot électrode/Configuration étendue/ Réglages étal.    |                                                                                                    |                                                                                                    |
|--------------------------------------------------------------------------------------------|----------------------------------------------------------------------------------------------------|----------------------------------------------------------------------------------------------------|
| Fonction                                                                                   | Options                                                                                                    | Info                                                                                                    |
| Reconnais. tampon                                                                          | Sélection<br>Fixée<br>Manuel<br>Réglage par défaut<br>Fixée                                                                                                   | Fixée<br>Sélectionner les valeurs dans une liste. La liste<br>dépend du réglage dans Fabricant tampon.<br>Manuel<br>Entrer deux valeurs de tampon au choix. Elles<br>doivent différer en termes de valeur de pH.                                                                                                    |
| Fabricant tampon                                                                           | Sélection<br>Endress+Hauser<br>Ingold/Mettler<br>DIN 19266<br>DIN 19267<br>Merck/Riedel<br>Hamilton<br>Tampon spécial<br>Réglage par défaut<br>Endress+Hauser | Des tableaux de température sont mémorisés en<br>interne dans l'appareil pour les valeurs de pH<br>suivantes :<br>Endress+Hauser<br>2.00 / 4.00 / 7.00 / (9.00) / 9.22 / 10.00 /<br>12.00<br>Ingold/Mettler<br>2.00 / 4.01 / 7.00 / 9.21<br>DIN 19266<br>1.68 / 4.01 / 6.86 / 9.18<br>DIN 19267<br>1.09 / 4.65 / 6.79 / 9.23 / 12.75<br>Merck/Riedel<br>2.00 / 4.01 / 6.98 / 8.95 / 12.00<br>Hamilton<br>1.09 / 1.68 / 2.00 / 3.06 / 4.01 / 5.00 / 6.00<br>7.00 / 8.00 / 9.21 / 10.01 / 11.00 / 12.00<br>ns spécifiques. Pour cela, deux tableaux |
| s'affichent, dans lesquels il est possible d'entrer des couples de valeurs pH/température. |                                                                                                    |                                                                                                    |
| Etalonnage Tampon 1 2                                                                      | Les options et le réglage par défaut dépendent du paramètre <b>Fabricant tampon</b>                                                                           |                                                                                                    |

Reconnaissance de la solution tampon (uniquement pH)

#### Timer d'étalonnage

Il est possible d'indiquer ici l'intervalle d'étalonnage pour le capteur. Une fois le temps configuré écoulé, le message de diagnostic **Tempo étalonnage** apparaît à l'affichage.

Le timer est automatiquement réinitialisé en cas de réétalonnage du capteur.

| Menu/Configurer/Entrées/Voie : ISE/Slot électrode/Configuration étendue/ Réglages étal. |                                                         |                                                                                                    |
|-----------------------------------------------------------------------------------------|---------------------------------------------------------|----------------------------------------------------------------------------------------------------|
| Fonction                                                                                | Options                                                 | Info                                                                                                    |
| Tempo étalonnage                                                                        | Sélection<br>• Off<br>• On<br>Réglage par défaut<br>Off | Active ou désactive la fonction                                                                                                    |
| Valeur tempo étalonnage                                                                 | 1 à 10000 h<br><b>Réglage par défaut</b><br>2500 h      | <ul> <li>Entrer la durée après laquelle le timer doit<br/>expirer.</li> <li>Après ce temps, le message de diagnostic est<br/>affiché avec le code 102 (Tempo étal.).</li> </ul> |

### Ajout de solution standard (tous sauf pH)

Il existe différents types d'étalonnage pour une électrode à sélectivité ionique. Les préréglages ne sont nécessaires que pour la méthode d'ajout de solution standard.

| Menu/Configurer/Entrées/Chemin : ISE/Slot électrode/ Addition standard |                                                               |                                                                               |
|------------------------------------------------------------------------|---------------------------------------------------------------|-------------------------------------------------------------------------------|
| Fonction                                                               | Options                                                       | Info                                                                          |
| Volume échantillon                                                     | 0,00 à 5000,00 ml<br><b>Réglage par défaut</b><br>1000,00 ml  | Entrez ici le volume d'échantillon que vous<br>utilisez lors de l'étalonnage. |
| Volume standard                                                        | 0,00 à 100,00 ml<br><b>Réglage par défaut</b><br>1,00 ml      | Volume de la solution standard ajoutée à chaque<br>étape d'addition           |
| Concentration standard                                                 | 0,00 à 10,00 mol/l<br><b>Réglage par défaut</b><br>1,00 mol/l | Concentration de la solution standard                                         |
| Nombre d\ajouts                                                        | 1 à 4<br><b>Réglage par défaut</b><br>3                       | Nombre d'étapes d'addition (=points de mesure<br>de la fonction d'étalonnage) |

#### Réglages de diagnostic

Système de contrôle du process

Le système de contrôle du process (PCS) vérifie si le signal de mesure stagne. Si le signal de mesure ne varie pas sur une certaine période (plusieurs valeurs mesurées), une alarme est déclenchée.

 $t_A$ 

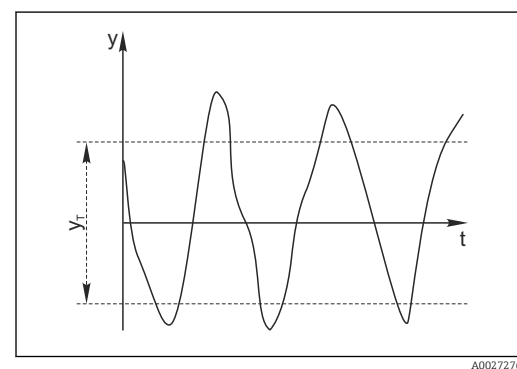

🖻 25 Signal de mesure normal, pas d'alarme

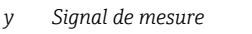

 $y_T$  Valeur de consigne pour **Bande tolérance** 

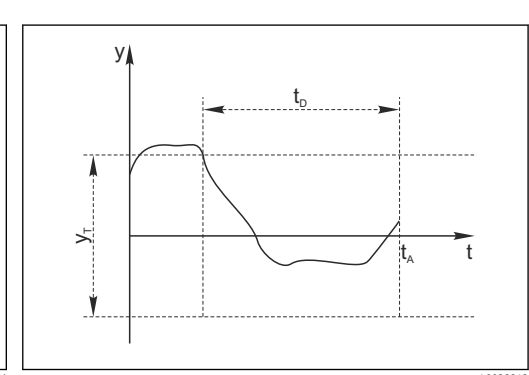

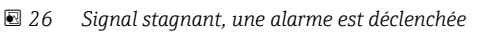

- *t<sub>D</sub>* Valeur de consigne pour **Durée** 
  - Instant où l'alarme est déclenchée
- Causes principales de stagnation des valeurs mesurées
- Capteur contaminé ou à l'air
- Capteur défectueux
- Erreur de process (p. ex. par système de commande)

#### Mesures correctives

- 1. Nettoyer le capteur.
- 2. Contrôler le positionnement du capteur dans le produit.
- 3. Vérifier le système d'électrode.
- 4. Mettre le contrôleur hors tension, puis le remettre sous tension.

| de controle procede                                      |                                                                                 |                                                                                                    |
|----------------------------------------------------------|---------------------------------------------------------------------------------|----------------------------------------------------------------------------------------------------|
| Fonction                                                 | Options                                                                         | Info                                                                                                    |
| Fonction                                                 | Sélection<br>• Off<br>• On                                                      | Active ou désactive la fonction                                                                                                    |
|                                                          | <b>Réglage par défaut</b><br>Off                                                |                                                                                                    |
| Durée                                                    | 1 à 240 min<br><b>Réglage par défaut</b><br>60 min                              | Entrer la durée après laquelle le timer doit<br>expirer. Après ce temps, le message de<br>diagnostic <b>Alarme contrôle procédé</b> est affiché<br>avec le code 904.               |
| Bande tolérance<br>Pas pour les capteurs de pH/<br>redox | La gamme dépend du<br>capteur<br><b>Réglage par défaut</b><br>Dépend du capteur | Intervalle autour du signal de mesure (valeur<br>brute) pour détecter la stagnation.<br>Les valeurs mesurées situées dans l'intervalle<br>réglé sont considérées comme stagnantes. |

# Menu/Configurer/Entrées/Voie : Type capteur/Configuration étendue/Réglages diagnostics/ Système de contrôle procédé

# 14 Entrées : Interface

## 14.1 Réglages de base

### 14.1.1 Identification du capteur

Le capteur CUS71D n'est pas reconnu automatiquement. Il doit être sélectionné manuellement (**Capteur actuel**). Lors de la première mise en service, les données sont enregistrées pendant 3 à 5 minutes et calculées avant l'affichage d'une valeur mesurée.

| Menu/Configurer/Entrées/Voie : Interface Ultrasonique |                                                                                           |                                                                                                    |
|-------------------------------------------------------|-------------------------------------------------------------------------------------------|----------------------------------------------------------------------------------------------------|
| Fonction                                              | Options                                                                                   | Info                                                                                                    |
| Fonction. capteur                                     | <ul><li>Sélection</li><li>Recherche capteur<br/>memosens</li><li>Capteur actuel</li></ul> | Recherche capteur memosens<br>Recherche les capteurs Memosens<br>Capteur actuel<br>Le capteur connecté est utilisé |
|                                                       | <b>Réglage par défaut</b><br>Capteur actuel                                               |                                                                                                    |
| Fonction essuie-glace                                 | Sélection<br>• Off<br>• On                                                                | Uniquement pour la version de capteur avec fonction essuie-glace                                                   |
|                                                       | <b>Réglage par défaut</b><br>On                                                           |                                                                                                    |
| Tempo. essuie-glace                                   | 10 à 240 min<br><b>Réglage par défaut</b><br>240 min                                      | Uniquement pour la version de capteur avec<br>fonction essuie-glace                                                |

### 14.1.2 Hold manuel

| Menu/Configurer/Entrées/Voie : Type capteur |                                  |                                                                                                    |
|---------------------------------------------|----------------------------------|----------------------------------------------------------------------------------------------------|
| Fonction                                    | Options                          | Info                                                                                                   |
| Hold manuel                                 | Sélection<br>• Off<br>• On       | <b>On</b><br>Il est possible d'utiliser cette fonction pour régler<br>manuellement la voie sur "Hold". |
|                                             | <b>Réglage par défaut</b><br>Off | <b>Off</b><br>Pas de hold spécifique à la voie                                                         |

## 14.2 Configuration cuve

L'emplacement de montage est défini par la profondeur de la cuve et le point zéro du capteur. La précision des résultats de mesure dépend de la précision de ces réglages.

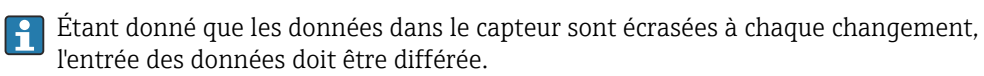

| Menu/Configurer/Entrées/Voie : Interface Ultrasonique/ Configuration cuve |                                                                                                    |                                                                                                    |
|---------------------------------------------------------------------------|----------------------------------------------------------------------------------------------------|----------------------------------------------------------------------------------------------------|
| Fonction                                                                  | Options                                                                                                    | Info                                                                                                    |
| Définit. interface                                                        | <ul> <li>Sélection <ul> <li>Hauteur interface</li> <li>Plage interface</li> </ul> </li> <li>Réglage par défaut <ul> <li>Hauteur interface</li> </ul> </li> </ul> | Type de mesure devant être affiché et calculé<br>Hauteur interface<br>Distance entre le fond de la cuve et l'interface,<br>direction de mesure du bas vers le haut<br>Plage interface<br>Distance entre la ligne d'eau et l'interface,<br>direction de mesure du haut vers le bas |
|                                                                           | 7                                                                                                    | <ul> <li>m/ft</li> <li>iiiiiiiiiiiiiiiiiiiiiiiiiiiiiiii</li></ul>                                                                                                    |
| Unité de mesure                                                           | Sélection<br>• m<br>• cm<br>• ft<br>• inch<br>Réglage par défaut<br>m                                                                                            | Toute modification de l'unité est<br>automatiquement acceptée dans tous les<br>affichages.                                                                                                    |
| Profond. cuve                                                             | Gamme d'ajustage<br>possible :<br>0,0 à 10,0 m<br>(0.0 à 32.8 ft)<br><b>Réglage par défaut</b><br>8,0 m (26.2 ft)                                                | Distance entre le niveau d'eau et le fond de la<br>cuve<br><b>Ajuster zéro</b> : ce réglage définit un seuil bas<br>pour la gamme d'ajustage.                                                                                                    |
| Ajuster zéro                                                              | Gamme d'ajustage<br>possible :<br>0,0 à 10,0 m<br>(0.0 à 32.8 ft)<br><b>Réglage par défaut</b><br>0,4 m (1.3 ft)                                                 | Distance entre le niveau d'eau et la membrane du<br>capteur<br><b>Profond. cuve</b> : ce réglage définit un seuil haut<br>pour la gamme d'ajustage.                                                                                                    |
| Zone à occulter                                                           | Sélection<br>• Off<br>• On<br>Réglage par défaut<br>Off                                                                                                    | Les signaux d'écho permanents au-dessus et en<br>dessous d'une fenêtre de recherche sont masqués<br>comme signaux parasites.                                                                                                    |

| Menu/Configurer/Entrées/Voie : Interface Ultrasonique/ Configuration cuve |                                                                                          |                                                                                                    |
|---------------------------------------------------------------------------|------------------------------------------------------------------------------------------|----------------------------------------------------------------------------------------------------|
| Fonction                                                                  | Options                                                                                  | Info                                                                                                    |
| Seuil fenêtre haute<br>Zone à occulter = On                               | 0.0 m <b>Seuil bas</b><br>fenêtre(1.4 ft)<br><b>Réglage par défaut</b><br>0,7 m (2.3 ft) | Distance avec la ligne d'eau sous laquelle le<br>système doit rechercher une interface.<br>Les signaux d'écho permanents au-dessus de<br>cette valeur sont masqués comme signaux<br>parasites. |
| Seuil bas fenêtre<br>Zone à occulter = On                                 | Seuil fenêtre haute<br>11.0 m ( 33 ft)<br>Réglage par défaut<br>7,7 m (25 ft)            | Distance avec la ligne d'eau<br>Les signaux d'écho permanents en dessous de<br>cette valeur sont masqués comme signaux<br>parasites.                                                           |

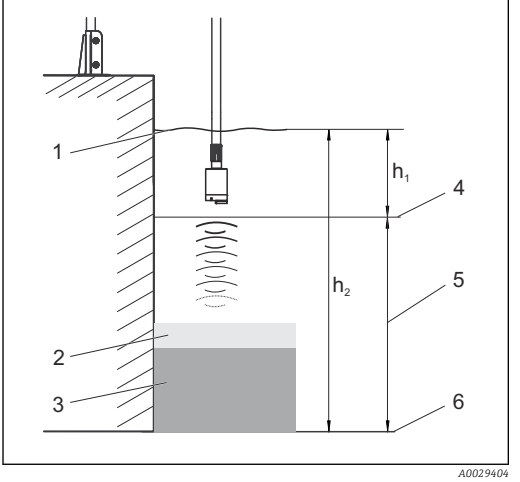

El 27 Limite de détection au fond de la cuve

- 1 Point de référence, par exemple ligne d'eau
- 2 Zone de séparation solides/eau claire
- Zone de sépar
   Boue déposée

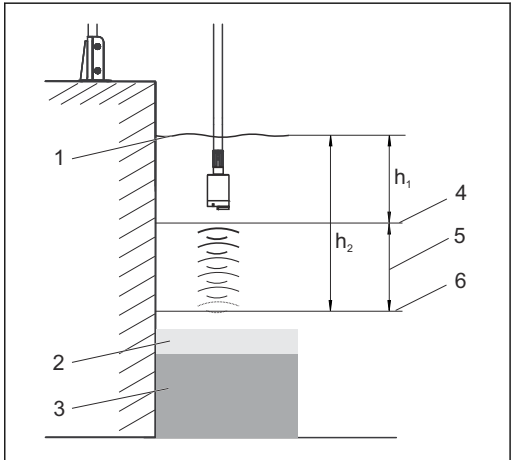

28 Limite de détection au-dessus du fond de la cuve

- 4 Seuil fenêtre haute
- 5 Gamme de mesure
- 6 Seuil bas fenêtre

Si la limite de détection inférieure est au-dessus du fond de la cuve, tous les signaux sous cette valeur sont masqués et aucune zone d'interface n'est affichée.

#### Signal capteur 14.3

Modifier les réglages par défaut dans ce menu en cas d'obtention de mesures erronées.

| Menu/Configurer/Entrées/Voie : Interface Ultrasonique/ Signal capteur                                                 |                                                                                                    |                                                                                                    |
|----------------------------------------------------------------------------------------------------|----------------------------------------------------------------------------------------------------|----------------------------------------------------------------------------------------------------|
| Fonction                                                                                                    | Options                                                                                                    | Info                                                                                                    |
| Contrôle acoustique                                                                                                   | Sélection Manuel Automatique                                                                                                    | Contrôle la représentation graphique du signal d'écho<br>Manuel                                                                                                    |
|                                                                                                    | Automatique                                                                                                    | fixe à des fins de diagnostic ou de test.                                                                                                    |
|                                                                                                    |                                                                                                    | Automatique<br>Le transmetteur utilise la valeur d'amplification<br>déterminée dans l'autotest (initialisation). En<br>mode mesure, cette valeur est adaptée<br>automatiquement aux conditions de process<br>actuelles.                                                                                                    |
| Gain actuel                                                                                                    | 0 à 100                                                                                                    | Cette valeur ne peut être configurée qu'avec une                                                                                                    |
|                                                                                                    | <b>Réglage par défaut</b><br>30                                                                                                    | commande acoustique manuelle. La valeur est er<br>lecture seule pour la commande acoustique<br>automatique.                                                                                                    |
| Les valeurs d'amplification<br>interface "dure" se situen<br>relativement "douce". Si c<br>une suramplification. Il e | on usuelles pour les application<br>t entre 25 et 35. Les valeurs pe<br>les valeurs d'amplification beau<br>est alors difficile voire impossib | s impliquant de l'eau relativement claire et une<br>uvent atteindre 60 si la transition boue/eau est<br>coup plus élevées sont nécessaires, cela indique<br>le d'évaluer avec fiabilité le signal d'écho.                                                                                                    |
| Consigne contrôle gain                                                                                                | 5 à 50                                                                                                    | Position horizontale de l'intersection de la ligne                                                                                                    |
| Contrôle acoustique =<br>Automatique                                                                                  | <b>Réglage par défaut</b><br>10                                                                                                    | d'interface avec le pic d'écho. Le réglage par<br>défaut "10" correspond à 10 % de la hauteur<br>d'affichage maximale.                                                                                                    |
| Taux de rafraîchissement                                                                                              | <b>Sélection</b><br>• 2 s<br>• 4 s<br>• 6 s                                                                                                    | Période de rafraîchissement des données                                                                                                    |
|                                                                                                    | • 8 s                                                                                                    |                                                                                                    |
|                                                                                                    | <b>Réglage par défaut</b><br>6 s                                                                                                    |                                                                                                    |
| Amortissement                                                                                                    | 5 à 250                                                                                                    | Nombre de valeurs moyennées jusqu'au                                                                                                    |
|                                                                                                    | <b>Réglage par défaut</b><br>130                                                                                                    | rarraichissement des données<br>Sélectionner une valeur d'amortissement faible si<br>la hauteur de l'interface peut changer très<br>rapidement. Un amortissement plus élevé<br>empêche le système de suivre des signaux d'écho<br>qui se produisent brièvement (par ex. en raison<br>d'un mouvement de matière, un racleur ou un<br>racleur de fond). |

# 14.4 Configuration étendue

### 14.4.1 Signal capteur

Il est possible d'adapter le signal de capteur au point de mesure dans ce menu.

| Menu/Configurer/Entrées/Voie : Interface Ultrasonique/Configuration étendue/ Signal capteur |                                                                                          |                                                                                                    |
|---------------------------------------------------------------------------------------------|------------------------------------------------------------------------------------------|----------------------------------------------------------------------------------------------------|
| Fonction                                                                                    | Options                                                                                  | Info                                                                                                    |
| Vitesse du son                                                                              | 300 à 2000 m/s (985 à<br>6561 ft/s)<br><b>Réglage par défaut</b><br>1482 m/s (4862 ft/s) | La vitesse du son dépend de la température et de<br>la densité du produit. Étant donné que la<br>température et la densité ne varient que<br>légèrement dans la plupart des applications sur<br>eau et eaux usées, le réglage par défaut de 1482<br>m/s s'est révélé être une valeur appropriée. |
| Toujours consulter le SAV                                                                   | du fabricant avant de modifie                                                            | er le réglage de la <b>Vitesse du son</b> .                                                                                                    |
| ► Zone de sédimentation                                                                     |                                                                                          |                                                                                                    |
| Bande gain                                                                                  | 5 à 30<br><b>Réglage par défaut</b><br>20                                                | Réduit l'amplification en mode automatique afin<br>d'éviter la surcharge du système.                                                                                                    |
| Incrémentation gain                                                                         | 0,1 à 5,0<br><b>Réglage par défaut</b><br>2,0                                            | Définit la vitesse d'adaptation de l'amplification<br>aux changements des conditions de process en<br>mode automatique.                                                                                                    |
| Définition fond                                                                             |                                                                                          |                                                                                                    |
| Plage au dessus du fond                                                                     | 0,0 à 1,0 m<br>(0.0 à 3.2 ft)<br><b>Réglage par défaut</b><br>0,1 m (0.3 ft)             | Zone autour du fond de la cuve, dans laquelle des<br>signaux parasites peuvent se produire.<br>Les signaux au-dessus du réglage sont masqués.<br>Cela est nécessaire pour de très petits voiles de<br>boue ou des cuves ne contenant pas de boue.                                                |
| Seuil signal fond                                                                           | 0 à 100<br><b>Réglage par défaut</b><br>60                                               | Réduit l'amplification en mode automatique afin<br>d'éviter la surcharge du système lorsque la cuve<br>est vide ou n'a pas d'interface.                                                                                                    |

### 14.4.2 Calcul

Il est possible d'adapter le signal de capteur au point de mesure dans ce menu.

| Menu/Configurer/Entrées/Voie : Interface Ultrasonique/Configuration étendue/ Calcul |                                                                     |                                                                                                    |
|-------------------------------------------------------------------------------------|---------------------------------------------------------------------|----------------------------------------------------------------------------------------------------|
| Fonction                                                                            | Options                                                             | Info                                                                                                    |
| Interface                                                                           | Sélection <ul> <li>Couche haute</li> <li>Interface basse</li> </ul> | Définit le signal que le système doit suivre et<br>afficher lorsque plusieurs interfaces sont<br>calculées.                                                                                                    |
|                                                                                     | <b>Réglage par défaut</b><br>Couche haute                           | <b>Couche haute</b><br>Déterminer l'interface de la matière fine dans la<br>section supérieure                                                                                                    |
|                                                                                     |                                                                     | <b>Interface basse</b><br>Déterminer l'interface de la matière épaisse à<br>proximité du fond                                                                                                    |
| Fenêtre interface                                                                   | Sélection<br>• Off<br>• On<br>Réglage par défaut<br>On              | Il est possible d'ouvrir une autre fenêtre à<br>proximité de l'interface. Indiquer une distance<br>au-dessus et en dessous de l'interface. Le<br>système se concentre principalement sur le<br>signal dans cette fenêtre. Tout signal en dehors<br>de cette fenêtre doit répondre aux critères de<br>recherche d'une interface pendant une période<br>prolongée avant que le système ne le<br>reconnaisse comme une interface. |

| Menu/Configurer/Entrées/Voie : Interface Ultrasonique/Configuration étendue/ Calcul |                                           |                                                                                                    |
|-------------------------------------------------------------------------------------|-------------------------------------------|----------------------------------------------------------------------------------------------------|
| Fonction                                                                            | Options                                   | Info                                                                                                    |
| Au dessus de ll'interface<br>Fenêtre interface = On                                 | 0,0 à 10,0 m<br>(0.0 à 32.8 ft)           | La fenêtre de recherche est représentée en<br>pointillés en mode graphique.<br>La fenêtre de recherche est large de 1,2 m par                                                                                                    |
| En dessous interface<br>Fenêtre interface = On                                      | Réglage par défaut<br>0,6 m (2.0 ft)      | défaut pour les deux paramètres.                                                                                                    |
| Taux de réponse porte                                                               | 1 à 50<br><b>Réglage par défaut</b><br>1  | Le taux de réponse détermine la vitesse à<br>laquelle le système actualise la fenêtre de<br>mesure. Une valeur élevée correspond à un<br>changement rapide.                                                                             |
| Seuil                                                                               | 0 à 100<br><b>Réglage par défaut</b><br>O | Filtre pour examiner les signaux<br>Si une valeur élevée est sélectionnée, les signaux<br>plus forts sont davantage pris en compte. Si une<br>valeur basse est sélectionnée, les signaux plus<br>faibles sont davantage pris en compte. |

### 14.4.3 Réglages des diagnostics

Dans cette branche du menu, les seuils d'avertissement sont spécifiés ou l'utilisation des outils de diagnostic est définie.

Le code de diagnostic correspondant est affiché pour chaque réglage.

#### Tempo alarme perte écho

| Menu/Configurer/Entrées/Voie : Interface Ultrasonique/Configuration étendue/ Réglages diagnostics |                                                    |                                                                  |
|---------------------------------------------------------------------------------------------------|----------------------------------------------------|------------------------------------------------------------------|
| Fonction                                                                                          | Options                                            | Info                                                             |
| Tempo alarme perte écho                                                                           | 0 à 255 min<br><b>Réglage par défaut</b><br>30 min | Temporisation pour un message d'erreur en cas<br>de perte d'écho |

### Comportement diagnostic

Г

La liste des messages de diagnostic affichés dépend du chemin sélectionné. Il y a des messages spécifiques à l'appareil et des messages qui dépendent du capteur raccordé.

| Menu/Configurer/(Configuration générale ou Entrées <voie capteur="">)/Configuration étendue/Réglages<br/>diagnostics/Comportement diag.</voie> |                                                                       |                                                                                                    |
|----------------------------------------------------------------------------------------------------|-----------------------------------------------------------------------|----------------------------------------------------------------------------------------------------|
| Fonction                                                                                                    | Options                                                               | Info                                                                                                    |
| Liste des messages de<br>diagnostic                                                                                                    |                                                                       | <ul> <li>Sélectionner le message à modifier. Ce n'est<br/>qu'ensuite qu'il est possible de procéder aux<br/>réglages de ce message.</li> </ul>                                                                                                    |
| Code diag.                                                                                                    | Lecture seule                                                         |                                                                                                    |
| Message diagnostic                                                                                                    | Sélection<br>• On<br>• Off<br>Réglage par défaut<br>Dépend du message | Désactiver le message de diagnostic ou l'activer<br>de nouveau.<br>Désactiver signifie :<br>• Pas de message d'erreur en mode mesure<br>• Pas de courant de défaut à la sortie courant                                                                                                    |
| Courant erreur                                                                                                    | Sélection<br>• On<br>• Off<br>Réglage par défaut<br>Dépend du message | <ul> <li>Décider si un courant de défaut doit être<br/>émis à la sortie courant si l'affichage du<br/>message de diagnostic est activé.</li> <li>En cas de défauts appareil d'ordre général,<br/>le courant de défaut est délivré à toutes les<br/>sorties courant. En cas de défauts<br/>spécifiques à la voie, le courant de défaut<br/>n'est délivré qu'à la sortie courant assignée.</li> </ul> |

| alagnostics/Comportement alag.             |                                                                                                    |                                                                                                    |
|--------------------------------------------|----------------------------------------------------------------------------------------------------|----------------------------------------------------------------------------------------------------|
| Fonction                                   | Options                                                                                                    | Info                                                                                                    |
| Statut signal                              | <ul> <li>Sélection</li> <li>Maintenance (M)</li> <li>En dehors des<br/>spécifications (S)</li> <li>Fonction contrôle (C)</li> <li>Panne (F)</li> </ul> | <ul> <li>Les messages sont répartis en différentes catégories d'erreur selon NAMUR NE 107.</li> <li>Décider si l'affectation d'un signal d'état doit être modifiée pour l'application.</li> </ul>                                                                                                    |
|                                            | <b>Réglage par défaut</b><br>Dépend du message                                                                                                    |                                                                                                    |
| Sortie diag.                               | Sélection<br>Aucun<br>Relais alarme<br>Sortie binaire<br>Relais 1 à n (dépend de<br>la version d'appareil)<br>Réglage par défaut<br>Aucun              | Sélectionner une sortie à laquelle le message de<br>diagnostic doit être affecté.<br>une sortie relais doit d'abord être configurée pour<br><b>Diagnostic</b> avant qu'il ne soit possible d'affecter<br>le message à une sortie.<br>( <b>Menu/Configurer/Sorties</b> : Affecter la fonction<br><b>Diagnostic</b> et régler <b>Mode de fonction.</b> sur<br><b>Selon attribution</b> .) |
| Des relais d'alarme sont d                 | isponibles selon la version de l                                                                                                    | apparell.                                                                                                    |
| Programme nettoyage<br>(pour les capteurs) | Sélection<br>Aucun<br>Nettoyage 1<br>Nettoyage 2<br>Nettoyage 3<br>Nettoyage 4<br>Réglage par défaut<br>Aucun                                          | <ul> <li>Décider si le message de diagnostic doit<br/>déclencher un programme de nettoyage.</li> <li>Les programmes de nettoyage peuvent être<br/>définis sous :</li> <li>Menu/Configurer/Fonctions additionnelles/<br/>Nettoyage.</li> </ul>                                                                                                    |
| Information détaillée                      | Lecture seule                                                                                                    | Informations complémentaires sur le message de diagnostic et instructions sur la manière de résoudre le problème.                                                                                                    |

Menu/Configurer/(Configuration générale ou Entrées<Voie capteur>)/Configuration étendue/Réglages

#### 14.4.4 Redémarrage du signal du capteur

#### Redémarrage signal capteur

Le capteur est réinitialisé par cette action. Le capteur démarre en mode automatique et recherche l'interface avec les derniers réglages du capteur. La première valeur mesurée s'affiche après environ 3 à 5 minutes.

#### 14.4.5 Remplacement du capteur

Menu/Configurer/Entrées/Chemin : Type capteur/Configuration étendue/ **Changement capteur** 

• On

Lors du remplacement du capteur, la dernière valeur mesurée est conservée via la fonction hold et ne déclenche aucun message de diagnostic.

Off

Lors du remplacement du capteur, la dernière valeur mesurée n'est pas conservée et déclenche un message de diagnostic.

#### 14.4.6 Réglage par défaut du traitement des données

Possibilité de rétablir les réglages par défaut pour l'entrée capteur.

Menu/Configurer/Entrées/Voie : Type capteur/Configuration étendue

1. > Retour aux valeurs usine par défaut en cours

2. Répondre à la question : **OK** (appuyer sur le bouton du navigateur).

 Seuls les réglages par défaut pour cette entrée sont restaurés. Tous les autres réglages restent inchangés.

### 14.4.7 Réglage par défaut du capteur

Il est possible de restaurer ici les réglages par défaut du capteur.

#### Menu/Configurer/Entrées/Chemin : Type capteur/Configuration étendue

#### 1. > Capteur usine par défaut

- 2. Répondre à l'invite : **OK**lorsque l'invite pour le logiciel de l'appareil apparaît.
  - Seuls les réglages par défaut du capteur sont restaurés. Les réglages de cette entrée restent inchangés.

### 14.4.8 Hold externe

F

Il est possible de déclencher un hold pour tous les appareils d'un point de mesure via un signal numérique, p. ex. un signal de bus de terrain. S'assurer que le signal hold n'est pas utilisé ailleurs. Il est possible d'affecter un hold externe individuellement pour chaque entrée capteur.

La fonction n'apparaît dans le menu Entrées que si l'on a configuré au préalable les signaux pour le hold externe dans les réglages de hold généraux :

| Menu/Configurer/Entrées/Voie : <type capteur="">/Configuration étendue/ Hold externe</type> |                                                                                                    |                                                                                                    |
|---------------------------------------------------------------------------------------------|----------------------------------------------------------------------------------------------------|----------------------------------------------------------------------------------------------------|
| Fonction                                                                                    | Options                                                                                                  | Info                                                                                                    |
| Source                                                                                      | Sélection <ul> <li>Entrées binaires</li> <li>Signaux bus de terrain</li> </ul> Réglage par défaut Aucune | <ol> <li>Pour la sélection de la source du signal du<br/>hold externe.</li> <li>Sélection multiple possible.</li> <li>OK : confirmer la sélection.</li> </ol> |

Menu/Configurer/Configuration générale/Réglages Hold/Hold externe.

# 15 Entrées : Spectromètre

## 15.1 Réglages de base

## 15.1.1 Identification du capteur

| Menu/Configurer/Entrées/Chemin : Type capteur |                                                                        |                                                                                                    |
|-----------------------------------------------|------------------------------------------------------------------------|----------------------------------------------------------------------------------------------------|
| Fonction                                      | Options                                                                | Info                                                                                                    |
| Voie                                          | Sélection<br>• Off<br>• On<br>Réglage par défaut<br>On                 | On<br>L'affichage de la voie est activé en mode mesure<br>Off<br>La voie n'est pas affichée en mode mesure, qu'un<br>capteur soit raccordé ou non. |
| Type capteur                                  | Lecture seule<br>(disponible uniquement si<br>un capteur est raccordé) | Type de capteur raccordé                                                                                                    |
| Code commande                                 |                                                                        | Référence de commande du capteur raccordé                                                                                                    |

### 15.1.2 Type d'application et blocs de données

Le capteur est préétalonné lorsqu'il quitte l'usine. Ainsi, il peut être utilisé dans un grand nombre d'applications sans nécessiter d'étalonnage supplémentaire. Outre les données de l'étalonnage usine qui ne peuvent pas être modifiées, le capteur comprend également cinq autres blocs de données à utiliser pour sauvegarder les étalonnages de process.

Des blocs de données d'étalonnage sont mémorisés sous un nom individuel dans le capteur. L'utilisateur peut ajouter ses propres blocs de données avec chaque étalonnage. Il peut ensuite les sélectionner sous **Dataset**.

| Menu/Configurer/Entrées/Voie : Spectromètre |                      |                                                              |
|---------------------------------------------|----------------------|--------------------------------------------------------------|
| Fonction                                    | Options              | Info                                                         |
| Type d\'application                         | Le jeu de paramètres | Aperçu des jeux de paramètres disponibles :                  |
| Dataset                                     | commande est affiche | Information technique pour Memosens<br>Wave CAS80E, TI01522C |

## 15.1.3 Hold manuel

| Menu/Configurer/Entrées/Voie : Type capteur |                                  |                                                                                                    |
|---------------------------------------------|----------------------------------|----------------------------------------------------------------------------------------------------|
| Fonction                                    | Options                          | Info                                                                                                   |
| Hold manuel                                 | Sélection<br>• Off<br>• On       | <b>On</b><br>Il est possible d'utiliser cette fonction pour régler<br>manuellement la voie sur "Hold". |
|                                             | <b>Réglage par défaut</b><br>Off | <b>Off</b><br>Pas de hold spécifique à la voie                                                         |

# 15.2 Configuration étendue

## 15.2.1 Formats de la valeur mesurée

| Menu/Configurer/Entrées/Voie : Spectromètre/ Configuration étendue |                                                                                                    |                                                       |
|--------------------------------------------------------------------|----------------------------------------------------------------------------------------------------|-------------------------------------------------------|
| Fonction                                                           | Options                                                                                                    | Info                                                  |
| Format température                                                 | Sélection<br>• #.#<br>• #.##                                                                                                    | <ul> <li>Spécifier le nombre de décimales.</li> </ul> |
|                                                                    | Réglage par défaut<br>#.#                                                                                                    |                                                       |
| ▶ Format mesure principale                                         | Les paramètres sont dérivés du jeu de paramètres commandé. Le format peut<br>être déterminé individuellement pour chaque paramètre.<br>Il y a un réglage par défaut individuel pour chaque paramètre. Aperçu des<br>paramètres possibles :<br>Information technique pour Memosens Wave CAS80E, TI01522C |                                                       |
| Réglages du format pour chaque paramètre                           |                                                                                                    |                                                       |

### 15.2.2 Période de mesure

| Menu/Configurer/Entrées/Voie : Spectromètre/ Configuration étendue |                                                                              |                                                                                                    |
|--------------------------------------------------------------------|------------------------------------------------------------------------------|----------------------------------------------------------------------------------------------------|
| Fonction                                                           | Options                                                                      | Info                                                                                                    |
| P <u></u> riode mesure                                             | Sélection<br>Défaut<br>Manuel<br>Réglage par défaut<br>Défaut                | <ul> <li>Spécifier l'intervalle dans lequel la mesure<br/>doit avoir lieu.</li> <li>Défaut<br/>Intervalle de 20 s</li> <li>Manuel<br/>Définir un intervalle individuel</li> </ul>                                     |
| P[?]riode mesure                                                   | <b>Sélection</b><br>1.00 à 3600.00 s<br><b>Réglage par défaut</b><br>20.00 s | Une période de mesure rapide est recommandée<br>pour les process présentant des changements de<br>température ou de matrice fréquents, ou des<br>températures de process basses en permanence<br>(par défaut = 20 s). |

| Menu/Configurer/Entrées/Voie : <type capteur="">/ Configuration étendue</type> |                                                             |                                                                                                    |
|--------------------------------------------------------------------------------|-------------------------------------------------------------|----------------------------------------------------------------------------------------------------|
| Fonction                                                                       | Options                                                     | Info                                                                                                    |
| Hold nettoyage                                                                 | Sélection <ul> <li>Aucune</li> <li>Nettoyage 1 4</li> </ul> | <ul> <li>Pour la sélection d'un ou de plusieurs<br/>programmes de nettoyage (sélection<br/>multiple).</li> </ul>                                                                                                    |
|                                                                                | <b>Réglage par défaut</b><br>Aucune                         | <ul> <li>Pour les programmes définis, la voie<br/>commute sur "Hold" lorsque le<br/>nettoyage est en cours.</li> </ul>                                                                                                    |
|                                                                                |                                                             | <ul> <li>Les programmes de nettoyage sont exécutés :</li> <li>A un intervalle spécifique<br/>Pour cela, le programme de nettoyage doit<br/>être démarré.</li> <li>Si un message de diagnostic est en attente sur<br/>la voie et qu'un nettoyage a été spécifié pour<br/>ce message (→ Entrées/Voie : Type capteur/<br/>Réglages diagnostics/Comportement diag./<br/>Numéro diagnostic/Programme nettoyage).</li> </ul> |

### 15.2.3 Hold du nettoyage

Les programmes de nettoyage sont définis dans le menu : **Configurer/Fonctions** additionnelles/Nettoyage.

### 15.2.4 Hold externe

Il est possible de déclencher un hold pour tous les appareils d'un point de mesure via un signal numérique, p. ex. un signal de bus de terrain. S'assurer que le signal hold n'est pas utilisé ailleurs. Il est possible d'affecter un hold externe individuellement pour chaque entrée capteur.

La fonction n'apparaît dans le menu Entrées que si l'on a configuré au préalable les signaux pour le hold externe dans les réglages de hold généraux :

Menu/Configurer/Configuration générale/Réglages Hold/Hold externe.

| Menu/Configurer/Entrées/Voie : <type capteur="">/Configuration étendue/ Hold externe</type> |                                                                                                    |                                                                                                    |
|---------------------------------------------------------------------------------------------|----------------------------------------------------------------------------------------------------|----------------------------------------------------------------------------------------------------|
| Fonction                                                                                    | Options                                                                                                  | Info                                                                                                    |
| Source                                                                                      | Sélection <ul> <li>Entrées binaires</li> <li>Signaux bus de terrain</li> </ul> Réglage par défaut Aucune | <ol> <li>Pour la sélection de la source du signal du<br/>hold externe.</li> <li>Sélection multiple possible.</li> <li>OK : confirmer la sélection.</li> </ol> |

### 15.2.5 Réglages d'étalonnage

#### Critères de stabilité

Définir la fluctuation autorisée de la valeur mesurée, qui ne doit pas être dépassée pendant une certaine période pendant l'étalonnage. Si la différence admissible est dépassée, l'étalonnage n'est pas autorisé et est annulé automatiquement.

| Menu/Configurer/Entrées/Voie : Spectromètre/Configuration étendue/Réglages étal./ Critère stabilité |                                     |                                                               |
|----------------------------------------------------------------------------------------------------|-------------------------------------|---------------------------------------------------------------|
| Fonction                                                                                            | Options                             | Info                                                          |
| Delta température                                                                                   | 0,10 à 2,00 K                       | Fluctuation de température admissible pendant<br>l'étalonnage |
|                                                                                                    | <b>Réglage par défaut</b><br>0,50 K |                                                               |
| Durée                                                                                               | 5 à 100 s                           | Période dans laquelle la fluctuation autorisée d              |
|                                                                                                    | <b>Réglage par défaut</b><br>20 s   | la valeur mesurée ne doit pas être dépassée                   |

#### Surveillance de l'étalonnage

| Menu/Configurer/Entrées/Voie : Spectromètre/Configuration étendue/ Réglages étal. |                                                         |                                                                                                    |
|-----------------------------------------------------------------------------------|---------------------------------------------------------|----------------------------------------------------------------------------------------------------|
| Fonction                                                                          | Options                                                 | Info                                                                                                    |
| Temps étal. expirée                                                               | Sélection<br>• Off<br>• On<br>Réglage par défaut<br>Off | Active ou désactive la fonction                                                                                                    |
| Temps étal. expirée                                                               | Sélection<br>• Off<br>• On<br>Réglage par défaut<br>Off | La fonction vérifie si l'étalonnage d'un capteur est<br>toujours valable.<br>Exemple : un capteur préétalonné est installé.<br>La fonction vérifie quand le capteur a été<br>étalonné pour la dernière fois. Un message de<br>diagnostic est affiché si le dernier étalonnage a<br>eu lieu depuis plus longtemps que le seuil<br>d'avertissement ou d'alarme prédéfini. |
| ▶ Temps étal. expirée                                                             |                                                         |                                                                                                    |
| Seuil avertissement                                                               | <b>Réglage par défaut</b><br>48 semaines                | Message de diagnostic : 105 Validité étal.                                                                                                    |
| Seuil alarme                                                                      | <b>Réglage par défaut</b><br>52 semaines                | Message de diagnostic : 104 Validité étal.                                                                                                    |

Les seuils d'avertissement et d'alarme influencent mutuellement leur gamme d'ajustage possible.

Gamme d'ajustage qui doit inclure les deux seuils :

1 à 104 semaines

En général, la règle suivante s'applique : seuil d'alarme > seuil d'avertissement

### 15.2.6 Réglages des diagnostics

Dans cette branche du menu, les seuils d'avertissement sont spécifiés ou l'utilisation des outils de diagnostic est définie.

Le code de diagnostic correspondant est affiché pour chaque réglage.

#### Seuils heures de fonctionnement

La durée de fonctionnement totale du capteur et son utilisation sous des conditions extrêmes sont surveillées. Si la durée de fonctionnement dépasse les seuils définis, l'appareil émet un message de diagnostic correspondant.

Chaque capteur a une espérance de vie limitée qui dépend fortement des conditions d'utilisation. Si les seuils d'avertissement pour les temps de fonctionnement dans des conditions extrêmes sont spécifiés et que les tâches de maintenance sont effectuées à temps, un fonctionnement ininterrompu du point de mesure peut être garanti.

| Menu/Configurer/Entrées/Voie : Spectromètre/Configuration étendue/Réglages diagnostics/ Limites |
|-------------------------------------------------------------------------------------------------|
| heures de fonct.                                                                                |

| Fonction                                                                                                    | Options                                                | Info                                                                                                    |
|----------------------------------------------------------------------------------------------------|--------------------------------------------------------|----------------------------------------------------------------------------------------------------|
| La gamme d'ajustage pour les seuils d'alarme et d'avertissement des heures de fonctionnement est généralement 1 à 50000 h.                              |                                                        |                                                                                                    |
| Fonction                                                                                                    | Sélection<br>• Off<br>• On<br>Réglage par défaut<br>On | On<br>L'utilisation du capteur dans des conditions<br>extrêmes est surveillée, consignée dans le<br>capteur et des messages de diagnostic sont<br>affichés sur le transmetteur.<br>Off<br>Pas de message de diagnostic. Cependant, le<br>temps de fonctionnement du capteur dans des<br>conditions extrêmes est enregistré dans le |
|                                                                                                    |                                                        | capteur et peut etre lu dans les informations<br>capteur, menu Diagnostic.                                                                                                    |
| ▶ Temps de fonction.                                                                                                    |                                                        | Durée de fonctionnement totale du capteur                                                                                                    |
| Seuil avertissement                                                                                                    | <b>Réglage par défaut</b><br>10000 h                   | Code de diagnostic et message correspondant :<br>199 <b>Temps de fonction.</b>                                                                                                    |
| Les noms des fonctions de menu suivantes entre parenthèses dépendent des spécifications du capteur. et ne peuvent par conséquent pas être indiqués ici. |                                                        |                                                                                                    |
| ▶ Fonction. < 5 °C                                                                                                    |                                                        |                                                                                                    |
| Seuil avertissement                                                                                                    | <b>Réglage par défaut</b><br>10000 h                   | Code de diagnostic et message correspondant :<br>935 <b>Temp. procédé basse</b>                                                                                                    |
| ► Fonction. > 50°C                                                                                                    |                                                        |                                                                                                    |
| Seuil avertissement                                                                                                    | <b>Réglage par défaut</b><br>10000 h                   | Code de diagnostic et message correspondant :<br>934 <b>Temp. procédé haute</b>                                                                                                    |

#### **Comportement diagnostic**

La liste des messages de diagnostic affichés dépend du chemin sélectionné. Il y a des messages spécifiques à l'appareil et des messages qui dépendent du capteur raccordé.

| Fonction                                   | Options                                                                                                    | Info                                                                                                    |
|--------------------------------------------|----------------------------------------------------------------------------------------------------|----------------------------------------------------------------------------------------------------|
| Liste des messages de<br>diagnostic        |                                                                                                    | <ul> <li>Sélectionner le message à modifier. Ce n'est<br/>qu'ensuite qu'il est possible de procéder aux<br/>réglages de ce message.</li> </ul>                                                                                                    |
| Code diag.                                 | Lecture seule                                                                                                    |                                                                                                    |
| Message diagnostic                         | Sélection<br>• On<br>• Off<br>Réglage par défaut<br>Dépend du message                                                                                                    | Désactiver le message de diagnostic ou l'activer<br>de nouveau.<br>Désactiver signifie :<br>• Pas de message d'erreur en mode mesure<br>• Pas de courant de défaut à la sortie courant                                                                                                    |
| Courant erreur                             | Sélection<br>• On<br>• Off                                                                                                    | <ul> <li>Décider si un courant de défaut doit être<br/>émis à la sortie courant si l'affichage du<br/>message de diagnostic est activé.</li> </ul>                                                                                                    |
|                                            | <b>Réglage par défaut</b><br>Dépend du message                                                                                                    | En cas de défauts appareil d'ordre général,<br>le courant de défaut est délivré à toutes les<br>sorties courant. En cas de défauts<br>spécifiques à la voie, le courant de défaut<br>n'est délivré qu'à la sortie courant assignée.                                                                                                    |
| Statut signal                              | <ul> <li>Sélection</li> <li>Maintenance (M)</li> <li>En dehors des<br/>spécifications (S)</li> <li>Fonction contrôle (C)</li> <li>Panne (F)</li> <li>Réglage par défaut<br/>Dépend du message</li> </ul>               | <ul> <li>Les messages sont répartis en différentes catégories d'erreur selon NAMUR NE 107.</li> <li>Décider si l'affectation d'un signal d'état doit être modifiée pour l'application.</li> </ul>                                                                                                    |
| Sortie diag.                               | <ul> <li>Sélection <ul> <li>Aucun</li> <li>Relais alarme</li> <li>Sortie binaire</li> <li>Relais 1 à n (dépend de la version d'appareil)</li> </ul> </li> <li>Réglage par défaut <ul> <li>Aucun</li> </ul> </li> </ul> | Sélectionner une sortie à laquelle le message de<br>diagnostic doit être affecté.<br>une sortie relais doit d'abord être configurée pou<br><b>Diagnostic</b> avant qu'il ne soit possible d'affecter<br>le message à une sortie.<br>( <b>Menu/Configurer/Sorties</b> : Affecter la fonctior<br><b>Diagnostic</b> et régler <b>Mode de fonction.</b> sur<br><b>Selon attribution</b> .) |
| Des relais d'alarme sont                   | disponibles selon la version de                                                                                                    | l'appareil.                                                                                                    |
| Programme nettoyage<br>(pour les capteurs) | Sélection<br>Aucun<br>Nettoyage 1<br>Nettoyage 2<br>Nettoyage 3<br>Nettoyage 4<br>Réglage par défaut<br>Aucun                                                                                                    | <ul> <li>Décider si le message de diagnostic doit<br/>déclencher un programme de nettoyage.</li> <li>Les programmes de nettoyage peuvent être<br/>définis sous :</li> <li>Menu/Configurer/Fonctions additionnelles/<br/>Nettoyage.</li> </ul>                                                                                                    |
| Information détaillée                      | Lecture seule                                                                                                    | Informations complémentaires sur le message de<br>diagnostic et instructions sur la manière de<br>résoudre le problème.                                                                                                    |

# Menu/Configurer/(Configuration générale ou Entrées<Voie capteur>)/Configuration étendue/Réglages

#### 15.2.7 **Traitement signal**

#### Filtre mesure

Permet à l'utilisateur d'adapter au produit le comportement du capteur dans le temps.

٦

| Menu/Configurer/Entrées/Voie : Spectrométre/Configuration étendue/Traitement signal/ Filtre mesure |                                                                                |                                                                                                    |
|----------------------------------------------------------------------------------------------------|--------------------------------------------------------------------------------|----------------------------------------------------------------------------------------------------|
| Fonction                                                                                           | Options                                                                        | Info                                                                                                    |
| Filtre mesure                                                                                      | Sélection<br>Défaut<br>Manuel<br>Réglage par défaut<br>Défaut                  | <ul> <li>Spécifier le nombre de spectres sur lesquels<br/>la valeur mesurée doit être moyennée.</li> </ul>                                                                                                    |
| Filtre mesure                                                                                      | Sélection<br>• Off<br>• Bas<br>• Milieu<br>• Haut<br>Réglage par défaut<br>Bas | <ul> <li>Nombre de spectres sur lesquels la valeur fait<br/>l'objet d'un calcul de moyenne :</li> <li>Bas<br/>Calcul de la moyenne sur 3 spectres</li> <li>Milieu<br/>Calcul de la moyenne sur 7 spectres</li> <li>Haut<br/>Calcul de la moyenne sur 11 spectres</li> <li>Off<br/>Pas de lissage</li> </ul> |

Mo nu/Config /Fntrées/Voie · Sn nàtro/Config .... n ót ndu /Trait . al/**>** Filt

#### 15.2.8 Spectre

Visualisation du spectre, configuration de la fréquence limite supérieure et inférieure, et type d'affichage du spectre.

| Menu/Configurer/Entrées/Voie : Spectromètre/Configuration étendue/Traitement signal/ Spectre |                                                   |                                                                                                    |
|----------------------------------------------------------------------------------------------|---------------------------------------------------|----------------------------------------------------------------------------------------------------|
| Fonction                                                                                     | Options                                           | Info                                                                                                    |
| Spectre                                                                                      | Sélection<br>Intensité<br>Absorbance<br>Référence | Type d'affichage du spectre                                                                                                    |
|                                                                                              | <b>Réglage par défaut</b><br>Absorbance           |                                                                                                    |
| Logging                                                                                      | Sélection<br>• On<br>• Off                        | Enregistrement des spectres bruts à des fins de<br>diagnostic et de service. Sauvegarde des données<br>sur la carte SD.                                                                                                    |
|                                                                                              | <b>Réglage par défaut</b><br>On                   |                                                                                                    |
| Affch.spctr. seuil bas                                                                       | <b>Réglage par défaut</b><br>190.0 nm             | Valeur de début et de fin de la longueur d'onde<br>dans l'affichage du spectre                                                                                                    |
| Affch. spctr.seuil haut                                                                      | Réglage par défaut<br>1000.0 nm                   | <b>Gamme d'ajustage</b><br>160.0 à 1030.0 nm                                                                                                    |
|                                                                                              |                                                   | Le réglage sélectionné fixe une limite supérieure<br>ou inférieure de la gamme d'ajustage disponible<br>pour le seuil opposé. Par exemple, dans le<br>réglage par défaut, la gamme d'ajustage pour le<br>seuil haut ( <b>Affch. spctr.seuil haut</b> ) démarre à<br>190.0 nm, la valeur du seuil bas ( <b>Affch.spctr.</b><br><b>seuil bas</b> ). |
|                                                                                              |                                                   | Recommandation pour CAS80E :<br>• Affch.spctr. seuil bas = 200 nm<br>• Affch. spctr.seuil haut = 800 nm                                                                                                    |

#### 15.2.9 Contrôle de tag

Cette fonction est utilisée pour spécifier quels capteurs sont acceptés sur l'appareil.

| Menu/Configurer/Entrées/Voie : Type capteur/Configuration étendue/ Contrôle Tag |                                                                                          |                                                                                                    |
|---------------------------------------------------------------------------------|------------------------------------------------------------------------------------------|----------------------------------------------------------------------------------------------------|
| Fonction                                                                        | Options                                                                                  | Info                                                                                                    |
| Mode de fonction.                                                               | Sélection<br>• Off<br>• Tag<br>• Groupe<br>Réglage par défaut<br>Off                     | Off<br>Pas de contrôle de tag, tous les capteurs sont<br>acceptés.<br>Tag<br>Seuls les capteurs avec le même repérage sont<br>acceptés.                                                                |
|                                                                                 |                                                                                          | <b>Groupe</b><br>Seuls les capteurs du même groupe de repère<br>sont acceptés.                                                                                                    |
| Tag                                                                             | Texte défini par l'utilisateur<br><b>Réglage par défaut</b><br>• EH_CM44_<br>• EH_CM44R_ | Entrer la désignation du repère.<br>Le transmetteur vérifie que tous les capteurs à<br>raccorder appartiennent à ce point de mesure et<br>n'accepte que les capteurs qui présentent le<br>même repère. |
| Groupe                                                                          | Numérique<br><b>Réglage par défaut</b><br>O                                              |                                                                                                    |

| nu/Configurer/Entrées/Voie · Type capteur/Configuration étendue/ Contrôle Tag |  |
|-------------------------------------------------------------------------------|--|
| and configurer/Entrees/voic. Type capter Configuration ctendue/ Controle Tag  |  |

### 15.2.10 Remplacement du capteur

### Menu/Configurer/Entrées/Chemin : Type capteur/Configuration étendue/ **Changement** capteur

• On

Lors du remplacement du capteur, la dernière valeur mesurée est conservée via la fonction hold et ne déclenche aucun message de diagnostic.

Off

Lors du remplacement du capteur, la dernière valeur mesurée n'est pas conservée et déclenche un message de diagnostic.

### 15.2.11 Réglage par défaut du capteur

Il est possible de restaurer ici les réglages par défaut du capteur.

#### Menu/Configurer/Entrées/Chemin : Type capteur/Configuration étendue

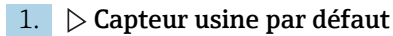

2. Répondre à l'invite : **OK**lorsque l'invite pour le logiciel de l'appareil apparaît.

┕► Seuls les réglages par défaut du capteur sont restaurés. Les réglages de cette entrée restent inchangés.

# 16 Entrées : Fluorescence

## 16.1 Réglages de base

### 16.1.1 Identification du capteur

| Menu/Configurer/Entrées/Chemin : Type capteur |                                                        |                                                                                                    |
|-----------------------------------------------|--------------------------------------------------------|----------------------------------------------------------------------------------------------------|
| Fonction                                      | Options                                                | Info                                                                                                    |
| Voie                                          | Sélection<br>• Off<br>• On<br>Réglage par défaut<br>On | On<br>L'affichage de la voie est activé en mode mesure<br>Off<br>La voie n'est pas affichée en mode mesure, qu'un<br>capteur soit raccordé ou non. |
| Type capteur                                  | Lecture seule                                          | Type de capteur raccordé                                                                                                    |
| Code commande                                 | un capteur est raccordé)                               | Référence de commande du capteur raccordé                                                                                                    |

### 16.1.2 Amortissement

L'amortissement produit une courbe moyenne flottante des valeurs mesurées sur le temps donné.

| Menu/Configurer/Entrées/Voie : Type capteur |                                  |                                                    |
|---------------------------------------------|----------------------------------|----------------------------------------------------|
| Fonction                                    | Options                          | Info                                               |
| Dépend du capteur <sup>1)</sup>             | 0 à 600 s                        | L'amortissement de la valeur principale et du      |
| Amortis. temp.                              | <b>Réglage par défaut</b><br>0 s | capteur de température intégré peut être spécifié. |

1) Amortis. pH ou Amortis. Redox ou Amortis. cond. ou Amortis. Oxygène ou Amortis. DI ou Amortis. nitrate ou Amortis. CAS ou Amortis. turbidité ou Damping PAHphe

### 16.1.3 Hold manuel

| Menu/Configurer/Entrées/Voie : Type capteur |                                  |                                                                                                    |
|---------------------------------------------|----------------------------------|----------------------------------------------------------------------------------------------------|
| Fonction                                    | Options                          | Info                                                                                                   |
| Hold manuel                                 | Sélection<br>• Off<br>• On       | <b>On</b><br>Il est possible d'utiliser cette fonction pour régler<br>manuellement la voie sur "Hold". |
|                                             | <b>Réglage par défaut</b><br>Off | <b>Off</b><br>Pas de hold spécifique à la voie                                                         |

# 16.2 Configuration étendue

### 16.2.1 Formats de la valeur mesurée

Menu/Configurer/Entrées/Voie : Fluorescence/ Configuration étendue

| Fonction                 | Options                                                           | Info                              |
|--------------------------|-------------------------------------------------------------------|-----------------------------------|
| Format température       | Sélection<br>• #.#<br>• #.##<br>Réglage par défaut<br>#.#         | Spécifier le nombre de décimales. |
| Format mesure principale | Sélection<br>• #<br>• #.#<br>• #.###<br>Réglage par défaut<br>#.# |                                   |

## 16.2.2 Unité

| Menu/Configurer/Entrées/Voie : Fluorescence/ Configuration étendue |                                   |      |
|--------------------------------------------------------------------|-----------------------------------|------|
| Fonction                                                           | Options                           | Info |
| Main value unit                                                    | Sélection<br>• μg/l<br>• ppb      |      |
|                                                                    | <b>Réglage par défaut</b><br>µg/l |      |

### 16.2.3 Compensation du produit

| Menu/Configurer/Entrées/Voie : Fluorescence/ Configuration étendue |                                                         |                                                                                                    |
|--------------------------------------------------------------------|---------------------------------------------------------|----------------------------------------------------------------------------------------------------|
| Fonction                                                           | Options                                                 | Info                                                                                                    |
| Medium comp. (TU)                                                  | Sélection<br>• On<br>• Off<br>Réglage par défaut<br>Off | La valeur mesurée du capteur est influencée par<br>la turbidité pouvant apparaître. Cette fonction<br>compense les effets de turbidité<br>automatiquement et en temps réel. |
| Medium comp. source<br>Medium comp. (TU) = On                      | La sélection dépend des<br>entrées disponibles          | Moyens de compenser la turbidité :<br>• Via un capteur raccordé, p. ex. CUS52D<br>• Via une entrée analogique<br>• Via le bus de terrain                                    |

| Menu/Configurer/Entrées/Voie : <type capteur="">/ Configuration étendue</type> |                                                             |                                                                                                    |
|--------------------------------------------------------------------------------|-------------------------------------------------------------|----------------------------------------------------------------------------------------------------|
| Fonction                                                                       | Options                                                     | Info                                                                                                    |
| Hold nettoyage                                                                 | Sélection <ul> <li>Aucune</li> <li>Nettoyage 1 4</li> </ul> | <ul> <li>Pour la sélection d'un ou de plusieurs<br/>programmes de nettoyage (sélection<br/>multiple).</li> </ul>                                                                                                    |
|                                                                                | <b>Réglage par défaut</b><br>Aucune                         | <ul> <li>Pour les programmes définis, la voie<br/>commute sur "Hold" lorsque le<br/>nettoyage est en cours.</li> </ul>                                                                                                    |
|                                                                                |                                                             | <ul> <li>Les programmes de nettoyage sont exécutés :</li> <li>A un intervalle spécifique<br/>Pour cela, le programme de nettoyage doit<br/>être démarré.</li> <li>Si un message de diagnostic est en attente sur<br/>la voie et qu'un nettoyage a été spécifié pour<br/>ce message (→ Entrées/Voie : Type capteur/<br/>Réglages diagnostics/Comportement diag./<br/>Numéro diagnostic/Programme nettoyage).</li> </ul> |

### 16.2.4 Hold du nettoyage

Les programmes de nettoyage sont définis dans le menu : **Configurer/Fonctions** additionnelles/Nettoyage.

### 16.2.5 Hold externe

Il est possible de déclencher un hold pour tous les appareils d'un point de mesure via un signal numérique, p. ex. un signal de bus de terrain. S'assurer que le signal hold n'est pas utilisé ailleurs. Il est possible d'affecter un hold externe individuellement pour chaque entrée capteur.

La fonction n'apparaît dans le menu Entrées que si l'on a configuré au préalable les signaux pour le hold externe dans les réglages de hold généraux :

Menu/Configurer/Configuration générale/Réglages Hold/Hold externe.

| Menu/Configurer/Entrées/Voie : < Type capteur>/Configuration étendue/ Hold externe |                                                                                                    |                                                                                                    |
|------------------------------------------------------------------------------------|----------------------------------------------------------------------------------------------------|----------------------------------------------------------------------------------------------------|
| Fonction                                                                           | Options                                                                                                  | Info                                                                                                    |
| Source                                                                             | Sélection <ul> <li>Entrées binaires</li> <li>Signaux bus de terrain</li> </ul> Réglage par défaut Aucune | <ol> <li>Pour la sélection de la source du signal du<br/>hold externe.</li> <li>Sélection multiple possible.</li> <li>OK : confirmer la sélection.</li> </ol> |

#### 16.2.6 Réglages d'étalonnage

#### Validité de l'étalonnage

| Menu/Configurer/Entrées/Voie · Elucrescence/Configuration étendue/ Réglages étal        |
|-----------------------------------------------------------------------------------------|
| Menu/ Configurer/ Entrees/ vole . Fluorescence/ Configuration etendue/ P Regrages etal. |
|                                                                                         |

| Fonction            | Options                                                              | Info                                                                                                    |
|---------------------|----------------------------------------------------------------------|----------------------------------------------------------------------------------------------------|
| Temps étal. expirée | <ul><li>Sélection</li><li>Off</li><li>En cours d'opération</li></ul> | Active ou désactive la fonction                                                                                                    |
|                     | <b>Réglage par défaut</b><br>En cours dl'opération                   |                                                                                                    |
| ▶ Validité étal.    |                                                                      | La fonction vérifie quand le capteur a été<br>étalonné pour la dernière fois. Un message de<br>diagnostic est affiché si le dernier étalonnage a<br>eu lieu depuis plus longtemps que le seuil<br>d'avertissement ou d'alarme prédéfini. |
| Seuil avertissement | <b>Réglage par défaut</b><br>5000 h                                  | Message de diagnostic : 105 Validité étal.                                                                                                    |
| Seuil alarme        | <b>Réglage par défaut</b><br>10000 h                                 | Message de diagnostic : 104 Validité étal.                                                                                                    |

Les seuils d'avertissement et d'alarme influencent mutuellement leur gamme d'ajustage possible.

Gamme d'ajustage qui doit inclure les deux seuils :

```
1 à 20 000 h
```

En général, la règle suivante s'applique : seuil d'alarme > seuil d'avertissement

#### 16.2.7 **Réglages des diagnostics**

Dans cette branche du menu, les seuils d'avertissement sont spécifiés ou l'utilisation des outils de diagnostic est définie.

Le code de diagnostic correspondant est affiché pour chaque réglage.

### Process Check System (PCS)

Le système de contrôle du process (PCS) vérifie si le signal de mesure stagne. Si le signal de mesure ne varie pas sur une certaine période (plusieurs valeurs mesurées), une alarme est déclenchée.

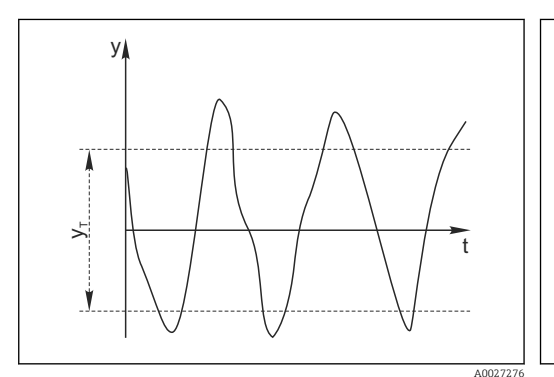

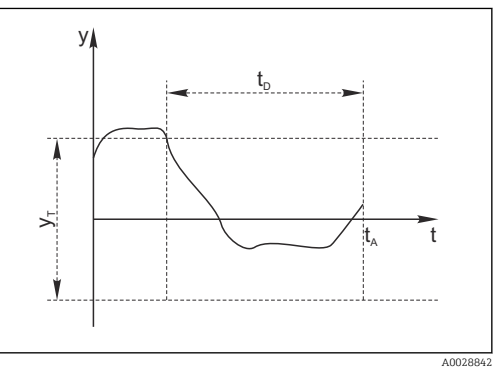

 29 Signal de mesure normal, pas d'alarme

Signal de mesure v

Vτ

- $t_D$ Valeur de consigne pour Bande tolérance
- 30 Signal stagnant, une alarme est déclenchée
- Valeur de consigne pour Durée
  - Instant où l'alarme est déclenchée t<sub>A</sub>

#### Causes principales de stagnation des valeurs mesurées

- Capteur contaminé ou à l'air
- Capteur défectueux
- Erreur de process (p. ex. par système de commande)

#### Mesures correctives

- 1. Nettoyer le capteur.
- 2. Contrôler le positionnement du capteur dans le produit.
- 3. Vérifier le système d'électrode.
- 4. Mettre le contrôleur hors tension, puis le remettre sous tension.

| Menu/Configurer/Entrées/Voie : Type capteur/Configuration étendue/Réglages diagnostics/ Système |
|-------------------------------------------------------------------------------------------------|
| de contrôle procédé                                                                             |

| Fonction                              | Options                                          | Info                                                                       |
|---------------------------------------|--------------------------------------------------|----------------------------------------------------------------------------|
| Fonction                              | Sélection<br>• Off<br>• On<br>Béglage par défaut | Active ou désactive la fonction                                            |
|                                       | Off                                              |                                                                            |
| Durée                                 | 1 à 240 min                                      | Entrer la durée après laquelle le timer doit                               |
|                                       | <b>Réglage par défaut</b><br>60 min              | diagnostic <b>Alarme contrôle procédé</b> est affiché<br>avec le code 904. |
| Bande tolérance                       | La gamme dépend du                               | Intervalle autour du signal de mesure (valeur                              |
| Pas pour les capteurs de pH/<br>redox | capteur                                          | brute) pour detecter la stagnation.                                        |
|                                       | <b>Réglage par défaut</b><br>Dépend du capteur   | réglé sont considérées comme stagnantes.                                   |

### Seuils heures de fonctionnement

La durée de fonctionnement totale du capteur et son utilisation sous des conditions extrêmes sont surveillées. Si la durée de fonctionnement dépasse les seuils définis, l'appareil émet un message de diagnostic correspondant.

Chaque capteur a une espérance de vie limitée qui dépend fortement des conditions d'utilisation. Si les seuils d'avertissement pour les temps de fonctionnement dans des conditions extrêmes sont spécifiés et que les tâches de maintenance sont effectuées à temps, un fonctionnement ininterrompu du point de mesure peut être garanti.

| Menu/Configurer/Entrées/Voie : Fluorescence/Configuration étendue/Réglages diagnostics/ Limites heures de fonct. |                                                         |                                                                                                    |
|----------------------------------------------------------------------------------------------------|---------------------------------------------------------|----------------------------------------------------------------------------------------------------|
| Fonction                                                                                                    | Options                                                 | Info                                                                                                    |
| La gamme d'ajustage pour généralement 1 à 60000 l                                                                | les seuils d'alarme et d'avertis<br>1.                  | sement des heures de fonctionnement est                                                                                                    |
| Fonction                                                                                                    | Sélection<br>• Off<br>• On<br>Réglage par défaut<br>Off | On<br>L'utilisation du capteur dans des conditions<br>extrêmes est surveillée, consignée dans le<br>capteur et des messages de diagnostic sont<br>affichés sur le transmetteur.<br>Off<br>Pas de message de diagnostic. Cependant, le<br>temps de fonctionnement du capteur dans des<br>conditions extrêmes est enregistré dans le<br>capteur et peut être lu dans les informations<br>capteur, menu Diagnostic. |
| ► Temps de fonction.                                                                                             |                                                         | Durée de fonctionnement totale du capteur                                                                                                    |
| Seuil avertissement                                                                                              | <b>Réglage par défaut</b><br>40000 h                    | Code de diagnostic et message correspondant :<br>199 <b>Temps de fonction.</b>                                                                                                    |
| ► Fonction. < -20 °C                                                                                             |                                                         |                                                                                                    |
| Seuil avertissement                                                                                              | <b>Réglage par défaut</b><br>10000 h                    | Code de diagnostic et message correspondant :<br>935 <b>Temp. procédé basse</b>                                                                                                    |

Menu/Configurer/Entrées/Voie : Fluorescence/Configuration étendue/Réglages diagnostics/ Limites heures de fonct.

| Fonction            | Options                              | Info                                                                            |
|---------------------|--------------------------------------|---------------------------------------------------------------------------------|
| Fonction. > 60 °C   |                                      |                                                                                 |
| Seuil avertissement | <b>Réglage par défaut</b><br>10000 h | Code de diagnostic et message correspondant :<br>934 <b>Temp. procédé haute</b> |

### **Comportement diagnostic**

La liste des messages de diagnostic affichés dépend du chemin sélectionné. Il y a des messages spécifiques à l'appareil et des messages qui dépendent du capteur raccordé.

Menu/Configurer/(Configuration générale ou Entrées<Voie capteur>)/Configuration étendue/Réglages

| onction                                                 | Options                                                                                                    | Info                                                                                                    |
|---------------------------------------------------------|----------------------------------------------------------------------------------------------------|----------------------------------------------------------------------------------------------------|
| ste des messages de<br>agnostic                         |                                                                                                    | <ul> <li>Sélectionner le message à modifier. Ce n'est<br/>qu'ensuite qu'il est possible de procéder aux<br/>réglages de ce message.</li> </ul>                                                                                                    |
| Code diag.                                              | Lecture seule                                                                                                    |                                                                                                    |
| Message diagnostic                                      | Sélection<br>• On<br>• Off<br>Réglage par défaut<br>Dépend du message                                                                                                    | Désactiver le message de diagnostic ou l'activer<br>de nouveau.<br>Désactiver signifie :<br>• Pas de message d'erreur en mode mesure<br>• Pas de courant de défaut à la sortie courant                                                                                                    |
| Courant erreur<br>• Or<br>• Of<br><b>Régl</b> a<br>Dépe | Sélection<br>On<br>Off                                                                                                    | <ul> <li>Décider si un courant de défaut doit être<br/>émis à la sortie courant si l'affichage du<br/>message de diagnostic est activé.</li> </ul>                                                                                                    |
|                                                         | <b>Réglage par défaut</b><br>Dépend du message                                                                                                    | En cas de défauts appareil d'ordre général,<br>le courant de défaut est délivré à toutes le<br>sorties courant. En cas de défauts<br>spécifiques à la voie, le courant de défaut<br>n'est délivré qu'à la sortie courant assignée                                                                                                    |
| Statut signal                                           | Sélection Maintenance (M) En dehors des spécifications (S) Fonction contrôle (C) Panne (F) Réglage par défaut                                                                                                    | <ul> <li>Les messages sont répartis en différentes catégories d'erreur selon NAMUR NE 107.</li> <li>Décider si l'affectation d'un signal d'état doit être modifiée pour l'application.</li> </ul>                                                                                                    |
|                                                         | Dépend du message                                                                                                    |                                                                                                    |
| Sortie diag.                                            | <ul> <li>Sélection <ul> <li>Aucun</li> <li>Relais alarme</li> <li>Sortie binaire</li> <li>Relais 1 à n (dépend de la version d'appareil)</li> </ul> </li> <li>Réglage par défaut <ul> <li>Aucun</li> </ul> </li> </ul> | Sélectionner une sortie à laquelle le message de<br>diagnostic doit être affecté.<br>une sortie relais doit d'abord être configurée pou<br><b>Diagnostic</b> avant qu'il ne soit possible d'affecter<br>le message à une sortie.<br>( <b>Menu/Configurer/Sorties</b> : Affecter la fonctio<br><b>Diagnostic</b> et régler <b>Mode de fonction.</b> sur<br><b>Selon attribution</b> .) |

| magnostics/comportement mag.               |                                                                                                    |                                                                                                    |
|--------------------------------------------|----------------------------------------------------------------------------------------------------|----------------------------------------------------------------------------------------------------|
| Fonction                                   | Options                                                                                                    | Info                                                                                                    |
| Programme nettoyage<br>(pour les capteurs) | Sélection<br>Aucun<br>Nettoyage 1<br>Nettoyage 2<br>Nettoyage 3<br>Nettoyage 4<br>Réglage par défaut<br>Aucun | <ul> <li>Décider si le message de diagnostic doit<br/>déclencher un programme de nettoyage.</li> <li>Les programmes de nettoyage peuvent être<br/>définis sous :</li> <li>Menu/Configurer/Fonctions additionnelles/<br/>Nettoyage.</li> </ul> |
| Information détaillée                      | Lecture seule                                                                                                 | Informations complémentaires sur le message de<br>diagnostic et instructions sur la manière de<br>résoudre le problème.                                                                                                    |

Menu/Configuret/(Configuration générale ou Entrées<Voie capteur>)/Configuration étendue/Réglages diagnostics/Comportement diag.

#### Seuils hardware

Ces seuils sont utilisés pour évaluer l'état du capteur dans la fonctionnalité Heartbeat Diagnostics.

Ce menu n'est disponible que si l'option logicielle "Heartbeat Verification+Monitoring" a été commandée et si un code d'activation supplémentaire a été installé pour cette option.

 $Menu/Configurer/Entrées/Voie: Fluorescence/Configuration \ \acute{e}tendue/Réglages \ diagnostics/ \blacktriangleright \ Hardware limits$ 

| Fonction                | Options                                     | Info                                                                                                    |
|-------------------------|---------------------------------------------|----------------------------------------------------------------------------------------------------|
| Warn. limit lightsource | 10 à 90<br><b>Réglage par défaut</b><br>50  | Cette fonction surveille le vieillissement de la source lumineuse. Une valeur de 100 correspond à l'état optimal.<br>Le seuil d'avertissement signifie que l'état du capteur se détériore à partir de cette valeur et des valeurs inférieures, et le smiley Heartbeat change en conséquence ( $\bigcirc$ ou $\bigotimes$ ).                   |
| Warn. limit adjustment  | 10 à 100<br><b>Réglage par défaut</b><br>50 | Cette fonction surveille l'écart par rapport à<br>l'ajustage avec la référence solide. Plus l'écart est<br>faible, mieux c'est.<br>Le seuil d'avertissement signifie que l'état du<br>capteur se détériore à partir de cette valeur et<br>des valeurs supérieures, et le smiley Heartbeat<br>change en conséquence ( $\bigcirc$ ou $\odot$ ). |

Les valeurs actuelles peuvent être lues dans le menu Expert (mot de passe requis). (Expert/Diagnostic/Information capteur/Valeur courant base/Lightsource monitoring ou Adjustment deviation)

### 16.2.8 Traitement signal

Menu/Configurer/Entrées/Voie : Fluorescence/Configuration étendue/Traitement signal/ Filtre mesure

| Fonction                                                                       | Options                                                                    | Info                                                                                                    |  |
|--------------------------------------------------------------------------------|----------------------------------------------------------------------------|----------------------------------------------------------------------------------------------------|--|
| Méthode configuration                                                          | Sélection<br>• Standard<br>• Spécialiste<br>Réglage par défaut<br>Standard | <b>Standard</b><br>Choix de 3 configurations prédéfinies<br><b>Spécialiste</b><br>Indiquer en détail la manière dont le filtre de<br>mesure doit réagir.                                                                                                    |  |
| Niveau filtre<br>Méthode configuration =<br>Standard                           | Sélection<br>Bas<br>Milieu<br>Haut<br>Réglage par défaut<br>Milieu         | <ul> <li>Bas<br/>Le filtre de mesure n'a qu'une influence<br/>mineure sur le signal de mesure Le capteur<br/>suit rapidement tous les changements dans le<br/>process. L'interférence potentielle<br/>d'événements ponctuels n'est pas ignorée. Le<br/>temps de réponse est court ; le capteur réagit<br/>rapidement.</li> <li>Haut<br/>Le filtre de mesure a une grande influence sur<br/>le signal de mesure. Le capteur suit la valeur<br/>moyenne de la turbidité. Les événements<br/>transitoires et ponctuels sont ignorés. Le<br/>temps de réponse est plutôt long ; le capteur<br/>ne réagit qu'aux changements de process à<br/>long terme.</li> <li>Milieu<br/>L'influence du filtre de mesure se situe entre<br/>ces deux extrêmes.</li> </ul> |  |
| Limite relative<br>Méthode configuration =<br>Spécialiste                      | 0.000000 1.000000<br><b>Réglage par défaut</b><br>0,001000                 | Spécifier la force du filtre<br>0,000000 valeur mesurée constante<br>0,001000 standard<br>0,010000 bas<br>1,000000 off                                                                                                    |  |
| Tps arrêt avant le saut<br>Méthode configuration =<br>Spécialiste              | <b>Réglage par défaut</b><br>10 s                                          | <ul> <li>Indiquer la période de temps après laquelle<br/>la valeur mesurée doit changer au plus tard.</li> <li>Les paramètres Tps arrêt avant le saut et<br/>Temps d'intégration avant le saut<br/>influencent les seuils d'ajustement de<br/>chacun d'entre eux.</li> <li>Gamme d'ajustage totale : 2 à 1000 s, Tps<br/>arrêt avant le saut &gt; Temps d<br/>Vintégration avant le saut</li> </ul>                                                                                                    |  |
| Temps d'intégration avant le<br>saut<br>Méthode configuration =<br>Spécialiste | <b>Réglage par défaut</b><br>4 s                                           | <ul> <li>Déterminer le nombre de valeurs mesurées<br/>(période) qui doivent être utilisées pour la<br/>prochaine valeur de changement.</li> </ul>                                                                                                    |  |
| Dynamique<br>Méthode configuration =<br>Spécialiste                            | 1 à 3<br><b>Réglage par défaut</b><br>3                                    | A quelle vitesse doit réagir le filtre : lentement<br>(1) à rapidement (3).                                                                                                    |  |

#### 16.2.9 Contrôle de tag

Cette fonction est utilisée pour spécifier quels capteurs sont acceptés sur l'appareil.

| Menu comiguer Entrees, voie . Type capieur comiguration éténduér - Controle Tag |                                                                                          |                                                                                                    |
|---------------------------------------------------------------------------------|------------------------------------------------------------------------------------------|----------------------------------------------------------------------------------------------------|
| Fonction                                                                        | Options                                                                                  | Info                                                                                                    |
| Mode de fonction.                                                               | Sélection<br>• Off<br>• Tag<br>• Groupe<br>Réglage par défaut<br>Off                     | Off<br>Pas de contrôle de tag, tous les capteurs sont<br>acceptés.<br>Tag<br>Seuls les capteurs avec le même repérage sont<br>acceptés.                                                                |
|                                                                                 |                                                                                          | <b>Groupe</b><br>Seuls les capteurs du même groupe de repère<br>sont acceptés.                                                                                                    |
| Tag                                                                             | Texte défini par l'utilisateur<br><b>Réglage par défaut</b><br>• EH_CM44_<br>• EH_CM44R_ | Entrer la désignation du repère.<br>Le transmetteur vérifie que tous les capteurs à<br>raccorder appartiennent à ce point de mesure et<br>n'accepte que les capteurs qui présentent le<br>même repère. |
| Groupe                                                                          | Numérique<br><b>Réglage par défaut</b><br>O                                              |                                                                                                    |

Menu/Configurer/Entrées/Voie · Type canteur/Configuration étendue/ Contrôle Tag

### 16.2.10 Remplacement du capteur

Menu/Configurer/Entrées/Chemin : Type capteur/Configuration étendue/ **Changement capteur** 

• On

Lors du remplacement du capteur, la dernière valeur mesurée est conservée via la fonction hold et ne déclenche aucun message de diagnostic.

Off

Lors du remplacement du capteur, la dernière valeur mesurée n'est pas conservée et déclenche un message de diagnostic.

### 16.2.11 Réglage par défaut du traitement des données

Possibilité de rétablir les réglages par défaut pour l'entrée capteur.

Menu/Configurer/Entrées/Voie : Type capteur/Configuration étendue

#### 1. > Retour aux valeurs usine par défaut en cours

2. Répondre à la question : **OK** (appuyer sur le bouton du navigateur).

└ Seuls les réglages par défaut pour cette entrée sont restaurés. Tous les autres réglages restent inchangés.

### 16.2.12 Réglage par défaut du capteur

Il est possible de restaurer ici les réglages par défaut du capteur.

#### Menu/Configurer/Entrées/Chemin : Type capteur/Configuration étendue

#### 1. > Capteur usine par défaut

2. Répondre à l'invite : **OK**lorsque l'invite pour le logiciel de l'appareil apparaît.

🕒 Seuls les réglages par défaut du capteur sont restaurés. Les réglages de cette entrée restent inchangés.
# 17 Diagnostic et suppression des défauts

# 17.1 Erreurs process sans message

# 17.1.1 Mesure de pH/redox

| Problème                                                                                              | Cause possible                                                                                                  | Tests et/ou mesures correctives                                                                          |
|----------------------------------------------------------------------------------------------------|----------------------------------------------------------------------------------------------------|----------------------------------------------------------------------------------------------------|
| L'affichage diffère de la<br>mesure de référence                                                      | Étalonnage incorrect                                                                                            | Répéter l'étalonnage<br>Si nécessaire, vérifier et répéter l'étalonnage avec<br>l'appareil de référence. |
|                                                                                                    | Capteur contaminé                                                                                               | Nettoyer le capteur                                                                                      |
|                                                                                                    | Mesure de température                                                                                           | Vérifier les valeurs mesurées de température des deux appareils                                          |
|                                                                                                    | Compensation de température                                                                                     | Vérifier les réglages pour la compensation et<br>l'ajustage de la température pour les deux<br>appareils |
| Le point zéro de la                                                                                   | Système de référence contaminée                                                                                 | Tester avec un nouveau capteur                                                                           |
| chaine de mesure ne<br>peut pas être ajusté                                                           | Membrane colmatée                                                                                               | Nettoyer la membrane                                                                                     |
|                                                                                                    | Tension capteur asymétrique trop<br>élevée                                                                      | Nettoyer le diaphragme ou tester avec un autre capteur                                                   |
| Pas de modification de<br>l'affichage ou lente<br>progression de<br>l'affichage                       | <ul> <li>Capteur contaminé</li> <li>Capteur vieux</li> <li>Capteur défectueux (système de référence)</li> </ul> | Nettoyer le capteur                                                                                      |
|                                                                                                    | La référence a un niveau de KCl<br>faible                                                                       | Vérifier l'alimentation en KCl : 0,8 bar (12 psi)<br>au-dessus de la pression du produit                 |
| Pente de la chaîne de<br>mesure :<br>• Ne peut pas être<br>ajustée<br>• Trop faible<br>• Pas de pente | Entrée appareil défectueuse                                                                                     | Vérifier directement l'appareil                                                                          |
|                                                                                                    | <ul> <li>Capteur vieux</li> <li>Craquelure dans la membrane<br/>en verre</li> </ul>                             | Remplacer le capteur                                                                                     |
| Valeur mesurée fixe<br>erronée                                                                        | Capteur non immergé ou<br>capuchon de protection pas retiré                                                     | Vérifier la position de montage, retirer le capot<br>de protection                                       |
|                                                                                                    | Bulles d'air dans la sonde                                                                                      | Vérifier la chambre de passage et la position de montage                                                 |
|                                                                                                    | Court-circuit à la terre sur ou<br>dans l'appareil                                                              | Effectuer une mesure de test dans un récipient isolé, éventuellement avec solution tampon                |
|                                                                                                    | Craquelure dans la membrane en verre                                                                            | Remplacer le capteur                                                                                     |
|                                                                                                    | Conditions de fonctionnement de<br>l'appareil inadaptées (pas de<br>réaction à l'activation d'une<br>touche)    | Mettre l'appareil hors tension puis à nouveau<br>sous tension                                            |
| Valeur de température<br>erronée                                                                      | Capteur défectueux                                                                                              | Remplacer le capteur                                                                                     |

| Problème                                 | Cause possible                                         | Tests et/ou mesures correctives                                                                                                    |
|------------------------------------------|--------------------------------------------------------|----------------------------------------------------------------------------------------------------|
| Fluctuations de la valeur<br>mesurée     | Interférence sur le câble de sortie<br>signal          | Vérifier la pose des câbles, si possible les poser<br>séparément                                                                                                    |
|                                          | Potentiel parasite dans le produit                     | Éliminer la source d'interférence ou relier le produit à la terre le plus près possible du capteur.                                                                                      |
| Pas de signal de la sortie<br>courant    | Câble déconnecté ou court-<br>circuité                 | Déconnecter le câble et mesurer directement à<br>l'appareil                                                                                                    |
|                                          | Sortie défectueuse                                     | → "Erreurs spécifiques à l'appareil" dans le<br>manuel de mise en service du transmetteur,<br>préleveur, analyseur                                                                       |
| Signal de sortie courant<br>fixe         | Simulation du courant active                           | Désactiver la simulation                                                                                                    |
| Signal de la sortie<br>courant incorrect | Charge totale dans la boucle de<br>courant trop élevée | Mesurer la charge et la réduire à la valeur<br>autorisée, le cas échéant (→ "Caractéristiques<br>techniques" dans le manuel de mise en service du<br>transmetteur, préleveur, analyseur) |
|                                          | CEM (couplage parasite)                                | Vérifier le câblage, identifier et éliminer la cause<br>de l'interférence                                                                                                    |

# 17.1.2 Mesure de la conductivité

| Problème                                                                                                    | Cause possible                                                                                               | Tests et/ou mesures correctives                                                                                                    |
|----------------------------------------------------------------------------------------------------|----------------------------------------------------------------------------------------------------|----------------------------------------------------------------------------------------------------|
| L'affichage diffère de la<br>mesure de référence                                                                                           | Étalonnage incorrect                                                                                         | Répéter l'étalonnage<br>Si nécessaire, vérifier et répéter l'étalonnage avec<br>l'appareil de référence.                                                                         |
|                                                                                                    | Capteur contaminé                                                                                            | Nettoyer le capteur                                                                                                    |
|                                                                                                    | Mesure de température                                                                                        | Vérifier les valeurs mesurées de température des deux appareils                                                                                                    |
|                                                                                                    | Compensation de température                                                                                  | Vérifier les réglages pour la compensation et<br>l'ajustage de la température pour les deux<br>appareils                                                                         |
|                                                                                                    | Erreurs de polarisation                                                                                      | <ul> <li>Utiliser un capteur adapté</li> <li>Constante de cellule plus élevée</li> <li>Graphite au lieu d'inox (respecter les propriétés de résistance des matériaux)</li> </ul> |
| Valeurs mesurées non<br>plausibles :<br>• Valeur mesurée en<br>permanence 000<br>• Valeur mesurée trop                                     | Court-circuit/humidité dans le capteur                                                                       | Contrôler le capteur                                                                                                    |
|                                                                                                    | Court-circuit dans le câble ou la<br>douille                                                                 | Vérifier le câble et la douille                                                                                                    |
| basse<br>• Valeur mesurée trop                                                                                                    | Rupture dans le capteur                                                                                      | Contrôler le capteur                                                                                                    |
| <ul> <li>Valeur mesurée trop<br/>haute</li> <li>Valeur mesurée gelée</li> <li>Valeur de sortie<br/>courant pas comme<br/>prévue</li> </ul> | Rupture dans le câble ou la<br>connecteur                                                                    | Vérifier le câble et la douille                                                                                                    |
|                                                                                                    | Mauvais réglage de la constante de cellule                                                                   | Vérifier la constante de cellule                                                                                                    |
|                                                                                                    | Mauvaise affectation de la sortie                                                                            | Vérifier l'affectation de la valeur mesurée au signal de courant                                                                                                    |
|                                                                                                    | Bulles d'air dans la sonde                                                                                   | Vérifier la chambre de passage et la position de montage                                                                                                    |
|                                                                                                    | Court-circuit à la terre sur ou<br>dans l'appareil                                                           | Mesure dans une cuve isolée                                                                                                    |
|                                                                                                    | Conditions de fonctionnement de<br>l'appareil inadaptées (pas de<br>réaction à l'activation d'une<br>touche) | Mettre l'appareil hors tension puis à nouveau<br>sous tension                                                                                                    |

| Problème                                 | Cause possible                                              | Tests et/ou mesures correctives                                                                                                    |
|------------------------------------------|-------------------------------------------------------------|----------------------------------------------------------------------------------------------------|
| Valeur de température<br>erronée         | Capteur défectueux                                          | Remplacer le capteur                                                                                                    |
| Valeur mesurée dans le process erronée   | Compensation de température<br>absente / incorrecte         | ATC : sélectionner le type de compensation, si<br>linéaire, régler le coefficient correspondant<br>MTC : régler la température de process                                                |
|                                          | Mesure de température erronée                               | Vérifier la valeur mesurée de température                                                                                                    |
|                                          | Bulles dans le produit                                      | Éliminer la formation de bulles par :<br>• Piège à bulles de gaz<br>• Création d'une contre-pression (diaphragme)<br>• Mesure dans un bypass                                             |
|                                          | Débit trop élevé (peut entraîner la formation de bulles)    | Réduire le débit et choisir un emplacement de montage moins agité                                                                                                    |
|                                          | Potentiel dans le produit<br>(uniquement capteur conductif) | Mettre le produit à la terre à proximité du capteur                                                                                                    |
|                                          | Encrassement du capteur ou<br>dépôts sur le capteur         | Nettoyer le capteur                                                                                                    |
| Fluctuations de la valeur<br>mesurée     | Interférence sur le câble de sortie<br>signal               | Vérifier la pose des câbles, si possible les poser<br>séparément                                                                                                    |
|                                          | Potentiel parasite dans le produit                          | Éliminer la source d'interférence ou relier le produit à la terre le plus près possible du capteur.                                                                                      |
|                                          | Interférence sur le câble de<br>mesure                      | Raccorder le blindage du câble selon le schéma<br>de raccordement                                                                                                    |
| Pas de signal de la sortie<br>courant    | Câble déconnecté ou court-<br>circuité                      | Déconnecter le câble et mesurer directement à<br>l'appareil                                                                                                    |
|                                          | Sortie défectueuse                                          | → "Erreurs spécifiques à l'appareil" dans le<br>manuel de mise en service du transmetteur,<br>préleveur, analyseur                                                                       |
| Signal de sortie courant<br>fixe         | Simulation du courant active                                | Désactiver la simulation                                                                                                    |
| Signal de la sortie<br>courant incorrect | Charge totale dans la boucle de<br>courant trop élevée      | Mesurer la charge et la réduire à la valeur<br>autorisée, le cas échéant (→ "Caractéristiques<br>techniques" dans le manuel de mise en service du<br>transmetteur, préleveur, analyseur) |
|                                          | CEM (couplage parasite)                                     | Vérifier le câblage, identifier et éliminer la cause de l'interférence                                                                                                    |

# 17.1.3 Mesure d'oxygène

| Problème                                                                        | Cause possible                                                                                               | Tests et/ou mesures correctives                                                                                                    |
|---------------------------------------------------------------------------------|----------------------------------------------------------------------------------------------------|----------------------------------------------------------------------------------------------------|
| Valeur affichée                                                                 | Capteur défectueux                                                                                           | Tester avec un nouveau capteur                                                                                                    |
|                                                                                 | Rupture du câble de capteur                                                                                  | Vérifier le câble ou la prolongation de câble                                                                                                    |
|                                                                                 | Mauvais raccordement du capteur                                                                              | Vérifier le raccordement au module d'entrée $( \rightarrow \square 8)$                                                                                       |
|                                                                                 | Module électronique défectueux                                                                               | Remplacer le module                                                                                                    |
| Pas de modification de<br>l'affichage ou lente<br>progression de<br>l'affichage | <ul><li>Capteur contaminé</li><li>Capteur vieux</li></ul>                                                    | Nettoyer le capteur<br>Si nécessaire, remplacer l'électrolyte, la cartouche<br>à membrane (capteur ampérométrique) ou le<br>capot sensible (capteur optique) |
| Valeur mesurée fixe<br>erronée                                                  | Conditions de fonctionnement de<br>l'appareil inadaptées (pas de<br>réaction à l'activation d'une<br>touche) | Mettre l'appareil hors tension puis à nouveau<br>sous tension                                                                                                |

| Problème                                 | Cause possible                                         | Tests et/ou mesures correctives                                                                                                    |
|------------------------------------------|--------------------------------------------------------|----------------------------------------------------------------------------------------------------|
| Valeur mesurée trop<br>basse             | Membrane encrassée                                     | Nettoyer le capteur ou remplacer la cartouche                                                                                                    |
|                                          | Électrolyte entièrement<br>consommé ou contaminé       | Remplacer l'électrolyte                                                                                                    |
|                                          | Couche sur l'anode usée                                | Repolariser le capteur                                                                                                    |
|                                          | Couche noire sur l'anode                               | Régénérer le capteur en usine                                                                                                    |
| Valeur mesurée trop<br>haute             | Poche d'air sous la membrane                           | Nettoyer le capteur, optimiser le montage si<br>nécessaire                                                                                                    |
|                                          | Polarisation pas terminée                              | Attendre la fin de la polarisation (→<br>Caractéristiques techniques dans le manuel de<br>mise en service du capteur)                                                                    |
| Valeur mesurée non                       | Mesure de température erronée                          | Vérifier/corriger la valeur                                                                                                    |
| plausible                                | Altitude mal réglée                                    | Étalonnage incorrect                                                                                                    |
|                                          | Pression atmosphérique incorrecte                      | Reconfigurer et répéter l'étalonnage                                                                                                    |
| Valeur de température                    | Capteur défectueux                                     | Remplacer le capteur                                                                                                    |
| erronée                                  | Mauvais raccordement du capteur                        | Vérifier le module d'entrée ( $\rightarrow \ \ \ \ \ \ \ \ \ \ \ \ \ \ \ \ \ \ \$                                                                                                    |
| Fluctuations de la valeur<br>mesurée     | Interférence sur le câble de sortie<br>signal          | Vérifier la pose des câbles, si possible les poser<br>séparément                                                                                                    |
|                                          | Potentiel parasite dans le produit                     | Éliminer la source d'interférence ou relier le produit à la terre le plus près possible du capteur.                                                                                      |
|                                          | Interférence sur le câble de<br>mesure                 | Raccorder le blindage du câble selon le schéma<br>de raccordement                                                                                                    |
| Pas de signal de la sortie<br>courant    | Câble déconnecté ou court-<br>circuité                 | Déconnecter le câble et mesurer directement à<br>l'appareil                                                                                                    |
|                                          | Sortie défectueuse                                     | → "Erreurs spécifiques à l'appareil" dans le<br>manuel de mise en service du transmetteur,<br>préleveur, analyseur                                                                       |
| Signal de sortie courant<br>fixe         | Simulation du courant active                           | Désactiver la simulation                                                                                                    |
| Signal de la sortie<br>courant incorrect | Charge totale dans la boucle de<br>courant trop élevée | Mesurer la charge et la réduire à la valeur<br>autorisée, le cas échéant (→ "Caractéristiques<br>techniques" dans le manuel de mise en service du<br>transmetteur, préleveur, analyseur) |
|                                          | CEM (couplage parasite)                                | Vérifier le câblage, identifier et éliminer la cause<br>de l'interférence                                                                                                    |

# 17.1.4 Mesure des paramètres de désinfection

| Problème                                                | Cause possible                                                                                              | Tests et/ou mesures correctives                                                                                                    |
|---------------------------------------------------------|----------------------------------------------------------------------------------------------------|----------------------------------------------------------------------------------------------------|
| Valeur affichée                                         | Capteur défectueux                                                                                          | Tester avec un nouveau capteur                                                                                                    |
|                                                         | Rupture du câble de capteur                                                                                 | Vérifier le câble ou la prolongation de câble                                                                                                   |
|                                                         | Mauvais raccordement du capteur                                                                             | Vérifier le raccordement au module d'entrée $( \rightarrow \square 8)$                                                                          |
|                                                         | Module électronique défectueux                                                                              | Remplacer le module                                                                                                    |
| Pente trop faible                                       | Le capteur était dans de l'eau<br>exempte de chlore ou dans l'air                                           | Bref conditionnement au-dessus de (pas dans !)<br>la solution chlorée volatile<br>Attendre le temps d'adaptation dans l'eau avant<br>étalonnage |
| Pas de concordance avec<br>la mesure de contrôle<br>DPD | Mesure effectuée sans<br>compensation en pH, alors que la<br>mesure DPD est toujours<br>tamponnée à pH 6,3. | Mesurer la valeur de chlore compensée en pH                                                                                                    |

| Problème                                   | Cause possible                                                                                                    | Tests et/ou mesures correctives                                                                                                    |
|--------------------------------------------|----------------------------------------------------------------------------------------------------|----------------------------------------------------------------------------------------------------|
| Valeur mesurée DPD<br>beaucoup trop élevée | Agents de chloration organiques<br>(éventuellement utilisés aussi<br>partiellement ou pour la<br>chloration par à-coups). Dans ce<br>cas, pas de corrélation entre le<br>chlore libre réel, la mesure DPD et<br>la mesure ampérométrique.<br>Valeur DPD jusqu'à 5 trop élevée. | Utiliser du chlore libre (gazeux) ou du chlore issu<br>de composés chlorés inorganiques                                                                                                    |
| Valeur de chlore trop                      | Membrane défectueuse                                                                                                    | Remplacer la cartouche à membrane                                                                                                    |
| élevée                                     | Polarisation pas terminée                                                                                                    | Attendre la fin de la polarisation                                                                                                    |
|                                            | Oxydant étranger                                                                                                    | Analyser le produit                                                                                                    |
|                                            | Shunt dans le capteur de chlore                                                                                                    | Remplacer le capteur                                                                                                    |
| Valeur de chlore trop                      | Chambre de mesure pas fermée                                                                                                    | Remplir à nouveau et visser avec précaution                                                                                                    |
| faible                                     | Bulle d'air à l'extérieur devant la membrane                                                                                                    | Éliminer la bulle d'air, et si possible choisir une<br>meilleure position de montage                                                                                                    |
|                                            | Bulle d'air dans la membrane                                                                                                    | Remplir à nouveau et visser sans bulles d'air                                                                                                    |
| Pas de modification de                     | Capteur contaminé                                                                                                    | Nettoyer le capteur                                                                                                    |
| l'affichage ou lente<br>progression de     | Capteur vieux                                                                                                    | Remplacer le capteur                                                                                                    |
| l'affichage                                | Capteur défectueux (système de référence)                                                                                                    | Remplacer le capteur                                                                                                    |
| Valeur mesurée fixe<br>erronée             | Capteur non immergé ou<br>capuchon de protection pas retiré                                                                                                    | Vérifier la position de montage, retirer le capot<br>de protection                                                                                                    |
|                                            | Bulles d'air dans la sonde                                                                                                    | Vérifier la chambre de passage et la position de montage                                                                                                    |
| Pas de signal de la sortie<br>courant      | Câble déconnecté ou court-<br>circuité                                                                                                    | Déconnecter le câble et mesurer directement à<br>l'appareil                                                                                                    |
|                                            | Sortie défectueuse                                                                                                    | → "Erreurs spécifiques à l'appareil" dans le<br>manuel de mise en service du transmetteur,<br>préleveur, analyseur                                                                                    |
| Signal de sortie courant<br>fixe           | Simulation du courant active                                                                                                    | Désactiver la simulation                                                                                                    |
| Signal de la sortie<br>courant incorrect   | Charge totale dans la boucle de<br>courant trop élevée                                                                                                    | Mesurer la charge et la réduire à la valeur<br>autorisée, le cas échéant ( $\rightarrow$ "Caractéristiques<br>techniques" dans le manuel de mise en service du<br>transmetteur, préleveur, analyseur) |
|                                            | CEM (couplage parasite)                                                                                                    | Vérifier le câblage, identifier et éliminer la cause<br>de l'interférence                                                                                                    |

# 17.1.5 Mesure de la turbidité, du CAS et des nitrates

| Problème                                                                        | Cause possible                  | Tests et/ou mesures correctives                                        |
|---------------------------------------------------------------------------------|---------------------------------|------------------------------------------------------------------------|
| Valeur affichée                                                                 | Capteur défectueux              | Tester avec un nouveau capteur                                         |
|                                                                                 | Rupture du câble de capteur     | Vérifier le câble ou la prolongation de câble                          |
|                                                                                 | Mauvais raccordement du capteur | Vérifier le raccordement au module d'entrée $( \rightarrow \square 8)$ |
|                                                                                 | Module électronique défectueux  | Remplacer le module                                                    |
| Pas de modification de<br>l'affichage ou lente<br>progression de<br>l'affichage | Capteur contaminé               | Nettoyer le capteur                                                    |

| Problème                                                       | Cause possible                                                                                               | Tests et/ou mesures correctives                                                                                                    |
|----------------------------------------------------------------|----------------------------------------------------------------------------------------------------|----------------------------------------------------------------------------------------------------|
| Valeur mesurée fixe<br>erronée                                 | Conditions de fonctionnement de<br>l'appareil inadaptées (pas de<br>réaction à l'activation d'une<br>touche) | Mettre l'appareil hors tension puis à nouveau<br>sous tension                                                                                                    |
| Valeur mesurée non<br>plausible                                | Capteur pas ou mal étalonné                                                                                  | Pour la concentration ou la concentration de<br>MES, il peut être nécessaire de procéder à un<br>étalonnage avec un échantillon d'origine                                                                                                    |
|                                                                | Capteur contaminé                                                                                            | Nettoyer le capteur                                                                                                    |
|                                                                | Capteur installé en "zone morte"<br>ou bulles d'air dans la sonde ou<br>dans la bride                        | Vérifier la position de montage, déplacer le<br>capteur dans une zone avec un bon écoulement.<br>Attention lors du montage dans des conduites<br>horizontales                                                                                     |
|                                                                | Mauvaise orientation du capteur                                                                              | <ul> <li>Orienter le capteur :</li> <li>Produits normaux : écoulement directement<br/>sur la fenêtre de mesure</li> <li>En cas de concentration élevée de MES :<br/>Orienter la fenêtre de mesure à 90° par<br/>rapport à l'écoulement</li> </ul> |
| Valeur de température                                          | Capteur défectueux                                                                                           | Remplacer le capteur                                                                                                    |
| erronée                                                        | Mauvais raccordement du capteur                                                                              | Vérifier le module d'entrée ( $\rightarrow \square 8$ )                                                                                                    |
| Fluctuations de la valeur<br>mesurée                           | Interférence sur le câble de sortie<br>signal                                                                | Vérifier la pose des câbles, si possible les poser<br>séparément                                                                                                    |
|                                                                | Écoulement irrégulier /<br>turbulences / bulles d'air /<br>particules solides à forte<br>granulométrie       | Choisir un meilleur emplacement ou éliminer les<br>turbulences, si nécessaire utiliser un grand<br>facteur d'amortissement de la valeur mesurée                                                                                                   |
| Pas de signal de la sortie<br>courant                          | Câble déconnecté ou court-<br>circuité                                                                       | Déconnecter le câble et mesurer directement à<br>l'appareil                                                                                                    |
|                                                                | Sortie défectueuse                                                                                           | → "Erreurs spécifiques à l'appareil" dans le<br>manuel de mise en service du transmetteur,<br>préleveur, analyseur                                                                                                    |
| Signal de sortie courant<br>fixe                               | Simulation du courant active                                                                                 | Désactiver la simulation                                                                                                    |
| Signal de la sortie<br>courant incorrect                       | Charge totale dans la boucle de<br>courant trop élevée                                                       | Mesurer la charge et la réduire à la valeur<br>autorisée, le cas échéant (→ "Caractéristiques<br>techniques" dans le manuel de mise en service du<br>transmetteur, préleveur, analyseur)                                                          |
|                                                                | CEM (couplage parasite)                                                                                      | Vérifier le câblage, identifier et éliminer la cause<br>de l'interférence                                                                                                    |
| La valeur passe à zéro<br>puis retourne à la valeur<br>mesurée | Bulles d'air                                                                                                 | Ne pas monter le capteur au-dessus de disques<br>d'aération                                                                                                    |

## 17.1.6 Mesure d'interface

Pour la recherche des défauts, il faut prendre en compte l'ensemble du point de mesure : • Transmetteur

- Connexions et câbles électriques
- Chambre de passage
- Capteur

Les causes d'erreur possibles listées dans le tableau suivant se rapportent essentiellement au capteur.

| Affichage                                     | Contrôle                                                                                                    | Mesure corrective                                                                                                    |
|-----------------------------------------------|----------------------------------------------------------------------------------------------------|----------------------------------------------------------------------------------------------------|
| Affichage vide, pas de<br>réaction du capteur | <ul> <li>Tension secteur raccordée au transmetteur</li> <li>Capteur correctement raccordé</li> <li>Formation de dépôts sur la membrane du capteur</li> <li>Vérifier le capteur/la configuration de la voie</li> </ul> | <ul> <li>Appliquer la tension du réseau</li> <li>Etablir les bons raccordements</li> <li>Nettoyer le capteur</li> <li>Assigner le capteur</li> </ul> |
| Valeur affichée trop<br>élevée ou trop faible | <ul><li>Configuration du bassin</li><li>Vérifier l'installation du capteur</li></ul>                                                                                                    | Configurer le capteur                                                                                                    |
| Valeur affichée très<br>instable              | <ul> <li>Vérifier l'emplacement de montage</li> <li>Formation de dépôts sur la membrane du capteur</li> <li>Configuration du bassin</li> </ul>                                                                        | <ul> <li>Choisir un autre emplacement de<br/>montage</li> <li>Nettoyer le capteur</li> <li>Configurer le capteur</li> </ul>                          |

Tenir compte des informations de suppression des défauts figurant dans le manuel de mise en service relatif au transmetteur. Contrôler le transmetteur si nécessaire.

## 17.1.7 Mesure avec des capteurs à sélectivité ionique

| Problème                                                                        | Cause possible                                                                                                    | Tests et/ou mesures correctives                                                                                                    |
|---------------------------------------------------------------------------------|----------------------------------------------------------------------------------------------------|----------------------------------------------------------------------------------------------------|
| Valeur de température<br>toujours 20 °C ou fausse                               | <ul> <li>Capteur de température pas ou<br/>mal raccordé</li> <li>Sonde de température<br/>défectueuse</li> <li>Câble au capteur de<br/>température défectueux</li> </ul> | Vérifier le capteur de température et si<br>nécessaire le remplacer<br>Remplacer le câble                                                     |
| L'affichage diffère de la<br>mesure de référence                                | Étalonnage incorrect                                                                                                    | Répéter l'étalonnage<br>Si nécessaire, vérifier et répéter l'étalonnage avec<br>l'appareil de référence.                                      |
|                                                                                 | Électrode raccordée au mauvais<br>emplacement                                                                                                    | Comparer l'occupation des bornes avec le réglage<br>sur le transmetteur                                                                       |
|                                                                                 | Électrode contaminée                                                                                                    | Nettoyer l'électrode                                                                                                    |
|                                                                                 | Mesure de température                                                                                                    | Vérifier les valeurs mesurées de température des deux appareils                                                                               |
|                                                                                 | Compensation de température                                                                                                    | Vérifier les réglages pour la compensation et<br>l'ajustage de la température pour les deux<br>appareils                                      |
|                                                                                 | Compensation de pH<br>(uniquement pour ammonium),<br>mesure du pH                                                                                                    | Vérifier les réglages et si nécessaire la mesure du pH                                                                                        |
| Pas de modification de<br>l'affichage ou lente<br>progression de<br>l'affichage | <ul> <li>Électrodes contaminées</li> <li>Électrodes vieillies</li> <li>Électrodes défectueuses</li> </ul>                                                                | <ul> <li>Nettoyer les électrodes</li> <li>Remplacer la cartouche à membrane et<br/>l'électrolyte</li> <li>Remplacer les électrodes</li> </ul> |
| Dérive de la valeur<br>mesurée                                                  | Référence de l'électrode de pH<br>défectueuse                                                                                                    | Remplacer l'électrode de pH                                                                                                    |
|                                                                                 | Contamination de l'électrode de<br>référence ou des électrodes à<br>sélectivité ionique                                                                                  | Problème d'application                                                                                                    |

| Problème                                                          | Cause possible                                                                                       | Tests et/ou mesures correctives                                                                                                    |
|-------------------------------------------------------------------|----------------------------------------------------------------------------------------------------|----------------------------------------------------------------------------------------------------|
| Point zéro de la chaîne<br>de mesure instable et<br>pas ajustable | Le capteur n'est pas immergé ou<br>le capuchon de protection de<br>l'électrode pH n'a pas été retiré | Vérifier la position de montage, retirer le capot<br>de protection                                                                                                    |
|                                                                   | Bulle d'air dans l'électrode entre la membrane et le conducteur interne                              | Tapoter l'électrolyte dans l'électrode vers la membrane                                                                                                    |
|                                                                   | Cartouche à membrane ou<br>électrode défectueuse                                                     | Remplacer la cartouche à membrane ou<br>l'électrode                                                                                                    |
|                                                                   | Électrodes contaminées                                                                               | Tester avec de nouvelles électrodes                                                                                                    |
|                                                                   | Référence de l'électrode de pH<br>usée                                                               | Remplacer l'électrode de pH                                                                                                    |
|                                                                   | Électrode raccordée au mauvais<br>emplacement                                                        | Comparer l'occupation des bornes avec le réglage<br>sur le transmetteur                                                                                                    |
| Grandes fluctuations de<br>l'affichage                            | Bulles d'air dans les électrodes                                                                     | Tapoter l'électrolyte dans l'électrode vers la<br>membrane                                                                                                    |
| Fluctuations de la valeur<br>mesurée                              | Interférence sur le câble de sortie<br>signal                                                        | Vérifier la pose des câbles, si possible les poser<br>séparément                                                                                                    |
|                                                                   | Potentiel parasite dans le produit                                                                   | Éliminer la source d'interférence ou relier le produit à la terre le plus près possible du capteur.                                                                                      |
| Pas de signal de la sortie<br>courant                             | Câble déconnecté ou court-<br>circuité                                                               | Déconnecter le câble et mesurer directement à<br>l'appareil                                                                                                    |
|                                                                   | Sortie défectueuse                                                                                   | → "Erreurs spécifiques à l'appareil" dans le<br>manuel de mise en service du transmetteur,<br>préleveur, analyseur                                                                       |
| Signal de sortie courant<br>fixe                                  | Simulation du courant active                                                                         | Désactiver la simulation                                                                                                    |
| Signal de la sortie<br>courant incorrect                          | Charge totale dans la boucle de<br>courant trop élevée                                               | Mesurer la charge et la réduire à la valeur<br>autorisée, le cas échéant (→ "Caractéristiques<br>techniques" dans le manuel de mise en service du<br>transmetteur, préleveur, analyseur) |
|                                                                   | CEM (couplage parasite)                                                                              | Vérifier le câblage, identifier et éliminer la cause<br>de l'interférence                                                                                                    |

## 17.1.8 Spectromètre

Pour la recherche des défauts, il faut prendre en compte l'ensemble du point de mesure : • Transmetteur

- Connexions et câbles électriques
- Chambre de passage
- Spectromètre

Les causes d'erreur possibles listées dans le tableau suivant se rapportent essentiellement au spectromètre.

| Problème                                            | Contrôle                                                                                                    | Mesure corrective                                                                                                    |
|-----------------------------------------------------|----------------------------------------------------------------------------------------------------|----------------------------------------------------------------------------------------------------|
| Pas d'affichage, pas de<br>réaction du spectromètre | <ul> <li>Tension réseau au transmetteur ?</li> <li>Logiciel actuel du transmetteur<br/>incorporé ?</li> <li>Spectromètre raccordé<br/>correctement ?</li> <li>Dépôt sur les fenêtres optiques ?</li> </ul> | <ul> <li>Mettre sous tension.</li> <li>Effectuer une mise à jour du logiciel.</li> <li>Établir le raccordement correct.</li> <li>Nettoyer le spectromètre.</li> </ul> |
| Valeur affichée trop<br>élevée ou trop faible       | <ul><li>Dépôt sur les fenêtres optiques ?</li><li>Spectromètre étalonné ?</li></ul>                                                                                                    | <ul><li>Nettoyer les fenêtres.</li><li>Étalonner le spectromètre.</li></ul>                                                                                           |

| Problème                         | Contrôle                                                                                                    | Mesure corrective                                                                                                    |
|----------------------------------|----------------------------------------------------------------------------------------------------|----------------------------------------------------------------------------------------------------|
| Valeur affichée très<br>instable | <ul> <li>Bulles d'air dans la fente de mesure ?</li> <li>L'emplacement de montage est-il<br/>adapté ?</li> </ul> | <ul> <li>Nettoyer les fenêtres.</li> <li>Choisir un autre emplacement de<br/>montage.</li> <li>Ajuster le filtre de mesure.</li> </ul> |
| Dérive de la valeur<br>mesurée   | Dépôt sur les fenêtres optiques ?                                                                                | <ul><li>Nettoyer d'abord le spectromètre.</li><li>Enregistrer le spectre de référence.</li></ul>                                       |

Tenir compte des informations de suppression des défauts figurant dans le manuel de mise en service relatif au transmetteur. Contrôler le transmetteur si nécessaire.

## 17.1.9 Mesure de fluorescence

Pour la recherche des défauts, il faut prendre en compte l'ensemble du point de mesure :

- Transmetteur
- Connexions et câbles électriques
- Capteur

Les causes d'erreur possibles listées dans le tableau suivant se rapportent essentiellement au capteur.

| Problème                                      | Contrôle                                                                                                    | Mesure corrective                                                                                                 |  |  |  |
|-----------------------------------------------|----------------------------------------------------------------------------------------------------|----------------------------------------------------------------------------------------------------|--|--|--|
| Affichage vide, pas de<br>réaction du capteur | <ul> <li>Tension réseau au transmetteur ?</li> <li>Capteur correctement raccordé ?</li> <li>Dépôt sur les fenêtres optiques ?</li> </ul> | <ul> <li>Mettre sous tension.</li> <li>Établir le raccordement correct.</li> <li>Nettoyer le capteur.</li> </ul>  |  |  |  |
| Valeur affichée trop<br>élevée ou trop faible | <ul><li> Dépôt sur les fenêtres optiques ?</li><li> Capteur étalonné ?</li></ul>                                                         | <ul><li>Nettoyer l'appareil.</li><li>Étalonner l'appareil.</li></ul>                                              |  |  |  |
| Valeur affichée très<br>instable              | L'emplacement de montage est-il<br>adapté ?                                                                                              | <ul> <li>Choisir un autre emplacement de<br/>montage.</li> <li>Ajuster le filtre de la valeur mesurée.</li> </ul> |  |  |  |

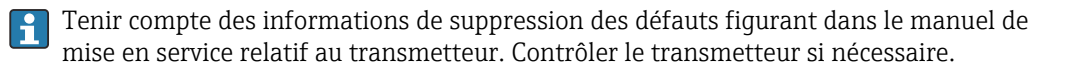

# 17.2 Aperçu des informations de diagnostic

## 17.2.1 Messages de diagnostic spécifiques à l'appareil

Manuel de mise en service du transmetteur, du préleveur ou de l'analyseur

## 17.2.2 Messages de diagnostic spécifiques au capteur

Les abréviations suivantes pour les différents types de capteur sont utilisées dans le tableau :

- P ... pH/redox (général, s'applique à tous les capteurs de pH)
- P (verre) ... s'applique uniquement aux électrodes en verre
- P (ISFET) ... s'applique uniquement aux capteurs ISFET
- C ... conductivité (général, s'applique à tous les capteurs de conductivité)
  - C (cond.) ... s'applique uniquement aux capteurs avec mesure conductive de la conductivité
  - C (ind.) ... s'applique uniquement aux capteurs avec mesure inductive de la conductivité
- O ... oxygène (général, s'applique à tous les capteurs d'oxygène)
  - O (opt.) ... s'applique uniquement aux capteurs d'oxygène optiques
  - O (amp.) ... s'applique uniquement aux capteurs d'oxygène ampérométriques
- N ... capteurs de nitrates
- T ... capteurs de turbidité et de solides
- S ... capteur de CAS
- U ... capteurs d'interface
- I ... capteurs à sélectivité ionique
- DI ... capteurs de désinfection
- SC ... spectromètre pour l'analyse d'eau
- FL ... capteurs pour la mesure de fluorescence

| N°  | Message                   | Réglage         | Réglages par défaut |                 | Type de<br>capteur | Tests ou mesures correctives                                                                                                    |
|-----|---------------------------|-----------------|---------------------|-----------------|--------------------|----------------------------------------------------------------------------------------------------|
|     |                           | S <sup>1)</sup> | D <sup>2)</sup>     | F <sup>3)</sup> |                    |                                                                                                    |
| 002 | Capteur inconnu           | F               | On                  | On              | Tous               | ► Remplacer le capteur.                                                                                                    |
| 004 | Problème capteur          | F               | On                  | On              | Tous               |                                                                                                    |
| 005 | Données capt. non<br>val. | F               | On                  | On              | Tous               | 1. Vérifier la compatibilité du firmware du capteur et du transmetteur ou charger le firmware adapté                                             |
|     |                           |                 |                     |                 |                    | 2. Régler le capteur sur les réglages par défaut, déconnecter le capteur et le reconnecter.                                                      |
|     |                           |                 |                     |                 |                    | 3. Mettre à jour les données du transmetteur                                                                                                    |
|     |                           |                 |                     |                 |                    | 4. Remplacer le capteur.                                                                                                    |
| 010 | Lecture capteur           | F               | Off                 | On              | Tous               | ► Attendre la fin de l'initialisation.                                                                                                    |
| 012 | L'écriture des            | F               | On                  | On              | Tous               | 1. Répéter le processus d'écriture.                                                                                                    |
|     | données a échoué          |                 |                     |                 |                    | 2. Remplacer le capteur.                                                                                                    |
| 013 | Type capteur              | F               | On                  | On              | Tous               | Le capteur n'est pas adapté à la<br>configuration appareil ou la<br>configuration appareil doit être modifiée<br>pour un nouveau type de capteur |
|     |                           |                 |                     |                 |                    | 1. Passer à un capteur du type configuré.                                                                                                    |
|     |                           |                 |                     |                 |                    | 2. Adapter la configuration appareil au capteur raccordé.                                                                                        |

| N°  | Message                      | Réglages par défaut |                 | Type de<br>capteur | Tests ou mesures correctives |                                                                                                    |
|-----|------------------------------|---------------------|-----------------|--------------------|------------------------------|----------------------------------------------------------------------------------------------------|
|     |                              | S 1)                | D <sup>2)</sup> | F <sup>3)</sup>    |                              |                                                                                                    |
| 018 | Capteur pas prêt             | F                   | On              | On                 | Tous                         | <ol> <li>Communication capteur bloquée</li> <li>La vérification du tag du capteur a échoué. Remplacer.</li> <li>Erreur software interne. Contacter le SAV.</li> </ol> |
| 022 | Capteur<br>température       | F                   | On              | On                 | P, C, O, I,<br>DI, SC, FL    | Sonde de température défectueuse<br>Remplacer le capteur.                                                                                                    |
| 061 | Electron. capteur            | F                   | On              | On                 | Tous                         | Électronique défectueuse<br>▶ Remplacer le capteur.                                                                                                    |
| 062 | Connexion capteur            | F                   | On              | On                 | Tous                         | <ol> <li>Vérifier le raccordement du capteur.</li> <li>Contacter le SAV.</li> </ol>                                                                                   |
| 081 | Initialisation               | F                   | On              | On                 | Tous                         | • Attendre la fin de l'initialisation.                                                                                                    |
| 100 | Communication<br>capteur     | F                   | On              | On                 | Tous                         | <ol> <li>Le capteur ne communique pas</li> <li>Vérifier le raccordement du capteur.</li> <li>Vérifier le connecteur du capteur.</li> <li>Contacter le SAV.</li> </ol> |
| 101 | Capteur<br>incompatible      | F                   | On              | On                 | Tous                         | <ol> <li>Mettre à jour le firmware du<br/>capteur</li> <li>Remplacer le capteur.</li> <li>Contacter le SAV.</li> </ol>                                                |
| 102 | Tempo étal.                  | М                   | On              | Off                | Tous sauf<br>SC, FL          | L'intervalle d'étalonnage a expiré. La mesure est toujours possible.<br>Étalonner le capteur.                                                                         |
| 103 | Tempo étalonnage             | М                   | On              | Off                | Tous sauf<br>SC, FL          | L'intervalle d'étalonnage expirera<br>prochainement. La mesure est toujours<br>possible.<br>Étalonner le capteur.                                                     |
| 104 | Validité étal.               | М                   | On              | Off                | Tous                         | Le dernier étalonnage n'est plus valide.<br>La mesure est toujours possible.<br>Étalonner le capteur.                                                                 |
| 105 | Validité étal.               | М                   | On              | Off                | Tous                         | Le dernier étalonnage ne sera bientôt<br>plus valide. La mesure est toujours<br>possible.<br>Étalonner le capteur.                                                    |
| 106 | TAG capteur                  | F                   | On              | On                 | Tous                         | Le capteur a un tag ou un groupe de tags<br>invalide                                                                                                    |
| 107 | Etalon. actif                | С                   | On              | Off                | P, C, O, I,<br>DI            | <ul> <li>Attendre la fin de l'étalonnage.</li> </ul>                                                                                                    |
| 108 | Stérilisation, SIP,<br>NEP   | М                   | On              | Off                | P, C, O                      | Le nombre de stérilisations spécifié sera<br>bientôt atteint. La mesure est toujours<br>possible.<br><ul> <li>Remplacer le capteur.</li> </ul>                        |
| 109 | SIP, CIP, autoclave<br>capot | М                   | On              | Off                | O (amp.)                     | Le nombre de stérilisations spécifié pour<br>la membrane est atteint. La mesure est<br>toujours possible.                                                             |

| N°  | Message              | Réglage         | Réglages par défaut |                 | Type de<br>capteur     | Tests ou mesures correctives                                                                                                    |  |
|-----|----------------------|-----------------|---------------------|-----------------|------------------------|----------------------------------------------------------------------------------------------------|--|
|     |                      | S <sup>1)</sup> | D 2)                | F <sup>3)</sup> |                        |                                                                                                    |  |
| 110 | Initial. voie        | F               | On                  | On              | Tous sauf<br>SC        | L'initialisation des voies a échoué. La mesure n'est plus possible.<br>▶ Contacter le SAV.                                                                                                    |  |
| 111 | Temps de fonction.   | М               | On                  | Off             | DI                     | Surveillance du temps de fonctionnement                                                                                                    |  |
|     | capot                |                 |                     |                 |                        | <ul> <li>La limite fixée pour le total des heures de<br/>fonctionnement du capot a été atteinte.</li> <li>La mesure est toujours possible.</li> <li>1. Remplacer le capot.</li> <li>2. Changer le seuil de surveillance.</li> </ul> |  |
| 113 | Filtre incompatible  | F               | On                  | On              | O (opt)                | Réglage de filtre incompatible dans le capteur<br>1. Sélectionner un filtre de mesure                                                                                                    |  |
|     |                      |                 |                     |                 |                        | valide (réglages capteur).  2. Mettre à jour le firmware de                                                                                                    |  |
|     |                      |                 |                     |                 |                        | 3. Contacter le SAV.                                                                                                    |  |
| 114 | Offset temp. élevé   | М               | On                  | Off             | Tous sauf<br>U, SC, FL | Alarme d'étalonnage : Seuils pour l'offset<br>de température dépassés                                                                                                    |  |
| 115 | Offset temp. faible  | М               | On                  | Off             | Tous sauf<br>U, SC, FL | <ol> <li>Vérifier la sonde de température.</li> <li>Remplacer le capteur.</li> </ol>                                                                                                    |  |
| 116 | Pente temp. haute    | М               | On                  | Off             | Tous sauf<br>U, SC, FL | Alarme d'étalonnage : Seuils pour la<br>pente de température dépassés                                                                                                    |  |
| 117 | Pente temp. basse    | М               | On                  | Off             | Tous sauf              | Capteur vieux ou défectueux                                                                                                    |  |
|     |                      |                 |                     |                 | 0, 3C, FL              | 1. Répéter l'étalonnage.                                                                                                    |  |
| 110 | Flootrodo vorro      | Б               | On                  | Off             | D (vorro)              | 2. Remplacer le capteur.                                                                                                    |  |
| 110 | Vérification cantour | г               | On                  | Off             | P (verre)              | du verre de pH trop faible                                                                                                    |  |
| 119 | vernication capteur  | 111             |                     | UII             | P (verre)              | La mesure peut continuer jusqu'à<br>l'apparition d'une alarme (118).                                                                                                    |  |
|     |                      |                 |                     |                 |                        | 1. Vérifier que le capteur en verre<br>n'est ni cassé ni fissuré.                                                                                                    |  |
|     |                      |                 |                     |                 |                        | 2. Vérifier la température du produit.                                                                                                    |  |
| 120 |                      |                 | 0                   | 011             |                        | 3. Remplacer le capteur.                                                                                                    |  |
| 120 | Capteur reference    | F               | On                  | Off             | P (verre)              | la référence trop faible                                                                                                    |  |
| 121 | Capteur reference    | 111             | On                  | ОП              | P (verre)              | La mesure peut continuer jusqu'à<br>l'apparition d'une alarme (120).                                                                                                    |  |
|     |                      |                 |                     |                 |                        | 1. Vérifier si la référence est colmatée/contaminée.                                                                                                    |  |
|     |                      |                 |                     |                 |                        | 2. Nettoyer la référence/le diaphragme.                                                                                                    |  |
| 122 | Electro de           | E               | 0.0                 | 04              | D (marrie)             | 3. Remplacer le capteur.                                                                                                    |  |
| 122 | Electrode verre      | Г               | On                  | On              | P (verre)              | excès/par défaut                                                                                                    |  |
| 123 | Electrode verre      | M               | On                  | Off             | P (verre)              | La mesure peut continuer jusqu'à                                                                                                    |  |
| 125 | Electrode verre      | F               | On                  | Off             | P (verre)              | 1. Vérifier que le capteur en verre     n'est ni cassó ni fissuró                                                                                                    |  |
|     |                      |                 |                     |                 |                        | 2. Vérifier ou modifier les seuils.                                                                                                    |  |
|     |                      |                 |                     |                 |                        | 3. Remplacer le capteur.                                                                                                    |  |

| N°  | Message                     | Réglag          | Réglages par défaut |                 | Type de<br>capteur            | Tests ou mesures correctives                                                                                            |
|-----|-----------------------------|-----------------|---------------------|-----------------|-------------------------------|----------------------------------------------------------------------------------------------------|
|     |                             | S <sup>1)</sup> | D 2)                | F <sup>3)</sup> |                               |                                                                                                    |
| 126 | Contrôle capteur            | М               | On                  | Off             | P (verre)                     | Sensor Condition Check (SCC), capteur en mauvais état                                                                   |
|     |                             |                 |                     |                 |                               | Membrane en verre encrassée ou sèche,<br>diaphragme bloqué                                                              |
|     |                             |                 |                     |                 |                               | 1. Nettoyer le capteur, régénérer                                                                                       |
| 107 |                             |                 | -                   | 0.0             |                               | Z. Remplacer le capteur.                                                                                                |
| 127 | Controle capteur            | M               | On                  | Off             | P (verre)                     | parfait état                                                                                                    |
| 128 | Courant de fuite<br>capteur | F               | On                  | Off             | P (ISFET),<br>O (amp.),<br>DI | Alarme courant de fuite<br>Défectueux à cause d'abrasion ou de<br>détérioration<br>Grille endommagée (uniquement ISFET) |
|     |                             |                 |                     |                 |                               | Remplacer le capteur.                                                                                                   |
| 129 | Courant de fuite<br>capteur | F               | On                  | Off             | P (ISFET),<br>O (amp.),<br>DI | Avertissement courant de fuite<br>La mesure peut continuer jusqu'à<br>l'apparition d'une alarme                         |
| 130 | Alim. capteur               | F               | On                  | Off             | P, O, I, DI                   | Alimentation du capteur faible                                                                                          |
|     |                             |                 |                     |                 |                               | 1. Vérifier le raccordement du capteur.                                                                                 |
|     |                             |                 |                     |                 |                               | 2. Remplacer le capteur.                                                                                                |
| 131 | Etal. capteur               | М               | On                  | Off             | O (opt.)                      | Seuils pour le temps de relaxation du                                                                                   |
| 132 | Etal. capteur               | М               | On                  | Off             | O (opt.)                      | fluorescence) dépassés par excès/défaut                                                                                 |
|     |                             |                 |                     |                 |                               | Causes : teneur en oxygène élevée,<br>étalonnage incorrect                                                              |
|     |                             |                 |                     |                 |                               | 1. Répéter l'étalonnage.                                                                                                |
|     |                             |                 |                     |                 |                               | 2. Remplacer le capot sensible.                                                                                         |
|     |                             |                 |                     |                 |                               | 3. Contacter le SAV.                                                                                                    |
| 133 | Signal capteur              | F               | On                  | Off             | O (opt.)                      | Pas de signal (extinction de la fluorescence)                                                                           |
|     |                             |                 |                     |                 |                               | 1. Remplacer le capot sensible.                                                                                         |
|     |                             |                 |                     |                 |                               | 2. Contacter le SAV.                                                                                                    |
| 134 | Signal capteur              | М               | On                  | Off             | O (opt.)                      | Amplitude du signal faible. La mesure est toujours possible.                                                            |
|     |                             |                 |                     |                 |                               | 1. Remplacer le capot sensible.                                                                                         |
|     |                             |                 |                     |                 |                               | 2. Contacter le SAV.                                                                                                    |
| 135 | Temp. capteur               | S               | On                  | Off             | 0                             | Température en dehors des spécifications                                                                                |
| 136 | Temp. capteur               | S               | On                  | Off             | 0                             | 1. Vérifier le process.                                                                                                 |
|     |                             |                 |                     |                 |                               | 2. Vérifier l'installation.                                                                                             |
| 137 | DEL capteur                 | F               | On                  | Off             | O (opt.)                      | LED capteur : pas de tension<br>► Contacter le SAV.                                                                     |
| 138 | DEL capteur                 | F               | On                  | Off             | O (opt.)                      | LED capteur : pas de tension                                                                                            |
|     | r ·····                     |                 |                     |                 | , - r/                        | ► Contacter le SAV.                                                                                                    |
| 140 | Contrôle capteur            | F               | On                  | Off             | 0                             | Erreurs gamme capteur                                                                                                   |
|     |                             |                 |                     |                 |                               | ► Contacter le SAV.                                                                                                    |

| N°  | Message                             | Réglage         | es par dé | faut            | Type de<br>capteur | Tests ou mesures correctives                                                                                                    |
|-----|-------------------------------------|-----------------|-----------|-----------------|--------------------|----------------------------------------------------------------------------------------------------|
|     |                                     | S <sup>1)</sup> | D 2)      | F <sup>3)</sup> |                    |                                                                                                    |
| 141 | Polarisation                        | F               | On        | Off             | C (cond.)          | <ul> <li>Avertissement polarisation</li> <li>La valeur mesurée est faussée à des conductivités trop élevées.</li> <li>Utiliser un capteur avec une constante de collule plus grande</li> </ul>                                                                                |
| 142 | Signal capteur                      | F               | On        | Off             | С                  | Causes : capteur dans l'air, capteur<br>défectueux  1. Vérifier l'installation.  2. Remplacer le capteur.                                                                                                    |
| 143 | Contrôle capteur                    | F               | On        | Off             | С                  | Erreur autotest capteur <ol> <li>Remplacer le capteur.</li> <li>Contacter le SAV.</li> </ol>                                                                                                    |
| 144 | Gamme<br>conductivité               | S               | Off       | On              | С                  | <ul> <li>Conductivité en dehors de la gamme de mesure</li> <li>Utiliser un capteur avec une constante de cellule adaptée.</li> </ul>                                                                                                    |
| 146 | Capteur<br>température              | S               | Off       | Off             | C, N, T, S,<br>FL  | <ol> <li>Température en dehors des spécifications</li> <li>Vérifier la température.</li> <li>Vérifier le système d'électrode.</li> <li>Changer de type de capteur.</li> </ol>                                                                                                 |
| 147 | Contrôle capteur                    | F               | On        | On              | C (ind.)           | Courant de transmission de la bobine<br>trop élevée<br>Causes : court-circuit de la bobine de<br>transmission, inductance trop faible<br>1. Remplacer le capteur.<br>2. Contacter le SAV.                                                                                     |
| 148 | Contrôle capteur                    | F               | On        | On              | C (ind.)           | <ul><li>Causes : bobine de transmission<br/>interrompue, inductance trop élevée</li><li>1. Remplacer le capteur.</li><li>2. Contacter le SAV.</li></ul>                                                                                                    |
| 149 | DEL capteur                         | F               | On        | On              | Т                  | Erreur LED capteur <ol> <li>Remplacer le capteur.</li> <li>Contacter le SAV.</li> </ol>                                                                                                    |
| 151 | Dépôt capteur                       | F               | On        | On              | Τ                  | <ul><li>Dépôt, degré de pollution élevé</li><li>1. Nettoyer le capteur.</li><li>2. Remplacer le capteur.</li><li>3. Contacter le SAV.</li></ul>                                                                                                    |
| 152 | Données capt. non<br>val.           | М               | Off       | Off             | C (ind.)           | Pas de données d'étalonnage<br>► Effectuer un étalonnage airset.                                                                                                    |
| 153 | Défaut capteur<br>Données capt. non | F               | On<br>Off | On<br>Off       | N, T, S<br>C       | <ul> <li>Lampe stroboscopique du capteur<br/>défectueuse</li> <li>Causes : vieillissement, fin de la durée de<br/>vie, perturbation mécanique/vibration</li> <li>1. Remplacer le capteur.</li> <li>2. Contacter le SAV.</li> <li>L'étalonnage en usine est utilisé</li> </ul> |
|     | val.                                |                 |           |                 |                    | <ul> <li>Étalonner.</li> </ul>                                                                                                    |

| N°  | Message                   | Réglage | Réglages par défaut |                 | Type de<br>capteur     | Tests ou mesures correctives                                                                                                    |
|-----|---------------------------|---------|---------------------|-----------------|------------------------|----------------------------------------------------------------------------------------------------|
|     |                           | S 1)    | D 2)                | F <sup>3)</sup> |                        |                                                                                                    |
| 155 | Défaut capteur            | F       | On                  | On              | N, T, S                | Capteur défectueux<br>Erreur avec évaluation analogique<br>1. Remplacer le capteur.                                                                                                    |
| 156 | Pollution organ.          | F       | On                  | On              | N, T, S                | <ul> <li>Dépôt organique excessif</li> <li>Causes : encrassement du capteur, teneur<br/>en substances organiques élevée,<br/>orientation incorrecte</li> <li>1. Nettoyer le capteur</li> <li>2. Installer le nettoyage<br/>automatique.</li> <li>3. Vérifier l'application.</li> </ul> |
| 157 | Changement filtre         | М       | On                  | Off             | N, S                   | Le filtre optique doit être remplacé<br>Causes : longue période de<br>fonctionnement, humidité dans le<br>capteur<br>1. Remplacer le capteur.<br>2. Contacter le SAV.                                                                                                    |
| 158 | Contrôle capteur          | F       | On                  | Off             | N, T, S                | <ul> <li>Valeur mesurée invalide</li> <li>1. Vérifier l'alimentation du capteur.</li> <li>2. Redémarrer l'appareil.</li> <li>3. Contacter le SAV.</li> </ul>                                                                                                    |
| 159 | Contrôle capteur          | F       | On                  | Off             | N, T, S                | <ul> <li>Valeur mesurée incertaine</li> <li>Causes : contamination du capteur,<br/>mauvaise application</li> <li>1. Nettoyer le capteur.</li> <li>2. Vérifier l'application.</li> </ul>                                                                                                |
| 160 | Données capt. non<br>val. | F       | On                  | Off             | N, T, S, DI,<br>SC, FL | <ul> <li>Pas de données d'étalonnage</li> <li>Causes : données effacées</li> <li>1. Sélectionner un autre bloc de données.</li> <li>2. Utiliser l'étalonnage en usine.</li> <li>3. Contacter le SAV.</li> </ul>                                                                        |
| 161 | Changement filtre         | F       | On                  | Off             | N, T, S                | Le filtre doit être remplacé<br>Causes : longue période de<br>fonctionnement, humidité dans le<br>capteur<br>1. Remplacer le capteur.<br>2. Contacter le SAV.                                                                                                    |
| 162 | Facteur d\'install.       | М       | On                  | Off             | C (ind.)               | Facteur d'installation dépassé par                                                                                                    |
| 163 | Facteur d\'instal.        | M       | On                  | Off             | C (ind.)               | <ul> <li>excès/par défaut, alarme</li> <li>Cause : distance trop petite entre la paroi<br/>et le capteur (&lt; 15 mm)</li> <li>1. Vérifier le diamètre du tube.</li> <li>2. Nettoyer le capteur.</li> <li>3. Étalonner le capteur.</li> </ul>                                          |

| N°  | Message                   | Réglages par défaut |                 | Type de<br>capteur | Tests ou mesures correctives |                                                                                                  |
|-----|---------------------------|---------------------|-----------------|--------------------|------------------------------|--------------------------------------------------------------------------------------------------|
|     |                           | S <sup>1)</sup>     | D <sup>2)</sup> | F <sup>3)</sup>    |                              |                                                                                                  |
| 164 | Données capt. non<br>val. | М                   | Off             | Off                | С                            | Pas de données d'étalonnage de<br>température                                                    |
|     |                           |                     |                 |                    |                              | L'étalonnage en usine est utilisé                                                                |
|     |                           |                     |                 |                    |                              | 1. Vérifier le process.                                                                          |
|     |                           |                     |                 |                    |                              | 2. Vérifier ou remplacer le capteur.                                                             |
| 168 | Polarisation              | S                   | On              | Off                | C (cond.)                    | Avertissement polarisation<br>La valeur mesurée est faussée à des<br>conductivités trop élevées. |
|     |                           |                     |                 |                    |                              | <ul> <li>Othiser un capteur avec une<br/>constante de cellule plus grande.</li> </ul>            |
| 169 | Temps de fonction.        | М                   | On              | Off                | S                            | Heures de fonctionnement, conc. > 200<br>mg/l, la mesure est toujours possible                   |
|     |                           |                     |                 |                    |                              | 1. Remplacer le capteur.                                                                         |
|     |                           |                     |                 |                    |                              | 2. Changer le seuil de surveillance.                                                             |
|     |                           |                     |                 |                    |                              | 3. Désactiver la surveillance.                                                                   |
| 170 | Temps de fonction.        | М                   | On              | Off                | S                            | Heures de fonctionnement, conc. < 50<br>mg/l, la mesure est toujours possible                    |
|     |                           |                     |                 |                    |                              | 1. Remplacer le capteur.                                                                         |
|     |                           |                     |                 |                    |                              | 2. Changer le seuil de surveillance.                                                             |
|     |                           |                     |                 |                    |                              | 3. Désactiver la surveillance.                                                                   |
| 171 | Chang. lampe              | М                   | On              | Off                | N, T, S, SC                  | Remplacement de lampe recommandé                                                                 |
|     |                           |                     |                 |                    |                              | <ul> <li>Contacter le SAV pour faire<br/>remplacer la lampe.</li> </ul>                          |
| 172 | Perte écho                | F                   | On              | On                 | U                            | Signal d'écho perdu                                                                              |
| 173 | Niveau boue               | F                   | On              | On                 | U                            | Mesure de la zone de séparation incorrecte                                                       |
|     |                           |                     |                 |                    |                              | ► Remplacer le capteur.                                                                          |
| 174 | Défaut turbidité          | F                   | On              | On                 | U                            | Mesure de turbidité Incorrecte                                                                   |
|     |                           |                     |                 |                    |                              | <ul> <li>Remplacer le capteur.</li> </ul>                                                        |
| 175 | Défaut essuie-glace       | F                   | On              | On                 | U                            | L'essuie-glace ne fonctionne pas                                                                 |
|     |                           |                     |                 |                    |                              | <ul> <li>Nettoyer ou remplacer le capteur.</li> </ul>                                            |
| 176 | Temps de fonction.        | М                   | On              | Off                | DI                           | Heures de fonctionnement > 100 nA, la mesure est toujours possible                               |
|     |                           |                     |                 |                    |                              | 1. Remplacer le capteur.                                                                         |
|     |                           |                     |                 |                    |                              | 2. Changer le seuil de surveillance.                                                             |
|     |                           |                     |                 |                    |                              | 3. Désactiver la surveillance.                                                                   |
| 177 | Temps de fonction.        | М                   | On              | Off                | DI                           | Heures de fonctionnement > 20 nA, la<br>mesure est toujours possible                             |
|     |                           |                     |                 |                    |                              | 1. Remplacer le capteur.                                                                         |
|     |                           |                     |                 |                    |                              | 2. Changer le seuil de surveillance.                                                             |
|     |                           |                     |                 |                    |                              | 3. Désactiver la surveillance.                                                                   |
| 178 | Temps de fonction.        | М                   | On              | Off                | DI                           | Heures de fonctionnement > 15 °C, la<br>mesure est toujours possible                             |
|     |                           |                     |                 |                    |                              | 1. Remplacer le capteur.                                                                         |
|     |                           |                     |                 |                    |                              | 2. Changer le seuil de surveillance.                                                             |
|     |                           |                     |                 |                    |                              | 3. Désactiver la surveillance.                                                                   |

| N°  | Message            | Réglages par défaut |      | Type de<br>capteur | Tests ou mesures correctives |                                                                                   |
|-----|--------------------|---------------------|------|--------------------|------------------------------|-----------------------------------------------------------------------------------|
|     |                    | S 1)                | D 2) | F <sup>3)</sup>    |                              |                                                                                   |
| 179 | Temps de fonction. | М                   | On   | Off                | Р                            | Heures de fonctionnement > 300 mV, la<br>mesure est toujours possible             |
|     |                    |                     |      |                    |                              | 1. Remplacer le capteur.                                                          |
|     |                    |                     |      |                    |                              | 2. Changer le seuil de surveillance.                                              |
|     |                    |                     |      |                    |                              | 3. Désactiver la surveillance.                                                    |
| 180 | Temps de fonction. | М                   | On   | Off                | Р                            | Heures de fonctionnement < -300 mV, la mesure est toujours possible               |
|     |                    |                     |      |                    |                              | 1. Remplacer le capteur.                                                          |
|     |                    |                     |      |                    |                              | 2. Changer le seuil de surveillance.                                              |
|     |                    |                     |      |                    |                              | 3. Désactiver la surveillance.                                                    |
| 181 | Temps de fonction. | М                   | On   | Off                | O (opt.)                     | Heures de fonctionnement < 25 µS, la<br>mesure est toujours possible              |
|     |                    |                     |      |                    |                              | 1. Remplacer le capteur.                                                          |
|     |                    |                     |      |                    |                              | 2. Changer le seuil de surveillance.                                              |
|     |                    |                     |      |                    |                              | 3. Désactiver la surveillance.                                                    |
| 182 | Temps de fonction. | М                   | On   | Off                | O (opt.)                     | Heures de fonctionnement > 40 µS, la<br>mesure est toujours possible              |
|     |                    |                     |      |                    |                              | 1. Remplacer le capteur.                                                          |
|     |                    |                     |      |                    |                              | 2. Changer le seuil de surveillance.                                              |
|     |                    |                     |      |                    |                              | 3. Désactiver la surveillance.                                                    |
| 183 | Temps de fonction. | М                   | On   | Off                | O (amp.)                     | Heures de fonctionnement > 10 nA<br>(COS51D), la mesure est toujours<br>possible  |
|     |                    |                     |      |                    |                              | 1. Remplacer le capteur.                                                          |
|     |                    |                     |      |                    |                              | 2. Changer le seuil de surveillance.                                              |
|     |                    |                     |      |                    |                              | 3. Désactiver la surveillance.                                                    |
| 184 | Temps de fonction. | М                   | On   | Off                | O (amp.)                     | Heures de fonctionnement > 30 nA<br>(COS22D), la mesure est toujours<br>possible  |
|     |                    |                     |      |                    |                              | 1. Remplacer le capteur.                                                          |
|     |                    |                     |      |                    |                              | 2. Changer le seuil de surveillance.                                              |
|     |                    |                     |      |                    |                              | 3. Désactiver la surveillance.                                                    |
| 185 | Temps de fonction. | М                   | On   | Off                | O (amp.)                     | Heures de fonctionnement > 40 nA<br>(COS51D), la mesure est toujours<br>possible  |
|     |                    |                     |      |                    |                              | 1. Remplacer le capteur.                                                          |
|     |                    |                     |      |                    |                              | 2. Changer le seuil de surveillance.                                              |
|     |                    |                     |      |                    |                              | 3. Désactiver la surveillance.                                                    |
| 186 | Temps de fonction. | М                   | On   | Off                | O (amp.)                     | Heures de fonctionnement > 160 nA<br>(COS22D), la mesure est toujours<br>possible |
|     |                    |                     |      |                    |                              | 1. Remplacer le capteur.                                                          |
|     |                    |                     |      |                    |                              | 2. Changer le seuil de surveillance.                                              |
|     |                    |                     |      |                    |                              | 3. Désactiver la surveillance.                                                    |

| N°  | Message            | Réglage         | s par déf       | aut             | Type de<br>capteur | Tests ou mesures correctives                                                    |
|-----|--------------------|-----------------|-----------------|-----------------|--------------------|---------------------------------------------------------------------------------|
|     |                    | S <sup>1)</sup> | D <sup>2)</sup> | F <sup>3)</sup> |                    |                                                                                 |
| 187 | Temps de fonction. | М               | On              | Off             | С                  | Heures de fonctionnement > 80 °C, 100<br>nS/cm, la mesure est toujours possible |
|     |                    |                 |                 |                 |                    | 1. Remplacer le capteur.                                                        |
|     |                    |                 |                 |                 |                    | 2. Changer le seuil de surveillance.                                            |
|     |                    |                 |                 |                 |                    | 3. Désactiver la surveillance.                                                  |
| 188 | Temps de fonction. | М               | On              | Off             | С, О               | Heures de fonctionnement < 5 °C, la<br>mesure est toujours possible             |
|     |                    |                 |                 |                 |                    | 1. Remplacer le capteur.                                                        |
|     |                    |                 |                 |                 |                    | 2. Changer le seuil de surveillance.                                            |
|     |                    |                 |                 |                 |                    | 3. Désactiver la surveillance.                                                  |
| 189 | Temps de fonction. | М               | On              | Off             | 0                  | Heures de fonctionnement > 5 °C, la<br>mesure est toujours possible             |
|     |                    |                 |                 |                 |                    | 1. Remplacer le capteur.                                                        |
|     |                    |                 |                 |                 |                    | 2. Changer le seuil de surveillance.                                            |
|     |                    |                 |                 |                 |                    | 3. Désactiver la surveillance.                                                  |
| 190 | Temps de fonction. | М               | On              | Off             | 0                  | Heures de fonctionnement > 25 °C, la<br>mesure est toujours possible            |
|     |                    |                 |                 |                 |                    | 1. Remplacer le capteur.                                                        |
|     |                    |                 |                 |                 |                    | 2. Changer le seuil de surveillance.                                            |
|     |                    |                 |                 |                 |                    | 3. Désactiver la surveillance.                                                  |
| 191 | Temps de fonction. | М               | On              | Off             | O, I, DI           | Heures de fonctionnement > 30 °C, la<br>mesure est toujours possible            |
|     |                    |                 |                 |                 |                    | 1. Remplacer le capteur.                                                        |
|     |                    |                 |                 |                 |                    | 2. Changer le seuil de surveillance.                                            |
|     |                    |                 |                 |                 |                    | 3. Désactiver la surveillance.                                                  |
| 192 | Temps de fonction. | М               | On              | Off             | 0, I               | Heures de fonctionnement > 40 °C, la<br>mesure est toujours possible            |
|     |                    |                 |                 |                 |                    | 1. Remplacer le capteur.                                                        |
|     |                    |                 |                 |                 |                    | 2. Changer le seuil de surveillance.                                            |
|     |                    |                 |                 |                 |                    | 3. Désactiver la surveillance.                                                  |
| 193 | Temps de fonction. | М               | On              | Off             | P, C, O            | Heures de fonctionnement > 80 °C, la<br>mesure est toujours possible            |
|     |                    |                 |                 |                 |                    | 1. Remplacer le capteur.                                                        |
|     |                    |                 |                 |                 |                    | 2. Changer le seuil de surveillance.                                            |
|     |                    |                 |                 |                 |                    | 3. Désactiver la surveillance.                                                  |
| 194 | Temps de fonction. | М               | On              | Off             | Р                  | Heures de fonctionnement > 100 °C, la mesure est toujours possible              |
|     |                    |                 |                 |                 |                    | 1. Remplacer le capteur.                                                        |
|     |                    |                 |                 |                 |                    | 2. Changer le seuil de surveillance.                                            |
|     |                    |                 |                 |                 |                    | 3. Désactiver la surveillance.                                                  |
| 195 | Temps de fonction. | М               | On              | Off             | С                  | Heures de fonctionnement > 120 °C, la mesure est toujours possible              |
|     |                    |                 |                 |                 |                    | 1. Remplacer le capteur.                                                        |
|     |                    |                 |                 |                 |                    | 2. Changer le seuil de surveillance.                                            |
|     |                    |                 |                 |                 |                    | 3. Désactiver la surveillance.                                                  |

| N°  | Message            | Réglage         | es par dé | faut            | Type de<br>capteur     | Tests ou mesures correctives                                                                                              |
|-----|--------------------|-----------------|-----------|-----------------|------------------------|----------------------------------------------------------------------------------------------------|
|     |                    | S <sup>1)</sup> | D 2)      | F <sup>3)</sup> |                        |                                                                                                    |
| 196 | Temps de fonction. | М               | On        | Off             | С                      | Heures de fonctionnement > 125 °C, la<br>mesure est toujours possible                                                     |
|     |                    |                 |           |                 |                        | 1. Remplacer le capteur.                                                                                                  |
|     |                    |                 |           |                 |                        | 2. Changer le seuil de surveillance.                                                                                      |
|     |                    |                 |           |                 |                        | 3. Désactiver la surveillance.                                                                                            |
| 197 | Temps de fonction. | М               | On        | Off             | С                      | Heures de fonctionnement > 140 °C, la<br>mesure est toujours possible                                                     |
|     |                    |                 |           |                 |                        | 1. Remplacer le capteur.                                                                                                  |
|     |                    |                 |           |                 |                        | 2. Changer le seuil de surveillance.                                                                                      |
|     |                    |                 |           |                 |                        | 3. Désactiver la surveillance.                                                                                            |
| 198 | Temps de fonction. | М               | On        | Off             | С                      | Heures de fonctionnement > 150 °C, la<br>mesure est toujours possible                                                     |
|     |                    |                 |           |                 |                        | 1. Remplacer le capteur.                                                                                                  |
|     |                    |                 |           |                 |                        | 2. Changer le seuil de surveillance.                                                                                      |
|     |                    |                 |           |                 |                        | 3. Désactiver la surveillance.                                                                                            |
| 199 | Temps de fonction. | М               | On        | Off             | Tous sauf<br>U         | Le seuil défini pour les heures de<br>fonctionnement totales a été atteint. La<br>mesure est toujours possible.           |
|     |                    |                 |           |                 |                        | 1. Remplacer le capteur.                                                                                                  |
|     |                    |                 |           |                 |                        | 2. Changer le seuil de surveillance.                                                                                      |
| 215 | Simulation active  | С               | On        | Off             | Tous, sauf<br>FL       | Simulation active<br>Fin de la simulation en passant en mode<br>mesure.                                                   |
| 408 | Etal. interrompu   | М               | Off       | Off             | P, C, O, I,<br>DI      | Étalonnage annulé                                                                                                    |
| 500 | Etalonnage capteur | М               | On        | Off             | Tous, sauf<br>SC, FL   | Étalonnage annulé, la valeur mesurée<br>principale varie                                                                  |
|     |                    |                 |           |                 |                        | Causes : capteur trop vieux, capteur<br>parfois sec, valeur d'étalonnage pas<br>constante                                 |
|     |                    |                 |           |                 |                        | 1. Vérifier le capteur.                                                                                                   |
|     |                    |                 |           |                 |                        | 2. Vérifier la solution d'étalonnage.                                                                                     |
| 501 | Etalonnage capteur | М               | On        | Off             | Tous sauf<br>U, SC, FL | Étalonnage annulé, la valeur mesurée de<br>température varie                                                              |
|     |                    |                 |           |                 |                        | Causes : capteur trop vieux, capteur<br>parfois sec, température de la solution<br>d'étalonnage pas constante             |
|     |                    |                 |           |                 |                        | 1. Vérifier le capteur.                                                                                                   |
|     |                    |                 |           |                 |                        | 2. Réguler la température de la solution d'étalonnage.                                                                    |
| 505 | Etal. capteur      | М               | On        | Off             | P, O, I, DI            | Avertissement point zéro max., la mesure peut continuer                                                                   |
|     |                    |                 |           |                 |                        | Causes possibles : capteur vieux ou<br>défectueux, référence bloquée, solution<br>d'étalonnage trop vieille ou contaminée |
|     |                    |                 |           |                 |                        | 1. Vérifier ou remplacer le capteur.                                                                                      |
|     |                    |                 |           |                 |                        | 2. Vérifier ou remplacer la solution d'étalonnage.                                                                        |
|     |                    |                 |           |                 |                        | 3. Répéter l'étalonnage.                                                                                                  |

| Memosens |
|----------|
|          |

| N°  | Message            | Réglage | es par dé | faut            | Type de<br>capteur | Tests ou mesures correctives                                                                                              |
|-----|--------------------|---------|-----------|-----------------|--------------------|----------------------------------------------------------------------------------------------------|
|     |                    | S 1)    | D 2)      | F <sup>3)</sup> |                    |                                                                                                    |
| 507 | Etalonnage capteur | М       | On        | Off             | P, O, I, DI        | Avertissement point zéro min., la mesure peut continuer                                                                   |
|     |                    |         |           |                 |                    | Causes possibles : capteur vieux ou<br>défectueux, référence bloquée, solution<br>d'étalonnage trop vieille ou contaminée |
|     |                    |         |           |                 |                    | 1. Vérifier ou remplacer le capteur.                                                                                      |
|     |                    |         |           |                 |                    | 2. Vérifier ou remplacer la solution d'étalonnage.                                                                        |
|     |                    |         |           |                 |                    | 3. Répéter l'étalonnage.                                                                                                  |
| 509 | Etal. capteur      | M       | On        | Off             | P, O, I, DI        | Avertissement pente min., la mesure<br>peut continuer                                                                     |
|     |                    |         |           |                 |                    | Causes possibles : capteur vieux ou<br>défectueux, référence bloquée, solution<br>d'étalonnage trop vieille ou contaminée |
|     |                    |         |           |                 |                    | 1. Vérifier ou remplacer le capteur.                                                                                      |
|     |                    |         |           |                 |                    | 2. Vérifier ou remplacer la solution d'étalonnage.                                                                        |
|     |                    |         |           |                 |                    | 3. Répéter l'étalonnage.                                                                                                  |
| 511 | Etalonnage capteur | М       | On        | Off             | P, O, I, DI        | Avertissement pente max., la mesure peut continuer                                                                        |
|     |                    |         |           |                 |                    | Causes possibles : capteur vieux ou<br>défectueux, référence bloquée, solution<br>d'étalonnage trop vieille ou contaminée |
|     |                    |         |           |                 |                    | 1. Vérifier ou remplacer le capteur.                                                                                      |
|     |                    |         |           |                 |                    | 2. Vérifier ou remplacer la solution d'étalonnage.                                                                        |
|     |                    |         |           |                 |                    | 3. Répéter l'étalonnage.                                                                                                  |
| 513 | Avert. zéro        | М       | On        | Off             | O (amp.),<br>DI    | Avertissement point zéro, la mesure peut continuer                                                                        |
|     |                    |         |           |                 |                    | Causes possibles : capteur vieux ou<br>défectueux, référence bloquée, solution<br>d'étalonnage trop vieille ou contaminée |
|     |                    |         |           |                 |                    | 1. Vérifier ou remplacer le capteur.                                                                                      |
|     |                    |         |           |                 |                    | 2. Vérifier ou remplacer la solution d'étalonnage.                                                                        |
|     |                    |         |           |                 |                    | 3. Répéter l'étalonnage.                                                                                                  |
| 515 | Etalonnage capteur | М       | On        | Off             | P (ISFET)          | Avertissement point de travail max., la mesure peut continuer                                                             |
|     |                    |         |           |                 |                    | Causes possibles : capteur vieux ou<br>défectueux, référence bloquée, solution<br>d'étalonnage trop vieille ou contaminée |
|     |                    |         |           |                 |                    | 1. Vérifier ou remplacer le capteur.                                                                                      |
|     |                    |         |           |                 |                    | 2. Vérifier ou remplacer la solution d'étalonnage.                                                                        |
|     |                    |         |           |                 |                    | 3. Répéter l'étalonnage.                                                                                                  |

| N°  | Message              | Réglage         | es par déf | faut            | Type de<br>capteur | Tests ou mesures correctives                                                                                              |
|-----|----------------------|-----------------|------------|-----------------|--------------------|----------------------------------------------------------------------------------------------------|
|     |                      | S <sup>1)</sup> | D 2)       | F <sup>3)</sup> |                    |                                                                                                    |
| 517 | Etalonnage capteur   | М               | On         | Off             | P (ISFET)          | Avertissement point de travail min., la mesure peut continuer                                                             |
|     |                      |                 |            |                 |                    | Causes possibles : capteur vieux ou<br>défectueux, référence bloquée, solution<br>d'étalonnage trop vieille ou contaminée |
|     |                      |                 |            |                 |                    | 1. Vérifier ou remplacer le capteur.                                                                                      |
|     |                      |                 |            |                 |                    | 2. Vérifier ou remplacer la solution d'étalonnage.                                                                        |
|     |                      |                 |            |                 |                    | 3. Répéter l'étalonnage.                                                                                                  |
| 518 | Etalonnage capteur   | М               | On         | Off             | P, O, I, DI        | Avertissement delta pente, la mesure<br>peut continuer                                                                    |
|     |                      |                 |            |                 |                    | Causes possibles : capteur vieux ou<br>défectueux, référence bloquée, solution<br>d'étalonnage trop vieille ou contaminée |
|     |                      |                 |            |                 |                    | 1. Vérifier ou remplacer le capteur.                                                                                      |
|     |                      |                 |            |                 |                    | 2. Vérifier ou remplacer la solution d'étalonnage.                                                                        |
|     |                      |                 |            |                 |                    | 3. Répéter l'étalonnage.                                                                                                  |
| 520 | Etalonnage capteur   | М               | On         | Off             | P, O, I, DI        | Avertissement delta point zéro, la mesure peut continuer                                                                  |
|     |                      |                 |            |                 |                    | Causes possibles : capteur vieux ou<br>défectueux, référence bloquée, solution<br>d'étalonnage trop vieille ou contaminée |
|     |                      |                 |            |                 |                    | 1. Vérifier ou remplacer le capteur.                                                                                      |
|     |                      |                 |            |                 |                    | 2. Vérifier ou remplacer la solution d'étalonnage.                                                                        |
|     |                      |                 |            |                 |                    | 3. Répéter l'étalonnage.                                                                                                  |
| 522 | Etalonnage capteur   | М               | On         | Off             | P (ISFET)          | Avertissement delta point de travail, la<br>mesure peut continuer                                                         |
|     |                      |                 |            |                 |                    | Causes possibles : capteur vieux ou<br>défectueux, référence bloquée, solution<br>d'étalonnage trop vieille ou contaminée |
|     |                      |                 |            |                 |                    | 1. Vérifier ou remplacer le capteur.                                                                                      |
|     |                      |                 |            |                 |                    | 2. Vérifier ou remplacer la solution d'étalonnage.                                                                        |
|     |                      |                 |            |                 |                    | 3. Répéter l'étalonnage.                                                                                                  |
| 534 | Etal. capteur        | М               | On         | Off             | DI                 | Avertissement consommation<br>d'électrolyte                                                                               |
|     |                      |                 |            |                 |                    | Le seuil fixé pour la capacité de<br>l'électrolyte a été atteint.                                                         |
|     |                      |                 |            |                 |                    | 1. Remplacer l'électrolyte.                                                                                               |
|     |                      |                 |            |                 |                    | 2. Réinitialiser le compteur de consommation.                                                                             |
|     |                      |                 |            |                 |                    | 3. Remplacer le capteur.                                                                                                  |
| 535 | Vérification capteur | М               | On         | Off             | O (amp.),<br>DI    | Le nombre d'étalonnage de la cartouche<br>spécifié est atteint<br>La mesure est toujours possible.                        |

| Memosens |
|----------|
|----------|

| N°  | Message                 | Réglages par défaut |      | Type de<br>capteur | Tests ou mesures correctives |                                                                                                    |
|-----|-------------------------|---------------------|------|--------------------|------------------------------|----------------------------------------------------------------------------------------------------|
|     |                         | S 1)                | D 2) | F <sup>3)</sup>    |                              |                                                                                                    |
| 550 | Température<br>procédé  | S                   | On   | On                 | С                            | Température de process au-dessus/en<br>dessous du tableau de concentration<br>• Valeur process hors spécifications                    |
| 551 | Température<br>procédé  | S                   | On   | On                 | С                            | <ul><li>Tableau incomplet</li></ul>                                                                                                   |
|     | r                       |                     |      |                    |                              | <ul> <li>Compléter le tableau.</li> </ul>                                                                                             |
| 552 | Conductivité basse      | S                   | On   | On                 | С                            | Concentration de process au-dessus/en<br>dessous du tableau de concentration                                                          |
| 553 | Conductivité haute      | S                   | On   | On                 | С                            | <ul> <li>Valeur process hors spécifications</li> <li>Tableau incomplet</li> </ul>                                                     |
|     |                         |                     |      |                    |                              | Compléter le tableau.                                                                                                    |
| 554 | Concentration<br>basse  | S                   | On   | On                 | С                            | Concentration de process au-dessus/en<br>dessous du tableau de concentration<br>• Valeur process hors spécifications                  |
| 555 | Concentration<br>haute  | S                   | On   | On                 | C                            | <ul> <li>Tableau incomplet</li> <li>Compléter le tableau.</li> </ul>                                                                  |
| 556 | Température basse       | S                   | On   | On                 | С                            | Température de process au-dessus/en                                                                                                   |
| 557 | Température haute       | S                   | On   | On                 | С                            | dessous du tableau de compensation<br>• Valeur process hors spécifications<br>• Tableau incomplet                                     |
|     |                         |                     |      |                    |                              | ► Compléter le tableau.                                                                                                    |
| 558 | Conductivité basse      | S                   | On   | On                 | С                            | Conductivité de process au-dessus/en                                                                                                  |
| 559 | Conductivité haute      | S                   | On   | On                 | С                            | <ul> <li>Valeur process hors spécifications</li> <li>Tableau incomplet</li> </ul>                                                     |
|     |                         |                     |      |                    |                              | <ul> <li>Compléter le tableau.</li> </ul>                                                                                             |
| 560 | Compensation<br>conduc. | S                   | On   | On                 | С                            | Compensation de la conductivité au-<br>dessus/en dessous du tableau de<br>compensation                                                |
| 561 | Compensation conduc.    | S                   | On   | On                 | С                            | <ul><li>Valeur process hors spécifications</li><li>Tableau incomplet</li></ul>                                                        |
|     |                         |                     |      |                    |                              | <ul> <li>Compléter le tableau.</li> </ul>                                                                                             |
| 566 | Package                 | С                   | On   | Off                | SC                           | Package modèle incompatible                                                                                                    |
|     | incompatible            |                     |      |                    |                              | <ul> <li>Vérifier la configuration des sorties<br/>affectées, les réglages de mesure et<br/>l'étalonnage de l'application.</li> </ul> |
| 720 | Changer membrane        | М                   | On   | Off                | Ι                            | La cartouche à membrane doit être remplacée                                                                                           |
|     |                         |                     |      |                    |                              | 1. Remplacer la cartouche à membrane.                                                                                                 |
|     |                         |                     |      |                    |                              | 2. Réinitialiser le timer.                                                                                                    |
| 722 | Capteur référence       | F                   | On   | On                 | Р                            | Alarme : Impédance de la membrane de référence trop faible.                                                                           |
|     |                         |                     |      |                    |                              | 1. Vérifier ou remplacer le capteur.                                                                                                  |
|     |                         |                     |      |                    |                              | 2. Vérifier/corriger le seuil de référence.                                                                                           |
| 723 | Capteur référence       | M                   | On   | Off                | I                            | Avertissement : Impédance de la membrane de référence trop faible.                                                                    |
|     |                         |                     |      |                    |                              | La mesure peut continuer jusqu'à<br>l'apparition d'une alarme.                                                                        |
|     |                         |                     |      |                    |                              | 1. Vérifier ou remplacer le capteur.                                                                                                  |
|     |                         |                     |      |                    |                              | 2. Vérifier/corriger le seuil de référence.                                                                                           |

| N°  | Message            | Réglage | es par déi | faut            | Type de<br>capteur   | Tests ou mesures correctives                                                                                                    |
|-----|--------------------|---------|------------|-----------------|----------------------|----------------------------------------------------------------------------------------------------|
|     |                    | S 1)    | D 2)       | F <sup>3)</sup> |                      |                                                                                                    |
| 724 | Capteur référence  | F       | On         | On              | Ι                    | Alarme : Impédance de la membrane de référence trop élevée.                                                                                                  |
|     |                    |         |            |                 |                      | 1. Vérifier ou remplacer le capteur.                                                                                                    |
|     |                    |         |            |                 |                      | 2. Vérifier/corriger le seuil de référence.                                                                                                    |
| 725 | Capteur référence  | М       | On         | Off             | Ι                    | Avertissement : Impédance de la<br>membrane de référence trop élevée.                                                                                        |
|     |                    |         |            |                 |                      | La mesure peut continuer jusqu'à<br>l'apparition d'une alarme.                                                                                               |
|     |                    |         |            |                 |                      | 1. Vérifier ou remplacer le capteur.                                                                                                    |
|     |                    |         |            |                 |                      | 2. Vérifier/corriger le seuil de référence.                                                                                                    |
| 734 | Qualité étalonnage | M       | On         | Off             | O (opt.)             | Avertissement : L'indice de qualité de<br>l'étalonnage indique un changement<br>substantiel depuis le dernier étalonnage.                                    |
|     |                    |         |            |                 |                      | La mesure est toujours possible.                                                                                                    |
|     |                    |         |            |                 |                      | 1. Répéter l'étalonnage.                                                                                                    |
|     |                    |         |            |                 |                      | 2. Vérifier le capteur et le remplacer si nécessaire.                                                                                                    |
| 740 | Défaut capteur     | F       | On         | On              | C                    | Défaillance électrode interne                                                                                                    |
|     |                    |         |            |                 | nt capteur           | 1. Remplacer le capteur.                                                                                                    |
|     |                    |         |            |                 | à quatre<br>broches) | 2. Contacter le SAV.                                                                                                    |
| 771 | Chang. lampe       | F       | On         | Off             | N, T, S, SC          | Alarme remplacement de la lampe                                                                                                    |
|     |                    |         |            |                 |                      | La durée de fonctionnement configurée a été atteinte                                                                                                    |
|     |                    |         |            |                 |                      | <ul> <li>Contacter le SAV pour faire<br/>remplacer la lampe.</li> </ul>                                                                                      |
| 772 | Chang. lampe       | М       | On         | Off             | SC                   | Avertissement remplacement de la<br>lampe                                                                                                    |
|     |                    |         |            |                 |                      | Causes possibles : intensité résiduelle de<br>la lampe faible, la durée de vie de la<br>lampe n'a pas été réinitialisée après le<br>remplacement de la lampe |
|     |                    |         |            |                 |                      | 1. Remplacer la lampe et réinitialiser sa durée de vie.                                                                                                    |
|     |                    |         |            |                 |                      | 2. Contacter le SAV.                                                                                                    |
| 773 | Chang. lampe       | F       | On         | On              | SC                   | Alarme remplacement de la lampe                                                                                                    |
|     |                    |         |            |                 |                      | Causes possibles : intensité résiduelle de<br>la lampe faible, la durée de vie de la<br>lampe n'a pas été réinitialisée après le<br>remplacement de la lampe |
|     |                    |         |            |                 |                      | 1. Remplacer la lampe et réinitialiser sa durée de vie.                                                                                                    |
|     |                    |         |            |                 |                      | 2. Contacter le SAV.                                                                                                    |
| 774 | Lampe défectueuse  | F       | On         | On              | SC                   | Causes possibles : câble défectueux,<br>lampe défectueuse                                                                                                    |
|     |                    |         |            |                 |                      | 1. Vérifier le câble.                                                                                                    |
|     |                    |         |            |                 |                      | 2. Remplacer la lampe.                                                                                                    |
|     |                    |         |            |                 |                      | 3. Contacter le SAV.                                                                                                    |

| N°  | Message                  | Réglage | Réglages par défaut |                 | Type de<br>capteur | Tests ou mesures correctives                                                                                                    |
|-----|--------------------------|---------|---------------------|-----------------|--------------------|----------------------------------------------------------------------------------------------------|
|     |                          | S 1)    | D 2)                | F <sup>3)</sup> |                    |                                                                                                    |
| 832 | Gamme temp.<br>dépassée  | S       | Off                 | Off             | Tous sauf<br>U, FL | <ul> <li>Température en dehors des spécifications</li> <li>1. Vérifier l'application.</li> <li>2. Vérifier la sonde de température.</li> </ul>  |
| 841 | Gamme fonction.          | S       | Off                 | Off             | Tous sauf<br>FL    | <ul> <li>Valeur de process en dehors de la gamme<br/>de travail</li> <li>1. Vérifier l'application.</li> <li>2. Vérifier le capteur.</li> </ul> |
| 842 | Valeur procédé           | S       | Off                 | Off             | Р                  | Seuil de process dépassé par excès/par                                                                                                    |
| 843 | Valeur procédé           | S       | Off                 | Off             | Р                  | défaut<br>Causes : capteur à l'air, bulles d'air dans la<br>sonde, écoulement incorrect vers le<br>capteur, capteur défectueux                  |
|     |                          |         |                     |                 |                    | 1. Changer la valeur de process.                                                                                                    |
|     |                          |         |                     |                 |                    | 2. Vérifier le système d'électrode.                                                                                                    |
|     |                          |         |                     |                 |                    | 3. Changer de type de capteur.                                                                                                    |
| 844 | Valeur procédé           | S       | Off                 | Off             | N, T, S            | Valeur mesurée en dehors de la gamme<br>spécifiée                                                                                               |
|     |                          |         |                     |                 |                    | Causes : capteur à l'air, bulles d'air dans la<br>sonde, écoulement incorrect vers le<br>capteur, capteur défectueux                            |
|     |                          |         |                     |                 |                    | 1. Augmenter la valeur de process.                                                                                                    |
|     |                          |         |                     |                 |                    | 2. Vérifier le système d'électrode.                                                                                                    |
|     |                          |         |                     |                 |                    | 3. Changer de type de capteur.                                                                                                    |
| 904 | Alarme contrôle          | F       | On                  | On              | Tous sauf          | Stagnation du signal de mesure                                                                                                    |
|     | procédé                  |         |                     |                 | Phot               | Causes : capteur à l'air, capteur encrassé,<br>mauvais débit vers le capteur, capteur<br>défectueux                                             |
|     |                          |         |                     |                 |                    | 1. Vérifier le système d'électrode.                                                                                                    |
|     |                          |         |                     |                 |                    | 2. Vérifier le capteur.                                                                                                    |
|     |                          |         |                     |                 |                    | 3. Redémarrer l'appareil.                                                                                                    |
| 914 | Alarme USP/ EP           | М       | On                  | Off             | С                  | Seuils USP dépassés par excès                                                                                                    |
| 915 | Avertissement<br>USP/ EP | М       | On                  | Off             | С                  | <ul> <li>Vérifier le process.</li> </ul>                                                                                                    |
| 934 | Temp. procédé            | S       | Off                 | Off             | N, S, U, SC,       | Température de process élevée                                                                                                    |
|     | haute                    |         |                     |                 | FL                 | <ol> <li>Ne pas augmenter la température<br/>de process.</li> </ol>                                                                             |
|     |                          |         |                     |                 |                    | 2. Vérifier le système d'électrode.                                                                                                    |
|     |                          |         |                     |                 |                    | 3. Changer de type de capteur.                                                                                                    |
| 935 | Temp. procédé            | S       | Off                 | Off             | N, S, U, SC,       | Température de process basse                                                                                                    |
|     | Dasse                    |         |                     |                 | ГL                 | 1. Ne pas baisser la température de process.                                                                                                    |
|     |                          |         |                     |                 |                    | 2. Vérifier le système d'électrode.                                                                                                    |
|     |                          |         |                     |                 |                    | 3. Changer de type de capteur.                                                                                                    |
| 942 | Valeur procédé           | S       | Off                 | Off             | N, P, U            | Valeur de process élevée                                                                                                    |
|     |                          |         |                     |                 |                    | 1. Ne pas augmenter la valeur de process.                                                                                                    |
|     |                          |         |                     |                 |                    | 2. Vérifier le système d'électrode.                                                                                                    |
|     |                          |         |                     |                 |                    | 3. Changer de type de capteur.                                                                                                    |

| N°  | Message            | Réglages par défaut |                 | faut            | Type de<br>capteur | Tests ou mesures correctives                                                                |
|-----|--------------------|---------------------|-----------------|-----------------|--------------------|---------------------------------------------------------------------------------------------|
|     |                    | S 1)                | D <sup>2)</sup> | F <sup>3)</sup> |                    |                                                                                             |
| 943 | Valeur procédé     | S                   | Off             | Off             | N, P, U            | Valeur de process basse                                                                     |
|     |                    |                     |                 |                 |                    | 1. Ne pas diminuer la valeur de process.                                                    |
|     |                    |                     |                 |                 |                    | 2. Vérifier le système d'électrode.                                                         |
|     |                    |                     |                 |                 |                    | 3. Changer de type de capteur.                                                              |
| 944 | Gamme capteur      | S                   | On              | Off             | S, U, FL           | Mesure à la périphérie de la gamme<br>dynamique du capteur                                  |
|     |                    |                     |                 |                 |                    | Causes : changements dans le process à<br>une gamme de mesure plus grande ou<br>plus petite |
|     |                    |                     |                 |                 |                    | 1. Vérifier l'application.                                                                  |
|     |                    |                     |                 |                 |                    | 2. Utiliser un capteur adapté à la gamme de mesure de l'application.                        |
| 945 | Valeur haute pH    | S                   | On              | Off             | DI                 | Avertissement valeur de pH maximum pH dépassée                                              |
|     |                    |                     |                 |                 |                    | 1. Vérifier l'application.                                                                  |
|     |                    |                     |                 |                 |                    | 2. Vérifier le capteur de pH.                                                               |
| 946 | Valeur pH basse    | S                   | On              | Off             | DI                 | Avertissement valeur de pH minimum<br>pas atteinte. Fuite potentielle de chlore<br>gazeux ! |
|     |                    |                     |                 |                 |                    | 1. Vérifier l'application.                                                                  |
|     |                    |                     |                 |                 |                    | 2. Vérifier le capteur de pH.                                                               |
| 950 | Température        | F                   | On              | On              | С                  | Tableau de concentration (conductivité)                                                     |
|     | procédé            |                     |                 |                 |                    | Température de process sous la valeur la plus faible du tableau                             |
|     |                    |                     |                 |                 |                    | <ul> <li>Compléter le tableau.</li> </ul>                                                   |
| 951 | Température        | F                   | On              | On              | С                  | Tableau de concentration (conductivité)                                                     |
|     | procede            |                     |                 |                 |                    | Température de process au-dessus de la valeur la plus élevée du tableau                     |
|     |                    |                     |                 |                 |                    | ► Compléter le tableau.                                                                     |
| 952 | Conductivité basse | F                   | On              | On              | C                  | Tableau de concentration (conductivité)                                                     |
|     |                    |                     |                 |                 |                    | Conductivité de process sous la valeur la plus faible du tableau                            |
|     |                    |                     |                 |                 |                    | ► Compléter le tableau.                                                                     |
| 953 | Conductivité haute | F                   | On              | On              | C                  | Tableau de concentration (conductivité)                                                     |
|     |                    |                     |                 |                 |                    | Conductivité de process au-dessus de la valeur la plus élevée du tableau                    |
|     |                    |                     |                 |                 |                    | ► Compléter le tableau.                                                                     |
| 954 | Concentration      | F                   | On              | On              | С                  | Tableau de concentration (conductivité)                                                     |
|     | Dasse              |                     |                 |                 |                    | Concentration de process sous la valeur<br>la plus faible du tableau                        |
|     |                    |                     |                 |                 |                    | Compléter le tableau.                                                                       |
| 955 | Concentration      | F                   | On              | On              | C                  | Tableau de concentration (conductivité)                                                     |
|     | maute              |                     |                 |                 |                    | Concentration de process au-dessus de la valeur la plus élevée du tableau                   |
|     |                    |                     |                 |                 |                    | ► Compléter le tableau.                                                                     |

| N°  | Message           | Réglage         | Réglages par défaut |                 |           | Tests ou mesures correctives                                            |
|-----|-------------------|-----------------|---------------------|-----------------|-----------|-------------------------------------------------------------------------|
|     |                   | S <sup>1)</sup> | D <sup>2)</sup>     | F <sup>3)</sup> |           |                                                                         |
| 983 | Contrôle capteur  | F               | On                  | On              | Ι         | Électrode ou membrane défectueuse                                       |
|     | ISE               |                 |                     |                 |           | 1. Vérifier ou remplacer l'électrode.                                   |
|     |                   |                 |                     |                 |           | 2. Vérifier ou remplacer la cartouche à membrane.                       |
| 984 | Temp. procédé     | S               | On                  | On              | Ι         | Température en dehors des spécifications                                |
|     | haute             |                 |                     |                 |           | 1. Vérifier la température de process.                                  |
|     |                   |                 |                     |                 |           | 2. Vérifier le système d'électrode.                                     |
| 985 | Interface capteur | F               | On                  | On              | Ι         | Erreur interface capteur                                                |
|     |                   |                 |                     |                 |           | 1. Vérifier le connecteur.                                              |
|     |                   |                 |                     |                 |           | 2. Vérifier ou remplacer le câble.                                      |
| 987 | Etal. requis      | М               | On                  | On              | I, DI, SC | Un étalonnage est nécessaire en raison<br>de la maintenance du capteur. |

- 1) Statut signal
- 2) Message diagnostic
- 3) Courant erreur

## 17.2.3 Options de configuration pour la recherche des défauts

Ce tableau ne liste uniquement les messages de diagnostic qui dépendent de vos réglages dans le menu. Le chemin pour pouvoir modifier ces réglages est indiqué dans le tableau.

- Le type de capteur n'est indiqué que si le message s'applique à un seul type de capteur.
- Si plusieurs types de capteur sont concernés, l'abréviation ../ est utilisée pour le chemin.

| N°  | Menu/Configurer/Entrées/                                                                                            |
|-----|----------------------------------------------------------------------------------------------------|
| 102 | /Configuration étendue/Réglages étal./Tempo étalonnage                                                              |
| 103 | /Configuration étendue/Réglages étal./Tempo étalonnage                                                              |
| 104 | /Configuration étendue/Réglages étal./Temps étal. expirée/Seuil alarme                                              |
| 105 | /Configuration étendue/Réglages étal./Temps étal. expirée/Seuil avertissement                                       |
| 108 | /Configuration étendue/Réglages diagnostics/Stérilisations/Seuil avertissement                                      |
| 109 | Oxygène (amp.)/Configuration étendue/Réglages diagnostics/Nombre stérilisations du capot/<br>Seuil avertissement    |
| 111 | Disinfection/Configuration étendue/Réglages diagnostics/Limites heures de fonct. capot                              |
| 122 | pH verre/Configuration étendue/Réglages diagnostics/Impédance verre (SCS)/Seuil alarme bas                          |
| 123 | pH verre/Configuration étendue/Réglages diagnostics/Impédance verre (SCS)/Avert. seuil bas                          |
| 124 | pH verre/Configuration étendue/Réglages diagnostics/Impédance verre (SCS)/Seuil alarme haut                         |
| 125 | pH verre/Configuration étendue/Réglages diagnostics/Impédance verre (SCS)/Avertis. seuil haut                       |
| 126 | pH verre/Configuration étendue/Réglages diagnostics/Vérification état du capteur                                    |
| 127 | pH verre/Configuration étendue/Réglages diagnostics/Vérification état du capteur                                    |
| 145 | pH verre/Configuration étendue/Réglages diagnostics/Vérification état du capteur                                    |
| 157 | Nitrate/Configuration étendue/Réglages diagnostics/Limites heures de fonct./Changement filtre                       |
| 168 | Cond c/Configuration étendue/Réglages diagnostics/Compensation polarisation                                         |
| 169 | CAS/Configuration étendue/Réglages diagnostics/Limites heures de fonct./Fonction.> 200 mg/l/<br>Seuil avertissement |
| 170 | CAS/Configuration étendue/Réglages diagnostics/Limites heures de fonct./Fonction.< 50 mg/l/<br>Seuil avertissement  |

| N°  | Menu/Configurer/Entrées/                                                                                                    |  |  |
|-----|----------------------------------------------------------------------------------------------------|--|--|
| 176 | Chlore/Configuration étendue/Réglages diagnostics/Limites heures de fonct./Fonction. > 100<br>nA/Seuil avertissement                      |  |  |
| 178 | Oxygène (amp.)/Configuration étendue/Réglages diagnostics/Nombre stérilisations du capot/<br>Seuil alarme                                 |  |  |
| 179 | /Configuration étendue/Réglages diagnostics/Limites heures de fonct./Fonction. > 300mV/Seuil avertissement                                |  |  |
| 180 | /Configuration étendue/Réglages diagnostics/Limites heures de fonct./Fonction. <-300mVSeuil avertissement                                 |  |  |
| 181 | Oxygène (opt. avec câble fixe))/Configuration étendue/Réglages diagnostics/Limites heures de fonct./Fonction. < 25 µs/Seuil avertissement |  |  |
| 182 | Oxygène (opt. avec câble fixe))/Configuration étendue/Réglages diagnostics/Limites heures de fonct./Fonction. > 40 µs/Seuil avertissement |  |  |
| 183 | Oxygène (amp.)/Configuration étendue/Réglages diagnostics/Limites heures de fonct./Fonction.<br>> 15 nA/Seuil avertissement               |  |  |
| 184 | Oxygène (amp.)/Configuration étendue/Réglages diagnostics/Limites heures de fonct./Fonction.<br>> 30 nA/Seuil avertissement               |  |  |
| 185 | Oxygène (amp.)/Configuration étendue/Réglages diagnostics/Limites heures de fonct./Fonction.<br>> 50 nA/Seuil avertissement               |  |  |
| 186 | Oxygène (amp.)/Configuration étendue/Réglages diagnostics/Limites heures de fonct./Fonction.<br>> 160 nA/Seuil avertissement              |  |  |
| 187 | Cond c/Configuration étendue/Réglages diagnostics/Limites heures de fonct./Fonction. > 80°C < 100nS/cm/Seuil avertissement                |  |  |
| 188 | /Configuration étendue/Réglages diagnostics/Limites heures de fonct./Fonction. < 5 °C/Seuil avertissement                                 |  |  |
| 190 | /Configuration étendue/Réglages diagnostics/Limites heures de fonct./Fonction. > 25 °C/Seuil<br>avertissement                             |  |  |
| 192 | /Configuration étendue/Réglages diagnostics/Limites heures de fonct./Fonction. > 40 °C/Seuil<br>avertissement                             |  |  |
| 193 | /Configuration étendue/Réglages diagnostics/Limites heures de fonct./Fonction. > 80 °C/Seuil<br>avertissement                             |  |  |
| 194 | /Configuration étendue/Réglages diagnostics/Limites heures de fonct./Fonction. > 100 °C/Seuil avertissement                               |  |  |
| 195 | /Configuration étendue/Réglages diagnostics/Limites heures de fonct./Fonction. > 120 °C/Seuil avertissement                               |  |  |
| 196 | /Configuration étendue/Réglages diagnostics/Limites heures de fonct./Fonction. > 125 °C/Seuil avertissement                               |  |  |
| 197 | /Configuration étendue/Réglages diagnostics/Limites heures de fonct./Fonction. > 140 °C/Seuil avertissement                               |  |  |
| 198 | /Configuration étendue/Réglages diagnostics/Limites heures de fonct./Fonction. > 150 °C/Seuil avertissement                               |  |  |
| 199 | /Configuration étendue/Réglages diagnostics/Limites heures de fonct./Temps de fonction./Seuil avertissement                               |  |  |
| 505 | /Configuration étendue/Réglages diagnostics/Point zéro/Avertis. seuil haut                                                                |  |  |
| 507 | /Configuration étendue/Réglages diagnostics/Point zéro/Avert. seuil bas                                                                   |  |  |
| 509 | Oxygène (amp.)/Configuration étendue/Réglages diagnostics/Pente/Avert. seuil bas                                                          |  |  |
| 511 | Oxygène (amp.)/Configuration étendue/Réglages diagnostics/Pente/Avertis. seuil haut                                                       |  |  |
| 513 | Oxygène (amp.)/Configuration étendue/Réglages diagnostics/Point zéro/Seuil avertissement                                                  |  |  |
| 515 | pH ISFET/Configuration étendue/Réglages diagnostics/Point de fonction./Avertis. seuil haut                                                |  |  |
| 517 | pH ISFET/Configuration étendue/Réglages diagnostics/Point de fonction./Avert. seuil bas                                                   |  |  |
| 518 | /Configuration étendue/Réglages diagnostics/Delta pente/Seuil avertissement                                                               |  |  |
| 520 | /Configuration étendue/Réglages diagnostics/Delta point zéro/Seuil avertissement                                                          |  |  |

| N°  | Menu/Configurer/Entrées/                                                                             |
|-----|----------------------------------------------------------------------------------------------------|
| 522 | pH ISFET/Configuration étendue/Réglages diagnostics/Delta point de fonction./Seuil avertissement     |
| 535 | Chlore/Configuration étendue/Réglages diagnostics/Nombre d\'étalonnages du capot/Seuil avertissement |
| 842 | Redox/Configuration étendue/Réglages diagnostics/Valeur mes. Redox/Seuil alarme haut                 |
| 843 | Redox/Configuration étendue/Réglages diagnostics/Valeur mes. Redox/Seuil alarme bas                  |
| 904 | /Configuration étendue/Réglages diagnostics/Système de contrôle procédé                              |
| 942 | Redox/Configuration étendue/Réglages diagnostics/Valeur mes. Redox/Avertis. seuil haut               |
| 943 | Redox/Configuration étendue/Réglages diagnostics/Valeur mes. Redox/Avert. seuil bas                  |

# 17.3 Informations sur le capteur

► Sélectionnez la voie souhaitée dans la liste des voies.

Les informations des catégories suivantes sont affichées :

Valeurs extrêmes

Conditions extrêmes auxquelles le capteur a été précédemment exposé, par ex. températures min./max.  $^{\rm 1)}$ 

- Temps de fonction. Durée de fonctionnement du capteur sous les conditions extrêmes définies
- Information étalonnage
   Données du dornier étalonnage
- Données du dernier étalonnage
- Spécifications capteur
   Limites de la gamme de mesure pour la valeur mesurée principale et la température
- Information générale
   Informations sur l'identification du capteur

Les données spécifiques qui doivent être affichées dépendent du capteur raccordé.

<sup>1)</sup> Pas disponible pour tous les types de capteur.

# 18 Maintenance

## 18.1 Nettoyage des capteurs numériques

## **ATTENTION**

#### Les programmes ne sont pas désactivés pendant les activités de maintenance. Risque de blessure causée par le produit mesuré ou la solution de nettoyage !

Quitter tous les programmes qui sont actifs.

- Commuter en mode maintenance.
- En cas de réalisation d'un test de la fonction de nettoyage pendant son déroulement, se protéger au moyen de vêtements, lunettes et gants de protection ou toute autre protection adaptée.

#### Remplacer le capteur tout en assurant la disponibilité du point de mesure

Si une erreur se produit ou si le programme de maintenance stipule que le capteur doit être remplacé, utiliser un nouveau capteur ou un capteur qui a été préétalonné en laboratoire.

- Un capteur est étalonné en laboratoire sous des conditions externes optimales garantissant ainsi une meilleure qualité de mesure.
- Il faut effectuer un étalonnage sur site si un capteur non préétalonné est utilisé.
- 1. Tenir compte des consignes de sécurité relatives au démontage du capteur, qui sont fournies dans le manuel de mise en service associé au capteur.
- 2. Démonter le capteur qui nécessite une maintenance.
- 3. Monter le nouveau capteur.
  - Les données du capteur sont acceptées automatiquement par le transmetteur. Il n'est pas nécessaire d'entrer un code d'accès. La mesure est reprise.
- 4. Ramener le capteur usagé au laboratoire.
  - ► En laboratoire, le capteur peut être préparé pour réutilisation tout en garantissant la disponibilité du point de mesure.

#### Préparer le capteur pour réutilisation

- 1. Nettoyer le capteur.
  - └ Pour ce faire, utiliser le produit de nettoyage spécifié dans le manuel du capteur.
- 2. Inspecter le capteur par rapport à des fissures ou d'autres dommages.
- 3. Si aucun dommage n'est constaté, régénérer le capteur. Si nécessaire, stocker le capteur dans une solution de régénération (→ manuel du capteur).
- 4. Réétalonner le capteur pour réutilisation.

# 18.2 Nettoyage des sondes

Se référer au manuel de mise en service de la sonde pour l'entretien et la suppression des défauts sur la sonde. On peut y trouver les instructions de montage, démontage, remplacement des capteurs, remplacement des joints, ainsi que des informations sur la résistance à la corrosion et sur les pièces de rechange et accessoires.

# 18.3 Réalisation d'un test à l'aide d'une résistance à décades sur les capteurs de conductivité inductifs numériques

Le capteur inductif ne peut pas être simulé.

Il est toutefois possible de vérifier l'ensemble du système comprenant le transmetteur et le capteur inductif au moyen de résistances équivalentes. Il faut tenir compte de la constante de cellule c (par ex.  $c_{nominal} = 1,98 \text{ cm}^{-1}$  pour CLS50D,  $c_{nominal} = 6,3 \text{ cm}^{-1}$  pour CLS54D).

Pour une simulation précise, utilisez la constante de cellule réelle utilisée pour le calcul de la valeur affichée.

La formule de calcul dépend également du type de capteur :

- CLS50D : conductivité affichée  $[mS/cm] = c[cm^{-1}] \cdot 1/R[k\Omega]$
- CLS54D : conductivité affichée  $[mS/cm] = c[cm^{-1}] \cdot 1/R[k\Omega] \cdot 1,21$

| Simulation avec CLS50D | à 25 ° | 'С (77 | °F): |
|------------------------|--------|--------|------|
|------------------------|--------|--------|------|

| Résustance de simulation R | Constante de cellule par défaut c | Conductivité affichée |
|----------------------------|-----------------------------------|-----------------------|
| 2 Ω                        | 1,98 cm <sup>-1</sup>             | 990 mS/cm             |
| 10 Ω                       | 1,98 cm <sup>-1</sup>             | 198 mS/cm             |
| 100 Ω                      | 1,98 cm <sup>-1</sup>             | 19,8 mS/cm            |
| 1 kΩ                       | 1,98 cm <sup>-1</sup>             | 1,98 mS/cm            |

Simulation avec CLS54D à 25 ℃ (77 °F):

| Résustance de simulation R | Constante de cellule par défaut c | Conductivité affichée |
|----------------------------|-----------------------------------|-----------------------|
| 10 Ω                       | 6,3 cm <sup>-1</sup>              | 520 mS/cm             |
| 26 Ω                       | 6,3 cm <sup>-1</sup>              | 200 mS/cm             |
| 100 Ω                      | 6,3 cm <sup>-1</sup>              | 52 mS/cm              |
| 260 Ω                      | 6,3 cm <sup>-1</sup>              | 20 mS/cm              |
| 2,6 kΩ                     | 6,3 cm <sup>-1</sup>              | 2 mS/cm               |
| 26 kΩ                      | 6,3 cm <sup>-1</sup>              | 200 μS/cm             |
| 52 kΩ                      | 6,3 cm <sup>-1</sup>              | 100 µS/cm             |

#### Simulation de la conductivité

Passez un câble approprié par l'ouverture du capteur (bobine du capteur). Ensuite, raccordez le câble à une résistance à décades.

# 19 Étalonnage

- Les capteurs avec protocole Memosens sont étalonnés en usine.
- En fonction des conditions du process, il faut décider d'effectuer ou non un étalonnage lors de la première mise en service.
- Dans de nombreuses applications standard, un étalonnage supplémentaire n'est pas nécessaire.
- Étalonner les capteurs à des intervalles pertinents pour le process.

# 19.1 Définitions

## Etalonnage

(selon DIN 1319)

L'étalonnage est défini comme l'ensemble des opérations établissant la relation entre la valeur mesurée ou la valeur attendue de la grandeur de sortie et la valeur réelle ou correcte correspondante de la grandeur mesurée (grandeur d'entrée) pour un ensemble de mesure sous des conditions spécifiées.

L'étalonnage n'altère pas les performances de l'appareil de mesure.

#### Ajustage

L'ajustage consiste à corriger la valeur affichée par un appareil de mesure, en d'autres termes la valeur mesurée/affichée (la valeur réelle) est corrigée pour égaler la valeur correcte, la valeur cible.

La valeur déterminée lors de l'étalonnage est utilisée pour calculer la valeur mesurée correcte et est sauvegardée dans le capteur.

# 19.2 Termes utilisés

## 19.2.1 Point zéro et pente

A l'aide d'une fonction mathématique, le transmetteur convertit le signal d'entrée du capteur y (valeur mesurée brute) en valeur mesurée x. Dans de nombreux cas, cette fonction est une simple fonction linéaire de la forme  $y = a + b^{-}x$ .

L'élément linéaire "a" est généralement équivalent au point zéro et le facteur "b" est la pente de la droite et est souvent considéré comme la pente du capteur.

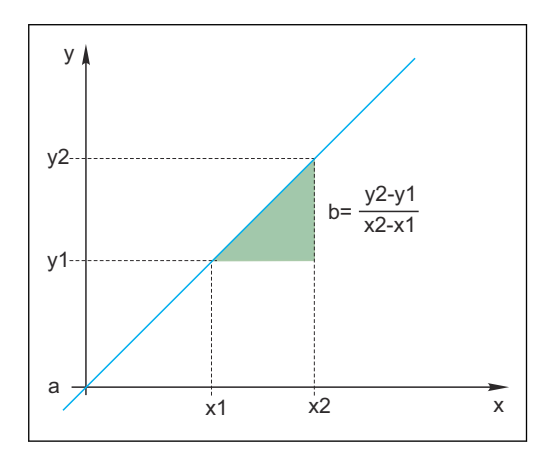

L'équation de Nernst, utilisée pour calculer la valeur de pH, est une relation linéaire typique :

 $U_i = U_0 - \frac{2.303 \text{ RT}}{F} \text{ pH}$ 

 $pH = -lg(a_{H^+})$ ,  $a_{H^+}$  ... activité des ions hydrogène

 $U_i \hdots$  valeur mesurée brute en mV

 $U_0 \dots$  point zéro (= tension à pH 7)

R ... constante des gaz parfaits relative (8,3143 J/molK)

T ... température [K]

F ... constante de Faraday (26,803 Ah/mol)

La pente de l'équation de Nernst (-2.303RT/F) est connue sous le nom de facteur de Nernst et a la valeur -59,16 mV/pH à 25  $^{\circ}$ C (298 K).

## 19.2.2 Delta pente

L'appareil détermine la différence au niveau de la pente entre l'étalonnage actuellement valable et le dernier étalonnage. Selon le type de capteur, cette différence est un indicateur de l'état du capteur. Plus la pente est faible, moins la mesure est sensible et la précision de la mesure baisse notamment dans la gamme de mesure basse.

Selon les conditions d'utilisation, les utilisateurs peuvent définir les seuils qui représentent les valeurs absolues encore tolérables de la pente et/ou les différentiels de pente. Si les seuils sont dépassés, il faut au moins réaliser une maintenance sur le capteur. Le capteur doit être remplacé si les problèmes d'insensibilité persistent après la maintenance.

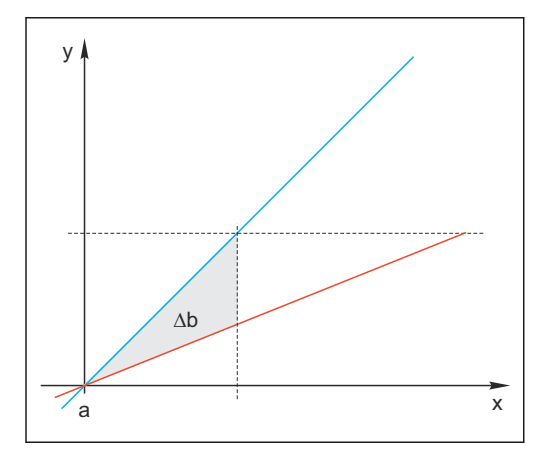

☑ 31 Delta de la pente

BU Dernier étalonnage

RD Etalonnage actuel

 $\Delta b$  Delta de la pente

## 19.2.3 Delta du point zéro

L'appareil détermine la différence entre les points zéro ou les points de fonctionnement (capteur ISFET) du dernier et de l'avant-dernier étalonnage. Un décalage du point zéro ou du point de fonctionnement (= offset) n'altère pas la sensibilité de la mesure. Toutefois, si l'offset n'est pas corrigé, cela peut fausser la valeur mesurée.

Comme pour la pente, vous pouvez également définir et surveiller des seuils pour l'offset. Si les seuils sont dépassés, cela signifie qu'il faut réaliser une maintenance sur le capteur. Par

exemple, vous pourriez devoir éliminer un blocage du système de référence pour un capteur de pH.

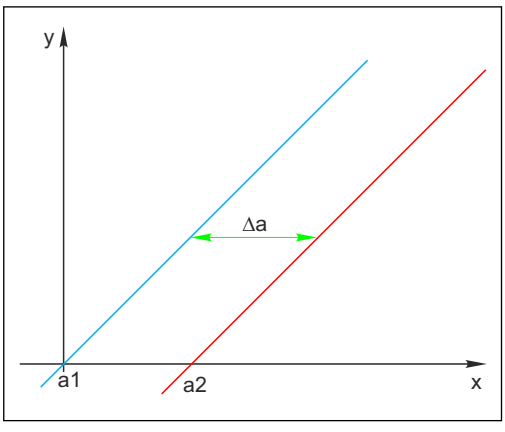

🖻 32 Delta du point zéro/point de fonctionnement

- a1 Point zéro/point de fonctionnement, avantdernier étalonnage
- a2 Point zéro/point de fonctionnement, dernier étalonnage
- Δa Delta du point zéro/point de fonctionnement

# 19.3 Instructions d'étalonnage

Les règles suivantes s'appliquent à tous les paramètres :

- 1. Étalonner de sorte que les conditions du process soient reproduites.
- Si le produit de process bouge en permanence, agiter la solution d'étalonnage en conséquence (p. ex. utiliser un agitateur magnétique en cas d'étalonnage en laboratoire).
- Si le produit est relativement stable, étalonner dans des solutions qui le sont également.
- 2. Toujours s'assurer que les échantillons sont homogènes pour les mesures de référence, étalonnages avec échantillons, etc.
- Éviter les changements dans les échantillons de produit ayant une activité biologique.
   Exemple : utiliser de l'eau de sortie au lieu d'un échantillon prélevé dans le bassin d'aération pour l'étalonnage des nitrates.
- Utiliser les mêmes réglages de menu que ceux du process pour exécuter l'étalonnage.
   Exemple : en cas de compensation automatique de l'effet de la température pendant la mesure du pH, activer également la compensation de température automatique pour l'étalonnage.
- Il est recommandé de réaliser l'étalonnage en laboratoire en utilisant le logiciel de base de données "Memobase Plus"(→ 
  231). Cela permet d'augmenter la disponibilité des points de mesure et de sauvegarder toutes les données relatives à l'étalonnage et au capteur de façon sécurisée dans la base de données.

# 19.4 Capteurs de pH

## 19.4.1 Intervalles d'étalonnage

La durée de vie d'une électrode pH en verre est limitée. Cela est dû, en partie, à la détérioration et au vieillissement du verre de membrane sensible au pH. Ce vieillissement entraîne la modification de la couche hydratée qui s'épaissit avec le temps.

Les symptômes sont :

- Résistance accrue de la membrane
- Temps de réponse lent
- Diminution de la pente

Un changement du système de référence (p. ex. par contamination c.-à-d. réactions redox indésirables avec l'électrode de référence) ou la dissolution de la solution d'électrolyte dans la demi-cellule de référence peuvent causer un changement du potentiel de référence, ce qui entraîne un décalage du point zéro de l'électrode de mesure.

Pour garantir une précision de la mesure élevée, il est nécessaire de réajuster les capteurs de pH dans des intervalles de temps donnés.

L'intervalle d'étalonnage dépend fortement du domaine d'application du capteur, ainsi que de la précision de mesure et de la reproductibilité requises. Il peut varier entre tous les jours et tous les quelques mois.

#### Déterminer l'intervalle d'étalonnage pour le process

1. Vérifier le capteur avec une solution tampon, p. ex. pH 7.

- └→ Continuer avec l'étape 2 uniquement en cas de déviation par rapport à la valeur de consigne. Aucun étalonnage/ajustage n'est nécessaire si la valeur se trouve dans l'écart de mesure défini (→ voir l'Information technique relative au capteur).
- 2. Étalonner et ajuster le capteur.
- 3. Après 24 heures, vérifier à nouveau avec la solution tampon.
  - → a) Si l'écart se situe dans la plage de tolérance admissible, augmenter l'intervalle entre les essais par exemple en le doublant.
    - b) Si l'écart est supérieur, il faut raccourcir l'intervalle.
- 4. Continuer avec les étapes 2 et 3 jusqu'à avoir identifié l'intervalle approprié pour le capteur.

#### Surveiller l'étalonnage

- Définir les seuils pour la surveillance des différences de pente et de point zéro : Menu/ Configurer/Entrées/pH/Configuration étendue/Réglages diagnostics/Delta pente ou Delta point zéro (Delta point de fonction.).
  - └ Ces seuils dépendent du process et doivent être déterminés de façon empirique.

Pendant l'étalonnage, un message de diagnostic est affiché si les seuils d'avertissement définis ont été dépassés. Il faut alors entretenir le capteur, p. ex. en nettoyant le capteur ou la référence, ou en régénérant la membrane en verre.

Il faut remplacer le capteur si les messages d'avertissement continuent à s'afficher malgré la maintenance.

#### Surveiller l'intervalle d'étalonnage

L'appareil peut également surveiller les intervalles d'étalonnage pour le process.

#### Menu/Configurer/Entrées/pH/Configuration étendue/Réglages étal./ Temps étal. expirée

Régler les limites de temps pour définir la durée de validité d'un étalonnage. Les capteurs Memosens mémorisent toutes les données d'étalonnage. De cette manière, il est facile de voir si le dernier étalonnage s'est déroulé dans la période définie et s'il est donc toujours valide. Cela est particulièrement avantageux en cas d'utilisation de capteurs préétalonnés.

## 19.4.2 Types d'étalonnage

Les types d'étalonnage suivants sont possibles :

- Étalonnage en deux points
  - Avec des tampons d'étalonnage
- Étalonnage en un point
  - Entrée d'un offset ou d'une valeur de référence
  - Étalonnage des échantillons avec valeur de comparaison de laboratoire
- Entrée de données
- Entrée du point zéro, de la pente et de la température
- Ajustage de la température en entrant une valeur de référence

Dans le cas d'un capteur combiné (CPS16E/CPS76E/CPS96E), il faut étalonner à la fois l'électrode de pH et l'électrode de redox pour obtenir des valeurs rH fiables.

## 19.4.3 Étalonnage en deux points

#### Applications et exigences

L'étalonnage en deux points est la méthode privilégiée pour les capteurs de pH, en particulier dans les applications suivantes :

Eaux usées communales et industrielles

- Eaux naturelles et eau potable
- Eau d'alimentation de chaudière et condensats
- Boissons

Dans la plupart des applications, il est recommandé d'utiliser des tampons de pH 7,0 et 4,0.

Les solutions tampons alcalines ont un inconvénient : le dioxyde de carbone de l'air peut fausser la valeur de pH du tampon à long terme. En cas d'étalonnage avec des tampons alcalins, il est préférable de le faire dans des systèmes fermés, comme les chambres de passage ou les supports rétractables avec une chambre de rinçage, afin de réduire les effets de l'air.

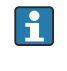

Pour l'étalonnage en 2 points, utiliser des tampons d'étalonnage. Les tampons de qualité d'Endress+Hauser sont vérifiés et mesurés en laboratoire accrédité. L'accréditation (numéro d'enregistrement DAR "DKD-K-52701") atteste que les valeurs réelles et les déviations maximales sont correctes et traçables.

#### Avec des tampons d'étalonnage

Pour étalonner le capteur, le retirer du produit et l'étalonner en laboratoire. Étant donné que les capteurs Memosens mémorisent leurs données, il est à tout moment possible de travailler avec des capteurs "préétalonnés" sans avoir à interrompre la surveillance de process pour l'étalonnage.

1. Ouvrir le menu : **CAL/pH verre** ou **pH ISFET/Etalonnage 2 pts**.

2. Suivre les instructions du logiciel.

- 3. **Après** avoir immergé le capteur dans le premier tampon et après que la valeur mesurée se soit stabilisée, appuyer sur **OK**.
  - └ Le système commence à calculer la valeur mesurée pour le premier tampon. Une fois le critère de stabilité rempli, la valeur mesurée est affichée en mV.
- 4. Continuer à suivre les instructions.
- 5. **Après** avoir immergé le capteur dans le deuxième tampon et après que la valeur mesurée se soit stabilisée, appuyer sur **OK**.
  - └ Le système commence à calculer la valeur mesurée pour le deuxième tampon. Une fois le critère de stabilité rempli, les valeurs mesurées des deux tampons ainsi que les valeurs calculées pour la pente et le point zéro sont affichées.
- 6. Répondre à l'invite pour accepter les données d'étalonnage pour l'ajustage.
- 7. Remettre le capteur dans le produit et appuyer sur **OK** .
  - └ Le hold est désactivé et la mesure redémarre.

Il est possible d'annuler l'étalonnage à tout moment en cliquant sur **ESC**. Aucune donnée ne sera alors utilisée pour ajuster le capteur.

🚹 Utiliser les tampons d'étalonnage qu'une seule fois.

## 19.4.4 Étalonnage en un point

### Applications et exigences

L'étalonnage en un point est particulièrement utile si la déviation de la valeur de pH par rapport à une valeur de référence, et pas la valeur de pH absolue elle-même, présente de l'intérêt pour l'utilisateur. Les applications pour l'étalonnage en un point comprennent :

- Commande de process
- Assurance qualité

Les fluctuations de la valeur de process ne doivent pas dépasser  $\pm 0.5$  pH et la température de process doit rester relativement constante. Étant donné que la gamme de mesure est limitée, il est ainsi possible de régler la pente à -59 mV/pH (à 25 °C). Pour ajuster le capteur, entrer un offset ou une valeur de référence.

Il est également possible d'utiliser l'**Etalonnage échantillon**. Pour cela, prélever un échantillon du process et déterminer la valeur pH en laboratoire. Dans le cas de l'échantillon de laboratoire, veiller à déterminer la valeur de pH à la température de process.

#### Entrer une valeur de référence

Entrer une valeur mesurée de référence déterminée précédemment. La fonction d'étalonnage est décalée de cette valeur sur l'axe x (pH). La pente reste inchangée.

- 1. Ouvrir le menu : CAL/pH verre ou pH ISFET/Etalonnage 1 pt.
- 2. Référence: entrer la valeur déterminée précédemment.
- 3. Accepter les données d'étalonnage et retourner au mode de mesure.

Il est possible d'annuler l'étalonnage à tout moment en cliquant sur **ESC**. Aucune donnée ne sera alors utilisée pour ajuster le capteur.

#### Étalonnage avec échantillons

Pour ce type d'étalonnage, prélever un échantillon de produit et déterminer sa valeur pH en laboratoire (à la température de process. Utiliser cette valeur de laboratoire pour ajuster le capteur. La pente de la fonction d'étalonnage reste inchangée.

- 1. Ouvrir le menu : CAL/pH verre ou pH ISFET/Etalonnage échantillon.
- 2. Suivre les instructions du logiciel.
- 3. Après avoir prélevé l'échantillon : appuyer sur OK.
  - └ Le message suivant apparaît sur l'afficheur : ▶ Etalonnage échantillon.
- 4. Après avoir déterminé la valeur de laboratoire, appuyer sur le navigateur.
   Une ligne s'affiche, dans laquelle il est possible d'entrer la valeur de laboratoire.
- 5. Entrer la valeur mesurée de laboratoire, puis aller à **Continuer**.
  - └→ La valeur mesurée, la valeur de laboratoire et l'offset résultant (point zéro pour ISE) sont affichés.
- 6. Accepter les données d'étalonnage et retourner au mode de mesure.

Il est possible d'annuler l'étalonnage à tout moment en cliquant sur **ESC**. Aucune donnée ne sera alors utilisée pour ajuster le capteur.
## 19.4.5 Entrée de données

Entrer la pente, le point zéro et la température manuellement. La fonction pour déterminer la valeur de pH est calculée à partir de ces valeurs. Ainsi, l'entrée des données donne le même résultat que l'étalonnage en deux points.

- **1.** Utiliser une méthode alternative pour déterminer la pente, le point zéro et la température (mesure de référence).
- 2. Ouvrir le menu : CAL/pH verre ou pH ISFET/Entrée num.
  - └ La pente, le point zéro et la température sont également affichés.
- **3.** Sélectionner chaque valeur l'une après l'autre, puis entrer la valeur numérique désirée.
  - Étant donné toutes les variables pour l'équation de Nernst sont entrées directement, le logiciel n'affiche aucune information supplémentaire.
- 4. Répondre à l'invite pour accepter les données d'étalonnage pour l'ajustage en sélectionnant **OK**.

Il est possible d'annuler l'étalonnage à tout moment en cliquant sur **ESC**. Aucune donnée ne sera alors utilisée pour ajuster le capteur.

#### 19.4.6 Ajustage de la température

- 1. Déterminer la température du produit de process avec une mesure alternative, comme un capteur de température de précision.
- 2. Ouvrir le menu : **CAL**/<Type capteur>/**Ajustage température**.
- 3. Laisser le capteur dans le produit de process et continuer à cliquer sur OK jusqu'à ce que la mesure de température démarre via le capteur.
- 4. Entrer la température de référence à partir de la mesure alternative. Pour cela, il est possible d'entrer soit la valeur absolue soit un offset.
- 5. Puis continuer à cliquer sur **OK** jusqu'à ce que les nouvelles données aient été acceptées.
  - ← Ainsi se termine l'ajustage de la température.

## 19.4.7 Messages d'erreur en cours d'étalonnage

| Message affiché                                                                                                    | Causes et solutions possibles                                                                                                    |  |  |
|----------------------------------------------------------------------------------------------------|----------------------------------------------------------------------------------------------------|--|--|
| L'étalonnage n'est pas valable.<br>Voulez-vous démarrer un nouvel étalonnage?<br>Pente hors tolérance                       | Le tampon d'étalonnage est contaminé ou son pH n'est<br>plus dans les limites admissibles. Par conséquent, la<br>déviation admissible de la valeur mesurée est<br>dépassée. |  |  |
| Concentration échantillon trop basse.                                                                                       | 1. Vérifier la date limite d'utilisation                                                                                                    |  |  |
|                                                                                                    | 2. Utiliser un tampon frais                                                                                                    |  |  |
| Le critère de stabilité n\'est pas atteint.<br>Voulez-vous répéter la dernière étape?                                       | La valeur mesurée ou température n'est pas stable. Le critère de stabilité n'est par conséquent pas rempli.  1. Maintenir la température constante pendant                  |  |  |
|                                                                                                    | 2. Remplacer le tampon.                                                                                                    |  |  |
|                                                                                                    | 3. Capteur vieux ou contaminé. Le nettoyer ou le régénérer.                                                                                                    |  |  |
|                                                                                                    | 4. Ajuster les critères de stabilité $\rightarrow \square$ 16.                                                                                                    |  |  |
| Etalonnage interrompu<br>Veuillez nettoyer le capteur avant<br>son introduction dans le procédé<br>(le Hold sera désactivé) | L'utilisateur a interrompu l'étalonnage.                                                                                                    |  |  |

## 19.5 Capteurs de redox

## 19.5.1 Types d'étalonnage

Les types d'étalonnage suivants sont possibles :

- Etalonnage en deux points avec échantillons de produit (Valeur principale = Redox %)
- Etalonnage en un point avec tampon d'étalonnage (Valeur principale = Redox mV)
- Entrée des données pour un offset (Valeur principale = Redox mV)
- Ajustage de la température en entrant une valeur de référence

## 19.5.2 Étalonnage en un point

Les tampons contiennent des couples redox avec une densité élevée de courant d'échange. Leur avantage réside dans une précision de la mesure élevée, une bonne reproductibilité et un temps de réponse rapide de la mesure.

Il n'y a pas de compensation de température lors de la mesure du potentiel redox, car le comportement à la température du produit n'est pas connu. Toutefois, la température est indiquée avec le résultat de mesure et c'est pourquoi il est utile d'ajuster le capteur de température à des intervalles dépendant du process.

#### Étalonnage en un point avec tampons d'étalonnage

Avec ce type d'étalonnage, l'on travaille avec des tampons d'étalonnage, p. ex. des tampons redox d'Endress+Hauser. Pour cela, retirer le capteur du produit et l'étalonner en laboratoire. Étant donné que les capteurs Memosens mémorisent leurs données, il est possible à tout moment de travailler avec des capteurs "préétalonnés" sans avoir à interrompre la surveillance de process pendant une longue période pour l'étalonnage (pas valable pour ISE).

- 1. Ouvrir le menu : CAL/Redox/Etalonnage 1 pt.
- 2. Suivre les instructions du logiciel.
- 3. Accepter les données d'étalonnage et retourner au mode de mesure.

Il est possible d'annuler l'étalonnage à tout moment en cliquant sur **ESC**. Aucune donnée ne sera alors utilisée pour ajuster le capteur.

## 19.5.3 Entrée num. (offset)

#### Entrée des données pour un offset

Entrer l'offset directement avec ce type d'étalonnage. Utiliser la valeur mesurée d'une mesure de référence, par exemple, pour déterminer l'offset.

- 1. Ouvrir le menu : CAL/Redox/Entrée num. (offset).
  - ← Affichage **Offset**.
- 2. Décider si la valeur actuelle doit être conservée ou saisir une nouvelle valeur.
- 3. Changer la valeur ou conserver la valeur.
- 4. Accepter les données d'étalonnage et retourner au mode de mesure.

Il est possible d'annuler l'étalonnage à tout moment en cliquant sur **ESC**. Aucune donnée ne sera alors utilisée pour ajuster le capteur.

## **19.5.4** Étalonnage en deux points (uniquement Redox %)

Pour obtenir des valeurs de redox % utiles, il faut adapter le capteur au process. Pour cela, il faut effectuer un étalonnage en 2 points. Les deux points d'étalonnage caractérisent les principaux états que le produit peut prendre dans le process.

Il faut deux compositions différentes du produit, qui représentent les seuils caractéristiques du process (p. ex. valeur 20 % et valeur 80 %). La valeur absolue en mV n'est pas pertinente pour la mesure de redox %.

- 1. Ouvrir le menu : CAL/Redox/Etalonnage 2 pts.
- 2. Suivre les instructions du logiciel.
- 3. Déterminer le redox du produit pour le premier point d'étalonnage.
- 4. Spécifier la valeur en % que représente ce point.

#### 5. $\triangleright$ Continuer.

- 6. Suivre les instructions du logiciel.
- 7. Déterminer le redox du produit pour le deuxième point d'étalonnage.
- 8. Spécifier la valeur en % que représente ce point.
- 9. Accepter les données d'étalonnage et retourner au mode de mesure.

Il est possible d'annuler l'étalonnage à tout moment en cliquant sur **ESC**. Aucune donnée ne sera alors utilisée pour ajuster le capteur.

## 19.5.5 Ajustage de la température

- **1.** Déterminer la température du produit de process avec une mesure alternative, comme un capteur de température de précision.
- 2. Ouvrir le menu : **CAL**/<Type capteur>/**Ajustage température**.
- 3. Laisser le capteur dans le produit de process et continuer à cliquer sur OK jusqu'à ce que la mesure de température démarre via le capteur.
- 4. Entrer la température de référence à partir de la mesure alternative. Pour cela, il est possible d'entrer soit la valeur absolue soit un offset.
- 5. Puis continuer à cliquer sur **OK** jusqu'à ce que les nouvelles données aient été acceptées.
  - ← Ainsi se termine l'ajustage de la température.

| Message affiché                                                                                                    | Causes et solutions possibles                                                                                                    |  |  |
|----------------------------------------------------------------------------------------------------|----------------------------------------------------------------------------------------------------|--|--|
| L'létalonnage n'lest pas valable.<br>Voulez-vous démarrer un nouvel étalonnage?                                             | Le tampon d'étalonnage est contaminé ou son<br>potentiel redox pH n'est plus dans les limites<br>admissibles. Par conséquent, la déviation admissible<br>de la valeur mesurée est dépassée. |  |  |
|                                                                                                    | 1. Vérifier la date limite d'utilisation                                                                                                    |  |  |
|                                                                                                    | 2. Utiliser un tampon frais                                                                                                    |  |  |
| Le critère de stabilité n\'est pas atteint.<br>Voulez-vous répéter la dernière étape?                                       | La valeur mesurée n'est pas stable. Le critère de stabilité n'est par conséquent pas rempli.                                                                                                |  |  |
|                                                                                                    | 1. Remplacer le tampon.                                                                                                    |  |  |
|                                                                                                    | 2. Capteur vieux ou contaminé. Le nettoyer ou le régénérer.                                                                                                    |  |  |
|                                                                                                    | <b>3.</b> Ajuster les critères de stabilité $\rightarrow \square$ 16.                                                                                                    |  |  |
| Etalonnage interrompu<br>Veuillez nettoyer le capteur avant<br>son introduction dans le procédé<br>(le Hold sera désactivé) | L'utilisateur a interrompu l'étalonnage.                                                                                                    |  |  |

## 19.5.6 Messages d'erreur en cours d'étalonnage

# 19.6 Capteurs de conductivité

## 19.6.1 Types d'étalonnage

Les types d'étalonnage suivants sont possibles :

- Constante de cellule avec solution d'étalonnage
- Facteur d'installation
  - (uniquement capteurs inductifs et CLS82D)
- Airset (couplage résiduel) (uniquement capteurs inductifs)
- Ajustage de la température en entrant une valeur de référence

## 19.6.2 Constante de cellule

L'étalonnage d'un système de mesure de conductivité se fait en règle générale de telle sorte que la constante de cellule exacte est déterminée ou vérifiée au moyen de solutions d'étalonnage adaptées.

Ce procédé est décrit dans les normes EN 27888 et ASTM D 1125, par exemple, où on explique comment fabriquer quelques solutions d'étalonnage.

Une autre alternative consiste à acheter des standards d'étalonnage internationaux auprès d'instituts nationaux de mesure. Cela est particulièrement important dans l'industrie pharmaceutique, qui requiert un étalonnage traçable selon des standards reconnus internationalement. Pour étalonner ses instruments de contrôle, le fabricant, utilise des SRM (Special Reference Material) provenant de l'institut américain NIST (National Institute of Standards and Technology).

#### Étalonner la constante de cellule

Avec ce type d'étalonnage, entrer une valeur de référence pour la conductivité. On détermine en outre comment l'influence de la température doit être compensée. L'appareil calcule alors une nouvelle constante de cellule pour le capteur.

- 1. Ouvrir le menu : CAL/Cond c ou Cond i ou Cond c 4-pol/Constante de cellule.
- 2. Effectuer les réglages :

| Fonction Ontions Info    |                                                                     |                                                                                                    |  |  |
|--------------------------|---------------------------------------------------------------------|----------------------------------------------------------------------------------------------------|--|--|
| Fonction                 | options                                                             | hito                                                                                                    |  |  |
| Cte cellule actuelle     | Lecture seule                                                       | Valeur actuellement mémorisée dans le capteur                                                                                                    |  |  |
| Compensation temp.       | Sélection<br>• Oui<br>• Non<br>Réglage par défaut<br>Oui            | Outre la conductivité compensée ( <b>Oui</b> ), il est<br>également possible de déterminer la constante<br>de cellule en étalonnant la conductivité non<br>compensée ( <b>Non</b> ).                                           |  |  |
| Coeff. alpha             | 0,00 à 20,00 %/K                                                    | Les coefficients alpha et les températures de                                                                                                    |  |  |
| Compensation temp. = Oui | <b>Réglage par défaut</b><br>Dépend du capteur                      | référence alpha d'Endress+Hauser se trouvent<br>dans la documentation jointe aux solutions<br>d'étalonnage.                                                                                                    |  |  |
| Temp.réf.alpha           | -5,0 à 100,0 °C                                                     | <ul> <li>Entrer les valeurs appropriées</li> </ul>                                                                                                    |  |  |
| Compensation temp. = Oui | (23.0 à 212.0 °F)                                                   |                                                                                                    |  |  |
|                          | <b>Réglage par défaut</b><br>25,0 °C (77.0 °F)                      |                                                                                                    |  |  |
| Source temp.             | Sélection<br>• Capteur<br>• Manuel<br>Réglage par défaut<br>Capteur | <ul> <li>Choisir la manière dont la température du produit doit être compensée :</li> <li>Automatiquement à l'aide de la sonde de température du capteur</li> <li>Manuellement en entrant la température du produit</li> </ul> |  |  |
| Température milieu       | -50,0 à 250,0 ℃                                                     | ► Entrer la température du produit.                                                                                                    |  |  |
| Source temp. = Manuel    | (-58,0 à 482,0 °F)                                                  |                                                                                                    |  |  |
| -                        | <b>Réglage par défaut</b><br>25,0 °C (77.0 °F)                      |                                                                                                    |  |  |
| Ref. conductivité        | 0,000 à 2000000 µS/cm                                               | Compensation temp. = Oui                                                                                                    |  |  |
|                          | <b>Réglage par défaut</b><br>0,000 µS/cm                            | <ul> <li>Entrer ici la conductivité compensée de la<br/>solution d'étalonnage.</li> </ul>                                                                                                    |  |  |
|                          |                                                                     | Compensation temp. = Non                                                                                                    |  |  |
|                          |                                                                     | • Entrer ici la conductivité <b>non compensée</b> de la solution d'étalonnage.                                                                                                    |  |  |

| CAL/Cond c ou Cond i ou Cond c 4-pol/Constante de cellule |
|-----------------------------------------------------------|
|                                                           |

#### 3. > Démarrer ll'étalonnage.

4. Suivre les instructions.

5. Décider d'utiliser les données d'étalonnage capturées, ou d'interrompre ou de répéter l'étalonnage.

Après l'étalonnage, le transmetteur revient automatiquement au mode de mesure et le point de mesure est maintenant prêt à fonctionner.

#### 19.6.3 Air set (couplage résiduel, uniquement capteurs inductifs)

Alors que, dans le cas de capteurs conductifs, la droite d'étalonnage passe par zéro pour des raisons physiques (un flux de courant de 0 correspond à une conductivité de 0), dans le cas de capteurs inductifs, le couplage résiduel entre la bobine primaire (bobine d'excitation) et la bobine secondaire (bobine réceptrice) doit être prise en compte ou compensée. Le couplage résiduel n'est pas uniquement causé par le couplage magnétique direct des bobines mais également par la diaphonie dans les câbles d'alimentation. C'est pourquoi, la mise en service d'un capteur inductif commence toujours par un "air set". Ici, le capteur est raccordé au transmetteur avec les câbles prévus, qardé au sec à l'air (conductivité nulle) et un étalonnage airset est réalisé sur le transmetteur.

La constante de cellule est alors déterminée à l'aide d'une solution d'étalonnage précise, comme c'est le cas avec les capteurs conductifs.

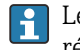

Les capteurs avec protocole Memosens sont déjà étalonnés en usine et leur couplage résiduel ne doit en règle générale plus être ajusté sur site.

# 19.6.4 Facteur de montage (uniquement capteurs de conductivité inductifs et CLS82D)

Dans des conditions de montage confinées, la mesure de conductivité est affectée par les parois de la conduite. Le facteur d'installation compense cet effet. Le transmetteur corrige la constante de cellule en la multipliant par le facteur d'installation. La valeur du facteur d'installation dépend du diamètre, de la conductivité du piquage et de la distance entre la paroi et le capteur.

Le facteur d'installation f est négligeable (f = 1,00) si la distance entre le capteur et la paroi est suffisante. Si la distance de la paroi est plus petite, le facteur d'installation augmente pour les conduites isolées électriquement (f > 1) et diminue pour les conduites électriquement conductrices (f < 1).

Il existe deux possibilités pour compenser le facteur d'installation :

- Déterminer le facteur d'installation à l'aide de solutions d'étalonnage
- Entrer un facteur d'installation connu

## Étalonner le facteur d'installation

- 1. Ouvrir le menu : CAL/Cond i ou Cond c 4-pol/Fact. instal./Etalonnage.
- 2. Effectuer les réglages :

| CAL/Cond i ou Cond c 4-pol/Fact. instal./Etalonnage |                                                                      |                                                                                                    |  |
|-----------------------------------------------------|----------------------------------------------------------------------|----------------------------------------------------------------------------------------------------|--|
| Fonction                                            | Options                                                              | Info                                                                                                    |  |
| Cte cellule actuelle                                | Lecture seule                                                        | Valeur actuellement mémorisée dans le capteur                                                                                                    |  |
| Compensation temp.                                  | Sélection<br>• Oui<br>• Non<br>Réglage par défaut<br>Oui             | Outre la conductivité compensée ( <b>Oui</b> ), il est<br>également possible de déterminer la constante<br>de cellule en étalonnant la conductivité non<br>compensée ( <b>Non</b> ).                                           |  |
| Coeff. alpha                                        | 0,00 à 20,00 %/K                                                     | Les coefficients alpha et les températures de                                                                                                    |  |
| Compensation temp. = Oui                            | <b>Réglage par défaut</b><br>Dépend du capteur                       | dans la documentation jointe aux solutions<br>d'étalonnage.                                                                                                    |  |
| Temp.réf.alpha                                      | -5,0 à 100,0 °C                                                      | <ul> <li>Entrer les valeurs appropriées.</li> </ul>                                                                                                    |  |
| Compensation temp. = Oui                            | <b>Réglage par défaut</b><br>25,0 ℃ (77.0 °F)                        |                                                                                                    |  |
| Source temp.                                        | Sélection<br>• Capteur<br>• Manuel<br>Réglage par défaut<br>Capteur  | <ul> <li>Choisir la manière dont la température du produit doit être compensée :</li> <li>Automatiquement à l'aide de la sonde de température du capteur</li> <li>Manuellement en entrant la température du produit</li> </ul> |  |
| Température milieu                                  | -50,0 à 250,0 °C                                                     | Entrer la température du produit.                                                                                                    |  |
| Source temp. = Manuel                               | (-58,0 à 482,0 °F)<br><b>Réglage par défaut</b><br>25,0 °C (77.0 °F) |                                                                                                    |  |
| Ref. conductivité                                   | 0,000 à 2000000 µS/cm                                                | Compensation temp. = Oui                                                                                                    |  |
|                                                     | <b>Réglage par défaut</b><br>0,000 µS/cm                             | <ul> <li>Entrer ici la conductivité compensée de la<br/>solution d'étalonnage.</li> </ul>                                                                                                    |  |
|                                                     |                                                                      | <ul> <li>Compensation temp. = Non</li> <li>Entrer ici la conductivité non compensée de la solution d'étalonnage.</li> </ul>                                                                                                    |  |

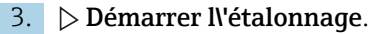

4. Suivre les instructions.

5. Décider d'utiliser les données d'étalonnage capturées, ou d'interrompre ou de répéter l'étalonnage.

Il est possible d'annuler l'étalonnage à tout moment en cliquant sur **ESC**. Aucune donnée ne sera alors utilisée pour ajuster le capteur.

#### Entrer le facteur d'installation

- Ouvrir le menu : CAL/Cond i ou Cond c 4-pol/Fact. instal./Entrée.
   Le facteur d'installation actuellement utilisé est affiché.
- 2. Nouv. fact. inst.: entrer le facteur d'installation prélevé dans le manuel de mise en service du capteur, par exemple.
- 3. > Démarrer ll'étalonnage.
- 4. Décider d'utiliser les données d'étalonnage capturées, ou d'interrompre ou de répéter l'étalonnage.

Il est possible d'annuler l'étalonnage à tout moment en cliquant sur **ESC**. Aucune donnée ne sera alors utilisée pour ajuster le capteur.

## 19.6.5 Ajustage de la température

- 1. Déterminer la température du produit de process avec une mesure alternative, comme un capteur de température de précision.
- Ouvrir le menu : CAL/Cond c ou Cond i ou Cond c 4-pol/Ajustage température.
   L'offset (du dernier étalonnage) et la valeur réelle de température sont affichés.

3. Mode: décider du mode d'ajustage de la température.

#### Etalonnage 1 point

Mesurer la température du produit au moyen d'une mesure de référence et utiliser cette valeur pour ajuster le capteur de température.

- Etalonnage 2 points
- Utiliser deux échantillons avec des températures différentes.
- Table

Ajustage basé sur l'entrée de données. Entrer des couples de valeurs formés de la température mesurée par le capteur de température et de la température de référence correspondante. La fonction de température est calculée à partir de ces couples de valeurs. Appuyer sur **SAVE** une fois tous les points entrés et valider avec **OK**.

4. Suivre les instructions du logiciel.

5. Accepter les données d'étalonnage et retourner au mode de mesure.

Il est possible d'annuler l'étalonnage à tout moment en cliquant sur **ESC**. Aucune donnée ne sera alors utilisée pour ajuster le capteur.

| Message affiché                                                                                                    | Causes et solutions possibles                                                                               |  |  |
|----------------------------------------------------------------------------------------------------|----------------------------------------------------------------------------------------------------|--|--|
| L'étalonnage n'est pas valable.<br>Voulez-vous démarrer un nouvel étalonnage?                                               | Solution d'étalonnage dénaturée. Par conséquent, la déviation admissible de la valeur mesurée est dépassée. |  |  |
|                                                                                                    | 1. Vérifier la date limite d'utilisation                                                                    |  |  |
|                                                                                                    | 2. Utiliser une solution d'étalonnage fraîche                                                               |  |  |
| Actuellement, pas d\'étalonnage possible en raison d                                                                        | Problème de communication capteur                                                                           |  |  |
| l'un<br>défaut capteur                                                                                                    | 1. Remplacer le capteur.                                                                                    |  |  |
| r                                                                                                    | 2. Contacter le SAV.                                                                                        |  |  |
| Etalonnage interrompu<br>Veuillez nettoyer le capteur avant<br>son introduction dans le procédé<br>(le Hold sera désactivé) | L'utilisateur a interrompu l'étalonnage.                                                                    |  |  |

## 19.6.6 Messages d'erreur en cours d'étalonnage

# 19.7 Capteurs d'oxygène

## 19.7.1 Génération de signaux avec des capteurs ampérométriques

Le capteur d'oxygène ampérométrique repose sur la réduction de l'oxygène à la cathode en métal noble d'un système rempli d'électrolyte.

L'oxygène provenant du produit (par ex. air) se diffuse à travers une membrane, pénètre dans le film électrolytique et est transformé à la cathode. Cela signifie qu'il n'y a pratiquement pas d'oxygène moléculaire à la cathode. Une consommation d'oxygène intense a lieu ici et la pression partielle en oxygène approche de zéro.

La pression partielle en oxygène du produit règne devant la membrane. Elle est d'env. 209 hPa dans l'air saturé en vapeur d'eau sous des conditions de référence (1013 hPa, 20 °C). La pression partielle agit comme force motrice pour transporter les molécules d'oxygène à travers la membrane. La membrane fait office de barrière de diffusion, c'est-à-dire les molécules d'oxygène traversent la membrane selon la différence de pression partielle.

En résumé, les capteurs d'oxygène ampérométriques ont deux propriétés importantes :

- La consommation d'oxygène à la cathode est extrêmement élevée. L'oxygène s'infiltre à travers la membrane en fonction de la pression partielle en oxygène extérieure (à l'intérieur, elle est quasi nulle) - la pression partielle en oxygène extérieure est la force motrice.
- A cause des propriétés inhibitrices de diffusion de la membrane, le flux d'oxygène à travers la membrane et ainsi le courant signal électrique produit ultérieurement sont directement proportionnels à la pression partielle en oxygène devant la membrane, c'està-dire le capteur délivre un courant signal linéaire dépendant de la pression partielle en oxygène.

 $\rightarrow$  Le capteur d'oxygène ampérométrique est par conséquent un capteur de pression partielle en oxygène.

## 19.7.2 Génération de signaux avec des capteurs optiques

Le capteur d'oxygène optique utilise le principe de l'extinction de fluorescence.

Le concept de base est le suivant :

Le produit à mesurer et l'optique du capteur sont séparés par une zone sensible à l'oxygène, appelée spot du capteur.

Du côté process, ce spot de capteur est protégé contre la pression, la température et d'autres influences du produit par un cache noir perméable à l'oxygène. Ce cache permet toutefois à l'oxygène présent dans le produit de diffuser dans le spot de capteur, sur la base de l'équilibre de la pression partielle en oxygène dans le produit.

L'optique du capteur dirige la lumière à une longueur d'onde A constante ou une couleur A sur le spot du capteur contenant un colorant fluorescent (stimulation). Du fait de la stimulation, les molécules du colorant émettent une lumière à une longueur d'onde B constante ou une couleur B (réponse).

L'oxygène dans le produit et, par conséquent, dans le spot du capteur change les propriétés de fluorescence du colorant. Ce process est appelé extinction.

La relation entre la stimulation et la réponse dépend donc de la pression partielle en oxygène dans le produit, et est utilisée dans le capteur pour la mesure. D'un point de vue technique, la concentration en oxygène est souvent calculée sur la base d'une relation de signaux dans le temps (également appelée angle de phase).

## 19.7.3 Intervalles d'étalonnage

#### Détermination des intervalles

Si l'on souhaite étalonner le capteur ponctuellement pour une application spéciale et/ou un type d'installation spécial, il est possible de calculer les intervalles à l'aide de la méthode suivante :

- 1. Retirer le capteur du produit.
- 2. Nettoyer l'extérieur du capteur avec un chiffon humide.
- 3. Sécher délicatement la membrane du capteur, par ex. avec un mouchoir en papier doux.

#### 4. AVIS

#### Mesures faussées par les influences atmosphériques !

 Protéger le capteur contre les influences externes telles que l'ensoleillement et le vent.

Après 20 minutes (capteurs ampérométriques) ou 10 minutes (capteurs optiques), mesurer l'indice de saturation en oxygène dans l'air.

5. Décider en fonction des résultats :

a) Capteur ampérométrique : la valeur mesurée n'est **pas** 102 ± 2 %SAT (COS51D) ou 100 ± 2 %SAT (COS22D)  $\rightarrow$  Étalonner le capteur.

Capteur optique : la valeur mesurée n'est **pas**  $100 \pm 2$  %SAT  $\rightarrow$  Étalonner le capteur.

b) Si les valeurs se situent dans l'intervalle spécifié, il n'est pas nécessaire d'étalonner le capteur. L'intervalle de temps entre les inspections peut être prolongé.

6. Répéter les étapes indiquées après deux, quatre ou huit mois pour déterminer l'intervalle d'étalonnage optimal pour le capteur utilisé.

#### Surveillance de l'étalonnage

Déterminer les valeurs seuils pour la surveillance des différentiels de pente et de point zéro : Menu/Configurer/Entrées/Oxygène (amp.) ou Oxygène (opt.)/Configuration étendue/Réglages diagnostics/Delta pente. Delta point zéro (capteurs ampérométriques ou COS61D) ou Index qualité étalonnage (COS81D).

← Ces seuils dépendent du process et doivent être déterminés de façon empirique.

Pendant l'étalonnage, un message de diagnostic est affiché si les seuils d'avertissement définis ont été dépassés. Il faut alors procéder à l'entretien du capteur en nettoyant ce dernier ou la référence, ou en régénérant la membrane en verre.

Il faut remplacer le capteur si les messages d'avertissement continuent à s'afficher malgré la maintenance.

#### Surveillance de l'intervalle d'étalonnage

Une fois les intervalles d'étalonnage déterminés pour le process concerné, il est possible de les faire surveiller par l'appareil.

- Menu/Configurer/Entrées/Oxygène (amp.) ou Oxygène (opt.)/Configuration étendue/Réglages étal./Temps étal. expirée
  - Régler les limites de temps pour définir la durée de validité d'un étalonnage. Les capteurs Memosens mémorisent toutes les données d'étalonnage. De cette manière, il est facile de voir si le dernier étalonnage s'est déroulé dans la période définie et s'il est donc toujours valide. Cela est particulièrement avantageux en cas d'utilisation de capteurs préétalonnés.

## 19.7.4 Types d'étalonnage

Les types d'étalonnage suivants sont possibles :

- Point zéro
  - Etal 1-point (étalonnage en un point dans l'azote ou le gel pour le point zéro COY8)
  - Entrée num.
- Pente (capteurs ampérométriques et COS61D) ou Point en oxygène (COS81D)
  - Air 100% humide (air, vapeur d'eau saturée)
  - Eau saturée en air (eau saturée en air)
  - Air variable (air, variable)
  - Etalon. avec gaz test (uniquement COS81D)
  - Entrée num.
- Etalonnage échantillon
  - Pente (uniquement capteurs ampérométriques et COS61D)
  - Point en oxygène (uniquement COS81D)
  - Point zéro (uniquement capteurs ampérométriques)
- Mise à ll'échelle fermenteur (uniquement COS81D)
- Ajustage température

Par ailleurs, le menu d'étalonnage pour les capteurs ampérométriques et le capteur COS81D comporte deux fonctions supplémentaires pour réinitialiser les compteurs internes du capteur :

- Changer électrolyte (uniquement capteurs ampérométriques)
- changer capot capteur (capteurs ampérométriques et COS81D)
- Réinitialiser données étal. usine (uniquement COS81D)

# 19.7.5 Étalonnage de la pente (COS22D, COS51D, COS61D) ou point en oxygène (COS81D)

Dans le cas de l'étalonnage de la pente, la dépendance de la pression partielle est utilisée pour comparer le courant signal à une référence connue et facilement disponible – l'air.

La composition de l'air sec est connue :

- 20,95 % d'oxygène
- 79,05 % d'azote et autres gaz

#### Altitude et pression partielle

La pression partielle en oxygène ne dépend plus que de l'altitude et de la pression d'air absolue actuelle.

Au niveau de la mer à une pression atmosphérique de 1013 hPa, la pression partielle en oxygène est d'environ 212hPa. La pression absolue et donc également la pression partielle d'oxygène changent en fonction de l'altitude. À l'aide de la formule barométrique, la pression partielle en oxygène escomptée peut être représentée jusqu'à une hauteur de plusieurs kilomètres avec des erreurs minimes. L'étalonnage est par conséquent indépendant de l'altitude.

#### Trois méthodes pour déterminer des valeurs fiables pour la pression d'air absolue

- 1. À l'aide de l'altitude et de la formule barométrique qui donnent une relation entre la valeur attendue de la pression d'air absolue moyenne et l'altitude (également consignées et accessibles dans le transmetteur ou le capteur).
- 2. En mesurant la pression absolue de l'air avec une cellule de pression, par exemple.
- 3. La pression atmosphérique relative ramenée au niveau de la mer est souvent disponible dans les bulletins météorologiques. Cette pression atmosphérique relative peut être convertie en valeur absolue au moyen de la formule barométrique.

#### Vapeur d'eau

Dans la réalité, l'eau sous forme de vapeur d'eau est toujours présente dans l'air. Elle contribue à la pression totale. Cela signifie que la vapeur d'eau présente dans l'air modifie la pression partielle en oxygène.

L'air ne peut toutefois emmagasiner qu'une quantité maximale définie d'eau. Le reste est dégagé sous forme de condensat liquide (p. ex. gouttes). La teneur maximale de vapeur d'eau dans l'air dépend de la température et suit des fonctions connues.

#### Air 100% humide

Dans ce modèle d'étalonnage, le pourcentage de vapeur d'eau est déduit sur la base de l'altitude et de la température, si bien que l'information sur la pression partielle en oxygène est effectivement disponible.

Pour que ce modèle fonctionne correctement, le capteur à étalonner doit se trouver à proximité d'une surface d'eau ou dans la chambre d'expansion d'un réservoir partiellement rempli d'eau. De cette manière, les capteurs d'oxygène peuvent être étalonnés avec précision dans un grand nombre d'applications, des centrales électriques au traitement de l'eau.

#### Eau saturée en air

Après un laps de temps suffisant, l'eau qui a été suffisamment aérée est en équilibre avec la pression partielle en oxygène de l'eau au-dessus de l'eau. Ce modèle d'étalonnage utilise cette propriété.

Ici aussi, le modèle utilise la valeur de température pour faire automatiquement référence aux pressions partielles en oxygène escomptées. Ce modèle est souvent utilisé pour mesurer l'oxygène dans les cuves fermées, comme les fermenteurs remplis d'eau.

#### Air variable

Ce modèle d'étalonnage est pour toutes les applications dans lesquelles la pression atmosphérique et l'humidité de l'air aux alentours du capteur ne correspondent pas aux valeurs atmosphériques standard mentionnées ci-dessus, mais sont tout de même connues. Les deux variables peuvent être indiquées ici.

Ce modèle est utilisé par exemple pour des capteurs intégrés qui doivent être étalonnés en cours de fonctionnement à des conditions connues, p. ex. dans de l'air de purge sec à 1020 hPa.

#### Etalon. avec gaz test (uniquement COS81D)

Ce modèle d'étalonnage permet à l'utilisateur d'étalonner la pente du capteur à l'aide d'un mélange gazeux d'oxygène défini. Il est possible de réaliser un étalonnage traçable en combinaison avec une mesure de la pression absolue (pour déterminer la pression de gaz à la membrane du capteur) et un gaz d'étalonnage certifié. La variable de référence dans la concentration volumétrique d'oxygène et la pression de gaz sont entrées ici comme variables d'entrée dans le transmetteur. Ce modèle suppose un mélange de gaz sec avec 0% d'humidité.

#### Etalonnage échantillon

L'étalonnage avec échantillon est une autre possibilité d'étalonnage. Ici, la valeur mesurée du capteur est ajustée à une référence du même produit, obtenue en externe.

#### Étalonner le capteur dans les produits mentionnés

La procédure est toujours identique, que l'étalonnage soit réalisé dans de l'air saturé en vapeur d'eau, dans de l'eau saturée en air ou dans de l'air variable :

- 1. Ouvrir le menu : CAL/Oxygène (amp.) ou Oxygène (opt.)/Pente ou Point en oxygène.
- 2. Choisir parmi les options suivantes : Air 100% humide ou Eau saturée en air ou Air variable ou Etalon. avec gaz test (uniquement COS81D) ou Etalonnage échantillon.
- 3. Suivre les instructions du logiciel.
- 4. Accepter les données d'étalonnage et retourner au mode de mesure.

Il est possible d'annuler l'étalonnage à tout moment en cliquant sur **ESC**. Aucune donnée ne sera alors utilisée pour ajuster le capteur.

#### Étalonner le capteur en entrant des données

- 1. Ouvrir le menu : CAL/Oxygène (amp.) ou Oxygène (opt.)/Pente/Entrée num.
- 2. Nouvelle pente: entrer la valeur.
- 3. Répondre à l'invite pour accepter les données d'étalonnage pour l'ajustage en sélectionnant **OK**.
  - └ La nouvelle pente est utilisée.

## 19.7.6 Étalonnage du point zéro

Le point zéro n'est pas si important en cas de concentrations d'oxygène relativement élevées.

Cette situation change, néanmoins, dès que les capteurs d'oxygène sont utilisés dans la gamme des traces et que l'étalonnage doit être réalisé dans le point zéro. Les étalonnages du point zéro sont exigeants étant donné que le milieu ambiant - en général de l'air - a déjà une teneur en oxygène élevée. Cet oxygène doit être exclu pour l'étalonnage du point zéro du capteur et l'oxygène résiduel disponible doit être éliminé de l'environnement du capteur.

#### Pour ce faire, il y a deux possibilités :

- 1. Étalonnage du point zéro dans une chambre de passage rincée avec de l'azote gazéiforme de qualité suffisante (N5).
- 2. Étalonnage dans un gel pour point zéro réduisant la teneur en oxygène.

Il est également possible d'ajuster le point zéro en entrant des données. Pour cela, il vous faut une valeur mesurée de référence.

#### Avant de réaliser l'étalonnage du point zéro du capteur

- Le signal du capteur s'est-il stabilisé ?
- La valeur affichée est-elle plausible ?

Si le capteur d'oxygène est étalonné trop tôt, cela peut entraîner un point zéro erroné. En règle générale, il convient d'utiliser le capteur pendant 0,5 heures dans le gel pour point zéro et d'évaluer le courant signal en régime permanent. Si le capteur a déjà fonctionné dans la gamme des traces avant l'étalonnage du point zéro, la durée indiquée ci-dessus est généralement suffisante. Si le capteur a fonctionné dans l'air, il faut beaucoup plus de temps pour éliminer également l'oxygène résiduel de tout volume mort inhérent à la construction. Ici, on applique en règle générale une valeur de 2 heures.

Le point zéro peut être étalonné dès que le signal du capteur s'est stabilisé. La valeur mesurée actuelle est étalonnée à la valeur zéro. La méthode de référence (étalonnage avec échantillons au point zéro) peut également être utilisée ici si des récipients d'échantillonnage appropriés ou une mesure de référence sont disponibles.

#### Étalonnage du point zéro avec le gel pour point zéro

Comme alternative au gel pour point zéro, il est également possible de travailler en atmosphère exempte d'oxygène, p. ex. dans de l'azote ultrapur.

- 1. Ouvrir le menu : CAL/Oxygène (amp.) ou Oxygène (opt.)/Point zéro.
- 2. > Etal 1-point.
- 3. Immerger le capteur dans le **gel pour point zéro** ou le conserver dans de l'**azote** (pas de l'air !).
- 4. > Démarrer l\'étalonnage.
- 5. Décider d'utiliser les données d'étalonnage capturées, ou d'interrompre ou de répéter l'étalonnage.
- 6. Nettoyer le capteur, puis le replacer dans le produit.

Il est possible d'annuler l'étalonnage à tout moment en cliquant sur **ESC**. Aucune donnée ne sera alors utilisée pour ajuster le capteur.

#### Étalonner le capteur en entrant des données

Il est possible d'étalonner le point zéro en entrant un offset en pourcentage. Pour cela, déterminer le point zéro par comparaison avec une mesure de référence.

- 1. Ouvrir le menu : CAL/Oxygène (amp.) ou Oxygène (opt.)/Point zéro/▷ Entrée num.
- 2. Nouv. point zéro: entrer la valeur.
- 3. > Accepter les données étalon.
  - 🛏 Le nouveau point zéro est utilisé.

## 19.7.7 Étalonnage de l'échantillon

L'étalonnage est possible aussi bien dans le produit (dans le process ou en laboratoire) que dans l'air.

Pour cela, mesurer la valeur d'oxygène brute à l'aide d'une mesure de référence. Cette valeur de référence sert à ajuster le capteur.

Il est possible d'étalonner soit la pente soit le point zéro avec la valeur de référence.

- 1. Ouvrir le menu : CAL/Oxygène (amp.) ou Oxygène (opt.)/Etalonnage échantillon.
- Choisir parmi les options suivantes : Pente ou Point zéro (uniquement capteur ampérométrique).
  - Utiliser l'étalonnage du point zéro si la mesure doit être ajustée à une autre valeur. Il est possible de corriger la sensibilité de la mesure avec l'étalonnage de la pente.
- 3. Suivre les instructions du logiciel.
  - └→ La valeur mesurée actuelle est affichée.
- 4. **Référence**Entrer la valeur de comparaison issue de la mesure externe.

#### 5. $\triangleright$ Continuer.

6. > Accepter les données étalon..

└ L'étalonnage avec échantillons est terminé.

7. Si l'étalonnage a été réalisé dans le laboratoire, nettoyer le capteur, puis l'immerger de nouveau dans le produit.

Il est possible d'annuler l'étalonnage à tout moment en cliquant sur **ESC**. Aucune donnée ne sera alors utilisée pour ajuster le capteur.

## 19.7.8 Mise à l'échelle du fermenteur

En règle générale, une surpression est présente dans un fermenteur avant que la fermentation ne commence. En outre, le capteur a été soumis à une contrainte sous la forme d'une stérilisation en place (SEP).

À l'aide de la méthode **Mise à ll'échelle fermenteur**, la valeur mesurée du capteur installé est ajustée en fonction de la valeur de départ en %SAT souhaitée.

Déterminer la consigne de la saturation (**Saturation requise**) à laquelle la saturation mesurée doit correspondre (100 %SAT en général). Il en résulte un facteur pour la fonction d'étalonnage (**Facteur mise à ll'échelle**). Dans le menu, sélectionner l'indice de saturation comme valeur mesurée principale, puis l'indice de saturation mis à l'échelle apparaît dans l'affichage des valeurs mesurées.

- 1. Ouvrir le menu : CAL/Oxygène (opt.)/Mise à ll'échelle fermenteur.
- 2. > Activé.
- 3. Répondre à l'invite en sélectionnant **OK**.
  - └→ La saturation mesurée actuelle (Saturation actuelle) est affichée.

4. Saturation requise: indiquer la saturation à laquelle cette valeur doit correspondre.

- 5.  $\triangleright$  Continuer.
  - └ Le facteur de mise à l'échelle est calculé et affiché (Facteur mise à l\'échelle).
- 6. Répondre à l'invite en sélectionnant **OK**.

Si l'on ne souhaite plus utiliser la mise à l'échelle du fermenteur, désactiver cette fonction dans le menu d'étalonnage.

#### 19.7.9 Réinitialisation des compteurs

Ces fonctions permettent de remettre à "O" les compteurs internes du capteur.

Les compteurs peuvent être utilisés pour définir des seuils d'avertissement et d'alarme pour le remplacement de la cartouche à membrane / du capot sensible ou de l'électrolyte (capteurs ampérométriques uniquement). Les cartouches à membrane et l'électrolyte usés sont ainsi remplacés à temps.

Remettre les compteurs à "0" après avoir remplacé la cartouche à membrane ou l'électrolyte.

- 1. Sélectionner l'action désirée : > changer capot capteur ou > Changer électrolyte.
- 2. Répondre à la demande : **Sauvegarder**.
  - ← Le compteur interne du capteur est réinitialisé.

#### **19.7.10** Ajustage de la température

- 1. Déterminer la température du produit de process avec une mesure alternative, comme un capteur de température de précision.
- 2. Ouvrir le menu : CAL/<Type capteur>/Ajustage température.
- 3. Laisser le capteur dans le produit de process et continuer à cliquer sur OK jusqu'à ce que la mesure de température démarre via le capteur.
- 4. Entrer la température de référence à partir de la mesure alternative. Pour cela, il est possible d'entrer soit la valeur absolue soit un offset.
- 5. Puis continuer à cliquer sur **OK** jusqu'à ce que les nouvelles données aient été acceptées.
  - ← Ainsi se termine l'ajustage de la température.

| Message affiché                                                                                                    | Causes et solutions possibles                                                                                           |  |  |
|----------------------------------------------------------------------------------------------------|----------------------------------------------------------------------------------------------------|--|--|
| L'étalonnage n'est pas valable<br>La gamme est dépassée.<br>Voulez-vous répéter la dernière étape?                          | Capteur contaminé ou gel pour point zéro consommé,<br>d'où le dépassement des seuils admissibles pour le<br>point zéro. |  |  |
|                                                                                                    | 1. Nettoyer le capteur                                                                                                  |  |  |
|                                                                                                    | 2. Renouveler le gel pour point zéro                                                                                    |  |  |
|                                                                                                    | 3. Répéter l'étalonnage                                                                                                 |  |  |
| Le critère de stabilité n\'est pas atteint.<br>Voulez-vous répéter la dernière étape?                                       | La valeur mesurée n'est pas stable. Le critère de stabilité n'est par conséquent pas rempli.                            |  |  |
|                                                                                                    | 1. Remplacer l'électrolyte et/ou la cartouche à membrane dénaturée                                                      |  |  |
|                                                                                                    | <b>2.</b> Ajuster les critères de stabilité $\rightarrow \square$ 50.                                                   |  |  |
| La mise en mémoire des données a échoué.                                                                                    | Capteurs optiques à câble surmoulé uniquement                                                                           |  |  |
| Voulez-vous réessayer?                                                                                                    | Les données d'étalonnage n'ont pas pu être<br>sauvegardées dans le capteur                                              |  |  |
|                                                                                                    | 1. Vérifier le raccordement du capteur                                                                                  |  |  |
|                                                                                                    | 2. Répéter l'étalonnage                                                                                                 |  |  |
| Etalonnage interrompu<br>Veuillez nettoyer le capteur avant<br>son introduction dans le procédé<br>(le Hold sera désactivé) | L'utilisateur a interrompu l'étalonnage.                                                                                |  |  |

## 19.7.11 Messages d'erreur en cours d'étalonnage

## 19.8 Capteurs de désinfection

## 19.8.1 Intervalles d'étalonnage

Les intervalles d'étalonnage dépendent fortement de :

- L'application
- La position de montage du capteur

#### Déterminer les intervalles

Si l'on souhaite étalonner le capteur ponctuellement pour une application spéciale et/ou un type d'installation spécial, il est possible de calculer les intervalles à l'aide de la méthode suivante :

- 1. Vérifier le capteur tous les trois mois (dans le cas de l'eau potable) ou un mois (dans le cas de l'eau industrielle) après sa mise en service à l'aide d'une valeur mesurée de référence (méthode DPD) d'un échantillon de produit.
- 2. Comparer la valeur mesurée par le capteur et la valeur mesurée de référence.
- **3.** En fonction des exigences, décider si l'écart est acceptable ou si le capteur doit être réétalonné.

Veiller à étalonner le capteur au moins deux fois par an.

Noter que la méthode DPD est susceptible de délivrer des écarts de mesure élevés lorsque les valeurs mesurées sont très faibles (< 0,2 mg/l) et ne peut donc plus être considérée comme fiable.

#### Surveiller l'étalonnage

- Définir les seuils pour la surveillance des différences de pente et de point zéro : Menu/ Configurer/Entrées/Désinfection /Configuration étendue/Réglages diagnostics/ Delta pente ou Delta point zéro.
  - 🕒 Ces seuils dépendent du process et doivent être déterminés de façon empirique.

Pendant l'étalonnage, un message de diagnostic est affiché si les seuils d'avertissement définis ont été dépassés. Il faut alors entretenir le capteur en le nettoyant.

Il faut remplacer le capteur si les messages d'avertissement continuent à s'afficher malgré la maintenance.

#### Surveiller l'intervalle d'étalonnage

Une fois les intervalles d'étalonnage déterminés pour le process, il est possible de les faire surveiller par l'appareil.

- Menu/Configurer/Entrées/Désinfection/Configuration étendue/Réglages étal./ Temps étal. expirée
  - Régler les limites de temps pour définir la durée de validité d'un étalonnage. Les capteurs Memosens mémorisent toutes les données d'étalonnage. De cette manière, il est facile de voir si le dernier étalonnage s'est déroulé dans la période définie et s'il est donc toujours valide. Cela est particulièrement avantageux en cas d'utilisation de capteurs préétalonnés.

## 19.8.2 Polarisation

La tension appliquée entre la cathode et l'anode par le transmetteur polarise la surface de l'électrode de travail. Par conséquent, après la mise sous tension du transmetteur lorsqu'un capteur est raccordé, il faut attendre la fin de la polarisation avant de pouvoir démarrer l'étalonnage.

Pour obtenir une valeur affichée stable, le capteur requiert les durées de polarisation suivantes :

#### Première mise en service

Capteur pour gamme de 60 min. mesure standard Capteur pour gamme de 90 min. mesure de traces

#### Remise en service

Capteur pour gamme de 30 min. mesure standard Capteur pour gamme de 45 min. mesure de traces

## 19.8.3 Types d'étalonnage

Les types d'étalonnage suivants sont possibles :

- Pente
  - Etalonnage avec échantillons
- Entrée de données
- Point zéro
  - Etalonnage avec échantillons
  - Entrée de données
- Ajustage de la température

Par ailleurs, le menu d'étalonnage comporte des fonctions supplémentaires pour réinitialiser les compteurs internes du capteur :

- Changer électrolyte
- changer capot capteur
- -

## **19.8.4** Mesure de référence

#### Mesure de référence selon la méthode DPD

Pour étalonner le système de mesure, effectuez une mesure comparative colorimétrique selon la méthode DPD. Le chlore, de même que le dioxyde de chlore, réagit avec le diéthylène-paraphénylène-diamine (DPD) et se colore en rouge. L'intensité de la coloration rouge est proportionnelle à la teneur en chlore.

Cette coloration rouge est mesurée avec un photomètre (par ex. CCM182) et indiquée comme teneur en chlore.

#### **Conditions requises**

Les valeurs du capteur sont stables (ni dérive ni fluctuation des valeurs mesurées pendant au moins 5 minutes). Cela est généralement possible lorsque les conditions suivantes sont remplies :

- La polarisation est terminée.
- Le débit est constant et dans la gamme acceptable.
- Le capteur et le produit sont à la même température.
- La valeur de pH se situe dans la gamme admissible.

## **19.8.5** Étalonnage de la pente

Il est possible de corriger la sensibilité de la mesure avec l'étalonnage de la pente.

#### Étalonnage avec échantillons

Mesurer la valeur brute de chlore à l'aide d'une mesure de référence. Cette valeur de référence sert à ajuster le capteur.

- 1. Ouvrir le menu : CAL/Désinfection/Pente.
- 2. > Etalonnage échantillon.
- 3. **Suivre** les instructions du logiciel.
- Choisir parmi les options suivantes : ▷ Continuer ll'étalonnage ou Retour à la mesure (finir étal. plus tard).
- 5. Valeur nominale: entrer la valeur de référence.
- 6. > Accepter les données étalon..
- 7. Accepter les données d'étalonnage et retourner au mode de mesure.

Il est possible d'annuler l'étalonnage à tout moment en cliquant sur **ESC**. Aucune donnée ne sera alors utilisée pour ajuster le capteur.

#### Entrée de données

Mesurer la valeur brute de chlore à l'aide d'une mesure de référence. Cette valeur de référence sert à ajuster le capteur.

- 1. Ouvrir le menu : **CAL/Désinfection/Pente**.
- 2. > Entrée num.
- 3. Nouvelle pente abs. ou Nouvelle pente rel.: entrer la valeur.
  - └ L'autre valeur est calculée par l'appareil.
- 4. > Accepter les données étalon..

5. Accepter les données d'étalonnage et retourner au mode de mesure.

Il est possible d'annuler l'étalonnage à tout moment en cliquant sur **ESC**. Aucune donnée ne sera alors utilisée pour ajuster le capteur.

## 19.8.6 Étalonnage du point zéro

L'étalonnage du point zéro est particulièrement important en cas de mesure proche du point zéro.

#### Étalonnage de l'échantillon

Mesurer la valeur brute de chlore à l'aide d'une mesure de référence. Cette valeur de référence sert à ajuster le capteur.

- 1. Ouvrir le menu : CAL/DésinfectionPoint zéro/.
- 2. > Etalonnage échantillon.
- 3. Suivre les instructions du logiciel.
- Sélectionner : ▷ Continuer ll'étalonnage ou Retour à la mesure (finir étal. plus tard).
- 5. Valeur nominale : entrer la valeur de référence.
- 6. > Accepter les données étalon..
- 7. Accepter les données d'étalonnage et retourner au mode de mesure.

L'étalonnage peut être annulé à tout moment en appuyant sur la touche **ESC**. Aucune donnée ne sera alors utilisée pour ajuster le capteur.

#### Entrée de données

Mesurer la valeur brute de chlore à l'aide d'une mesure de référence. Cette valeur de référence sert à ajuster le capteur.

- 1. Ouvrir le menu : CAL/Désinfection/Point zéro.
- 2. |> Entrée num.
- 3. Nouveau point zéro : entrer la valeur.
- 4. > Accepter les données étalon..
- 5. Accepter les données d'étalonnage et retourner au mode de mesure.

L'étalonnage peut être annulé à tout moment en appuyant sur la touche **ESC**. Aucune donnée ne sera alors utilisée pour ajuster le capteur.

# **19.8.7** Changer électrolyte et Changer capot et électrolyte capteur : réinitialisation des compteurs

Ces fonctions permettent de remettre à "O" les compteurs internes du capteur.

Le compteur pour les étalonnages du capot sensible est utilisé pour régler les seuils d'avertissement et les seuils d'alarme pour le remplacement de la cartouche à membrane. Les cartouches à membrane usées sont ainsi remplacées à temps.

Remettre les compteurs à "0" après avoir remplacé la cartouche à membrane ou l'électrolyte.

- 1. Sélectionner l'action désirée : Changer électrolyte ou Changer capot et électrolyte capteur.
- 2. Répondre à la demande : **Sauvegarder**.
  - └ Le compteur interne du capteur est réinitialisé.

#### 19.8.8 Réinitialisation à l'étalonnage en usine

#### 1. CAL/N° voie <Capteur DI>/Disinfection/> Retour aux données étal. usine

- 2. OK
  - └ Les données d'étalonnage sont réinitialisées au réglage par défaut.

| Message affiché                                                                                                    | Causes et solutions possibles                                                                |  |  |
|----------------------------------------------------------------------------------------------------|----------------------------------------------------------------------------------------------|--|--|
| L\'étalonnage n\'est pas valable.<br>Voulez-vous démarrer un nouvel étalonnage?                                             | Capteur contaminé. d'où le dépassement des seuils<br>admissibles pour le point zéro.         |  |  |
|                                                                                                    | 1. Nettoyer le capteur                                                                       |  |  |
|                                                                                                    | 2. Répéter l'étalonnage                                                                      |  |  |
| Le critère de stabilité n\'est pas atteint.<br>Voulez-vous répéter la dernière étape?                                       | La valeur mesurée n'est pas stable. Le critère de stabilité n'est par conséquent pas rempli. |  |  |
|                                                                                                    | 1. Remplacer l'électrolyte et/ou la cartouche à membrane dénaturée                           |  |  |
|                                                                                                    | <b>2.</b> Ajuster les critères de stabilité $\rightarrow \cong 65$ .                         |  |  |
| Etalonnage interrompu<br>Veuillez nettoyer le capteur avant<br>son introduction dans le procédé<br>(le Hold sera désactivé) | L'utilisateur a interrompu l'étalonnage.                                                     |  |  |

## **19.8.9** Messages d'erreur en cours d'étalonnage

# 19.9 Capteurs à sélectivité ionique

Certaines valeurs mesurées d'autres électrodes ou capteurs sont utilisées pour la compensation en valeur mesurée des électrodes à sélectivité ionique :

- Valeur mesurée du capteur de température pour la compensation de température
- Valeur mesurée de pH pour la compensation en pH de l'ammonium (en option)
- Valeur mesurée du potassium ou des chlorures pour la compensation des ions parasites pour l'ammonium ou les nitrates (en option)

Pour cette raison, il existe une séquence d'étalonnage et d'ajustage qui doit être respectée pour une mesure fiable :

- 1. Ajustage de la température
- 2. Etalonnage et ajustage de l'électrode pH
- 3. Si une électrode de compensation est utilisée :

Etalonnage et ajustage des électrodes de compensation à sélectivité ionique (potassium, chlorures)

- 4. Si aucune électrode de compensation n'est utilisée :
   Réglage d'un offset manuel correct pour l'électrode d'ammonium et de nitrates
- 5. Etalonnage et ajustage des électrodes de mesure à sélectivité ionique (ammonium, nitrates)

## 19.9.1 Types d'étalonnage

Les types d'étalonnage suivants sont possibles :

- Electrode de pH :
  - Etalonnage en deux points
  - Etalonnage en un point
- Electrodes à sélectivité ionique :
  - Etalonnage en un point
  - Entrée de données
  - Etalonnage en deux points
- Ajout de solution standard (rôle "Expert" uniquement)
- Etalonnage avec échantillons (rôle "Expert" uniquement)
- Capteur redox :
- Etalonnage en un point
- Ajustage de la température en entrant une valeur de référence

## 19.9.2 Capteur de pH

#### Étalonnage en deux points

- Pour l'étalonnage en 2 points, utiliser des tampons d'étalonnage. Les tampons de qualité d'Endress+Hauser sont vérifiés et mesurés en laboratoire accrédité. L'accréditation (numéro d'enregistrement DAR "DKD-K-52701") atteste que les valeurs réelles et les déviations maximales sont correctes et traçables.
- 1. Ouvrir le menu : CAL/ISE/Etalonnage 2 pts.
- 2. Sélectionner le capteur de pH et > **Démarrer ll'étalonnage**.
- 3. Suivre les instructions du logiciel.
- 4. **Après** avoir immergé le capteur dans le premier tampon et après que la valeur mesurée se soit stabilisée, appuyer sur **OK**.
  - └ Le système commence à calculer la valeur mesurée pour le premier tampon. Une fois le critère de stabilité rempli, la valeur mesurée est affichée en mV.
- 5. Continuer à suivre les instructions.
- 6. **Après** avoir immergé le capteur dans le deuxième tampon et après que la valeur mesurée se soit stabilisée, appuyer sur **OK**.
  - └► Le système commence à calculer la valeur mesurée pour le deuxième tampon. Une fois le critère de stabilité rempli, les valeurs mesurées des deux tampons ainsi que les valeurs calculées pour la pente et le point zéro sont affichées.
- 7. Répondre à l'invite pour accepter les données d'étalonnage pour l'ajustage en sélectionnant **Oui** .
- 8. Remettre le capteur dans le produit et appuyer sur OK .
  - └ Le hold est désactivé et la mesure redémarre.

Il est possible d'annuler l'étalonnage à tout moment en cliquant sur **ESC**. Aucune donnée ne sera alors utilisée pour ajuster le capteur.

<table-of-contents> Utiliser les tampons d'étalonnage qu'une seule fois.

#### Étalonnage en un point

- 1. Ouvrir le menu : CAL/ISE/Etalonnage 1 pt.
- 2. Sélectionner le capteur de pH et > **Démarrer ll'étalonnage**.
  - Une question s'affiche : Connaissez-vous la valeur mesurée de la solution de référence ?
- 3. Répondre en sélectionnant > **Oui**.
- 4. Valeur référence: entrer la valeur du tampon.
- 5. Suivre les instructions du logiciel et immerger le capteur dans le tampon.
- 6. **Continuer**.
- 7. OK: démarrer l'étalonnage.
  - └ Le système commence à calculer la valeur mesurée pour le tampon. Une fois le critère de stabilité rempli, la valeur mesurée est affichée en mV.
- 8. Répondre à l'invite pour accepter les données d'étalonnage pour l'ajustage en sélectionnant **Oui**.
- 9. Remettre le capteur dans le produit et appuyer sur OK .
  - └ Le hold est désactivé et la mesure redémarre.

Il est possible d'annuler l'étalonnage à tout moment en cliquant sur **ESC**. Aucune donnée ne sera alors utilisée pour ajuster le capteur.

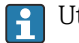

Utiliser les tampons d'étalonnage qu'une seule fois.

## 19.9.3 Ammonium, nitrates, potassium, chlorure

Dans le cas d'une détermination potentiométrique des concentrations en ions, la tension délivrée par la cellule de mesure électrochimique (comprenant l'électrode spécifique et une électrode de référence) est proportionnelle au logarithme de la concentration (ou activité) des ions à analyser dans la gamme "linéaire" ou, de préférence, dans la gamme de "NERNST" ( $\rightarrow \blacksquare$  33, flèche rouge). Les paramètres d'étalonnage pente et point zéro se réfèrent à cette relation logarithmique qui donne une toute autre signification à ces paramètres par rapport aux autres méthodes de mesure.

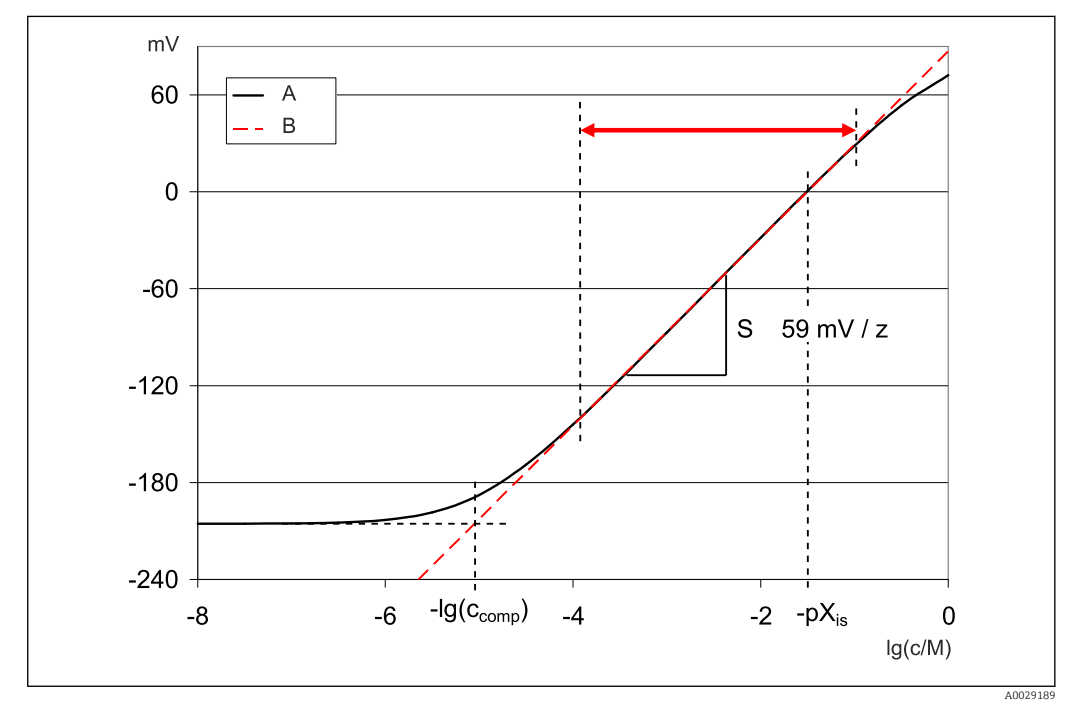

33 Le signal de mesure des électrodes à sélectivité ionique dépend de la concentration

A Courbe réelle

B Courbe idéale

Dans cette gamme, la règle suivante s'applique pour la corrélation entre le logarithme de la concentration et la tension mesurée :

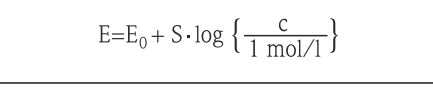

E ... tension mesurée

 $E_0$  ... tension à la concentration de 1 mol/l

S ... pente de l'électrode en mV/mol

#### Étalonnage en un point

Utiliser une solution d'étalonnage avec une concentration connue.

1. Ouvrir le menu : CAL/ISE/Etalonnage 1 pt.

2. Sélectionner l'électrode à étalonner et > **Démarrer l'étalonnage**.

Une question s'affiche : Connaissez-vous la valeur mesurée de la solution de référence ?

- 3. Répondre en sélectionnant ⊳ **Oui**.
- 4. Valeur référence: entrer la valeur du tampon.
- 5. Suivre les instructions du logiciel et immerger le capteur dans le tampon.

Déplacer le capteur dans la cuve pendant l'étalonnage pour assurer le flux nécessaire à l'électrode spécifique.

- 6.  $\triangleright$  Continuer.
- 7. **OK**: démarrer l'étalonnage.
  - └ Le système commence à calculer la valeur mesurée pour le tampon. Une fois le critère de stabilité rempli, la valeur mesurée est affichée en mV.
- 8. Répondre à l'invite pour accepter les données d'étalonnage pour l'ajustage en sélectionnant **Oui**.
- 9. Remettre le capteur dans le produit et appuyer sur OK .
  - └ Le hold est désactivé et la mesure redémarre.

Il est possible d'annuler l'étalonnage à tout moment en cliquant sur **ESC**. Aucune donnée ne sera alors utilisée pour ajuster le capteur.

#### Étalonnage en deux points

Retirer le capteur du produit pour l'étalonnage.

- 1. Ouvrir le menu : CAL/ISE/Etalonnage 2 pts.
- 2. Sélectionner l'électrode à étalonner et > **Démarrer l'étalonnage**.
- 3. Suivre les instructions du logiciel.
- 4. Immerger le capteur dans la première solution d'étalonnage puis, une fois que la valeur mesurée s'est stabilisée, appuyer sur **OK**.
  - Le capteur commence à calculer la valeur mesurée. Une fois le critère de stabilité rempli, la valeur mesurée est affichée.
- 5. Continuer à suivre les instructions.
- 6. Immerger le capteur dans la deuxième solution d'étalonnage puis, une fois que la valeur mesurée s'est stabilisée, appuyer sur **OK**.
  - Le capteur commence à calculer la valeur mesurée. Une fois le critère de stabilité rempli, les valeurs mesurées des deux solutions d'étalonnage ainsi que les valeurs calculées pour la pente et le point zéro sont affichées.
- 7. Répondre à l'invite pour accepter les données d'étalonnage pour l'ajustage en sélectionnant **Oui** .
- 8. Remettre le capteur dans le produit et appuyer sur OK .
  - └ Le hold est désactivé et la mesure redémarre.

Il est possible d'annuler l'étalonnage à tout moment en cliquant sur **ESC**. Aucune donnée ne sera alors utilisée pour ajuster le capteur.

#### Entrée de données

Entrer la pente et le point zéro manuellement. La fonction d'étalonnage est calculée à partir de ces valeurs. Ainsi, l'entrée des données donne le même résultat que l'étalonnage en deux points. Il faut utiliser une méthode alternative pour déterminer la pente et le point zéro.

- 1. Ouvrir le menu : CAL/ISE/Entrée num.
- 2. Sélectionner l'électrode à étalonner et > **Démarrer l\'étalonnage**.
  - La pente et le point zéro sont affichés.
- 3. Sélectionner chaque valeur l'une après l'autre, puis entrer la valeur.

4. Ensuite, > Accepter les données étalon.

 └→ Étant donné que toutes les variables sont entrées directement, le transmetteur n'affichera aucune information supplémentaire.

Il est possible d'annuler l'étalonnage à tout moment en cliquant sur **ESC**. Aucune donnée ne sera alors utilisée pour ajuster le capteur.

## 19.9.4 Redox

#### Étalonnage en un point avec tampons d'étalonnage

Avec ce type d'étalonnage, l'on travaille avec des tampons d'étalonnage, p. ex. des tampons redox d'Endress+Hauser. Pour cet étalonnage, retirer le capteur du produit.

1. Ouvrir le menu : CAL/ISE/Redox/Etalonnage 1 pt.

- **2.** Sélectionner le capteur de redox et **> Démarrer ll'étalonnage**.
- 3. Tampon :: entrer la valeur du tampon.

4. **Continuer**.

- 5. Suivre les instructions du logiciel et immerger le capteur dans le tampon.
- 6. **OK**: démarrer l'étalonnage.
  - └ Le système commence à calculer la valeur mesurée pour le tampon. Une fois le critère de stabilité rempli, la valeur mesurée est affichée en mV.
- 7. Accepter les données d'étalonnage et retourner au mode de mesure.

Il est possible d'annuler l'étalonnage à tout moment en cliquant sur **ESC**. Aucune donnée ne sera alors utilisée pour ajuster le capteur.

| Message affiché                                                                                                    | Causes et solutions possibles                                                                                                    |  |  |
|----------------------------------------------------------------------------------------------------|----------------------------------------------------------------------------------------------------|--|--|
| L'étalonnage n'est pas valable.<br>Voulez-vous démarrer un nouvel étalonnage?<br>Pente hors tolérance<br>Point zéro hors tolérance | Le tampon d'étalonnage est contaminé ou son pH n'est<br>plus dans les limites admissibles. Par conséquent, la<br>déviation admissible de la valeur mesurée est<br>dépassée. |  |  |
| Concentration échantillon trop basse.                                                                                              | 1. Vérifier la date limite d'utilisation                                                                                                    |  |  |
|                                                                                                    | 2. Utiliser un tampon frais                                                                                                    |  |  |
|                                                                                                    | Mauvais tampons utilisés. Par conséquent, la fonction<br>de reconnaissance de la solution tampon - par exemple<br>- ne fonctionne pas correctement.                         |  |  |
|                                                                                                    | 1. Les valeurs de pH des tampons sont trop proches l'une de l'autre, par ex. pH 9 et 9,2                                                                                    |  |  |
|                                                                                                    | 2. Utiliser des tampons avec une différence de pH plus grande                                                                                                    |  |  |
|                                                                                                    | Capteur vieux ou contaminé. d'où le dépassement des<br>seuils admissibles pour la pente et/ou le point zéro                                                                 |  |  |
|                                                                                                    | 1. Nettoyer le capteur                                                                                                    |  |  |
|                                                                                                    | 2. Ajuster les valeurs limites                                                                                                    |  |  |
|                                                                                                    | 3. Régénérer ou remplacer le capteur                                                                                                    |  |  |
| Le critère de stabilité n'lest pas atteint.<br>Voulez-vous répéter la dernière étape?                                              | La valeur mesurée ou température n'est pas stable. Le critère de stabilité n'est par conséquent pas rempli.                                                                 |  |  |
|                                                                                                    | 1. Maintenir la température constante pendant l'étalonnage                                                                                                    |  |  |
|                                                                                                    | 2. Remplacer le tampon                                                                                                    |  |  |
|                                                                                                    | 3. Nettoyer ou régénérer un capteur vieilli ou contaminé                                                                                                    |  |  |
|                                                                                                    | 4. Ajuster les critères de stabilité $\rightarrow \cong$ 116.                                                                                                    |  |  |
| Etalonnage interrompu<br>Veuillez nettoyer le capteur avant<br>son introduction dans le procédé<br>(le Hold sera désactivé)        | L'utilisateur a interrompu l'étalonnage.                                                                                                    |  |  |

#### 19.9.5 Messages d'erreur en cours d'étalonnage

#### Capteurs de turbidité et de solides 19.10

## 19.10.1 Capteur de turbidité et concentration en MES (CUS51D)

Le capteur est préétalonné lorsqu'il quitte l'usine. Ainsi, il peut être utilisé dans un grand nombre d'applications (p. ex. mesures sur eau claire) sans nécessiter d'étalonnage supplémentaire. Le sous-menu Kaolin et Formazine sont déjà entièrement étalonnées et peuvent être utilisées sans étalonnage supplémentaire.

Toutes les autres applications sont préétalonnées avec des échantillons de référence et nécessitent un étalonnage à l'application correspondante.

Outre les données de l'étalonnage usine qui ne peuvent pas être modifiées, le capteur comprend également cinq autres blocs de données à utiliser pour sauvegarder les étalonnages de process.

Manuel de mise en service Turbimax CUS51D, BA00461C

Toutes les informations concernant le domaine d'application, les types d'étalonnage recommandés, l'échantillonnage, la manipulation et l'utilisation du capteur pendant l'étalonnage et la mesure de référence se trouvent dans le manuel de mise en service du capteur.

Un à cinq points peuvent être étalonnés pour chaque application.

#### Ouverture du menu d'étalonnage

- 1. Appuyer sur **CAL**.
- 2. <voie no.> : sélectionner **TU/TS**.

#### Création d'un bloc de données d'étalonnage

- Effectuer un étalonnage en un point ou un étalonnage à points multiples.
   Un nouveau bloc de données d'étalonnage est créé.
- 2. Alternative :

Dupliquer un bloc de données existant.

#### Étalonnage en un ou en plusieurs points

Si possible, démarrer l'étalonnage en même temps que la procédure d'échantillonnage et entrer la valeur de laboratoire de l'échantillon comme valeur de consigne. Si l'on ne dispose d'aucune valeur de laboratoire pendant l'étalonnage, entrer une valeur approximative comme valeur de consigne. Dès que la valeur de laboratoire est disponible, modifier la valeur de consigne sur le transmetteur.

À partir de la version logicielle Liquiline- 01.06.04 :

- Sélectionner un bloc de données vierge (identifié par une boîte vierge devant le nom, p. ex. Dataset1).
- 2. Nom Dataset: attribuer un nom au bloc de données.
- 3. Application basique: sélectionner l'application.
- 4. Unité: sélectionner l'unité.
- 5. **Etalonnage multipoint**: sélectionner le tableau.
- 6. Ajouter points dl'étalonnage: sélectionner la fonction.
- 7. Confirmer les invites (démarrer l'étalonnage, nettoyer le capteur) : OK.
- 8. Entrer la valeur de référence (valeur de consigne).
- 9. Si nécessaire, sélectionner **Etalonner échant. suivant**.
- 10. Une fois le dernier point de mesure déterminé :

#### Accepter les données étalon.

- └ Un message vous indique si le bloc de données est valable.
- 11. Confirmer l'invite (nettoyer le capteur) : OK.
  - └→ Décider d'activer ou non le bloc de données étalonné.

Les points de consigne ne peuvent être modifiés que si les blocs de données sont activés. Il n'est alors plus possible d'effacer des points de mesure.

#### Duplication d'un bloc de données

- 1. **Dupliquer Dataset**: démarrer la fonction.
- 2. Copier de: sélectionner le bloc de données source.
- 3. **Copier vers**: sélectionner le bloc de données cible.
- 4. Nom Dataset: entrer un nom pour le bloc dupliqué.
- 5. Dupliquer Dataset.

#### Édition d'un bloc de données

Il est possible d'appliquer un facteur ou un offset aux blocs de données créés. Ce facteur ou cet offset est déterminé au moyen d'une mesure de référence. De plus, le tableau actif peut également être édité ou étendu afin d'inclure des points d'étalonnage supplémentaires. Options d'édition :

- Facteur/Offset
  - Entrée donnée (offset)
  - Entrée donnée (facteur)
- Créer table
  - Ajouter points d\'étalonnage
  - Substituer point d\'étal.

#### ► Facteur/Offset

- 1. Entrée donnée (offset)
- 2. **Offset**: entrer l'offset par rapport à la mesure de référence.
- 3. > Accepter les données étalon..

#### 1. Entrée donnée (facteur)

- 2. **Facteur étal.**: entrer le facteur calculé à partir de la valeur mesurée et de la valeur de référence.
- 3. > Accepter les données étalon..

#### Etalonnage multipoint

#### 1. > Créer table

- 2. **OK**: ajuster les valeurs.
- 3. **SAVE**.

## Ajout d'un point d'étalonnage

#### 1. > Ajouter points d\'étalonnage

- Un avertissement est émis lorsque le bloc de données est le bloc actuellement actif pour la mesure. L'ajout de points d'étalonnage peut donner lieu à des données invalides.
- 2. **OK**: ajouter des points d'étalonnage supplémentaires.
- 3. Immerger le capteur dans la solution d'étalonnage et attendre que la valeur mesurée se soit stabilisée.
- 4. Entrer la valeur de consigne.
- 5. Ajouter des points supplémentaires ou > Accepter les données étalon.

Les points d'étalonnage peuvent également être ajoutés au tableau en entrant les données pour les valeurs cibles et actuelles (**INSERT**).

#### Remplacement d'un point d'étalonnage

Il est possible de remplacer un point d'étalonnage s'il est considéré comme valide.

- 6. > Substituer point d\'étal.
  - └ Invite demandant si l'étalonnage doit être démarré.
- 7. OK.
- 8. Immerger le capteur dans la solution d'étalonnage et attendre que la valeur mesurée se soit stabilisée.
- 9. Sélectionner le point à remplacer.
- 10. > Accepter les données étalon..

#### Filtre de mesure

| Filtre de la valeur mesurée | Description                                                     |
|-----------------------------|-----------------------------------------------------------------|
| Faible                      | Filtrage faible, sensibilité élevée, temps de réaction rapide   |
| Normal (réglage par défaut) | Filtrage moyen                                                  |
| Fort                        | Filtrage fort, sensibilité basse, réponse lente aux changements |

#### 1. Méthode configuration: sélectionner Standard.

- 2. Niveau filtre: sélectionner selon le tableau ci-dessus.
- 3. > Accepter les données étalon.

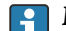

#### Méthode configuration = Spécialiste

Les différents paramètres de filtrage doivent être entrés ici. Cette tâche doit être laissée au SAV Endress+Hauser.

#### Édition du nom d'un jeu d'échantillons

1. Nom Dataset: entrer le nom désiré.

2. > Accepter les données étalon..

## 19.10.2 Capteur de turbidité pour les applications d'eau potable (CUS52D)

Le capteur est préétalonné lorsqu'il quitte l'usine. Ainsi, il peut être utilisé dans un grand nombre d'applications sans nécessiter d'étalonnage supplémentaire. L'application Formazine est déjà entièrement étalonnée et peut être utilisée sans étalonnage supplémentaire.

Toutes les autres applications sont préétalonnées avec des échantillons de référence et nécessitent un étalonnage à l'application correspondante.

Outre les données de l'étalonnage usine qui ne peuvent pas être modifiées, le capteur comprend également six autres blocs de données à utiliser pour sauvegarder les étalonnages de process.

Manuel de mise en service Turbimax CUS52D, BA01275C 

Toutes les informations concernant le domaine d'application, les types d'étalonnage recommandés, l'échantillonnage, la manipulation et l'utilisation du capteur pendant l'étalonnage et la mesure de référence se trouvent dans le manuel de mise en service du capteur.

Un à six points peuvent être étalonnés pour chaque application.

#### Ouverture du menu d'étalonnage

1. Appuyer sur **CAL**.

2. <voie no.> : sélectionner **TU**.

#### Création d'un bloc de données d'étalonnage

1. Effectuer un étalonnage en un point ou un étalonnage à points multiples. └ Un nouveau bloc de données d'étalonnage est créé.

2. Alternative :

Dupliquer un bloc de données existant.

#### Étalonnage en un ou en plusieurs points

Si possible, démarrer l'étalonnage en même temps que la procédure d'échantillonnage et entrer la valeur de laboratoire de l'échantillon comme valeur de consigne. Si l'on ne dispose d'aucune valeur de laboratoire pendant l'étalonnage, entrer une valeur approximative comme valeur de consigne. Dès que la valeur de laboratoire est disponible, modifier la valeur de consigne sur le transmetteur.

À partir de la version logicielle Liquiline- 01.06.04 :

- Sélectionner un bloc de données vierge (identifié par une boîte vierge devant le nom, p. ex. Dataset1).
- 2. Nom Dataset: attribuer un nom au bloc de données.
- 3. **Application basique**: sélectionner l'application.
- 4. Unité: sélectionner l'unité.
- 5. Etalonnage multipoint: sélectionner le tableau.
- 6. Ajouter points dl'étalonnage: sélectionner la fonction.
- 7. Confirmer les invites (démarrer l'étalonnage, nettoyer le capteur) : OK.
- 8. Entrer la valeur de référence (valeur de consigne).
- 9. Si nécessaire, sélectionner Etalonner échant. suivant.
- **10.** Une fois le dernier point de mesure déterminé :

#### Accepter les données étalon..

- └ Un message vous indique si le bloc de données est valable.
- 11. Confirmer l'invite (nettoyer le capteur) : OK.
  - └ Décider d'activer ou non le bloc de données étalonné.

Les points de consigne ne peuvent être modifiés que si les blocs de données sont activés. Il n'est alors plus possible d'effacer des points de mesure.

#### Activation ultérieure d'un bloc de données

- 1. Menu/Configurer/Entrées/TU/Application: sélectionner l'application.
- 2. Si l'application est sélectionnée correctement : Sélectionner un bloc de données.

#### Duplication d'un bloc de données

- 1. **Dupliquer Dataset**: démarrer la fonction.
- 2. **Copier de**: sélectionner le bloc de données source.
- 3. Copier vers: sélectionner le bloc de données cible.
- 4. Nom Dataset: entrer un nom pour le bloc dupliqué.
- 5. Dupliquer Dataset.

#### Édition d'un bloc de données

Il est possible d'appliquer un facteur ou un offset au bloc de données actif. Ce facteur ou cet offset est déterminé au moyen d'une mesure de référence. De plus, le tableau actif peut également être édité ou étendu afin d'inclure des points d'étalonnage supplémentaires.

Options d'édition :

- Facteur/Offset
  - Entrée donnée (offset)
  - Entrée donnée (facteur)
- Créer table
  - Ajouter points d\'étalonnage

#### Facteur/Offset

- 1. Entrée donnée (offset)
- 2. **Offset**: entrer l'offset par rapport à la mesure de référence.
- 3. > Accepter les données étalon.

#### 1. Entrée donnée (facteur)

2. **Facteur étal.**: entrer le facteur calculé à partir de la valeur mesurée et de la valeur de référence.

3. > Accepter les données étalon..

#### Etalonnage multipoint

- 1. > Créer table
  - Un avertissement est émis lorsque le bloc de données est le bloc actuellement actif. Prendre note de cet avertissement avant de continuer.
- 2. **OK**: ajuster les valeurs.

3. SAVE.

#### Ajout d'un point d'étalonnage

#### **1.** > Ajouter points d\'étalonnage

- Un avertissement est émis lorsque le bloc de données est le bloc actuellement actif pour la mesure. L'ajout de points d'étalonnage peut donner lieu à des données invalides.
- 2. OK: ajouter des points d'étalonnage supplémentaires.
- 3. Immerger le capteur dans la solution d'étalonnage et attendre que la valeur mesurée se soit stabilisée.
- 4. Entrer la valeur de consigne.
- 5. Ajouter des points supplémentaires ou > Accepter les données étalon.

Les points d'étalonnage peuvent également être ajoutés au tableau en entrant les données pour les valeurs cibles et actuelles (**INSERT**).

#### Ajustage de la sonde

La conception optique du capteur de turbidité CUS52D et des chambres de passage CUA252 et CUA262 est optimisée pour minimiser les écarts de mesure dus aux effets des parois dans les chambres ou les conduites (écart de mesure dans la CUA252 < 0,02 FNU).

La fonction **Réglage dispositif** permet de compenser automatiquement les écarts de mesure restants causés par les effets de paroi. La fonctionnalité est basée sur les mesures de formazine et peuvent par conséquent nécessiter un étalonnage en aval afin d'adapter les mesures à l'application correspondante ou au produit.

| Ajustage                 | Description                                                               |
|--------------------------|---------------------------------------------------------------------------|
| PE100                    | Ajustage à la chambre de passage CUA252 (matériau : polyéthylène)         |
| 1.4404 / 316L            | Ajustage à la chambre de passage à souder CUA262 (matériau : inox 1.4404) |
| Personnalisation         | Adaptation à n'importe quelle conduite/chambre de passage                 |
| Personnalisation avancée | Ajustage uniquement recommandé pour le SAV Endress+Hauser                 |

#### • PE100 et 1.4404 / 316L

Tous les paramètres se voient affecter des valeurs par défaut dans le firmware et ne peuvent pas être modifiés.

#### Personnalisation

Il est possible de sélectionner le matériau, la surface (mate/brillante) et le diamètre intérieur de la sonde dans laquelle le capteur est installé.

#### Personnalisation avancée

Le tableau suivant donne des recommandations pour les ajustages spéciaux. Il est, par ailleurs, également possible de faire réaliser des ajustages par le SAV du fabricant.

| Chambre de passage/adaptateur de conduite | Ajustage zéro | Seuil haut | Caractéristique ajustage |
|-------------------------------------------|---------------|------------|--------------------------|
| CUA250 <sup>1)</sup>                      | 0.14          | 33         | 1.001                    |
| CYA251 <sup>1)</sup>                      | 0.075         | 25         | 1.5                      |
| VARIVENT N DN 65                          | 1.28          | 500        | 6                        |
| VARIVENT N DN 80                          | 0.75          | 500        | 6                        |
| VARIVENT N DN 100                         | 0.35          | 500        | 6                        |
| VARIVENT N DN 125                         | 0.20          | 500        | 6                        |

1) Adaptateur nécessaire pour le montage de CUS52D dans cette chambre de passage, voir le manuel de mise en service relatif au capteur

#### Exécution d'un ajustage de la sonde

- 1. Ouvrir la fonction : .../TU/Réglage dispositif.
- 2. Sélectionner Ajustage.
- 3. > Accepter les données étalon.

#### Édition du nom d'un jeu d'échantillons

- 1. Nom Dataset: entrer le nom désiré.
- 2. > Accepter les données étalon.

# 19.10.3 Capteur d'absorption pour la mesure de la turbidité et de la concentration en MES (CUS50D)

Les applications "Absorbance" et "Formazine" sont étalonnées en usine. L'étalonnage usine de l'absorbance est utilisé comme base pour le préétalonnage des applications additionnelles et leur optimisation pour les différentes caractéristiques des produits.

| Domaine d'application                 | Gamme de service spécifiée               |
|---------------------------------------|------------------------------------------|
| Étalonnage en usine pour l'absorbance | 0,000 à 5,000 AU ou<br>0,000 à 10,000 OD |
| Étalonnage en usine pour la formazine | 40 à 4 000 FAU                           |
| Application : kaolin                  | 0 à 60 g/l                               |
| Application : boue                    | 0 à 25 g/l                               |
| Application : boue auto               | 0 à 25 g/l                               |
| Perte de matière                      | 0 à 100 %                                |

Pour l'adaptation aux spécificités d'une application, les étalonnages client peuvent être réalisés avec 10 points max.

L'étalonnage usine pour l'application formazine est réalisé avec l'étalon de turbidité formazine.

Les valeurs mesurées du capteur dans l'unité [FAU] sont uniquement comparables aux valeurs mesurées de n'importe quel autre capteur p. ex. capteur à lumière diffusée avec l'unité [FNU] ou [NTU] dans ce produit standard. Dans n'importe quel autre produit, les valeurs mesurées seront différentes de celles obtenues lors de la mesure avec un autre capteur à lumière diffusée.

Les applications "Absorbance" et "Formazine" sont étalonnées en usine. Toutes les autres applications sont simplement préétalonnées et doivent donc être adaptées à l'application et au produit correspondants.

Le capteur dispose de 8 blocs de données. Six d'entre eux sont préremplis en usine avec des blocs de données échantillons, c'est-à-dire des réglages typiques, pour toutes les applications disponibles :

- Absorbance
- Formazine
- Kaolin
- Boue
- Boue auto
- Perte de matière

Le bloc de données souhaité est activé en sélectionnant l'application correspondante. Il peut être adapté à cette application à l'aide des options suivantes :

- Étalonnage (1 ... 10 points)
- Entrée d'un facteur (multiplication des valeurs mesurées par un facteur constant)
- Entrée d'un offset (addition/soustraction d'un facteur constant aux/des valeurs
- mesurées)
- Duplication des blocs de données d'étalonnage usine

D'autres blocs de données peuvent être créés dans le capteur et adaptés à l'application en réalisant un étalonnage ou en entrant un facteur ou un offset. Deux blocs de données libres non utilisés sont disponibles pour cela. Si nécessaire, il est possible d'augmenter le nombre de blocs de données libres en supprimant les blocs de données (échantillons) dont on ne se sert pas. Ces blocs de données échantillons sont restaurés à l'état d'origine lorsque le capteur est réinitialisé.

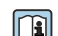

Manuel de mise en service Turbimax CUS50D, BA01846C

Toutes les informations concernant le domaine d'application, les types d'étalonnage recommandés, l'échantillonnage, la manipulation et l'utilisation du capteur pendant l'étalonnage et la mesure de référence se trouvent dans le manuel de mise en service du capteur.

#### Ouverture du menu d'étalonnage

1. Appuyer sur CAL.

2. <voie no.> : sélectionner **TU/AU**.

#### Étalonnage en un point ou à points multiples pour les blocs de données déjà créés

Si possible, démarrer l'étalonnage en même temps que la procédure d'échantillonnage et entrer la valeur de laboratoire de l'échantillon comme valeur de consigne. Si l'on ne dispose d'aucune valeur de laboratoire pendant l'étalonnage, entrer une valeur approximative comme valeur de consigne. Dès que la valeur de laboratoire est disponible, modifier la valeur de consigne sur le transmetteur.

À partir de la version logicielle Liquiline- 01.06.04 :

- 1. Sélectionner le bloc de données de l'échantillon (p. ex. **Absorbance**).
- 2. **Etalonnage multipoint**: sélectionner le tableau.
- 3. Ajouter points dl'étalonnage: sélectionner la fonction.
- 4. Confirmer les invites (démarrer l'étalonnage, nettoyer le capteur) : OK.

- 5. Entrer la valeur de référence (valeur de consigne).
- 6. Si nécessaire, sélectionner Etalonner échant. suivant.
- 7. Une fois le dernier point de mesure déterminé : Accepter les données étalon..

# Un message vous indique si le bloc de données est valable.

- 8. Confirmer l'invite (nettoyer le capteur) : **OK**.
  - └ Décider d'activer ou non le bloc de données étalonné.

Les points de consigne ne peuvent être modifiés que si les blocs de données sont activés. Il n'est alors plus possible d'effacer des points de mesure.

#### Étalonnage en un point ou à points multiples pour les blocs de données vierges

- Sélectionner un bloc de données vierge (identifié par une case vide devant le nom, p. ex. Dataset7).
- 2. Nom Dataset: attribuer un nom au bloc de données.
- 3. Application basique: sélectionner l'application.
- 4. Chemin mesure: sélectionner la longueur du trajet.
- 5. **Unité**: sélectionner l'unité.
- 6. **Etalonnage multipoint**: sélectionner le tableau.
- 7. Ajouter points dl'étalonnage: sélectionner la fonction.
- 8. Confirmer les invites (démarrer l'étalonnage, nettoyer le capteur) : OK.
- 9. Entrer la valeur de référence (valeur de consigne).
- 10. Si nécessaire, sélectionner **Etalonner échant. suivant**.
- Une fois le dernier point de mesure déterminé : Accepter les données étalon..
  - └ Un message vous indique si le bloc de données est valable.
- 12. Confirmer l'invite (nettoyer le capteur) : **OK**.
  - └ Décider d'activer ou non le bloc de données étalonné.

Une fois qu'il est activé, seules les valeurs de consigne peuvent être modifiées. Il n'est alors plus possible d'effacer des points de mesure.

#### Activation ultérieure d'un bloc de données

- 1. Sélectionner l'application : Menu/Configurer/Entrées/TU/AU/Application.
- 2. Si l'application est sélectionnée correctement : Sélectionner un bloc de données.

#### Duplication d'un bloc de données

- 1. **Dupliquer Dataset**: démarrer la fonction.
- 2. **Copier de**: sélectionner le bloc de données source.
- 3. **Copier vers**: sélectionner le bloc de données cible.
- 4. **Nom Dataset**: entrer un nom pour le bloc dupliqué.
- 5. Dupliquer Dataset.

#### Édition d'un bloc de données

Il est possible d'appliquer un facteur ou un offset au bloc de données actif. Ce facteur ou cet offset est déterminé au moyen d'une mesure de référence. De plus, le tableau actif peut également être édité ou étendu afin d'inclure des points d'étalonnage supplémentaires. Options d'édition :

- Facteur/Offset
  - Entrée donnée (offset)
  - Entrée donnée (facteur)
- Créer table

Ajouter points d\'étalonnage

#### Facteur/Offset

- 1. Entrée donnée (offset)
- 2. **Offset**: entrer l'offset par rapport à la mesure de référence.
- 3. > Accepter les données étalon.

#### 1. Entrée donnée (facteur)

2. **Facteur étal.**: entrer le facteur calculé à partir de la valeur mesurée et de la valeur de référence.

3. > Accepter les données étalon.

#### Etalonnage multipoint

- 1. > Créer table
- 2. OK: ajuster les valeurs.

3. SAVE.

#### Ajout d'un point d'étalonnage

#### 1. > Ajouter points d\'étalonnage

- Un avertissement est émis lorsque le bloc de données est le bloc actuellement actif pour la mesure. L'ajout de points d'étalonnage peut donner lieu à des données invalides.
- 2. **OK**: ajouter des points d'étalonnage supplémentaires.
- 3. Immerger le capteur dans la solution d'étalonnage et attendre que la valeur mesurée se soit stabilisée.
- 4. Entrer la valeur de consigne.
- 5. Ajouter des points supplémentaires ou > Accepter les données étalon.

Les points d'étalonnage peuvent également être ajoutés au tableau en entrant les données pour les valeurs cibles et actuelles (**INSERT**).

#### Filtre de mesure

| Filtre de la valeur mesurée                | Description                                                     |
|--------------------------------------------|-----------------------------------------------------------------|
| Faible                                     | Filtrage faible, sensibilité élevée, temps de réaction rapide   |
| Normal (réglage par défaut) Filtrage moyen |                                                                 |
| Fort                                       | Filtrage fort, sensibilité basse, réponse lente aux changements |

#### 1. Méthode configuration: sélectionner Standard.

2. Niveau filtre: sélectionner selon le tableau ci-dessus.

3. > Accepter les données étalon.

#### Méthode configuration = Spécialiste

Les différents paramètres de filtrage doivent être entrés ici. Cette tâche doit être laissée au SAV Endress+Hauser.

#### Piège à bulles d'air

En plus du filtre de la valeur mesurée, le capteur dispose également d'une fonction de filtre pour supprimer les erreurs de mesure causées par les bulles d'air.

Les bulles d'air font augmenter la valeur mesurée dans les liquides à faible turbidité ou à faible teneur en solides. La fonction de filtre coupe ces pics de valeur mesurée en délivrant la valeur minimale dans un intervalle de temps donné. L'intervalle de temps peut être configuré à l'aide d'une valeur numérique entre 0 et 180 secondes. Le piège à bulles d'air est désactivé (valeur 0) par défaut. L'activation du piège à bulles d'air dans le cas de liquides à turbidité élevée ou à concentration élevée en MES n'est d'aucun avantage. Les bulles d'air n'entraînent pas l'augmentation de la valeur mesurée dans les produits de ce type et ne peuvent dont pas être éliminées avec le filtre minimum.

- 1. Filtre suppression bulles: sélectionner la fonction.
- 2. > Accepter les données étalon.

Édition du nom d'un jeu d'échantillons

- 1. Nom Dataset: entrer le nom désiré.
- 2. > Accepter les données étalon..

| Message affiché                                                                                                    | Causes et solutions possibles                                                                               |
|----------------------------------------------------------------------------------------------------|----------------------------------------------------------------------------------------------------|
| Fichier données étalonnage non valable.<br>Voulez-vous redémarrer l\étalonnage?                                             | Point d'étalonnage pas plausible                                                                            |
|                                                                                                    | 1. Répéter l'étalonnage                                                                                     |
|                                                                                                    | 2. Vérifier la position du capteur dans le récipient d'étalonnage (position fixe, effets de paroi, etc.)    |
|                                                                                                    | 3. S'assurer que le produit est bien mélangé (par ex. utiliser un agitateur magnétique)                     |
|                                                                                                    | 4. Remplacer le produit d'étalonnage                                                                        |
|                                                                                                    | 5. Eliminer les impuretés sur le capteur                                                                    |
| Le critère de stabilité n\'est pas atteint.<br>Voulez-vous répéter la dernière étape?                                       | La valeur mesurée ou température n'est pas stable. Le critère de stabilité n'est par conséquent pas rempli. |
|                                                                                                    | 1. Maintenir la température constante pendant l'étalonnage                                                  |
|                                                                                                    | 2. Vérifier la position du capteur dans le récipient d'étalonnage (position fixe, effets de paroi, etc.)    |
|                                                                                                    | 3. S'assurer que le produit est bien mélangé (par ex. utiliser un agitateur magnétique)                     |
|                                                                                                    | 4. Eliminer les impuretés sur le capteur                                                                    |
|                                                                                                    | <b>5.</b> Ajuster les critères de stabilité $\rightarrow \square$ 88.                                       |
| Etalonnage interrompu<br>Veuillez nettoyer le capteur avant<br>son introduction dans le procédé<br>(le Hold sera désactivé) | L'utilisateur a interrompu l'étalonnage.                                                                    |

## 19.10.4 Messages d'erreur pendant l'étalonnage (tous les capteurs)

# 19.11 Capteurs de CAS

## 19.11.1 Types d'étalonnage

En plus des étalonnages usine, qui ne peuvent pas être modifiés, le capteur contient six blocs de données supplémentaires pour mémoriser les étalonnages process ou pour l'adaptation au point de mesure concerné (application). Chaque bloc de données d'étalonnage peut contenir jusqu'à cinq points d'étalonnage.

Le capteur propose de nombreuses options pour adapter la mesure à l'application en question :

- Étalonnage ou ajustage (1 à 5 points)
- Entrée d'un facteur (multiplication des valeurs mesurées par un facteur constant)
- Entrée d'un offset (addition/soustraction d'un facteur constant aux/des valeurs mesurées)
- Duplication des blocs de données d'étalonnage usine

#### Étalonnage en un ou en plusieurs points

Ne pas retirer le capteur du produit à des fins d'étalonnage ; le capteur peut être étalonné directement dans l'application.

1. Lors de l'étalonnage, veiller à ce que la fente de mesure ne soit pas contaminée par des dépôts :

Nettoyer la fente de mesure du capteur (éliminer les impuretés et les dépôts).

- 2. Pour effectuer l'étalonnage, immerger le capteur dans le produit de sorte que la fente de mesure soit complètement remplie de produit.
  - └→ La fente de mesure doit être débarrassée de toutes les bulles et poches d'air durant l'immersion.
- Dans le tableau d'étalonnage, les valeurs réelles peuvent être éditées ainsi que les valeurs de consigne (colonnes de droite et de gauche).
  - Des paires de valeurs d'étalonnage supplémentaires (valeurs réelles et valeurs de consigne) peuvent être ajoutées, si nécessaire, même sans mesure dans un produit.

## 19.11.2 CAS

#### Étalonnage en usine

Le capteur est préétalonné lorsqu'il quitte l'usine (étalonné avec du KHP). L'étalonnage au process client se révèle toutefois utile dans la plupart des cas. Raison : Les composés organiques autres que le KHP réagissent différemment dans le spectre.

L'étalonnage en usine est basé sur 20 points d'étalonnage et est ajusté en trois points durant la production. L'étalonnage en usine ne peut pas être supprimé et peut être retrouvé à tout moment. Les étalonnages en un point et en deux points - réalisés comme des étalonnages client - se réfèrent à cet étalonnage usine.

#### Principe d'étalonnage

Les lignes interpolent entre les points d'étalonnage.

> Donner des noms pertinents et utiles aux blocs de données d'étalonnage.

Par exemple, le nom peut contenir le nom de l'application sur laquelle le bloc de données était basé à l'origine. Cela facilite la distinction entre les différents blocs de données.

#### Déterminer les valeurs de référence en laboratoire

Il existe différentes méthodes d'étalonnage :

- Dilution en série d'un échantillon de produit
- Étalonnage en série avec des solutions standard (KHP = hydrogénophtalate de potassium)
- Combinaison des deux méthodes (échantillon de produit avec ajout de solution standard)
- 1. Prélever un échantillon de produit représentatif.
- 2. Prendre les mesures appropriées pour s'assurer que le processus de réduction biologique et chimique dans l'échantillon ne progresse plus.
- 3. Déterminer les valeurs mesurées de la série d'échantillons par la méthode en laboratoire (par exemple, par la méthode colorimétrique avec un test en cuvette).

#### Étalonnage et ajustage du capteur

Pour étalonner le capteur, utiliser le même échantillon de produit ou la même série d'échantillons utilisé pour déterminer les valeurs mesurées en laboratoire. La série d'échantillons peut également être des solutions standard pures.

La séquence générale d'un étalonnage est la suivante :

- 1. Sélectionner un bloc de données.
- 2. Placer le capteur dans le produit.
- 3. Lors de l'étalonnage, veiller à ce que le produit soit bien homogénéisé.
- 4. Démarrer l'étalonnage pour le point de mesure.
- 5. Si un seul point doit être étalonné :

Terminer l'étalonnage en acceptant les données d'étalonnage.

- Sinon, passer à l'étape suivante.
- 6. Ajouter la solution mère à l'échantillon pour le deuxième point de mesure.
- 7. Déterminer la valeur mesurée.
- 8. Calculer la valeur de référence à partir de la valeur mesurée en laboratoire plus la concentration ajoutée.
- 9. Répéter l'étape précédente aussi souvent que nécessaire, jusqu'à obtenir le nombre souhaité de points d'étalonnage (maximum 5).

Pour éviter un étalonnage incorrect à cause d'une pollution croisée :

- Toujours aller d'une concentration faible à une concentration élevée.
- Nettoyer et sécher le capteur après chaque mesure.
- Veiller à retirer les résidus de produit dans la fente du capteur et dans l'ouverture du raccord pour l'air comprimé (p. ex. en rinçant avec la solution d'étalonnage suivante).

#### Étalonnage sur le transmetteur

- 1. CAL: sélectionner le capteur et ouvrir son menu d'étalonnage.
- 2. **Dataset**: sélectionner un bloc de données. Cela ne doit pas être le bloc de données actuellement actif (identifiable par une marque devant le nom du bloc de données).
- 3. Nom Dataset: attribuer un nom au bloc de données.
- 4. Application basique: choisir la valeur à étalonner. CAS, DCO, COT, DCO ou DBO peuvent être sélectionnés.
  - → Uniquement si **Application basique** = **CAS**:

A partir de la valeur de CAS, le transmetteur peut déterminer les variables dérivées DCO, COT, COD et DBO. Selon la méthode de référence, il existe pour cela différents facteurs de calcul. Il est possible d'adapter à l'application le facteur de calcul enregistré en usine pour la DCO/DBO et le COT/COD et d'entrer ensuite également un offset CAS.
- 5. **Unité**: sélectionner l'unité. Utiliser l'unité dans laquelle les valeurs de laboratoire ont été obtenues.
- 6. **Démarrer l'étalonnage**: suivre les instructions pour enregistrer le premier point de mesure (concentration la plus faible).
- 7. Entrer la valeur de consigne.
- 8. Décider si un autre point d'étalonnage doit être ajouté (**Etalonner échant. suivant**) ou si l'étalonnage doit être terminé et les données acceptées pour l'ajustage (**Validation des données étalonnage**?).
- 9. Déterminer tous les points de mesure désirés.
- 10. Une fois le dernier point de mesure déterminé :
  - Accepter les données.
  - └ Un message vous indique si le bloc de données est valable.
- **11.** Répondre à l'invite pour accepter les données d'étalonnage pour l'ajustage en sélectionnant **OK**.
  - On demande ensuite si le bloc de données venant d'être enregistré doit être activé. En cas de sélection de **OK**, les valeurs mesurées sont déterminées sur la base de la nouvelle fonction d'étalonnage.

Il existe toujours la possibilité d'éditer le bloc de données.

Une fois qu'il est activé, seules les valeurs de consigne peuvent être modifiées. Il n'est alors plus possible d'effacer des points de mesure.

Il est possible d'annuler l'étalonnage à tout moment en cliquant sur **ESC**. Aucune donnée ne sera alors utilisée pour ajuster le capteur.

### Édition de blocs de données

Il est possible d'appliquer un facteur ou un offset au bloc de données actif. Ce facteur ou cet offset est déterminé au moyen d'une mesure de référence. De plus, le tableau actif peut également être édité ou étendu afin d'inclure des points d'étalonnage supplémentaires.

Options d'édition :

- Créer offset
- Créer facteur
- Créer table
- Démarrer l\'étalonnage
- Substituer point d\'étal.

### Créer offset

1. **Offset**: entrer l'offset par rapport à la mesure de référence.

2. > Accepter les données étalon..

#### Créer facteur

- **1. Facteur étal.**: entrer le facteur calculé à partir de la valeur mesurée et de la valeur de référence.
- 2. > Accepter les données étalon..

#### ▷ Créer table

Un avertissement est émis, indiquant que le bloc de données concerné est le bloc actuellement actif. Prendre note de cet avertissement avant de continuer.

1. OK: ajuster les valeurs.

2. SAVE.

### > Démarrer ll'étalonnage

Un avertissement est émis, indiquant que le bloc de données concerné est le bloc actuellement actif pour la mesure. L'ajout de points d'étalonnage peut donner lieu à des données invalides. si l'on continue, l'étalonnage en usine devient actif automatiquement pour la mesure courante.

- 1. OK: ajouter des points d'étalonnage supplémentaires.
- 2. Immerger le capteur dans la solution d'étalonnage et attendre que la valeur mesurée se soit stabilisée.
- 3. Entrer la valeur de consigne.
- 4. Ajouter des points supplémentaires ou > Accepter les données étalon.

### > Substituer point d\'étal.

Il est possible de remplacer un point d'étalonnage s'il est considéré comme valide.

- 1. Répondre à l'invite demandant si l'étalonnage doit être démarré, en sélectionnant **OK**.
- 2. Immerger le capteur dans la solution d'étalonnage et attendre que la valeur mesurée se soit stabilisée.
- 3. Sélectionner le point à remplacer.
- 4. > Accepter les données étalon..

### Dupliquer les blocs de données

Cette fonction permet d'éditer un bloc de données existant, p. ex. l'étalonnage en usine.

Il est ensuite possible de régler un offset pour le bloc de données copié en entrant des données ou modifier les valeurs nominales à l'aide d'un tableau. De cette manière, on peut réagir rapidement et facilement à la modification des conditions dans le process, sans recourir à un étalonnage.

- 1. **Dupliquer Dataset**: démarrer la fonction.
- 2. Sélectionner le bloc de données à dupliquer.
- 3. Sélectionner l'emplacement mémoire et entrer un nom pour le bloc dupliqué.
  - Il n'est possible de dupliquer un bloc de données que s'il reste des emplacements de mémoire disponibles. Si ce n'est pas le cas, il faut d'abord effacer un bloc.

Il est à présent possible de :

- Configurer un offset pour le nouveau bloc de données
- Changer les valeurs nominales des points d'étalonnage individuels via la fonction **Créer table**.
- Si le bloc de données modifié doit être utilisé comme bloc de données actif : Ouvrir le menu Configurer/Entrées.
- 5. Sélectionner le nouveau bloc de données sous **Application**.

## 19.11.3 Ajustage de la température

- 1. Déterminer la température du produit de process avec une mesure alternative, comme un capteur de température de précision.
- 2. Ouvrir le menu : **CAL**/<Type capteur>/**Ajustage température**.
- 3. **Laisser le capteur dans le produit de process** et continuer à cliquer sur **OK** jusqu'à ce que la mesure de température démarre via le capteur.
- 4. Entrer la température de référence à partir de la mesure alternative. Pour cela, il est possible d'entrer soit la valeur absolue soit un offset.

- 5. Puis continuer à cliquer sur **OK** jusqu'à ce que les nouvelles données aient été acceptées.
  - ← Ainsi se termine l'ajustage de la température.

## 19.11.4 Messages d'erreur en cours d'étalonnage

| Message affiché                                                                                                    | Causes et solutions possibles                                                                                                |
|----------------------------------------------------------------------------------------------------|----------------------------------------------------------------------------------------------------|
| Fichier données étalonnage non valable.<br>Voulez-vous redémarrer l\étalonnage?                                             | Point d'étalonnage pas plausible                                                                                             |
|                                                                                                    | 1. Répéter l'étalonnage                                                                                                    |
|                                                                                                    | 2. Vérifier la position du capteur dans le récipient<br>d'étalonnage (position fixe, effets de paroi,<br>bulles d'air, etc.) |
|                                                                                                    | 3. S'assurer que le produit est bien mélangé (p. ex. utiliser un agitateur magnétique)                                       |
|                                                                                                    | 4. Remplacer le produit d'étalonnage                                                                                         |
|                                                                                                    | 5. Éliminer les impuretés sur le capteur                                                                                     |
| Le critère de stabilité n\'est pas atteint.<br>Voulez-vous répéter la dernière étape?                                       | La valeur mesurée ou température n'est pas stable. Le critère de stabilité n'est par conséquent pas rempli.                  |
|                                                                                                    | 1. Maintenir la température constante pendant l'étalonnage                                                                   |
|                                                                                                    | 2. Vérifier la position du capteur dans le récipient<br>d'étalonnage (position fixe, effets de paroi,<br>bulles d'air, etc.) |
|                                                                                                    | 3. S'assurer que le produit est bien mélangé (p. ex. utiliser un agitateur magnétique)                                       |
|                                                                                                    | 4. Éliminer les impuretés sur le capteur                                                                                     |
|                                                                                                    | <b>5.</b> Ajuster les critères de stabilité $\rightarrow \square$ 96.                                                        |
| Etalonnage interrompu<br>Veuillez nettoyer le capteur avant<br>son introduction dans le procédé<br>(le Hold sera désactivé) | L'utilisateur a interrompu l'étalonnage.                                                                                     |

# 19.12 Capteurs de nitrates

Process avec valeurs de nitrates > 0,1 mg/l

- 1. Prélever un échantillon et déterminer la concentration de nitrates en laboratoire.
- 2. Étalonner et ajuster le capteur à l'aide de la valeur de laboratoire.

### Process avec des valeurs de nitrates très différentes

- 1. À l'instant A, prélever un échantillon avec une concentration élevée, puis mesurer et étalonner l'échantillon.
- 2. A l'instant B qui peut être plusieurs jours après prélever un échantillon avec une faible concentration, puis mesurer et étalonner la seconde valeur.

### Étalonnage avec addition de solution standard

Si les paramètres de boue ont tendance à être constants, l'étalonnage peut être réalisé avec un échantillon ayant une faible concentration de nitrates, puis en ajoutant de la solution standard à l'échantillon.

- 1. Prélever un échantillon plus grand (seau) et en analyser une partie par la méthode colorimétrique.
- 2. Étalonner la valeur de la mesure colorimétrique dans le capteur.
- 3. Ajouter de la solution standard à l'échantillon et déterminer sa valeur de laboratoire.

4. Étalonner la valeur de laboratoire de l'échantillon à l'aide de solution standard ajoutée dans le capteur.

Éviter les mesures erronées :

- L'eau potable peut contenir des concentrations de nitrates plus élevées et n'est pas adaptée comme valeur à blanc. Utiliser de l'eau totalement déminéralisée comme valeur à blanc.
- Durant l'étalonnage, s'assurer que l'échantillon est homogène.
- Lors de l'étalonnage, commencer par une concentration faible et augmenter les concentrations progressivement pour éviter la pollution croisée des nitrates.
- Nettoyer et sécher le capteur après un étalonnage. Veiller à ce qu'il ne reste pas de résidus de produit dans la fente de la cuvette. De cette manière, on évite de mélanger différents échantillons et de modifier la concentration de nitrates.

## 19.12.1 Types d'étalonnage

En plus des étalonnages usine, qui ne peuvent pas être modifiés, le capteur contient six blocs de données supplémentaires pour mémoriser les étalonnages process ou pour l'adaptation au point de mesure concerné (application). Chaque bloc de données d'étalonnage peut contenir jusqu'à cinq points d'étalonnage.

Le capteur propose de nombreuses options pour adapter la mesure à l'application en question :

- Étalonnage ou ajustage (1 à 5 points)
- Entrée d'un facteur (multiplication des valeurs mesurées par un facteur constant)
- Entrée d'un offset (addition/soustraction d'un facteur constant aux/des valeurs mesurées)
- Duplication des blocs de données d'étalonnage usine

### Étalonnage en un ou en plusieurs points

Ne pas retirer le capteur du produit à des fins d'étalonnage ; le capteur peut être étalonné directement dans l'application.

1. Lors de l'étalonnage, veiller à ce que la fente de mesure ne soit pas contaminée par des dépôts :

Nettoyer la fente de mesure du capteur (éliminer les impuretés et les dépôts).

- 2. Pour effectuer l'étalonnage, immerger le capteur dans le produit de sorte que la fente de mesure soit complètement remplie de produit.
  - └→ La fente de mesure doit être débarrassée de toutes les bulles et poches d'air durant l'immersion.
- Dans le tableau d'étalonnage, les valeurs réelles peuvent être éditées ainsi que les valeurs de consigne (colonnes de droite et de gauche).
  - Des paires de valeurs d'étalonnage supplémentaires (valeurs réelles et valeurs de consigne) peuvent être ajoutées, si nécessaire, même sans mesure dans un produit.

## 19.12.2 Nitrates

### Étalonnage en usine

Le capteur est préétalonné lorsqu'il quitte l'usine. Ainsi, il peut être utilisé dans un grand nombre de mesures sur eau claire sans nécessiter d'étalonnage supplémentaire.

L'étalonnage en usine est basé sur 20 points d'étalonnage et est ajusté en trois points durant la production. L'étalonnage en usine ne peut pas être supprimé et peut être retrouvé à tout moment. Les étalonnages en un point et en deux points - réalisés comme des étalonnages client - se réfèrent à cet étalonnage usine.

### Principe d'étalonnage

Les lignes interpolent entre les points d'étalonnage.

▶ Donner des noms pertinents et utiles aux blocs de données d'étalonnage.

Par exemple, le nom peut contenir le nom de l'application sur laquelle le bloc de données était basé à l'origine. Cela facilite la distinction entre les différents blocs de données.

### Déterminer les valeurs de référence en laboratoire

- 1. Prélever un échantillon de produit représentatif.
- 2. Prendre les mesures appropriées pour s'assurer que le processus de réduction des nitrates dans l'échantillon ne progresse plus, comme la filtration immédiate (0,45  $\mu$ m) de l'échantillon selon DIN 38402.
- 3. Déterminer la concentration de nitrates dans l'échantillon par la méthode en laboratoire (par exemple, par la méthode colorimétrique avec un test en cuvette méthode standard selon DIN 38405 Part 9).

### Étalonnage et ajustage du capteur

Pour étalonner le capteur, utiliser le même échantillon de produit ou la même série d'échantillons utilisé pour déterminer les valeurs mesurées en laboratoire. La série d'échantillons peut également être des solutions standard pures.

La séquence générale d'un étalonnage est la suivante :

- 1. Sélectionner un bloc de données.
- 2. Placer le capteur dans le produit.
- 3. Lors de l'étalonnage, veiller à ce que le produit soit bien homogénéisé.
- 4. Démarrer l'étalonnage pour le point de mesure.
- 5. Si un seul point doit être étalonné :

Terminer l'étalonnage en acceptant les données d'étalonnage.

- └ Sinon, passer à l'étape suivante.
- 6. Ajouter la solution mère à l'échantillon pour le deuxième point de mesure.
- 7. Déterminer la valeur mesurée.
- 8. Calculer la valeur de référence à partir de la valeur mesurée en laboratoire plus la concentration ajoutée.
- **9.** Répéter l'étape précédente aussi souvent que nécessaire, jusqu'à obtenir le nombre souhaité de points d'étalonnage (maximum 5).

Pour éviter un étalonnage incorrect à cause d'une pollution croisée :

- Toujours aller d'une concentration faible à une concentration élevée.
- Nettoyer et sécher le capteur après chaque mesure.
- Veiller à retirer les résidus de produit dans la fente du capteur et dans l'ouverture du raccord pour l'air comprimé (p. ex. en rinçant avec la solution d'étalonnage suivante).

#### Étalonnage sur le transmetteur

- 1. CAL: sélectionner le capteur et ouvrir son menu d'étalonnage.
- 2. **Dataset**: sélectionner un bloc de données. Cela ne doit pas être le bloc de données actuellement actif (identifiable par une marque devant le nom du bloc de données).
- 3. Nom Dataset: Attribuer un nom au bloc de données.
- 4. **Unité**: sélectionner l'unité. Utiliser l'unité dans laquelle les valeurs de laboratoire ont été obtenues.

- 5. **Démarrer ll'étalonnage**: suivre les instructions pour enregistrer le premier point de mesure (concentration la plus faible).
  - └→ Une fois qu'une valeur mesurée stable est obtenue, on vous demande la valeur de consigne (= valeur de laboratoire) de l'échantillon.
- 6. Entrer la valeur de consigne.
- 7. Décider si une valeur supplémentaire doit être ajoutée (concentration maximale suivante, **Etalonner échant. suivant**) ou si l'étalonnage doit être terminé et les données acceptées pour l'ajustage (**Validation des données étalonnage**?).
- 8. Déterminer tous les points de mesure désirés.
- 9. Une fois le dernier point de mesure déterminé :
  - Accepter les données.
  - └ Un message vous indique si le bloc de données est valable.
- **10.** Répondre à l'invite pour accepter les données d'étalonnage pour l'ajustage en sélectionnant **OK**.
  - └→ On demande ensuite si le bloc de données venant d'être enregistré doit être activé. En cas de sélection de OK, les valeurs mesurées sont déterminées sur la base de la nouvelle fonction d'étalonnage.

Il existe toujours la possibilité d'éditer le bloc de données.

Une fois qu'il est activé, seules les valeurs de consigne peuvent être modifiées. Il n'est alors plus possible d'effacer des points de mesure.

Il est possible d'annuler l'étalonnage à tout moment en cliquant sur **ESC**. Aucune donnée ne sera alors utilisée pour ajuster le capteur.

### Édition de blocs de données

Il est possible d'appliquer un facteur ou un offset au bloc de données actif. Ce facteur ou cet offset est déterminé au moyen d'une mesure de référence. De plus, le tableau actif peut également être édité ou étendu afin d'inclure des points d'étalonnage supplémentaires.

Options d'édition :

- Créer offset
- Créer facteur
- Créer table
- Démarrer ll'étalonnage
- Substituer point d\'étal.

### Créer offset

- 1. **Offset**: entrer l'offset par rapport à la mesure de référence.
- 2. > Accepter les données étalon..

### Créer facteur

- **1. Facteur étal.**: entrer le facteur calculé à partir de la valeur mesurée et de la valeur de référence.
- 2. > Accepter les données étalon..

## ⊳ Créer table

Un avertissement est émis, indiquant que le bloc de données concerné est le bloc actuellement actif. Prendre note de cet avertissement avant de continuer.

- 1. **OK**: ajuster les valeurs.
- 2. SAVE.

### > Démarrer ll'étalonnage

Un avertissement est émis, indiquant que le bloc de données concerné est le bloc actuellement actif pour la mesure. L'ajout de points d'étalonnage peut donner lieu à des données invalides. si l'on continue, l'étalonnage en usine devient actif automatiquement pour la mesure courante.

- 1. **OK**: ajouter des points d'étalonnage supplémentaires.
- 2. Immerger le capteur dans la solution d'étalonnage et attendre que la valeur mesurée se soit stabilisée.
- 3. Entrer la valeur de consigne.
- 4. Ajouter des points supplémentaires ou > Accepter les données étalon.

### ▷ Substituer point d\'étal.

Il est possible de remplacer un point d'étalonnage s'il est considéré comme valide.

- 1. Répondre à l'invite demandant si l'étalonnage doit être démarré, en sélectionnant OK.
- 2. Immerger le capteur dans la solution d'étalonnage et attendre que la valeur mesurée se soit stabilisée.
- 3. Sélectionner le point à remplacer.

4. > Accepter les données étalon..

### Dupliquer les blocs de données

Cette fonction permet d'éditer un bloc de données existant, p. ex. l'étalonnage en usine.

Il est ensuite possible de régler un offset pour le bloc de données copié en entrant des données ou modifier les valeurs nominales à l'aide d'un tableau. De cette manière, on peut réagir rapidement et facilement à la modification des conditions dans le process, sans recourir à un étalonnage.

- 1. **Dupliquer Dataset**: démarrer la fonction.
- 2. Sélectionner le bloc de données à dupliquer.
- 3. Sélectionner l'emplacement mémoire et entrer un nom pour le bloc dupliqué.
  - Il n'est possible de dupliquer un bloc de données que s'il reste des emplacements de mémoire disponibles. Si ce n'est pas le cas, il faut d'abord effacer un bloc.

Il est à présent possible de :

- Configurer un offset pour le nouveau bloc de données
- Changer les valeurs nominales des points d'étalonnage individuels via la fonction Créer table.

 Si le bloc de données modifié doit être utilisé comme bloc de données actif : Ouvrir le menu Configurer/Entrées.

5. Sélectionner le nouveau bloc de données sous **Application**.

### 19.12.3 Ajustage de la température

- 1. Déterminer la température du produit de process avec une mesure alternative, comme un capteur de température de précision.
- 2. Ouvrir le menu : **CAL**/<Type capteur>/**Ajustage température**.
- 3. Laisser le capteur dans le produit de process et continuer à cliquer sur OK jusqu'à ce que la mesure de température démarre via le capteur.
- 4. Entrer la température de référence à partir de la mesure alternative. Pour cela, il est possible d'entrer soit la valeur absolue soit un offset.

- 5. Puis continuer à cliquer sur **OK** jusqu'à ce que les nouvelles données aient été acceptées.
  - ← Ainsi se termine l'ajustage de la température.

## 19.12.4 Messages d'erreur en cours d'étalonnage

| Message affiché                                                                                                    | Causes et solutions possibles                                                                                                    |
|----------------------------------------------------------------------------------------------------|----------------------------------------------------------------------------------------------------|
| Fichier données étalonnage non valable.                                                                                     | Point d'étalonnage pas plausible                                                                                                    |
| Voulez-vous redémarrer l\'étalonnage?                                                                                       | 1. Répéter l'étalonnage                                                                                                    |
|                                                                                                    | <ol> <li>Vérifier la position du capteur dans le récipient<br/>d'étalonnage (position fixe, effets de paroi,<br/>bulles d'air, etc.)</li> </ol> |
|                                                                                                    | 3. S'assurer que le produit est bien mélangé (p. ex. utiliser un agitateur magnétique)                                                          |
|                                                                                                    | 4. Remplacer le produit d'étalonnage                                                                                                    |
|                                                                                                    | 5. Éliminer les impuretés sur le capteur                                                                                                    |
| Le critère de stabilité n\'est pas atteint.<br>Voulez-vous répéter la dernière étape?                                       | La valeur mesurée ou température n'est pas stable. Le critère de stabilité n'est par conséquent pas rempli.                                     |
|                                                                                                    | 1. Maintenir la température constante pendant l'étalonnage                                                                                      |
|                                                                                                    | <ol> <li>Vérifier la position du capteur dans le récipient<br/>d'étalonnage (position fixe, effets de paroi,<br/>bulles d'air, etc.)</li> </ol> |
|                                                                                                    | 3. S'assurer que le produit est bien mélangé (p. ex. utiliser un agitateur magnétique)                                                          |
|                                                                                                    | 4. Éliminer les impuretés sur le capteur                                                                                                    |
|                                                                                                    | <b>5.</b> Ajuster les critères de stabilité $\rightarrow \square$ 96.                                                                           |
| Etalonnage interrompu<br>Veuillez nettoyer le capteur avant<br>son introduction dans le procédé<br>(le Hold sera désactivé) | L'utilisateur a interrompu l'étalonnage.                                                                                                    |

# 19.13 Spectromètre

Manuel de mise en service pour Memosens Wave CAS80E, BA02005C

L'étalonnage dépend toujours de l'application. Avec l'étalonnage sur le terrain, le spectromètre étalonné en usine est adapté de façon plus précise au process. Utiliser des points d'étalonnage qui limitent la gamme de mesure prévue au point supérieur et au point inférieur. Cela améliore la résolution et la précision de la mesure.

### 1. **AVERTISSEMENT**

## Acides minéraux

Risque de blessures graves voire mortelles résultant de brûlures chimiques !

- Portez des lunettes pour vous protéger les yeux.
- Portez des gants de protection et des vêtements de protection appropriés.
- Evitez tout contact avec les yeux, la bouche et la peau.

Nettoyer les fenêtres optiques avant l'étalonnage (avec 5 à 10 %  $H_3PO_4$  ou 5 à 10 %  $H_2SO_4$ ).

2. Prélever l'échantillon de référence (échantillon de laboratoire) au même moment et au même endroit que l'échantillon pour le point d'étalonnage du spectromètre.

- 3. La procédure suivante s'applique à un échantillon de référence de nitrate : Filtrer immédiatement l'échantillon à travers un filtre de 0,45 μm (p. ex. papier filtre ou filtre à seringue). Raison : la concentration de nitrate change rapidement si des micro-organismes restent dans l'échantillon.
- 4. Si l'échantillon ne peut pas être mesuré rapidement en laboratoire : Régler l'échantillon avec de l' $H_2SO_4$  à un pH < 2 et le conserver de cette façon.
- 5. Vérifier si l'étalonnage en usine démontre un niveau acceptable de précision dans la gamme de mesure requise.
- 6. Si la performance du spectromètre n'est pas suffisante en raison de l'étalonnage en usine :

Effectuer un étalonnage du facteur.

**7.** Si la performance du spectromètre n'est pas suffisante en raison de l'étalonnage du facteur :

Effectuer un étalonnage de l'offset.

8. Si l'étalonnage du facteur et/ou de l'offset ne peut pas être utilisé ou n'est pas suffisant :

Entrer un tableau d'étalonnage.

### Étalonnage des paramètres

- 1. CAL/N° voie Spectromètre/Spectromètre/Application étalonnage
- 2. Sélectionner le bloc de données. L'étalonnage en usine est présélectionné.
- 3. Sélectionner le paramètre à étalonner et l'unité associée.
- 4. Sélectionner le type d'étalonnage : **Créer facteur**, **Créer offset** ou **Etalonnage multipoint**.

## 19.13.1 Créer facteur

Ce type d'étalonnage peut être utilisé si un facteur fixe s'applique entre la valeur mesurée en laboratoire et par le capteur pour toute la gamme de mesure souhaitée.

- 1. CAL/N° voie Spectromètre/Spectromètre/Application étalonnage/Créer facteur
- 2. Facteur étal. : entrer le facteur.
- 3. > Accepter les données étalon.
  - 🛏 Le nouveau facteur est enregistré pour le paramètre sélectionné.

# 19.13.2 Créer offset

Ce type d'étalonnage peut être utilisé si le spectromètre s'écarte de la valeur mesurée en laboratoire. L'écart doit s'appliquer dans toute la gamme de mesure souhaitée.

### 1. CAL/N° voie Spectromètre/Spectromètre/Application étalonnage/Créer offset

- 2. **Offset** : entrer la valeur.
- 3. > Accepter les données étalon.
  - 🕒 L'offset est enregistré pour le paramètre sélectionné.

## 19.13.3 Etalonnage multipoint

Ce type d'étalonnage est utile si l'étalonnage du facteur et/ou de l'offset n'est pas suffisant.

- 1. CAL/N° voie Spectromètre/Spectromètre/Application étalonnage/Etalonnage multipoint
- 2. **INSERT** : indiquer le point d'étalonnage en entrant les valeurs mesurées et les valeurs nominales.

3. Entrer un maximum de 6 points d'étalonnage de cette manière.

4. SAVE.

 Si le tableau est valide, les données d'étalonnage sont enregistrées pour le paramètre sélectionné.

# 19.13.4 Prendre le spectre de référence (étalonnage du point zéro)

L'étalonnage du point zéro est l'étalonnage de référence sur lequel reposent les calculs. Le spectromètre a quitté l'usine après un étalonnage du point zéro effectué dans de l'eau ultrapure.

- 1. Nettoyer le spectromètre.
- 2. Enregistrer le spectre dans de l'eau ultrapure : **CAL**/N° voie **Spectromètre**/ **Spectromètre/Prendre le spectre de référence**
- 3. Suivre les instructions apparaissant à l'affichage.

# 19.13.5 Ajustage de la température

- **1.** Déterminer la température du produit de process avec une mesure alternative, comme un capteur de température de précision.
- 2. CAL/N° voie Spectromètre/Température.
  - ← 2 options sont possibles : **Créer offset** ou **Démarrer IVétalonnage**.
- 3. Si l'on souhaite uniquement entrer un écart de la valeur de capteur par rapport à la mesure de référence :

Créer offset : entrer l'écart par rapport à la mesure de référence en K.

**4.** Si l'on souhaite ajuster le capteur de température en entrant une température de référence :

### Démarrer ll'étalonnage/OK.

5. Laisser le capteur dans le produit de process et sélectionner OK.
 La mesure de température via le capteur est démarrée.

- 6. Entrer la température de référence à partir de la mesure alternative.
- 7. **Continuer** et **OK** (plusieurs fois).
  - ← Ainsi se termine l'ajustage de la température.

# 19.14 Fluorescence

# 19.14.1 Types d'étalonnage

Le capteur est préétalonné lorsqu'il quitte l'usine. Il peut être utilisé directement sans nécessiter d'étalonnage supplémentaire.

Les étalonnages suivants sont possibles :

- Étalonnage
  - Étalonnage sur site avec la référence solide certifiée
  - Réétalonnage par le fabricant
- Ajustage à l'application
  - Étalonnage ou ajustage d'échantillons de référence via un tableau de valeurs (1-6 points)
  - Entrée d'un facteur (multiplication des valeurs mesurées par un facteur constant)
  - Entrée d'un offset (ajout/soustraction d'une valeur constante aux/des valeurs mesurées)

## 19.14.2 Référence solide

Le capteur est ajusté au départ usine conformément à la résolution MEPC 259(68).

1. Pour se conformer aux critères de la résolution MEPC 256 (68), étalonner le capteur à intervalles réguliers en utilisant la référence solide.

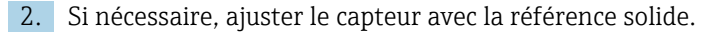

Nous recommandons de renvoyer l'appareil au fabricant tous les 4 ans pour une inspection et un réétalonnage.

Au cours de l'étalonnage en usine, la référence solide est adaptée au capteur. La référence solide peut uniquement être utilisée avec ce capteur. Par conséquent, la référence solide et le capteur sont affectés de façon permanente l'un à l'autre.

L'intégrité fonctionnelle du capteur peut être vérifiée à l'aide de la référence solide. Le capteur peut être étalonné et ajusté. L'ajustage est effectué automatiquement par le transmetteur après l'étalonnage. La valeur de référence indiquée par la référence solide est utilisée pour ajuster le capteur.

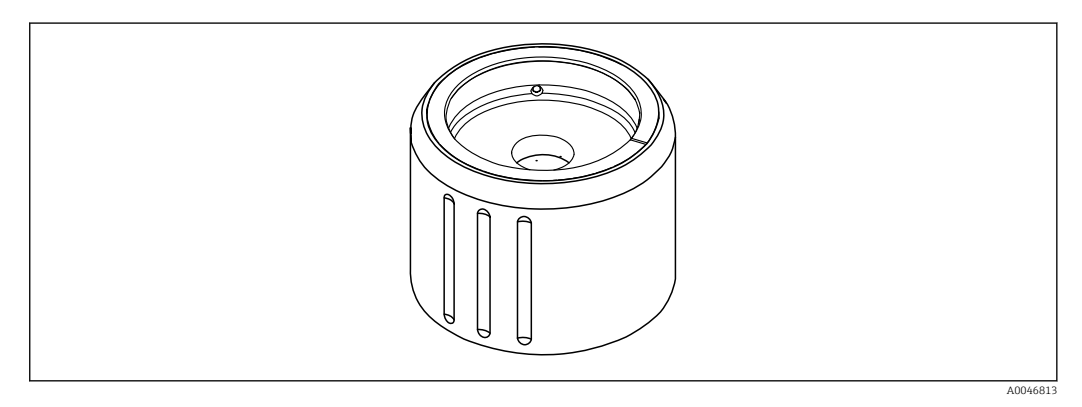

8 34 Référence solide

### Étalonnage avec référence solide

### **ATTENTION**

Haute pression et hautes températures lors du démontage du capteur Risque de blessure !

- ▶ Tenir compte de la pression de process et de la température de process.
- Si la pression de process est élevée, réduire la pression de process avant de retirer le capteur. Utiliser à cette fin une vanne manuelle montée sur site.

## **ATTENTION**

### Fuite de produit

- Risque de blessure, de détérioration des vêtements et du système !
- ► S'assurer que l'entrée et la sortie de la chambre sont fermées.
- ► S'assurer que le nettoyage automatique est désactivé avant d'effectuer l'étalonnage.

### AVIS

La condensation et l'encrassement entraînent des résultats d'étalonnage incorrects !

- Nettoyer soigneusement le capteur et les fenêtres optiques au préalable.
- Éviter la condensation sur le capteur.
- Tenir compte des conditions ambiantes du capteur, particulièrement de la gamme de température ambiante.

Pour des informations détaillées sur les réglages du transmetteur, voir le manuel de mise en service relatif au transmetteur

Tenir compte des conditions suivantes pour l'étalonnage :

- Pas de condensation sur le capteur ou sur la référence solide
- Température stable du capteur et de la référence solide
- Conformité avec les gammes de température ambiantes
- Les fenêtres optiques ont été nettoyées de toute saleté

### Démarrer l'étalonnage

- 1. Sélectionner Etalonnage sur le transmetteur.
- 2. Sélectionner le capteur de fluorescence.
- 3. Sélectionner Fluorescence.
- 4. Sélectionner Solid state reference.
- 5. Suivre les instructions du transmetteur.

Contrôle de fonctionnement dans l'air :

► AVIS

# La présence d'objets et de vêtements devant les fenêtres optiques entraîne des valeurs de mesure erronées !

- Garder une distance suffisante par rapport à l'appareil.
- Retirer tout objet se trouvant sous le capteur.

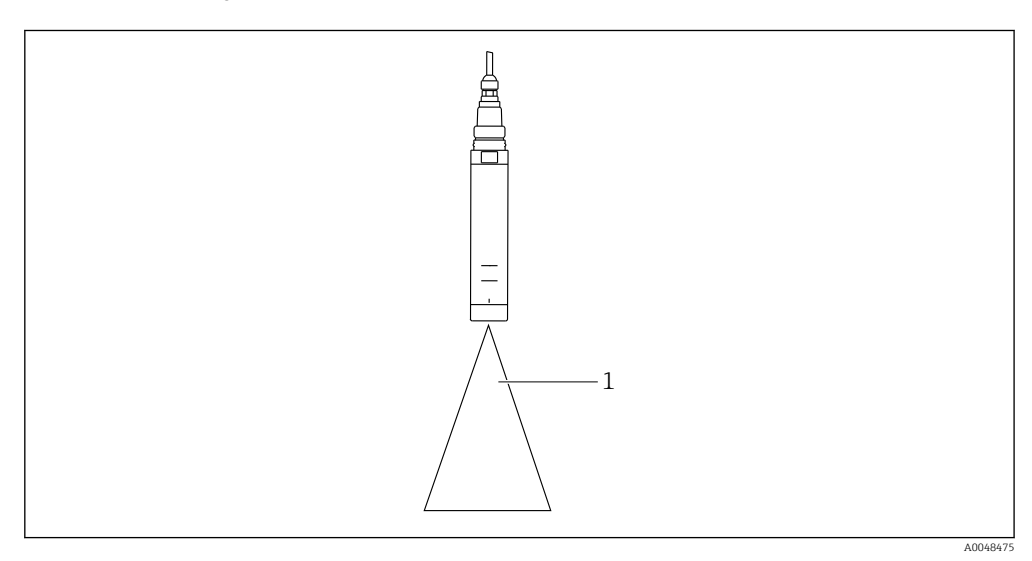

1 Espace libre

Maintenir le capteur dans l'espace libre.

Échec du contrôle de fonctionnement dans l'air :

- 1. Nettoyer une nouvelle fois les fenêtres optiques.
- 2. Répéter la procédure de mesure.
- 3. Si la mesure est toujours en dehors des limites spécifiées après plusieurs cycles de nettoyage, envoyer le capteur à Endress+Hauser.

Une fois le processus d'étalonnage avec la référence solide terminé, les états suivants sont possibles :

- Étalonnage terminé avec succès
   La valeur mesurée se situe dans les limites indiquées et, par conséquent, un ajustage automatique n'a pas été nécessaire
- Étalonnage terminé avec succès et ajustage automatique effectué La valeur mesurée a dépassé les valeurs limites et a été corrigée avec succès par l'ajustage automatique
- L'étalonnage a échoué, aucun ajustage automatique n'a été effectué
   La valeur mesurée est en dehors des valeurs limites et un ajustage automatique n'a pas été possible. Par conséquent, l'appareil n'est plus opérationnel selon la résolution MEPC.
- ▶ Si l'étalonnage échoue, renvoyer le capteur à Endress+Hauser.

# 19.14.3 Facteur/Offset

## Entrée donnée (facteur)

Avec la fonction "Facteur", les valeurs mesurées sont multipliées par un facteur constant. La fonctionnalité correspond à un étalonnage en 1 point.

Exemple :

Ce type d'ajustage peut être sélectionné si les valeurs mesurées sont comparées aux valeurs de laboratoire sur une longue période de temps et si toutes les valeurs sont trop basses d'un facteur constant, p. ex. 10 %, par rapport à la valeur de laboratoire (valeur cible de l'échantillon).

Dans cet exemple, l'ajustage s'effectue en entant le facteur 1.1.

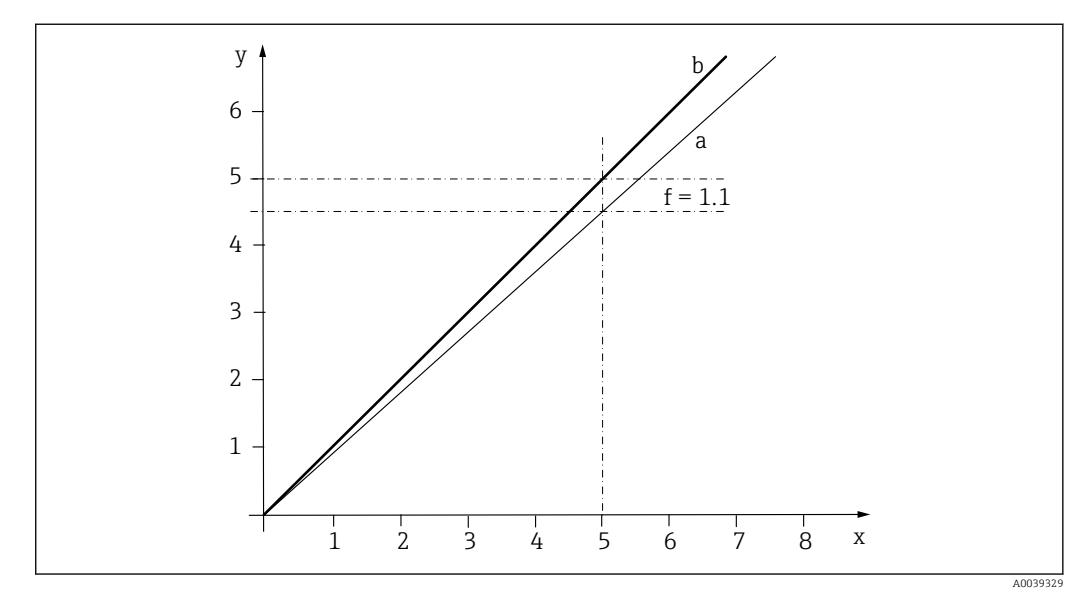

🕑 35 Principe de l'étalonnage du facteur

- x Valeur mesurée
- y Valeur échantillon cible
- a Étalonnage en usine
- b Étalonnage du facteur

### Entrée num. (offset)

Avec la fonction "Offset", les valeurs mesurées sont décalées d'une quantité constante (ajoutée ou soustraite).

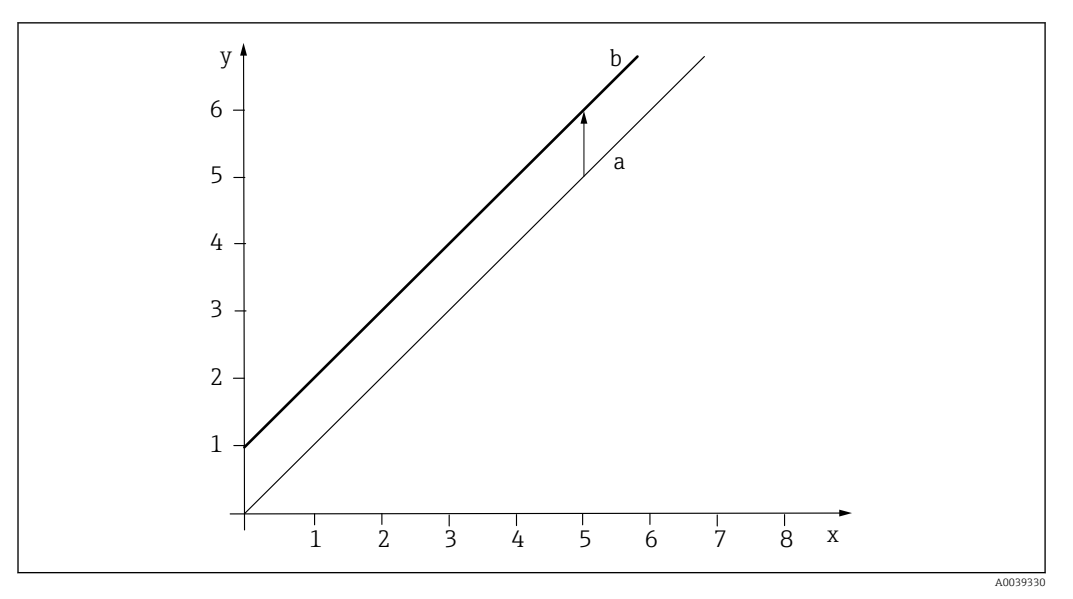

🖻 36 Principe d'un offset

- x Valeur mesurée
- y Valeur échantillon cible
- a Étalonnage en usine
- b Étalonnage de l'offset

# 19.14.4 Etalonnage multipoint

Ce type d'étalonnage est utile si l'étalonnage du facteur et/ou de l'offset n'est pas suffisant.

### 1. CAL/N° voie Fluorescence/Fluorescence/Etalonnage multipoint/> Créer table

- 2. **INSERT** : indiquer le point d'étalonnage en entrant les valeurs mesurées et les valeurs nominales.
- 3. Entrer un maximum de 6 points d'étalonnage de cette manière.

### 4. SAVE.

└→ Si le tableau est valide, les données d'étalonnage sont enregistrées pour le paramètre sélectionné.

# 19.14.5 Ajustage de la température

Ajuster la valeur mesurée du capteur de température interne à une mesure de référence

1. Déterminer la température du produit de process avec une mesure alternative, comme un capteur de température de précision.

### 2. CAL/N° voie Fluorescence/Température/Créer offset.

3. Entrer l'écart de la valeur mesurée du capteur par rapport à la mesure de référence en K.

### 4. > Accepter les données étalon..

└ → Ainsi se termine l'ajustage de la température.

# 19.15 Accessoires d'étalonnage

# 19.15.1 Memobase Plus

### Memobase Plus CYZ71D

- Logiciel PC pour prise en charge de l'étalonnage en laboratoire
- Visualisation et documentation de la gestion des capteurs
- Etalonnages du capteur mémorisés dans la base de données
- Configurateur de produit sur la page produit : www.fr.endress.com/cyz71d

Information technique TI00502C

# 19.15.2 Tampon d'étalonnage de pH

### Solutions tampons Endress+Hauser de qualité - CPY20

Les solutions tampons secondaires sont des solutions ramenées selon DIN 19266 par un laboratoire accrédité DakkS (organisme d'accréditation allemand) au matériel de référence primaire du PTB (office fédéral physicotechnique allemand) ou au matériel de référence standard du NIST (National Institute of Standards and Technology). Configurateur de produit sur la page produit : www.fr.endress.com/cpy20

# 19.15.3 Tampon de redox

## Solution tampon redox CPY3

- 220 mV, pH 7
- 468 mV, pH 0,1

Configurateur de produit sur la page produit : www.endress.com/cpy3

# 19.15.4 Solutions d'étalonnage de conductivité

### Solutions d'étalonnage de la conductivité CLY11

Solutions de précision référencées selon SRM (Standard Reference Material) par NIST pour l'étalonnage qualifié des ensembles de mesure de conductivité conformément à ISO 9000 CLY11-B, 149,6 µS/cm (température de référence 25 °C (77 °F)), 500 ml (16,9 fl.oz) Réf. 50081903

Information technique TI00162C

# 19.15.5 Oxygène

### COY8

Gel pour le point zéro des capteurs d'oxygène et de désinfection

- Gel sans désinfectant pour la vérification, l'étalonnage du point zéro et l'ajustage des points de mesure de l'oxygène et de la désinfection
- Configurateur de produit sur la page produit : www.endress.com/coy8

Information technique TI01244C

### Récipient d'étalonnage

- Pour COS61D/61
- Référence : 51518599

# 19.15.6 Désinfection

### Photomètre

- Photomètre pour déterminer le chlore et la valeur de pH
- Référence : 71257946

# 19.15.7 ISE et nitrates

### CAY40

- Solutions standard pour l'ammonium, les nitrates, le potassium et les chlorures
- Informations à fournir à la commande : www.fr.endress.com/cas40d sous "Accessoires/ pièces de rechange"

## 19.15.8 Nitrates

### Solutions standard de nitrates, 1 litre

- 5 mg/l NO<sub>3</sub>-N, réf. : CAY342-V10C05AAE
- 10 mg/l NO<sub>3</sub>-N, réf. : CAY342-V10C10AAE
- 15 mg/l NO<sub>3</sub>-N, réf. : CAY342-V10C15AAE
- 20 mg/l NO<sub>3</sub>-N, réf. : CAY342-V20C10AAE
- 30 mg/l NO<sub>3</sub>-N, réf. : CAY342-V20C30AAE
- 40 mg/l NO<sub>3</sub>-N, réf. : CAY342-V20C40AAE
- 50 mg/l NO<sub>3</sub>-N, réf. : CAY342-V20C50AAE

# 19.15.9 CAS

### Solution standard KHP

CAY451-V10C01AAE, 1 000 ml de solution mère à 5 000 mg/l de COT

# Index

# Α

| Accessoires | 231 |
|-------------|-----|
| Air set     | 185 |

# С

| CAS                              |          |
|----------------------------------|----------|
| Accessoires d'étalonnage         | 2        |
| Configuration étendue            | <u>'</u> |
| Erreurs process sans message     | 9        |
| Étalonnage                       | 5        |
| Réglages d'étalonnage            | 5        |
| Réglages de base                 | 3        |
| Réglages des diagnostics         | 5        |
| Seuils heures de fonctionnement  | 3        |
| Unité                            | ł        |
| Compensation de la polarisation  | )        |
| Compteur d'électrolyte           | 3        |
| Conductivité                     |          |
| Configuration étendue            | ł        |
| Erreurs process sans message 146 | 5        |
| Étalonnage                       | ł        |
| Réglages de base                 | 7        |
| Réglages des diagnostics         | 5        |
| Seuils heures de fonctionnement  | 9        |
| Surveillance de l'étalonnage 43  | 3        |
| Unité                            | 1        |
| Constante de cellule             | ł        |
| Couplage résiduel                | 5        |
|                                  |          |

# D

| Désinfection                                    |
|-------------------------------------------------|
| Accessoires d'étalonnage                        |
| Compensation du produit et de la température 63 |
| Configuration étendue                           |
| Erreurs process sans message                    |
| Étalonnage                                      |
| Mesure de référence                             |
| Polarisation                                    |
| Réglages d'étalonnage                           |
| Réglages de base 61                             |
| Réglages des diagnostics                        |
| Seuils heures de fonctionnement                 |
| Types d'étalonnage                              |
| Unité                                           |
| Documentation                                   |

# Ε

| Eau pharmaceutique | C |
|--------------------|---|
| Entrées            |   |
| CAS                | 3 |
| Conductivité       | 7 |
| Désinfection       | 1 |
| Fluorescence       | б |
| Généralités        | 1 |
| Interface          | C |
| ISE                | 9 |

| Nitrates                     | 101  |
|------------------------------|------|
| Oxygène                      | 44   |
| pH/redox                     | 12   |
| Spectromètre                 | 128  |
| Turbidité de l'eau potable   | 75   |
| Turbidité et solides         | 84   |
| Erreurs process sans message | 145  |
| Étalonnage                   |      |
| CAS                          | 215  |
| Conductivité                 | 184  |
| Désinfection 1               | 195  |
| Fluorescence                 | 22.6 |
| ISE 1                        | 199  |
| Nitrates                     | 219  |
| Oxvaène 1                    | 188  |
| pH                           | 177  |
| Redox                        | 182  |
| Spectromètre 2               | 22.4 |
| Turbidité et solides         | 204  |
| Étalonnage de l'échantillon  |      |
| Oxygène 1                    | 93   |
| Étalonnage de la pente       |      |
| Désinfection 1               | 97   |
| Oxvaène 1                    | 190  |
| Étalonnage du point zéro     |      |
| Désinfection 1               | 97   |
| Oxygène                      | 192  |
| oxygene                      |      |
| F                            |      |
| Facteur de montage           | 186  |

# E

| Facteur de montage                 | 36 |
|------------------------------------|----|
| Filtre de mesure                   | ŧ7 |
| Fluorescence                       |    |
| Compensation du produit            | 37 |
| Configuration étendue              | 37 |
| Erreurs process sans message       | 53 |
| Étalonnage                         | 26 |
| Réglages d'étalonnage              | 39 |
| Réglages de base                   | 36 |
| Réglages des diagnostics           | 39 |
| Seuils hardware                    | ŧ2 |
| Seuils heures de fonctionnement 14 | ŧО |
| Traitement du signal               | ŧЗ |
| Unité                              | 37 |

# Ι

| Informations sur le capteur  | 172 |
|------------------------------|-----|
| Interface                    |     |
| Configuration cuve           | 120 |
| Configuration étendue        | 124 |
| Erreurs process sans message | 150 |
| Réglages de base             | 120 |
| Réglages des diagnostics     | 125 |
| Interface Configuration cuve | 120 |
| ISE                          |     |
| Accessoires d'étalonnage     | 232 |
| Configuration étendue        | 110 |
|                              |     |

| Erreurs process sans message    | 151 |
|---------------------------------|-----|
| Étalonnage                      | 199 |
| Réglages d'étalonnage           | 116 |
| Réglages de base                | 109 |
| Réglages des diagnostics        | 111 |
| Seuils heures de fonctionnement | 111 |
| Variable mesurée                | 113 |

# Μ

| Maintenance                                     | 173  |
|-------------------------------------------------|------|
| Messages de diagnostic                          |      |
| Réglages possibles                              | 170  |
| Spécifiques à l'appareil                        | 154  |
| Spécifiques au capteur                          | 154  |
| Messages de diagnostic spécifiques à l'appareil | 154  |
| Messages de diagnostic spécifiques au capteur   | 154  |
| Mise à l'échelle du fermenteur                  | 194  |
| Mises en garde                                  | 5    |
| Mode de fonctionnement                          | . 28 |

# Ν

| Nitrates                        |     |
|---------------------------------|-----|
| Accessoires d'étalonnage        | 232 |
| Configuration étendue           | 102 |
| Erreurs process sans message    | 149 |
| Étalonnage                      | 219 |
| Réglages d'étalonnage           | 103 |
| Réglages de base                | 101 |
| Réglages des diagnostics        | 104 |
| Seuils heures de fonctionnement | 105 |
| Unité                           | 102 |

# 0

| Oxygène                         |
|---------------------------------|
| Accessoires d'étalonnage        |
| Compteur d'électrolyte          |
| Configuration étendue           |
| Erreurs process sans message    |
| Étalonnage                      |
| Réglages d'étalonnage           |
| Réglages de base                |
| Réglages des diagnostics        |
| Seuils heures de fonctionnement |

# Ρ

| pH/redox                        |
|---------------------------------|
| Configuration étendue           |
| Erreurs process sans message    |
| Étalonnage                      |
| Réglages d'étalonnage           |
| Réglages de base                |
| Réglages des diagnostics        |
| Seuils heures de fonctionnement |
| Point en oxygène                |
| Process Check System (PCS)      |
|                                 |

# R

| Référence solide | 227 |
|------------------|-----|
|                  |     |

| Réglages d'étalonnage                                                                                                    |                                                                                                    |
|----------------------------------------------------------------------------------------------------|----------------------------------------------------------------------------------------------------|
| CAS                                                                                                    | 5                                                                                                    |
| Désinfection                                                                                                    | 5                                                                                                    |
| Fluorescence                                                                                                    | 9                                                                                                    |
| ISE                                                                                                    | 6                                                                                                    |
| Nitrates                                                                                                    | 3                                                                                                    |
| Oxygène                                                                                                    | 0                                                                                                    |
| pH/redox                                                                                                    | .6                                                                                                    |
| Turbidité de l'eau potable                                                                                                    | 1                                                                                                    |
| Turbidité et solides                                                                                                    | 7                                                                                                    |
| Reglages des diagnostics                                                                                                    | ~                                                                                                    |
| Can hadd it (                                                                                                    | 6                                                                                                    |
| Conductivite                                                                                                    | 6                                                                                                    |
| Desiniection                                                                                                    | 0                                                                                                    |
| Interface 12                                                                                                    | 5                                                                                                    |
|                                                                                                    | )<br>1                                                                                                    |
| DE                                                                                                    | . <b>L</b>                                                                                                    |
| Nullales                                                                                                    | 1                                                                                                    |
| nH/rodov 1                                                                                                    | Q                                                                                                    |
| Turbidité de l'equi notable 79, 13                                                                                                    | 1                                                                                                    |
| Turbidité et solides                                                                                                    | 2                                                                                                    |
| Réalages I FD                                                                                                    | 7                                                                                                    |
|                                                                                                    |                                                                                                    |
| S                                                                                                    |                                                                                                    |
| Sensor Check System (SCS)                                                                                                    | 8                                                                                                    |
| Sensor Condition Check (SCC)                                                                                                    | 0                                                                                                    |
| Seuils hardware                                                                                                    |                                                                                                    |
| Fluorescence 14                                                                                                    | .2                                                                                                    |
|                                                                                                    |                                                                                                    |
| Seuils heures de fonctionnement                                                                                                    | -                                                                                                    |
| Seuils heures de fonctionnement<br>Capot                                                                                                    | 8                                                                                                    |
| Seuils heures de fonctionnement<br>Capot                                                                                                    | 8                                                                                                    |
| Seuils heures de fonctionnement<br>Capot                                                                                                    | 8<br>8<br>9                                                                                                    |
| Seuils heures de fonctionnement       5         Capot       5         CAS       9         Conductivité       3         Désinfection       7                                                                                                    | 8<br>8<br>9                                                                                                    |
| Seuils heures de fonctionnement       5         Capot       5         CAS       9         Conductivité       3         Désinfection       7         Fluorescence       14                                                                                                    | 8<br>9<br>0                                                                                                    |
| Seuils heures de fonctionnementCapotCASOnductivitéDésinfection7Fluorescence14ISE11                                                                                                    | 8<br>8<br>9<br>0<br>1                                                                                                    |
| Seuils heures de fonctionnementCapotCASOnductivitéDésinfection7Fluorescence14ISENitrates10                                                                                                    | 8<br>8<br>9<br>0<br>1<br>5                                                                                                    |
| Seuils heures de fonctionnementCapotCASOnductivité3Désinfection7Fluorescence14ISE11Nitrates10Oxygène5                                                                                                    | 8<br>9<br>0<br>1<br>5<br>6                                                                                                    |
| Seuils heures de fonctionnementCapotCASOnductivitéSeuils heures de fonctionnementConductivitéSeuils heuresPConductivitéSeuils heuresObsinfection7Fluorescence14ISEISE11Nitrates10Oxygène5pH/redox2                                                                                                    | 8<br>9<br>0<br>1<br>5<br>6<br>2                                                                                                    |
| Seuils heures de fonctionnementCapotCapotConductivitéDésinfection7Fluorescence14ISEISE0Oxygène5pH/redox2Turbidité de l'eau potable80, 13                                                                                                    | 889001<br>5622                                                                                                    |
| Seuils heures de fonctionnement         Capot       5         CAS       9         Conductivité       3         Désinfection       7         Fluorescence       14         ISE       11         Nitrates       10         Oxygène       5         pH/redox       2         Turbidité de l'eau potable       80, 13         Turbidité et solides       8                                                                                                    | 88900156229                                                                                                    |
| Seuils heures de fonctionnement         Capot       5         CAS       9         Conductivité       3         Désinfection       7         Fluorescence       14         ISE       11         Nitrates       10         Oxygène       5         pH/redox       2         Turbidité de l'eau potable       80, 13         Turbidité et solides       8         Solutions d'étalonnage de conductivité       23                                                                                                    | 889001562291                                                                                                    |
| Seuils heures de fonctionnement         Capot       5         CAS       9         Conductivité       3         Désinfection       7         Fluorescence       14         ISE       11         Nitrates       10         Oxygène       5         pH/redox       2         Turbidité de l'eau potable       80, 13         Turbidité et solides       8         Solutions d'étalonnage de conductivité       23         Spectromètre       12                                                                                                    | 889001562291<br>0                                                                                                    |
| Seuils heures de fonctionnement         Capot       5         CAS       9         Conductivité       3         Désinfection       7         Fluorescence       14         ISE       11         Nitrates       10         Oxygène       5         pH/redox       2         Turbidité de l'eau potable       80, 13         Turbidité et solides       8         Solutions d'étalonnage de conductivité       23         Spectromètre       20         Configuration étendue       12                                                                                                    | 889001562291 92                                                                                                    |
| Seuils heures de fonctionnement         Capot       5         CAS       9         Conductivité       3         Désinfection       7         Fluorescence       14         ISE       11         Nitrates       10         Oxygène       5         pH/redox       2         Turbidité de l'eau potable       80, 13         Turbidité et solides       8         Solutions d'étalonnage de conductivité       23         Spectromètre       Configuration étendue       12         Erreurs process sans message       15                                                                                                    | 889001562291 92                                                                                                    |
| Seuils heures de fonctionnement         Capot       5         CAS       9         Conductivité       3         Désinfection       7         Fluorescence       14         ISE       11         Nitrates       10         Oxygène       5         pH/redox       2         Turbidité de l'eau potable       80, 13         Turbidité et solides       8         Solutions d'étalonnage de conductivité       23         Spectromètre       12         Erreurs process sans message       15         Étalonnage       22         Déside de menure       12                                                                                                    | 889001562291 9240                                                                                                    |
| Seuils heures de fonctionnement         Capot       5         CAS       9         Conductivité       3         Désinfection       7         Fluorescence       14         ISE       11         Nitrates       10         Oxygène       5         pH/redox       2         Turbidité de l'eau potable       80, 13         Turbidité et solides       8         Solutions d'étalonnage de conductivité       23         Spectromètre       12         Erreurs process sans message       15         Étalonnage       22         Période de mesure       12         Béglagge de bage       12                                                                                                    | 889001562291 92498                                                                                                    |
| Seuils heures de fonctionnement         Capot       5         CAS       9         Conductivité       3         Désinfection       7         Fluorescence       14         ISE       11         Nitrates       10         Oxygène       5         pH/redox       2         Turbidité de l'eau potable       80, 13         Turbidité et solides       8         Solutions d'étalonnage de conductivité       23         Spectromètre       12         Erreurs process sans message       15         Étalonnage       22         Période de mesure       12         Réglages de base       12         Survoillance d'impédance       12                                                                                                    | 889001562291 924988                                                                                                    |
| Seuils heures de fonctionnement         Capot       5         CAS       9         Conductivité       3         Désinfection       7         Fluorescence       14         ISE       11         Nitrates       10         Oxygène       5         pH/redox       2         Turbidité de l'eau potable       80, 13         Turbidité et solides       8         Solutions d'étalonnage de conductivité       23         Spectromètre       12         Erreurs process sans message       15         Étalonnage       22         Période de mesure       12         Réglages de base       12         Surveillance d'impédance       12                                                                                                    | 889001562291 924988                                                                                                    |
| Seuils heures de fonctionnement         Capot       5         CAS       9         Conductivité       3         Désinfection       7         Fluorescence       14         ISE       11         Nitrates       10         Oxygène       5         pH/redox       2         Turbidité de l'eau potable       80, 13         Turbidité et solides       8         Solutions d'étalonnage de conductivité       23         Spectromètre       12         Configuration étendue       12         Étalonnage       22         Période de mesure       12         Réglages de base       12         Surveillance d'impédance       12         Surveillance de l'étalonnage       4                                                                                                    | 889001562291 924988 3                                                                                                    |
| Seuils heures de fonctionnement         Capot       5         CAS       9         Conductivité       3         Désinfection       7         Fluorescence       14         ISE       11         Nitrates       10         Oxygène       5         pH/redox       2         Turbidité de l'eau potable       80, 13         Turbidité et solides       8         Solutions d'étalonnage de conductivité       23         Spectromètre       12         Configuration étendue       12         Erreurs process sans message       15         Étalonnage       22         Période de mesure       12         Réglages de base       12         Surveillance d'impédance       1         Surveillance de l'étalonnage       4         Symboles       4                                                                                      | 889001562291 924988 35                                                                                                    |
| Seuils heures de fonctionnementCapotCapotCASOductivité3Désinfection7Fluorescence14ISE11Nitrates10Oxygène5pH/redox2Turbidité de l'eau potable80, 13Turbidité et solides8Solutions d'étalonnage de conductivité23SpectromètreConfiguration étendue12Erreurs process sans message15Étalonnage22Période de mesure12Réglages de base12Surveillance d'impédance13Surveillance de l'étalonnageConductivité4Symboles                                                                                                    | 889001562291 924988 35                                                                                                    |
| Seuils heures de fonctionnement         Capot       5         CAS       9         Conductivité       3         Désinfection       7         Fluorescence       14         ISE       11         Nitrates       10         Oxygène       5         pH/redox       2         Turbidité de l'eau potable       80, 13         Turbidité et solides       8         Solutions d'étalonnage de conductivité       23         Spectromètre       22         Configuration étendue       12         Erreurs process sans message       15         Étalonnage       22         Période de mesure       12         Réglages de base       12         Surveillance d'impédance       1         Surveillance de l'étalonnage       4         Symboles       4                                                                                      | 889001562291 924988 35                                                                                                    |
| Seuils heures de fonctionnementCapotCASOductivité3Désinfection7Fluorescence14ISEISE11Nitrates10Oxygène5pH/redox2Turbidité de l'eau potable80, 13Turbidité et solides8Solutions d'étalonnage de conductivité23SpectromètreConfiguration étendue12Erreurs process sans message15Étalonnage22Période de mesure12Réglages de base12Surveillance d'impédance13Symboles7TTampon de pH23                                                                                                    | 8         8         9         0         0         1         5         6         2         2         9         1         9         2         4         9         8         3         5         1 |
| Seuils heures de fonctionnementCapot5CAS9Conductivité3Désinfection7Fluorescence14ISE11Nitrates10Oxygène5pH/redox2Turbidité de l'eau potable80, 13Turbidité et solides8Solutions d'étalonnage de conductivité23Spectromètre22Période de mesure12Erreurs process sans message15Étalonnage22Période de mesure12Surveillance d'impédance1Surveillance de l'étalonnage4Symboles4Symboles23Tampon de pH23Tampon de redox23                                                                                                    | 889001562291         924988         35           11         11         11                                                                                                    |
| Seuils heures de fonctionnementCapotCASOnductivitéSeuils heures de fonctionnementCapotCASOductivitéSevinfectionTiblePésinfectionTibleSevinfectionTibleSevinfectionSevinfectionConductivitéSevinfectionTibleSevinfectionSevinfectionSevinfectionSevinfectionSevinfectionSevinfectionSevinfectionSevinfectionSevinfectionSevinfectionSevinfectionSevinfectionSevinfectionSevinfectionSevinfectionSevinfectionConfiguration étendueSevinfectionSevinfectionSevinf | 8890011562291         924988         35         112                                                                                                    |

| Turbidité de l'eau potable             |   |
|----------------------------------------|---|
| Configuration étendue                  | 6 |
| Réglages d'étalonnage                  | 1 |
| Réglages de base                       | 5 |
| Réglages des diagnostics               | 1 |
| Seuils heures de fonctionnement 80, 13 | 2 |
| Unité                                  | 7 |
| Turbidité et solides                   |   |
| Configuration étendue 8                | 5 |
| Erreurs process sans message 14        | 9 |
| Étalonnage                             | 4 |
| Réglages d'étalonnage 8                | 7 |
| Réglages de base                       | 4 |
| Réglages des diagnostics 8             | 8 |
| Seuils heures de fonctionnement 8      | 9 |
| Unité                                  | 6 |
| 17                                     |   |
| V                                      | ~ |

| Valeurs recommandées | <br> | • | • |      | <br> |  | <br>• |  |  | 43  |
|----------------------|------|---|---|------|------|--|-------|--|--|-----|
| Variable mesurée ISE |      |   |   | <br> |      |  |       |  |  | 113 |

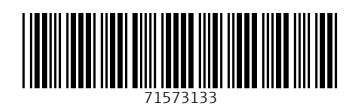

www.addresses.endress.com

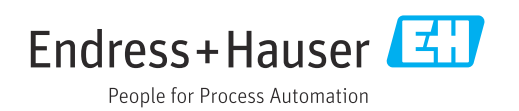